# **Terra-Individual**

Beförderung

- Handbuch -

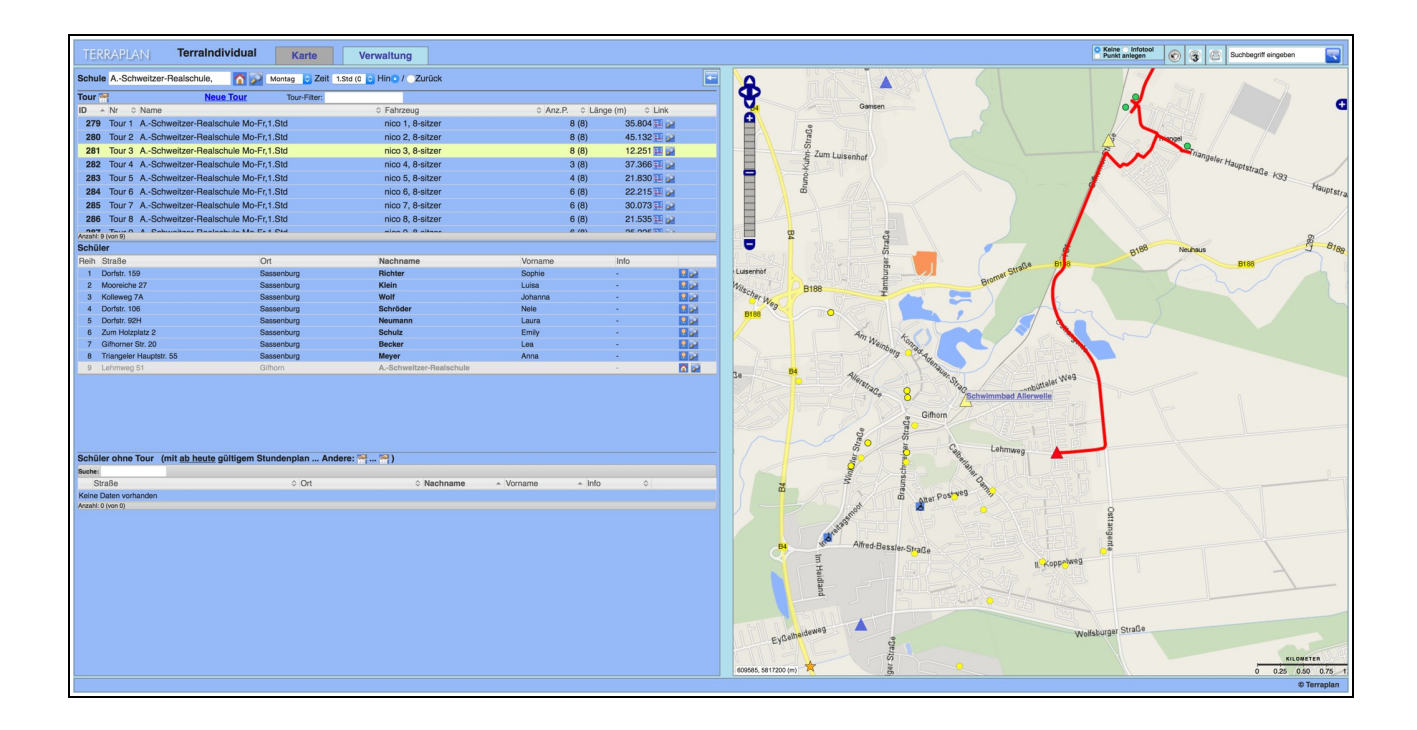

April 2019

# Inhaltsverzeichnis

| 1 Layout und Aufbau                                                            | 6  |
|--------------------------------------------------------------------------------|----|
| 1.1 Allgemeine Hinweise                                                        | 6  |
| 1.2 Kartenfenster                                                              | 6  |
| 1.2.1 Kartenkontrolle                                                          | 6  |
| 1.2.2 Symbole                                                                  | 7  |
| 1.3 Verwaltungsfenster                                                         | 9  |
| 2 Schulen                                                                      | 9  |
| 2.1 Schulen-Verwaltung                                                         | 10 |
| 2.2 Details der Schule                                                         | 11 |
| 2.3 Neue Schule anlegen                                                        | 12 |
| 2.3.1 Schule geocodieren                                                       | 13 |
| 2.3.2 Probleme beim Geocodieren                                                | 14 |
| 2.3.3 Neuen Haltepunkt anlegen                                                 | 15 |
| 2.4 Schulstunden eingeben und bearbeiten                                       | 16 |
| 2.5 Schulgruppen                                                               | 18 |
| 3 Stunden-Modelle und Stundenpläne                                             | 19 |
| 3.1 Stunden-Modell erstellen                                                   | 19 |
| 3.2 Stunden-Modell und Stundenplan beim Schulkind hinterlegen                  | 21 |
| 3.3 Einzelnen Stundenplan ändern                                               | 23 |
| 3.4 Stunden-Modell und Stundenpläne mehrerer Schüler*innen ändern oder löschen | 24 |
| 4 Schüler*innen                                                                | 26 |
| 4.1 Schülerdaten einlesen                                                      | 26 |
| 4.1.1 Neues Schulkind anlegen                                                  | 26 |
| 4.1.2 Schulkind geocodieren                                                    | 27 |
| 4.1.3 Probleme beim Geocodieren                                                | 28 |
| 4.1.4 Neuen Haltepunkt anlegen                                                 | 29 |
| 4.1.5 Excel-Import Schülerliste                                                | 31 |
| 4.2 Schüler-Verwaltung                                                         | 37 |
| 4.2.1 Eltern                                                                   |    |
| 4.2.2 Touren                                                                   | 39 |
| 4.2.3 Kalender                                                                 | 40 |
| 4.2.4 Haltepunkte                                                              | 41 |
| 4.2.5 Anmerkungen und Dokumente                                                | 42 |
| 4.2.6 Eigenanteil eintragen                                                    | 42 |
| 4.3 Schülerliste                                                               | 42 |
| 4.3.1 Arbeiten mit der Schülerliste                                            | 43 |
| 4.3.2 Details dieser Schüler                                                   | 46 |
| 4.3.3 Details dieser Schüler mit Toursuche in Umgebung                         | 46 |

|   | 4.3.4 Eigenanteil eintragen                                                        | 47  |
|---|------------------------------------------------------------------------------------|-----|
|   | 4.3.5 Haltepunkt zufügen                                                           | 48  |
|   | 4.3.6 Stunden-Modell eintragen                                                     | 48  |
|   | 4.3.7 Einzelner Kalender Eintrag Schüler                                           | 49  |
|   | 4.4 Wizards (Änderungen)                                                           | 49  |
|   | 4.4.1 Wizard neue Adresse                                                          | 50  |
|   | 4.4.2 Wizard Tour in der Umgebung suchen                                           | 55  |
|   | 4.4.3 Wizard Beförderungsende                                                      | 56  |
|   | 4.4.4 Wizard Stundenplan Änderung                                                  | 58  |
|   | 4.4.5 Wizard Schüler-Kalender-Eintrag                                              | 60  |
|   | 4.4.6 Wizard Multi-Schüler-Kalender                                                | 61  |
|   | 4.4.7 Wizard Stundenplan eintragen                                                 | 62  |
|   | 4.4.8 Wizard Tour anlegen                                                          | 63  |
| 5 | Haltepunkte                                                                        | 65  |
|   | 5.1 Arten von Haltepunkten                                                         | 65  |
|   | 5.2 Haltepunkte-Verwaltung                                                         | 66  |
|   | 5.3 Haltepunkt-Infotool                                                            | 66  |
|   | 5.4 ÖPNV-Haltepunkt anlegen                                                        | 67  |
|   | 5.5 ÖPNV-Haltepunkt beim Schüler eintragen                                         | 69  |
| 6 | Touren                                                                             | 73  |
|   | 6.1 Bestehende Touren anzeigen                                                     | 73  |
|   | 6.1.1 Tour im Kartenfenster anzeigen                                               | 73  |
|   | 6.1.2 Tour in der Tour-Verwaltung anzeigen                                         | 74  |
|   | 6.2 Touren erstellen                                                               | 76  |
|   | 6.2.1 Tour über Kartenfenster erstellen                                            | 76  |
|   | 6.2.2 Tour über die Schülerliste erstellen                                         | 80  |
|   | 6.2.3 Tour über die Fahrzeug-Verwaltung erstellen                                  | 81  |
|   | 6.2.4 Rücktour erstellen (Auflistung Stundenplan kompakt)                          | 84  |
|   | 6.2.5 Tour kopieren (Hin- oder Rücktour)                                           | 86  |
|   | 6.2.6 Tour zu mehreren Schulen                                                     | 88  |
|   | 6.3 Planungstouren                                                                 |     |
|   | 6.3.1 Planungstour erstellen                                                       |     |
|   | 6.3.2 Automatische Planungstouren generieren                                       | 90  |
|   | 6.3.3 Automatische Planungstouren – Szenarien mit unterschiedlichen Fahrzeuggrößen | 93  |
|   | 6.3.4 Tour aus Planungstour generieren                                             | 97  |
|   | 6.4 Tour-Archiv                                                                    |     |
|   | 6.4.1 Tour-Archiv anzeigen                                                         | 99  |
|   | 6.4.2 Einzelne Tour archivieren                                                    | 100 |
|   | 6.4.3 Mehrere Touren archivieren                                                   |     |
|   | 6.4.4 Tour aufsplitten und archivieren                                             |     |
|   | 6.5 Änderungen der Tour                                                            |     |

|     |                                                                 | 400 |
|-----|-----------------------------------------------------------------|-----|
|     | 6.5.1 Iour-lage ändern                                          |     |
|     | 6.5.2 Tour-Berechnung ändern (kürzester oder schnellster Weg)   |     |
|     | 6.5.3 Tour-Kosten ändern                                        | 110 |
|     | 6.5.4 Betriebshof oder Fahrzeugstandort hinzufügen              |     |
|     | 6.5.5 Dauer der Teilstrecken manuell ändern                     | 112 |
|     | 6.5.6 Reihenfolge der Schüler*innen ändern                      | 113 |
|     | 6.5.7 Weitere Schule zur Tour hinzufügen                        | 115 |
|     | 6.5.8 Zwangspunkt einfügen                                      | 115 |
|     | 6.5.9 Straße sperren oder befahrbar machen                      | 117 |
|     | 6.6 Spezielle Touren                                            | 119 |
|     | 6.6.1 Extra Tour ins Schwimmbad                                 | 119 |
|     | 6.6.2 Von der Kita zum Sprachunterricht an die Schule           | 125 |
|     | 6.6.3 Anschlussbeförderung                                      |     |
|     | 6.7 Ausdrucke                                                   |     |
|     | 6.7.1 Fahrpläne                                                 | 132 |
|     | 6.7.2 Ausschreibungsunterlagen                                  | 133 |
|     | 6.7.3 Interkommunaler Lastenausgleich (§ 18 FAG)                | 134 |
|     | 6.7.4 KML-Export (Google Earth)                                 |     |
| ۲ ۷ | Verkehrsunternehmen und Fahrzeuge                               |     |
|     | 7.1 Verkehrsunternehmen-Verwaltung                              |     |
|     | 7.1.1 Neues Verkehrsunternehmen anlegen                         | 137 |
|     | 7.1.2 Fahrer*in oder Begleitperson anlegen                      | 138 |
|     | 7.1.3 Betriebshof anlegen                                       |     |
|     | 7.2 Fahrzeug-Verwaltung                                         | 139 |
|     | 7.2.1 Neues Fahrzeug anlegen                                    | 140 |
|     | 7.2.2 Fahrzeugstandort anlegen                                  | 141 |
| 8   | Kostenübersicht und Abrechnung                                  | 142 |
|     | 8.1 Kosten der Touren eines Verkehrsunternehmens oder Fahrzeugs | 142 |
|     | 8.2 Monatlicher Abrechnungsbogen einer Tour                     | 145 |
|     | 8.3 Monatlicher Abrechnungsbogen der Touren eines Fahrzeugs     | 146 |
|     | 8.4 Gesamtkosten                                                |     |
|     |                                                                 |     |

### 1 Layout und Aufbau

Terra-Individual ist aus zwei Komponenten aufgebaut, die dynamisch miteinander kommunizieren: dem Kartenfenster und dem Verwaltungsfenster. Ersteres gibt Ihnen einen Überblick über die eingepflegten Objekte, Touren und Planungstouren. Diese werden im zweiten verwaltet und können dort auf benutzerfreundliche Weise auf dem neuesten Stand gehalten werden. Die folgende Anleitung richtet sich sowohl an Einsteiger als auch zum Nachschlagen an fortgeschrittene Nutzer.

# 1.1 Allgemeine Hinweise

Das Layout des Programms Terra-Individual hängt auch vom jeweiligen Internet Browser und dessen Version ab. So kann es teilweise Bildschiebeleisten geben oder der Wechsel zwischen Karten- und Verwaltungsfenster kann blockiert sein. Wenden Sie sich bei derartigen Problemen bitte an Ihren Systemadministrator oder an Terraplan.

Bei der für die Darstellungen in diesem Handbuch verwendeten Schulen handelt es sich um eine fiktive Förderschule in Niedersachsen.

# 1.2 Kartenfenster

Das Kartenfenster ist das Hauptfenster von Terra-Individual. Die Daten (Schulen, Schüler\*innen, Touren und ÖPNV-Haltestellen) sind im rechten Fensterbereich geographisch dargestellt und können je nach Fragestellung mithilfe der Angaben in der linken Fensterhälfte angezeigt werden.

Aus dem Kartenfenster heraus können Sie über den Reiter *Verwaltung* das Verwaltungsfenster öffnen bzw. es jederzeit wieder in den Bildschirmvordergrund holen. Ob der Wechsel vom Verwaltungsfenster zum Kartenfenster über den Reiter *Karte* möglich ist, hängt von den Einstellungen Ihres Internet Browsers ab. Das Kartenfenster wird über verschiedene Schaltflächen im Verwaltungsfenster angesprochen (z.B. *zeige Tour in Karte*) und - wenn die Sicherheitseinstellungen es zulassen - auch in den Vordergrund geschoben. Sollte dies nicht der Fall sein, reagiert das Kartenfenster zumindest auf Ihre Anfrage, muss aber manuell in den Vordergrund geholt werden.

# 1.2.1 Kartenkontrolle

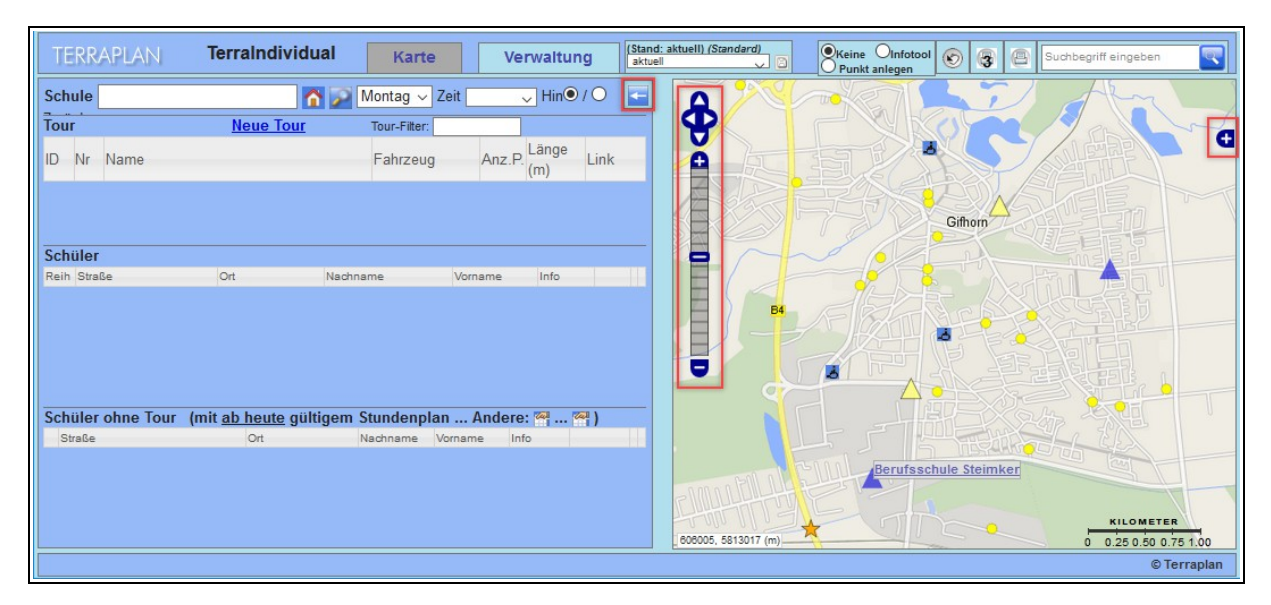

Handbuch Terra-Individual

Zur Orientierung in der Karte hilft es, sich die Kartengrundlagen anzusehen. Öffnen Sie dafür die Kartenkontrolle, indem Sie auf die Schaltfläche en am rechten oberen Kartenrand klicken.

Nun sehen Sie zum einen die Grundkarten, von denen jeweils nur eine angewählt sein kann. Unterhalb davon sind einzelne thematische Kartenebenen angezeigt (Overlays), die Sie individuell zu- und ausschalten können.

Zum Zoomen in der Karte gibt es drei Möglichkeiten:

- Sie nutzen den Zoom-Balken
   in der linken oberen Ecke der Karte.
- Sie halten die Umschalttaste gedrückt und ziehen mit der linken Maustaste ein Rechteck in der Karte, das den Ausschnitt umfasst, auf den Sie zoomen möchten.
- Sie nutzen das Mausrad, um hinein oder hinaus zu zoomen.

Zum Verschieben der Karte halten Sie entweder die linke Maustaste gedrückt und ziehen die Karte in die gewünschte Richtung.

Oder Sie nutzen die Pfeile 💠 oberhalb des Zoom-Balkens oben links in der Karte.

# 1.2.2 Symbole

In der Karte werden folgende Symbole verwendet:

# Punkt-Symbol

Die Punkt-Symbole in der Karte stellen die Haltepunkte der Schüler\*innen dar (Wohnadresse oder Sammelhaltestelle). Die Schüler\*innen werden in der Regel mit gelben Punkt-Symbolen dargestellt sofern keine Tour ausgewählt wurde.

Ist eine Tour im Kartenfenster ausgewählt, so erscheinen alle Schüler\*innen in dieser Tour mit einem grünen Punkt-Symbol. Alle Schüler\*innen, die zur gleichen Zeit und zur selben Schule befördert werden, aber noch keiner Tour zugeordnet sind, werden mit roten Punkt-Symbolen dargestellt.

Wenn Sie mit dem Mauszeiger über ein Punkt-Symbol fahren, wird der entsprechende Schülername sowie die besuchte Schule angezeigt. Schüler\*innen mit einem roten Punkt-Symbol können mit einem Mausklick auf den Eintrag *In Tour … eintragen* der ausgewählten Tour zugeordnet werden.

# A Rollstuhl-Symbol

Ein Schulkind wird mit einem Rollstuhl-Symbol dargestellt, wenn es einen Rollstuhl verwendet und dies in der Schüler-Maske hinterlegt ist.

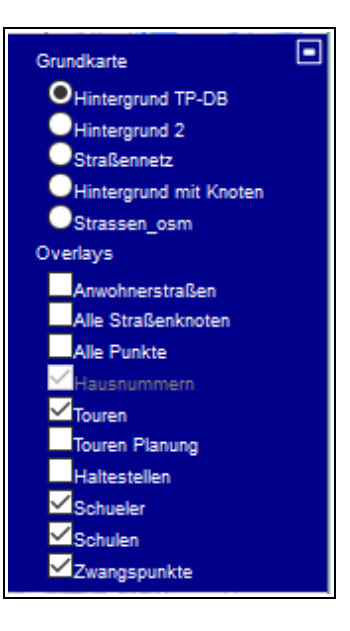

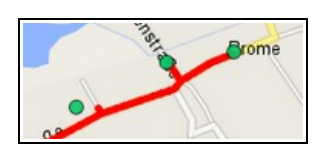

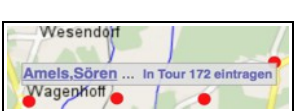

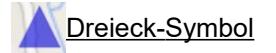

Schulen und Zwischen-Stopps (z.B. Kindergärten, Bahnhöfe, Schwimmbäder, o.Ä.) werden in der Karte mit einem Dreieck-Symbol dargestellt. Schulen werden als blaue Dreiecke, Zwischen-Stopps als gelbe Dreiecke dargestellt. Wenn eine Schule oder ein Zwischen-Stopp selektiert ist, wird diese bzw. dieser mit einem roten Dreieck in der Karte dargestellt.

Wenn Sie im Kartenfenster den Mauszeiger auf ein Dreieck-Symbol bewegen, wird Ihnen der Schulname angezeigt.

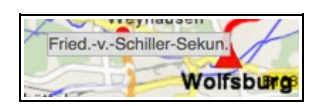

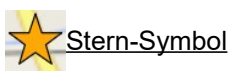

Ein Stern-Symbol markiert einen Zwangspunkt in der Karte. Zwangspunkte können erstellt und in Touren eingebunden werden, wenn Sie möchten, dass eine Tour einen bestimmten Punkt anfährt. Sie können somit die Tourführung beeinflussen.

Auf der linken Seite des Kartenfensters werden folgende Symbole verwendet:

| Schu | ASchweitzer-Re  | alschule, 🛛 🏠 | 🎾 Montag 🗸 Zeit 🛛          | 1.Std (07 🧹 Hin | ● / ○Zurü        | ck 🔄 |
|------|-----------------|---------------|----------------------------|-----------------|------------------|------|
| Tour |                 | Neue Tour     | Tour-Filter:               |                 |                  |      |
| ID 🔺 | Nr≎ Name        |               | Fahrzeug                   | ⇔ Anz.P≎ (r     | änge<br>n) ≎ Lin | ık   |
| 604  | 100 MILLIN ASS  | Tour 100      | ASS Tour 1                 | 00 2(8)         | 31.830 🌉         |      |
| Schü | ller            |               |                            |                 |                  |      |
| Reih | Straße          | Ort           | Nachname                   | Vorname         | Info             |      |
| 1    | Bahnhofstr. 32  | Brome         | Hahn                       | Jana N          | -                |      |
| 2    | Alte Landstr. 2 | Sassenburg    | Braun                      | Clara 📈         | -                | 22   |
| 3    | Lehmweg 51      | Gifhorn       | ASchweitzer-<br>Realschule |                 | -                |      |

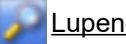

# Lupen-Symbol

Mit einem Mausklick auf das Lupen-Symbol wird die entsprechende Tour, das Schulkind oder die Schule in der Karte zentriert angezeigt.

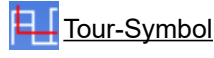

Mit einem Mausklick auf das Tour-Symbol wird die entsprechende Tour in der Tour-Verwaltung geöffnet.

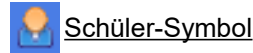

Mit einem Mausklick auf das Schüler-Symbol gelangen Sie zur Schüler-Maske des Schulkindes in der Schüler-Verwaltung.

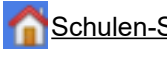

Schulen-Symbol

Mit einem Mausklick auf das Schulen-Symbol wird Ihnen die entsprechende Schule in der Schulen-Verwaltung angezeigt.

# 1.3 Verwaltungsfenster

Auf der Startseite des Verwaltungsfensters finden Sie eine Übersicht über die angebotenen Menüpunkte. Die meisten dieser Menüpunkte finden Sie ebenfalls in der linken Menüleiste.

| TERRAPLAN                                                                                                    | TerraIndividual Karte Verv                                                                                                    | valtung                                           | Sie sind eingeloggt als: "terra"<br>(Historie≖aktuell)<br>(Schema=eb) |
|----------------------------------------------------------------------------------------------------|----------------------------------------------------------------------------------------------------|---------------------------------------------------|-----------------------------------------------------------------------|
| Startseite<br>Schule/Schüler<br>• Schulen<br>• Schülerliste<br>• Haltepunkte<br>• Stunden-Modelle<br>Verkehr<br>• Tourenliste<br>• Planungstouren                                                           | Übersicht Verwaltung TerraIndi<br>Schulen/Schüler<br>Schulen<br>Haltepunkte<br>Verkehr                                              | vidual  Schülerliste  Stunden-Modelle             | Stand/Historie:                                                       |
| Fahrzeuge     Verkehrsunt.     Personen Checkliste     Checkliste Analyse     Auflistungen     Gesamtkosten                                                                                                 | Fahrzeuge Checklisten Checklisten                                                                                                   | Checklisten (Popup)                               | Personen                                                              |
| <ul> <li>Excel-Export</li> <li>Statistik</li> <li>Termine/Zeiten</li> <li>Kalender</li> <li>Schulferien</li> <li>Schulstunden</li> <li>Konfiguration</li> <li>Basis-Konfig.</li> <li>Suche (IDs)</li> </ul> | Analyse          Auflistungen         Termine/Zeiten         Image: Kalender         Konfiguration und Suchen         Konfiguration | Statistik<br>************************************ | Excel-Export  Schulstunden                                            |
|                                                                                                    |                                                                                                    |                                                   | © Terrapian                                                           |

Im Verwaltungsfenster kann zudem von der einen Schuljahresverwaltung zur anderen gewechselt werden. Wählen Sie dafür das gewünschte Schuljahr in der Listenauswahl rechts oben unter *Stand/Historie*. Klicken Sie anschließend auf das Speichern-Symbol und folgen Sie dann der Anweisung, die Startseite neu zu laden.

Das gewählte Schuljahr wird Ihnen nun auch im Rahmen oben rechts angezeigt. Sollte dies nicht der Fall sein, laden Sie die Seite neu, indem Sie die Taste F5 drücken.

# 2 Schulen

Über die Startseite des Verwaltungsfensters oder die Menüleiste am linken Fensterrand gelangen Sie in die Schulen-Verwaltung.

| Schulen/Schüler |                                              |
|-----------------|----------------------------------------------|
| 👌 Schulen       | Schülerliste                                 |
| (j) Haltepunkte | Stunden-Modelle                              |
|                 | Schulen/Schüler<br>Schulen<br>() Haltepunkte |

# 2.1 Schulen-Verwaltung

In der Schulen-Verwaltung werden auf der linken Seite die Schulen (sowie angelegte Zwischen-Stopps, wie z.B. Kindergärten, Bahnhöfe oder Schwimmbäder) in alphabetischer Reihenfolge aufgelistet. Mit einem Mausklick auf die Spaltenköpfe werden die Eintragungen aufsteigend bzw. absteigend nach den Eingaben in der jeweiligen Spalte geordnet.

| Schulen-Verwaltung (mit Sammelhaltestellen)                                                                                                    |                                       |            |                           |                          |   |       |  |  |
|----------------------------------------------------------------------------------------------------|---------------------------------------|------------|---------------------------|--------------------------|---|-------|--|--|
| 25        Suchen       X         Einträge       X       Neue Schule (oder Sammelhaltestelle) anlegen         Schulen       Typ/Ort i id in Konen Sie von dort aus kommend hier direkt eine neue Schule bzw.         Bealschule       Sammelhaltestelle in der Punkt-Konfiguration zuerst einen Punkt auswählen, dann können Sie von dort aus kommend hier direkt eine neue Schule bzw. |                                       |            |                           |                          |   |       |  |  |
| ASchweitzer-Realschule<br>Bahnhof Triangel                                                                                                    | Gifhorn<br>ÖPNV_Schule                | 152<br>159 | Schultyp:                 | Grundschule              | ~ |       |  |  |
| Berufsschule Steimker                                                                                                    | Sassenburg<br>Berufsschule<br>Gifhorn | 151        | Name:<br>Name lang:       |                          |   |       |  |  |
| Braunschweiger Str. 106                                                                                                    | ÖPNV_Schule<br>Gifhorn                | 167        | Bundesland                | Niedersachsen            |   | erien |  |  |
| GS ALindgren                                                                                                    | Grundschule<br>Gifhorn                | 150        | (Ferien):<br>Schulgruppe: | Kalender<br>Keine Gruppe | ~ |       |  |  |
| Kita Bärenland                                                                                                    | Sonstige<br>Meinersen                 | 158        | Schulträger:              | Kein Träger              | ~ |       |  |  |
| Schwimmbad Allerwelle                                                                                                    | ÖPNV_Schule<br>Gifhorn                | 156        | Straße/Hausnr.:           |                          |   |       |  |  |
| Schwimmbad test                                                                                                    | ÖPNV_Schule<br>Sassenburg             | 161        | PLZ/Ort:                  |                          |   |       |  |  |
| 1 bis 8 von 8 Einträgen                                                                                                    | Zurück 1                              | Nächste    | Ortsteil:<br>Land:        |                          |   |       |  |  |

Umfasst die Tabelle so viele Zeilen, dass nicht alle angezeigt werden können, besteht die Möglichkeit, unterhalb der Tabelle weiter zu blättern, um sich die restlichen Einträge ansehen zu können. Klicken Sie dafür auf die Schaltflächen Zurück bzw. Nächste oder auf die bereitgestellten Zahlenfelder.

Sie können alternativ über die Dropdown-Liste links oberhalb der Tabelle die Anzahl der angezeigten Zeilen ändern.

Das Eingabefeld *Suche* ist als Teilstring-Suche ausgelegt. Wenn Sie z.B. eine Auflistung aller Grundschulen haben möchten, tragen Sie in das Feld *Suche:* den Begriff "gru" ein. Das Programm sucht in allen Spalten sofort nach der Buchstabenkombination "gru". Die anschließende Auflistung zeigt Ihnen alle Grundschulen, die in Ihrem System vorhanden sind. Genauso können Sie nach bestimmten IDs oder Schulnamen suchen.

| 25 🔻         | Einträge Suchen    | Suchen | gru                           | X  |
|--------------|--------------------|--------|-------------------------------|----|
| 10           | Schulen            |        | ▲ Typ/Ort 🕴 id                | \$ |
| 25           | ochuich            |        | Grundschule 150               |    |
| 50           | veitzer-Realschule |        | Gifhorn                       |    |
| 100<br>Damme | of Triangel        |        | Grundschule<br>Sassenburg 160 |    |

Im rechten Bereich des Schulen-Verwaltungsfensters finden Sie die Schulen-Maske, in der Sie die Details der ausgewählten Schule einsehen und bearbeiten können.

# 2.2 Details der Schule

Details zu einer Schule erhalten Sie durch Auswahl der gewünschten Schule in der Liste auf der linken Seite des Schulen-Verwaltungsfensters. Die Details zur Schule werden Ihnen im rechten Fensterbereich in der Schulen-Maske angezeigt. Hier können Sie Eintragungen und Veränderungen vornehmen.

| Schülerliste (52x)                                                                                     |                                                                               |                       |                                                                                 |                                                                                                    |              |                           |  |  |
|----------------------------------------------------------------------------------------------------|-------------------------------------------------------------------------------|-----------------------|---------------------------------------------------------------------------------|----------------------------------------------------------------------------------------------------|--------------|---------------------------|--|--|
| 25 V Einträge Suchen<br>Schulen<br>ASchweitzer-Realschule<br>Bahnhof Triangel<br>Berufsschule Steimker | Typ/Ort<br>Realschule<br>Gifhorn<br>ÖPNV_Schule<br>Sassenburg<br>Berufsschule | X<br>id<br>152<br>159 | Schule ASchweitzer-<br>Schultyp:<br>Name:<br>Name lang:<br>Bundesland (Ferien): | Realschule (ID: 152)<br>Realschule<br>ASchweitzer-Realschule<br>Albert-Schweitzer-Realschule<br>Niedersachsen | ~            | ]<br>]<br>Ferien Kalender |  |  |
| GS ALindgren<br>Kita Bärenland<br>Neue Schule                                                          | Githorn<br>Grundschule<br>Gifhorn<br>Sonstige<br>Meinersen<br>Grundschule     | 150<br>158<br>169     | Schulgruppe:<br>Schulträger:<br>Straße/Hausnr.:<br>PLZ/Ort:                     | Keine Gruppe<br>Kein Träger                                                                                   | ~<br>~<br>51 | ]                         |  |  |
| ÖPNV Braunschweiger Straße<br>Schwimmbad Allerwelle<br>Schwimmbad test                                 | ÖPNV_Schule<br>Gifhorn<br>ÖPNV_Schule<br>Gifhorn<br>ÖPNV_Schule<br>Sassenburg | 167<br>156<br>161     | Ortsteil:<br>Land:                                                              | Niedersachsen                                                                                                 |              | ]<br>]<br>]               |  |  |
| 1 bis 9 von 9 Einträgen<br>• Zeige Schule/Sammelh                                                      | Zurück 1                                                                      | Nächste               | Leitung:<br>Telefon:                                                            | 05432-98765                                                                                                   |              | ]<br>]<br>]               |  |  |

Sie können sich den Standort der Schule in der Karte anzeigen lassen, indem Sie auf den Eintrag *Zeige Schule/Sammelhalte in Karte* unterhalb der Schulenliste oder auf das Lupen-Symbol wirder Schulen-Maske klicken. Im Kartenfenster wird nun auf die Schule gezoomt und diese mit einem Standortsymbol markiert.

| Punkte (Admin): PunktID: (56448)<br>EdgeId: (73749) - Fraction: 0,00288<br>RouteNodeId: (135521) |                 |                                                                                                    | .:: |
|--------------------------------------------------------------------------------------------------|-----------------|----------------------------------------------------------------------------------------------------|-----|
|                                                                                                  | Punkte (Admin): | PunktID: (56448) <b>I</b> PunktID: (56448) <b>Fraction: 0,00988</b><br>EdgeId: (73749) - Fraction: 0,00988<br>RouteNodeId: (135521) |     |

Darüber hinaus erscheint unter der Schulenliste eine Reihe von Einträgen, über die Sie schnell in andere nützliche Menüs oder Fenster wechseln können.

| ASchweitzer-Realschule                                                                                                    | Realschule<br>Gifhorn                     | 152     |
|----------------------------------------------------------------------------------------------------|-------------------------------------------|---------|
| 1 bis 9 von 9 Einträgen                                                                                                    | Zurück 1                                  | Nächste |
| • Zeige Schule/Sammelh                                                                                                    | alte in Karte                             |         |
| <ul> <li>Validiere Adresse Schul</li> <li>Monat: Januar v</li> <li>Wizard Schüler Kalende</li> <li>Schülerliste dieser Schuler</li> <li>Schüler ohne Touren</li> <li>Schüler ohne Planungst</li> <li>Schüler ohne Stundenp</li> <li>Schüler in falscher Tou</li> </ul> | le<br>rreintrag<br>ule<br>iour<br>lan     |         |
| <ul> <li>Stundenplan-Vorlagen</li> <li>Stundenplan-Vorlagen</li> <li>Stundenpläne mit Schül</li> <li>lösche Stundenpläne de</li> </ul>                                                                                                    | mit Schülern<br>Iern (kompak<br>er Schule | t)      |

# 2.3 Neue Schule anlegen

Um eine neue Schule anzulegen, führen Sie folgende Schritte durch:

### Schritt 1: Schulen-Verwaltung öffnen

### Schritt 2: Stammdaten eintragen

Schritt 3: Schule geocodieren

#### Schritt 1: Schulen-Verwaltung öffnen

Öffnen Sie die Schulen-Verwaltung, indem Sie mit der Maus auf den Eintrag *Schulen* auf der Startseite des Verwaltungsfensters oder in der linken Menüleiste klicken.

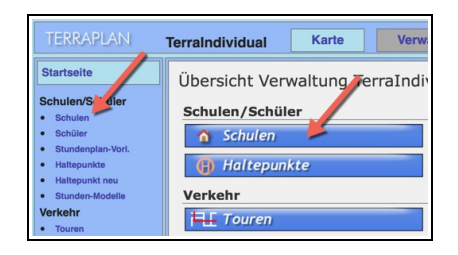

#### Schritt 2: Stammdaten eintragen

Tragen Sie in der Schulen-Maske auf der rechten Seite die Angaben zur neuen Schule ein. Tragen Sie mindestens den Namen und die vollständige Adresse ein.

Den Schultyp sowie den passenden Ferienkalender können Sie mit Mausklick auf das Pfeilsymbol van rechten Rand der Eingabezeile aus einer Dropdown-Liste auswählen.

| Neue Schule (oder Sammelhaltestelle) anlegen<br>Wenn Sie in der Punkt-Konfiguration zuerst einen Punkt auswählen,<br>dann können Sie von dort aus kommend hier direkt eine neue Schule bzw.<br>Sammelhaltestelle mit Punktgeometrie anlegen. |                           |        |        |  |  |  |  |  |  |
|----------------------------------------------------------------------------------------------------|---------------------------|--------|--------|--|--|--|--|--|--|
| Schultyp:                                                                                                    | Berufsschule              | $\sim$ |        |  |  |  |  |  |  |
| Name:                                                                                                    | Berufsschule Steimker     |        | ]      |  |  |  |  |  |  |
| Name lang:                                                                                                    |                           |        |        |  |  |  |  |  |  |
| Bundesland<br>(Ferien):                                                                                                    | Niedersachsen<br>Kalender | ~      | Ferien |  |  |  |  |  |  |
| Schulgruppe:                                                                                                    | Keine Gruppe              | $\sim$ |        |  |  |  |  |  |  |
| Schulträger:                                                                                                    | Kein Träger               | $\sim$ |        |  |  |  |  |  |  |
| Straße/Hausnr.:<br>PLZ/Ort:                                                                                                    | Eyßelheideweg 2           |        |        |  |  |  |  |  |  |
| Ortsteil:                                                                                                    |                           |        | ]      |  |  |  |  |  |  |
| Land:                                                                                                    |                           |        |        |  |  |  |  |  |  |

Speichern Sie Ihre Einträge mit Mausklick auf die Schaltfläche Übernehmen am unteren Ende der Schulen-Maske.

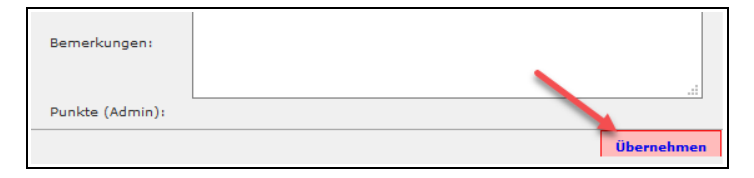

#### Schritt 3: Schule geocodieren

Ist die bei der Schule angegebene Adresse in der Referenz-Datei von Terra-Individual vorhanden, erscheint automatisch ein Fenster zur Geocodierung mit der gefundenen Adresse der Schule. Klicken Sie mit der Maus auf den Eintrag *Diesen Punkt zuweisen*. Damit ist die Schule geocodiert. Unter der Schulen-Maske erscheint der zugewiesene Haltepunkt im unteren Bereich mit der Angabe der Punkt-ID.

| Gefur      | ndene Adress   | sen                                       |                 |                 |             |                  |                         |
|------------|----------------|-------------------------------------------|-----------------|-----------------|-------------|------------------|-------------------------|
| Gesuch     | t wurde nach S | t <b>raße: "Eyßelheideweg</b> " , Hausnum | mer: "2" und de | em Ort: "G      | ifhorn".    |                  |                         |
| lfd<br>Nr. | Ort            | Name<br>Haltepunkt                        | Straße          | Haus-<br>nummer | in<br>Karte | Punkt-<br>Detail | Haltepunkt zuweisen     |
| 1          | Gifhorn        | Eyßelheideweg                             | Eyßelheideweg   | 2               | $\sim$      | i                | Diesen Punkt zuweisen 📀 |

Kann die Adresse nicht gefunden werden, weicht die Schreibweise der Adresse möglicherweise von der in der Referenz-Datei von Terra-Individual hinterlegten Adresse ab. Überprüfen Sie die Schreibweise der Adresse und legen Sie ggf. einen neuen Punkt an (siehe *Kapitel 2.3.2 Probleme beim Geocodieren, S. 14*).

### 2.3.1 Schule geocodieren

Haben Sie eine Schule beim Anlegen der Schule noch nicht geocodiert, so erscheint der Schulname in der Schulen-Verwaltung rot mit zwei Sternchen.

| Kita Bärenland           | Sonstige<br>Meinersen   | 158 |
|--------------------------|-------------------------|-----|
| GS ALindgren             | Grundschule<br>Gifhorn  | 150 |
| Berufsschule Steimker ** | Berufsschule<br>Gifhorn | 168 |

Um die Schule zu geocodieren klicken Sie auf den Eintrag *Schule über Straße und Ort geocodieren* unterhalb der Schulen-Maske.

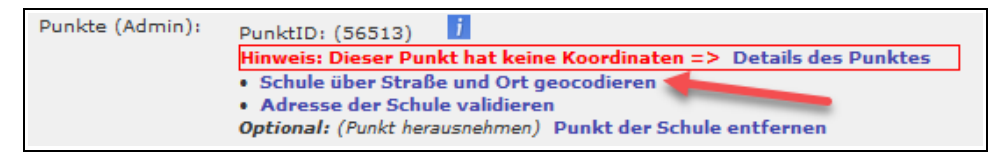

Es öffnet sich das Fenster zur Geocodierung. Ist die in der Schulen-Maske eingetragene Adresse der Schule in der Referenz-Datei von Terra-Individual hinterlegt, erscheint diese im Abschnitt *Gefundene Adressen*.

Klicken Sie mit der Maus auf den Eintrag *Diesen Punkt zuweisen.* Damit ist die Schule geocodiert. Unter der Eingabemaske der Schule erscheint der zugewiesene Haltepunkt im unteren Bereich mit der Angabe der Punkt-ID.

| Gefun      | dene Adress           | sen                              |                  |                 |             |                  |                         |
|------------|-----------------------|----------------------------------|------------------|-----------------|-------------|------------------|-------------------------|
| Gesuch     | t wurde nach <b>S</b> | traße: "Eyßelheideweg" , Hausnum | imer: "2" und de | em Ort: "G      | ifhorn".    |                  |                         |
| lfd<br>Nr. | Ort                   | Name<br>Haltepunkt               | Straße           | Haus-<br>nummer | in<br>Karte | Punkt-<br>Detail | Haltepunkt zuweisen     |
| 1          | Gifhorn               | Eyßelheideweg                    | Eyßelheideweg    | 2               | $\sim$      | i                | Diesen Punkt zuweisen 📀 |

Kann die Adresse nicht gefunden werden, weicht die Schreibweise der Adresse möglicherweise von der in der Referenz-Datei von Terra-Individual hinterlegten Adresse ab. Überprüfen Sie die Schreibweise der Adresse und legen Sie ggf. einen neuen Punkt an (siehe *Kapitel 2.3.2 Probleme beim Geocodieren, S. 14* und *Kapitel 2.3.3 Neuen Haltepunkt anlegen, S. 15*).

# 2.3.2 Probleme beim Geocodieren

Kann die eingegebene Adresse beim Geocodiervorgang nicht gefunden werden, weicht die Schreibweise der Adresse möglicherweise von der in der Referenz-Datei von Terra-Individual hinterlegten Adresse ab.

Beispiele für abweichende Schreibweisen:

- Unterschiedliche Schreibweise z.B. Schloßstraße und Schlossstraße
- Straßenname und Hausnummer sind nicht durch ein Leerzeichen getrennt, z.B. Poststraße15
- Ortsteil und Ortsname sind vertauscht
- Fehlende Bindestriche, z.B bei Bertha-von-Suttner-Platz
- getrennte Schreibweise, z.B. Holunderweg oder Holunder Weg
- Abkürzungen mit Punkt, z.B. Steinstr.

Ändern Sie in diesem Fall die Schreibweise der Adresse im Abschnitt *Alternative Adresse zur Geocodierung* und klicken Sie auf das Lupen-Symbol, um den Geocodiervorgang mit der geänderten Schreibweise neu zu starten.

| Alternative Adresse                                                            | zur Geocodierung                                                                                                    |
|--------------------------------------------------------------------------------|----------------------------------------------------------------------------------------------------|
| Alternativ ist eine erneut<br>Wenn vorhanden, dann<br>eindeutige Ergebnisse ge | e Geocodierung/Suche nach folgendem Ort oder Adresse möglich.<br>muss u.U. auch die Hausnummer vom <b>Hausnummernzusatz</b> getrennt werden, damit<br>afunden werden können. |
| • Straße:                                                                      | Eyßelheide-Weg                                                                                                    |
| • Hausnummer/Zusatz:                                                           | 2                                                                                                    |
| • PLZ/Ort:                                                                     | 38518 Gifhorn                                                                                                    |
| • Ortsteil:                                                                    |                                                                                                    |

Kommen Sie mit den Korrekturen der Adresse nicht zum Ziel, können Sie für die Adresse einen neuen Punkt anlegen (siehe *Kapitel 2.3.3 Neuen Haltepunkt anlegen, S. 15*).

# 2.3.3 Neuen Haltepunkt anlegen

Um einen Haltepunkt für eine Schule anzulegen, gehen Sie wie folgt vor:

Schritt 1: Kartenfenster öffnen Schritt 2: Straßennamen suchen und benachbarte Adresse auswählen Schritt 3: Neuen Punkt anlegen Schritt 4: Punkt im Verwaltungsfenster bearbeiten

Im Beispiel soll ein Haltepunkt für die Adresse "Eyßelheideweg 2" angelegt werden.

### Schritt 1: Kartenfenster öffnen

Öffnen Sie das Kartenfenster in Terra-Individual.

| TerraIndividual Karte Verwaltung |
|----------------------------------|
|----------------------------------|

#### Schritt 2:Straßennamen suchen und benachbarte Adresse auswählen

Geben Sie den Straßennamen der Schule in das Suchfeld am oberen rechten Rand ein und klicken Sie mit der Maus auf das Lupen-Symbol.

Wählen Sie nun eine in der Nähe liegende Adresse aus, z.B. "Eyßelheideweg 1". Die Karte zoomt nun zu dieser Adresse.

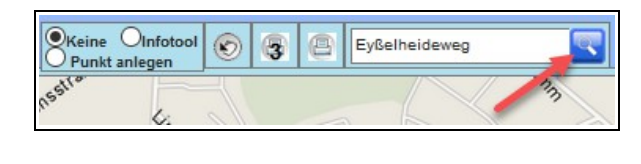

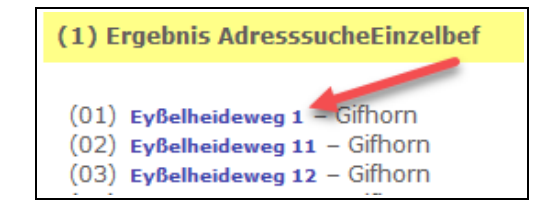

#### Schritt 3: Neuen Punkt anlegen

Wählen Sie nun in der Leiste am oberen Rand des Kartenfensters den Eintrag *Punkt anlegen* aus (1.) und klicken Sie mit der Maus in der Karte auf die Stelle, wo der Punkt angelegt werden soll (2.).

Der neue Punkt wurde nun angelegt und erscheint in der Karte mit einem grünen Standort-Symbol.

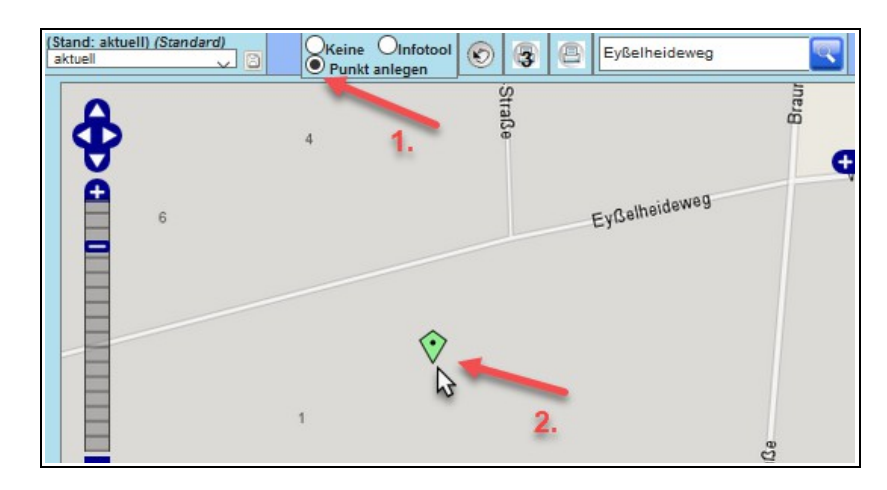

#### Schritt 4: Punkt im Verwaltungsfenster bearbeiten

Nachdem Sie den Punkt in der Karte angelegt haben, öffnet sich im Verwaltungsfenster die Haltepunkte-Verwaltung.

Wechseln Sie nun in das Verwaltungsfenster und bearbeiten Sie die Angaben.

In der Spalte Punkt-Art müssen Sie den Eintrag *Schule* auswählen, damit der Haltepunkt bei einer Schule hinterlegt werden kann.

In der Spalte Name können Sie die Adresse oder den Schulnamen eingeben.

Geben Sie Straße, Hausnummer und Ort in den entsprechenden Spalten ein.

Speichern Sie Ihre Eingaben mit einem Mausklick auf den Eintrag *Neuen Punkt aus der Karte so anlegen*. Der neue Punkt mit der gewünschten Adresse wurde nun in der Referenzdatei hinzugefügt und kann der Schule zugewiesen werden.

| <u>Haltep</u><br>(1x gef | unkte<br>unden) | Liste reduzieren nach Filt | er: Schule Schüler | Zwangspunkt | Zwischen-Stopp   | Schüler-Samı | nelhalt |          |         |       |     |
|--------------------------|-----------------|----------------------------|--------------------|-------------|------------------|--------------|---------|----------|---------|-------|-----|
| lfd.<br>Nr.              | Punkt-Art       | Name                       | Straße             | Nr.         | Ort              | PLZ          | Geo     | Karte    | Link    |       | Del |
| (001)                    | Schule ~        | Berufsschule Steimker      | Eyßelheideweg      | 2           | Gifhorn          | 38           | 518     |          | -       | -     | /   |
|                          |                 |                            |                    |             | Neuen Punkt anle | egen:        |         |          |         |       |     |
|                          |                 | •                          |                    |             |                  | Abbruch Neu  | en Pun  | kt aus K | arte so | anleg | jen |

Möchten Sie den neu angelegten Punkt einer Schule zuweisen (Schulegeocodieren), wählen Sie die gewünschte Schule in der Schulen-Verwaltung aus und klicken Sie auf den Eintrag *Schule über Straße und Ort geocodieren* unterhalb der Eschulen-Maske, um die Geocodierung zu starten (siehe *Kapitel 2.3.1 Schule geocodieren, S. 13*).

| Punkte (Admin): | PunktID: (56513)                                                                                                    |
|-----------------|----------------------------------------------------------------------------------------------------|
|                 | Schule über Straße und Ort geocodieren     Adresse der Schule validieren     Optional: (Punkt herausnehmen) Punkt der Schule entfernen |

### 2.4 Schulstunden eingeben und bearbeiten

Um für eine Schule die Schulstunden einzugeben oder zu bearbeiten, führen Sie folgende Schritte durch:

#### Schritt 1: Schulstunden-Verwaltung aufrufen

- Schritt 2: Schule auswählen
- Schritt 3: Schulstunden eintragen

#### Schritt 1: Schulstunden-Verwaltung aufrufen

Klicken Sie auf den Eintrag *Schulstunden* auf der Startseite des Verwaltungsfensters oder in der Menüleiste am linken Fensterrand.

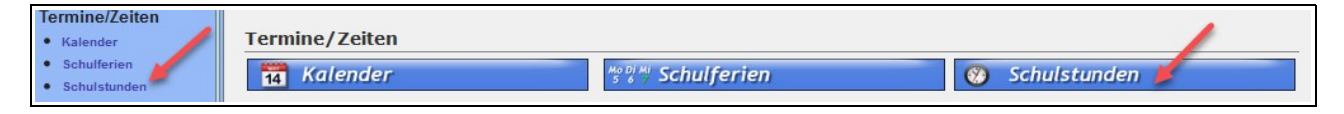

#### Schritt 2: Schule auswählen

Wählen Sie im Feld Neue Schulstunde anlegen eine Schule aus.

| Neue Schulstun | de anlegen             |            |
|----------------|------------------------|------------|
| Schule:        | (default-Schule)       | ~          |
| Bezeichnung:   | Bitte auswählen        |            |
| Uhrzeit        | (default-Schule)       |            |
| Beginn:        | ASchweitzer-Realschule |            |
| Uhrzeit Ende:  | Bahnhof Triangel       |            |
|                | Berufsschule Steimker  | Übernehmen |

#### Schritt 3: Schulstunden eintragen

Tragen Sie in das Feld *Bezeichnung* die Ziffer der Schulstunde ein und hinterlegen den Beginn der Schulstunde im Feld *Uhrzeit Beginn* sowie das Ende der Schulstunde im Feld *Uhrzeit Ende*.

|  | S | peichern | Sie | Ihre | Eingaben | mit | Mausklick | auf | Übernehmen. |
|--|---|----------|-----|------|----------|-----|-----------|-----|-------------|
|--|---|----------|-----|------|----------|-----|-----------|-----|-------------|

| Neue Schulstu      | nde anlegen                       |            |
|--------------------|-----------------------------------|------------|
| Schule:            | Berufsschule Steimker             | ~          |
| Bezeichnung:       | 1 (eine Ganzzahl, z.B. 1 oder 12) |            |
| Uhrzeit<br>Beginn: | 08:00 (z.B. "08:00")              |            |
| Uhrzeit Ende:      | 08:45                             |            |
|                    |                                   | Übernehmen |

Für die Eingabe weiterer Schulstunden, klicken Sie auf den Eintrag *Neue Stunde*. Achten Sie darauf, dass Sie die Bezeichnung der Schulstunde an einer Schule nicht doppelt vergeben.

| Schulstunde: "     | 1." (ID: 22213)                                                                   |         |
|--------------------|-----------------------------------------------------------------------------------|---------|
| Schule:            | Berufsschule Steimker Schule darf nicht geändert werden, da bereits in Benutzung. |         |
| Bezeichnung:       | 1 (eine Ganzzahl, z.B. 1 oder 12)                                                 |         |
| Uhrzeit<br>Beginn: | 08:00 (z.B. "08:00")                                                              |         |
| Uhrzeit Ende:      | 08:45                                                                             |         |
|                    | Neue Stunde Übernehmen                                                            | Löscher |

Möchten Sie bestehende Schulstunden ändern, wählen Sie die betreffende Schulstunde aus der linken Tabelle aus und tragen die Änderung in der rechten Eingabemaske ein.

Speichern Sie anschließend die Änderung mit Mausklick auf Übernehmen.

| Schulstunden-Verwal   | tung        |           |       |       |
|-----------------------|-------------|-----------|-------|-------|
| ∨ Einträge            | Suchen Beru | Ifsschule |       |       |
| Schule                |             | Std       | von 🔶 | bis 🔶 |
| erufsschule Steimker  | 1           | 1         | 08:00 | 08:45 |
| erufsschule Steimker  | A 14        | 2         | 08:45 | 09:30 |
| erufsschule Steimker  |             | 3         | 09:35 | 10:20 |
| erufsschule Steimker  |             | 4         | 10:25 | 11:10 |
| Berufsschule Steimker |             | 5         | 11:25 | 12:10 |
| erufsschule Steimker  |             | 6         | 12:15 | 13:00 |
| Berufsschule Steimker |             | 7         | 13:55 | 14:40 |

# 2.5 Schulgruppen

Werden mehrere Schulen (oder Schulstandorte) häufig in einer Tour angefahren, können Sie die betreffenden Schulen (oder Schulstandorte) zu einer Schulgruppe hinzufügen. Der Vorteil ist, dass Sie bei der Tourenerstellung die Schulgruppe auswählen können, anstatt jede einzelne Schule auszuwählen.

Gehen Sie in die Schulen-Verwaltung und wählen die erste Schule aus, die Sie zu der Schulgruppe hinzufügen möchten.

Wählen Sie in der Zeile *Schulgruppe* eine Gruppe aus der Liste aus (die Einträge *Schul-Gruppe-1, Schul-Gruppe-2*, etc. können vom Administrator in der Datenbank angepasst werden).

Klicken Sie anschließend auf Übernehmen.

Wählen Sie nun die zweite Schule (und ggf. weitere) aus und wählen Sie in der Schul-Maske die gleiche Schulgruppe aus und bestätigen Sie mit einem Mausklick auf den Eintrag Übernehmen.

| Schulen (mit Samn      | nelhaltestellen           | )    | Schülerliste | (25x) Planungstouren                 | 1                                |
|------------------------|---------------------------|------|--------------|--------------------------------------|----------------------------------|
| 25 ∨ Einträge          | Suchen                    |      | X            | Schule Neue Schule (ID:              | 169)                             |
| Schulen                | 🔺 Typ/Ort 🕴               | id 🔶 |              | Schultyp:                            | Grundschule 🗸                    |
| ASchweitzer-Realschule | Realschule<br>Gifhorn     | 152  |              | Name:                                | Neue Schule                      |
| Bahnhof Triangel       | ÖPNV_Schule<br>Sassenburg | 159  |              | Name lang:                           |                                  |
| Berufsschule Steimker  | Berufsschule<br>Gifhorn   | 151  |              | Bundesland (Ferien):<br>Schulgruppe: | Niedersachsen                    |
| GS ALindgren           | Grundschule<br>Gifhorn    | 150  |              | Schulträger:                         | Keine Gruppe                     |
| Kita Bärenland         | Sonstige<br>Meinersen     | 158  |              | Straße/Hauspr.:                      | Schul-Gruppe-1<br>Schul-Gruppe-2 |
| Neue Schule            | Grundschule<br>Gifhorn    | 169  |              | PLZ/Ort:                             | Schul-Gruppe-3                   |
| Schwimmbad Allerwelle  | ÖPNV_Schule<br>Gifhorn    | 156  |              | Ortsteil:                            |                                  |

Möchten Sie eine Tour erstellen, in der alle Schulen dieser Schulgruppe angefahren werden, wählen Sie im Kartenfenster im Feld *Schulen* die Schulgruppe aus und klicken Sie auf *Neue Tour*.

Nach dem Anlegen der Tour, erscheinen die Schulkinder aller Schulen der Schulgruppe, die zu der ausgewählten Zeit befördert werden müssen und können zur Tour hinzugefügt werden.

| TERR   | TERRAPLAN TerraIndividual Karte Verwaltung |              |          |                  |      |  |  |  |
|--------|--------------------------------------------|--------------|----------|------------------|------|--|--|--|
| Schule | Schul                                      | 🏠 🎾 Montag 🗸 | Zeit     | ✓ Hin● / OZurück | -    |  |  |  |
| Tour   | ASchweitzer-Realschule                     | Tour-Filter: |          |                  |      |  |  |  |
| ID Nr  | Berufsschule Steimker                      |              | Fahrzeug | Anz.P. km        | Link |  |  |  |
|        | Neue Schule                                |              |          |                  |      |  |  |  |
|        | Schul-Gruppe-1 (G)                         |              |          |                  |      |  |  |  |

# 3 Stunden-Modelle und Stundenpläne

Damit nicht für jedes Schulkind manuell ein Stundenplan erstellt werden muss, können für eine Schule Stunden-Modelle angelegt werden. Für jedes Stunden-Modell kann <u>eine</u> Stundenplan-Vorlage erstellt werden. Diese kann anschließend mit wenigen Mausklicks bei einem oder mehreren Schüler\*innen hinterlegt werden.

### $\textbf{Stunden-Modell} \rightarrow \textbf{Stundenplan-Vorlage} \rightarrow \textbf{Stundenplan}$

### 3.1 Stunden-Modell erstellen

Um ein Stunden-Modell für eine Schule zu erstellen, führen Sie folgende Schritte durch:

Schritt 1: Stunden-Modelle-Verwaltung öffnen Schritt 2: Schule auswählen Schritt 3: Namen des Stunden-Modells eingeben Schritt 4: Stunden-Modell konfigurieren

#### Schritt 1:Stunden-Modelle-Verwaltung öffnen

Klicken Sie auf den Eintrag *Stunden-Modelle* auf der Startseite des Verwaltungsfensters oder in der Menüleiste am linken Fensterrand.

| Schule/Schüler  Schulen | Schulen/Schüler                                                                                                    |                 |
|-------------------------|----------------------------------------------------------------------------------------------------|-----------------|
| Schülerliste            | 👌 Schulen                                                                                                    | 🔮 Schülerliste  |
| Stunden-Modelle         | Haltepunkte                                                                                                    | Stunden-Modelle |
| Verkehr                 | Contract of the second second s |                 |

#### Schritt 2: Schule auswählen

Wählen Sie die Schule aus, für die Sie ein Stunden-Modell erstellen möchten.

| Stunden-Modelle-Verwaltung                                                                                                    |                                                                                                    |
|----------------------------------------------------------------------------------------------------|----------------------------------------------------------------------------------------------------|
| 10       Einträge       Suche:         Keine Daten gefunden         0-0 von 0 Einträgen         Hinweis: Bitte wählen Sie zuerst auf der rechten Seite eine Schule | Initialisierung Stunden-Modelle-Verwaltung<br>Bitte wählen Sie zuerst eine Schule aus. Damit umn dann die<br>Neuanlage einer Stunden-Modell erfolgen. Ohr Schule ist dies nicht<br>möglich. |
| aus. Damit kann dann die Anzeige bestehender Stunden-Modelle oder die<br>Neuanlage einer Stunden-Modell erfolgen. Ohne Schule ist dies nicht<br>möglich.           | A S. Realschule<br>Berufsschule Steimker<br>GS Astrid-Lindgren-Schule<br>Terra                                                                                                    |

#### Schritt 3: Namen des Stunden-Modells eingeben

Tragen Sie in das Feld *Bezeichnung* den Namen des Stunden-Modells ein (1.).

Hat eine Schule z.B. ein Stunden-Modell für den Primar-Bereich und ein zweites für den Sekundar-Bereich, verwenden Sie für die Bezeichnung der Stunden-Modelle die Begriffe "Primar" und "Sekundar".

Möchten Sie ein Stunden-Modell erstellen, das den größten Teil der Schüler umfasst, können Sie für den Namen dieses Stunden-Modells z.B. den Begriff "Standard" verwenden.

| an der Ber                    | ufsschule Steimker 🛹 1                            |
|-------------------------------|---------------------------------------------------|
| Bezeichnung:                  | Standard (beliebig, z.B. 1 oder 2b oder Kwz2)     |
|                               | Bitte auswähle Akeine 2.                          |
| Maximale<br>Beförderungszeit: | 60 min<br>90 min<br>120 min<br>150 min<br>180 min |
|                               | sonst. V (Ganzzahl, z.B. 45 oder 90 oder 120)     |

Sie können an dieser Stelle ggf. eine maximale Beförderungszeit für alle Schüler\*innen dieses Stunden-Modells festlegen (2.). Diese kann im Nachhinein für einzelne Schüler\*innen in der Schüler-Maske geändert werden.

Speichern Sie Ihre Eingabe mit Mausklick auf Übernehmen (3.).

### 4. Stunden-Modell konfigurieren

Wählen Sie das Stunden-Modell aus, für das Sie Schulstunden eintragen möchten (1.).

Klicken Sie anschließend auf den Eintrag Stundenplan-Vorlage dieses Stunden-Modells (2.).

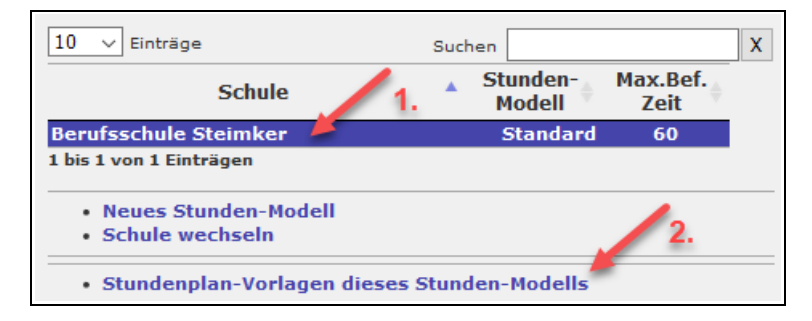

Wählen Sie eine Default-Schulstunde für die Rückfahrt aus der Dropdown-Liste aus (1.) und klicken Sie im Anschluss auf den Eintrag *Neu anlegen mit Standard-Woche zur Schule* (2.).

| Wochenplanung Stunder<br>• Default-Schulstunde R<br>• Neu anlegen mit Stan | iplan-Vorlage<br>ückfahrt: 5. Stun<br>dard-Woche zui | de (11:40-12:25)<br><b>r Schule</b> |                |   |
|----------------------------------------------------------------------------|------------------------------------------------------|-------------------------------------|----------------|---|
| Wochentag                                                                  | Hin-                                                 | Rückf.                              | 2. Schulstunde | ٢ |
|                                                                            | ٢                                                    | ٢                                   |                |   |

Es wird nun eine Stundenplan-Vorlage erstellt, bei der die Hin- und Rückfahrten für alle Schultage automatisch zugewiesen werden. Für die Hinfahrt wird die 1. Schulstunde eingetragen und für die Rückfahrt die ausgewählte Default-Schulstunde.

Die Stunden-Vorlage kann nun bearbeitet und angepasst werden. Sichern Sie Ihre Eingaben im Anschluss mit einem Mausklick auf Übernehmen.

| Wochentag           | npian-Vorla<br>Hin- | ge<br>Rückf. | Schulstunde              | 0      |
|---------------------|---------------------|--------------|--------------------------|--------|
| Montag 🗸            | ۲                   | 0            | 1. Stunde (08:00-08:45 🗸 | (?)    |
| Montag $\checkmark$ | 0                   | ۲            | 5. Stunde (11:40-12:25 ~ | (?)    |
| Dienstag 🗸          | ۲                   | 0            | 1. Stunde (08:00-08:45 V | (?)    |
| Dienstag 🗸          | 0                   | ۲            | 5. Stunde (11:40-12:25 ~ | (?)    |
| Mittwoch 🗸          | ۲                   | 0            | 1. Stunde (08:00-08:45 ~ | (?)    |
| Mittwoch 🗸          | 0                   | ۲            | 5. Stunde (11:40-12:25 ~ | (?)    |
| Donnerstag 🗸        | ۲                   | 0            | 1. Stunde (08:00-08:45 ~ | (?)    |
| Donnerstag 🗸        | 0                   | ۲            | 5. Stunde (11:40-12:25 ~ | (?)    |
| Freitag 🗸           | ۲                   | 0            | 1. Stunde (08:00-08:45 ~ | (?)    |
| Freitag 🗸 🗸         | 0                   | ۲            | 5. Stunde (11:40-12:25 ~ | (?)    |
|                     | ٢                   | ٢            |                          |        |
|                     |                     |              |                          | Überne |

# 3.2 Stunden-Modell und Stundenplan beim Schulkind hinterlegen

Um ein Stunden-Modell bei einem Schulkind zu hinterlegen, führen Sie folgende Schritte durch:

Schritt 1: Schulkind auswählen

Schritt 2: Stunden-Modell auswählen

#### Schritt 3: Stundenplan-Vorlage des Stunden-Modells zum Schulkind kopieren

#### Schritt 1: Schulkind auswählen

Klicken Sie auf den Eintrag *Scülerliste* auf der Startseite des Verwaltungsfensters oder auf den Eintrag *Schüler* in der Menüleiste am linken Fensterrand.

| Schule/Schüler<br>• Schulen  | Schulen/Schüler |                 |
|------------------------------|-----------------|-----------------|
| Schülerliste     Haltepunkte | 🏠 Schulen       | 😣 Schülerliste  |
| • Stunden-Modelle<br>Verkehr | (f) Haltepunkte | Stunden-Modelle |

Wählen Sie aus der Liste das Schulkind aus, dem Sie ein Stunden-Modell zuweisen möchten und klicken Sie auf das Schüler-Symbol, um zur Schüler-Maske in der Schüler-Verwaltung zu gelangen.

| A.<br>10 | -Schweitzer-Rea<br>10 ∨ Einträge | Ischule<br>Spalte | en ausbl. Excel-Alle | Exce  | -Ausgew. | PDF-Alle F         | PDF-Ausge | w. Neuer Schüler | Suche   | en <mark>Fisc</mark> h | er           |               | X       |
|----------|----------------------------------|-------------------|----------------------|-------|----------|--------------------|-----------|------------------|---------|------------------------|--------------|---------------|---------|
| IC       | ) Nachaame                       | Vorname           | Straße,Hausnr.       | Ort   | Ortsteil | Stunden-<br>Modell | Klasse    | Schule           |         | Roll-<br>stuhl         | Ind<br>begl. | Bus-<br>begl. | Geburts |
| 2        | Fischer                          | Sofia             | Holunderring 4       | Rühen | Rühen    |                    | 10        | ASchweitzer-Rea  | Ischule | Nein                   | Nein         | Nein          | 31/08/  |
| <        |                                  |                   |                      |       |          |                    |           |                  |         |                        |              |               |         |

Mit der Suchfunktion können ggf. nach einem bestimmten Schulkind suchen und diesem anschließend das Stunden-Modell zuweisen.

#### Schritt 2: Stunden-Modell auswählen

Wählen Sie in der Dropdown-Liste in der Zeile *Klasse/Stunden-Modell* das für das Schulkind passende Stunden-Modell aus (z.B. Standard).

Speichern Sie Ihre Auswahl mit einem Mausklick auf Übernehmen..

| Schüler Eltern | Touren     | Kalender     | Haltepunkte   | Anmerkungen   | Dokumente     |
|----------------|------------|--------------|---------------|---------------|---------------|
| Fischer, Sofia | a (ID:315) | ), ASchwe    | itzer-Realsch | ule           |               |
| Schule: 🚨      |            | ASchweitze   | er-Realschule |               | ~ 🚹           |
| Klasse/Stunder | n-Modell:  | 10           |               | Auswählen (   | Stul 🗸 🛄 🍳    |
| Vor-/Nachname  | Э          | Sofia        |               | Auswählen (St | unden-Modell) |
| Straße/Hausnr. | :          | Holunderring | )             | Standard      |               |
| PLZ/Ort:       |            | 38471 Rül    | hen           |               |               |

### Schritt 3: Stundenplan-Vorlage des Stunden-Modells zum Schulkind kopieren

Klicken Sie mit der Maus auf den Reiter Touren.

| Schüler | Eltern | Touren | Kalender | Haltepunkte | Anmerkungen |
|---------|--------|--------|----------|-------------|-------------|

Klicken Sie anschließend auf den Eintrag Stundenplan-Vorlage d Schülers/Stunden-Modell anzeigen.

| Wochenpl     | anung:                                 |                   |
|--------------|----------------------------------------|-------------------|
| Keine Stunde | anpläne vorhanden.                     | /                 |
| => Neuen St  | tundenplan anlegen                     |                   |
| Vorlage:     | Stundenplan-Vorlage d Schülers/Stunder | n-Modell anzeigen |

Es öffnet sich das Fenster *Verwaltung Stundenplan-Vorlagen*. Wählen Sie nun mit einem Mausklick das Stunden-Modell aus.

| Schule                  |    | ▲ Stunden-<br>Modell ♦ |
|-------------------------|----|------------------------|
| ASchweitzer-Realschule  | 2  | Standard               |
| 1 bis 1 von 1 Einträgen | 13 | Zurück 1 Nächste       |

In dem Fenster wird nun die Stundenplan-Vorlage angezeigt und alle Schüler\*innen aufgelistet, denen dieses Stunden-Modell zugewiesen wurde.

Bei dem ausgewählten Schulkind sollte ein Haken gesetzt sein.

| (06)      | 10 | Busch,<br>Jannik  | Braunschweiger<br>Str. 29<br>38518 Gifhorn | => Stundenplan,<br>gültig:unbegrenzt                |
|-----------|----|-------------------|--------------------------------------------|-----------------------------------------------------|
| (07)<br>✓ | 10 | Fischer,<br>Sofia | Holunderring 4<br>38471 Rühen              | kein Stundenplan<br>=> Neuen Stundenplan<br>anlegen |
| (08)      | 6  | Fuchs,<br>Helena  | Höhe 15B<br>38533 Vordorf                  | => Stundenplan,<br>gültig:unbegrenzt                |

Scrollen Sie zum unteren Ende des Fensters und klicken Sie auf den Eintrag Zu gewählten Schülern kopieren.

| (52)               | 10                          | Wolff,<br>Benjamin            | Winkeler Str.<br>4C<br>38518 Gifhorn | => Stundenplan,<br>gültig:unbegrenzt |
|--------------------|-----------------------------|-------------------------------|--------------------------------------|--------------------------------------|
| (53)               | 8                           | Zimmermann,<br>Lara           | Hagenfeld 4<br>29369<br>Ummern       | => Stundenplan,<br>gültig:unbegrenzt |
| Alle:              |                             |                               |                                      |                                      |
| Gewählt<br>Zu gewä | te Stundenp<br>ihlten Schül | läne löscher<br>lern kopieren |                                      |                                      |

Den zugewiesenen Stundenplan können Sie nun beim Schulkind über den Reiter *Touren* einsehen und ggf. bearbeiten.

### 3.3 Einzelnen Stundenplan ändern

Wenn Sie den Stundenplan eines einzelnen Schulkindes ändern möchten haben Sie zwei Möglichkeiten:

- A. Hat das Schulkind noch keine Touren eingetragen, benutzen Sie den Eintrag Stundenplan editieren
- B. Hat das Schulkind bereits Touren eingetragen, benutzen Sie den Wizard Stundenplan

#### A. Stundenplan editieren

Gehen Sie in die Schülerliste und wählen Sie das gewünschte Schulkind mit einem Doppelklick aus. Sie gelangen nun zur Schüler-Maske in der Schüler-Verwaltung.

Klicken Sie auf den Reiter *Touren* (1.) und anschließend auf *Stundenplan editieren* unterhalb des Stundenplanes (2.).

| S | chüler | Eltern   | Touren           | Kalender                      | Haltepunkte           | Anmerkungen                                           | Dokumen | te      |
|---|--------|----------|------------------|-------------------------------|-----------------------|-------------------------------------------------------|---------|---------|
|   | Fische | r, Sofia | (ID:315          | ), ASchw                      | eitzer-Realsch        | nule                                                  |         |         |
|   |        |          |                  |                               |                       |                                                       |         |         |
|   | Mitt   | woch     | •                | 1. Std<br>(07:45)             | Holı<br>ASchv         | u <b>nderring 4</b> bis<br>v <b>eitzer-Realschu</b> l | e       | addTour |
|   | Mitt   | twoch    | -                | 5. Std<br>(12:10)             | Holı<br>ASchv         | underring 4 bis<br>veitzer-Realschul                  | e       | addTour |
|   | Donn   | erstag   | -                | 1. Std<br>(07:45)             | Holu<br>ASchv         | underring 4 bis<br>veitzer-Realschul                  | e       | addTour |
|   | Donn   | erstag   | -                | 5. Std<br>(12:10)             | Holu<br>ASchv         | underring 4 bis<br>veitzer-Realschul                  | e       | addTour |
|   | Fre    | eitag    | →                | 1. Std<br>(07:45)             | Holu<br>ASchv         | underring 4 bis<br>veitzer-Realschul                  | e       | addTour |
|   | Fre    | eitag    | -                | 4. Std<br>(11:05)             | Holu<br>ASchv         | underring 4 bis<br>veitzer-Realschul                  | e       | addTour |
|   | Stund  | enplan:  | Stunde<br>Stunde | enplan editio<br>enplan lösch | eren <b>e</b> n       | 2.                                                    |         |         |
|   | Vorlag | je:      | Wizard<br>Stunde | l Stundenpla<br>nplan-Vorla   | an<br>age von Stunden | -Modell "Standar                                      | d"      |         |

### B. Wizard Stundenplan Änderung

Wenn das Schulkind bereits in Touren eingetragen wurde, benutzen Sie den *Wizard Stundenplan*. Mit diesem können Sie das Schulkind automatisch aus den betroffenen Touren entfernen und die Touren archivieren lassen.

Sie finden den Wizard ebenfalls im Reiter Touren in der Schüler-Verwaltung unterhalb des Stundenplans.

| Stundenplan: | Stundenplan editieren<br>Stundenplan löschen                            |
|--------------|-------------------------------------------------------------------------|
| Vorlage:     | Wizard Stundenplan<br>Stundenplan-Vorlage von Stunden-Modell "Standard" |

Alternativ finden Sie den Wizard auch im Reiter Schüler unterhalb der Schüler-Maske.

| Änderungen:                                                                                                    |
|----------------------------------------------------------------------------------------------------|
| • Wizard neue Adresse (ausführlich)                                                                                                    |
| <ul> <li>Schritt 1: Neue Anschrift des Schülers (bzw. erneut geocodieren)</li> <li>Schritt 2: ohne Touren nicht nötig</li> <li>Schritt 3: Haltepunkt in Stundenplan verschieben &amp; Touren neu rechnen</li> </ul> |
| • Wizard Tour in der Umgebung suchen                                                                                                    |
| Suche mögliche Touren in der Umgebung                                                                                                    |
| Wizard Beförderungsende:                                                                                                    |
| • Beförderungsende:                                                                                                    |
| • Wizard Stundenplan Änderung                                                                                                    |
| <ul> <li>Änderung im Stundenplan mit der ID 3258</li> </ul>                                                                                                    |
| Wizard Schüler-Kalender-Eintrag                                                                                                    |

Eine genaue Beschreibung des *Wizards Stundenplan Änderung* finden Sie im *Kapitel 4.4.4 Wizard Stundenplan Änderung, S.* 58.

### 3.4 Stunden-Modell und Stundenpläne mehrerer Schüler\*innen ändern oder löschen

Möchten Sie das Stunden-Modell und den dazugehörigen Stundenplan mehrerer Schüler\*innen ändern oder löschen, gehen Sie wie folgt vor.

Schritt 1: Stunden-Modell-Verwaltung öffnen und Schule auswählen

Schritt 2: Stunden-Modell auswählen und Stundenplan-Vorlage aufrufen

Schritt 3a: Stundenplan-Vorlage ändern und zu den Schüler\*innen kopieren

Schritt 3b: Schüler\*innen auswählen und Stundenpläne löschen

#### Schritt 1: Stunden-Modell-Verwaltung öffnen und Schule auswählen

Öffnen Sie die Stunden-Modell-Verwaltung, indem Sie auf den Eintrag *Stunden-Modelle* auf der Startseite des Verwaltungsfensters oder in der linken Menüleiste klicken.

| Schule/Schüler  Schulen      | Schulen/Schüler |                 |
|------------------------------|-----------------|-----------------|
| Schülerliste     Haltenunkte | 🏠 Schulen       | 🔮 Schülerliste  |
| Stunden-Modelle              | (j) Haltepunkte | Stunden-Modelle |
| Verkehr                      |                 |                 |

Wählen die Schule aus der Schüler\*innen aus, deren Stundenpläne Sie ändern oder löschen möchten.

| Stunden-Modelle-Verwaltung                                                                                                    |                                                                                                    |
|----------------------------------------------------------------------------------------------------|----------------------------------------------------------------------------------------------------|
| 10 📀 Einträge Suche:                                                                                                    | Initialisierung Stunden-Modelle-Verwaltung                                                                                                    |
| 0-0 von 0 Einträgen<br>Hinweis: Bitte wählen Sie zuerst auf der rechten Seite eine                                                | Bitte wählen Sie zuerst eine Schule aus. Damit umn dann die<br>Neuanlage einer Stunden-Modell erfolgen. Oh in Schule ist dies nicht<br>möglich.<br>Schule |
| aus. Damit kann dann die Anzeige bestehender Stunden-Mo<br>Neuanlage einer Stunden-Modell erfolgen. Ohne Schule ist o<br>möglich. | delle oder die<br>dies nicht     A S. Realschule       Berufsschule Steimker       GS Astrid-Lindgren-Schule       Terra                                  |

### Schritt 2: Stunden-Modell auswählen und Stundenplan-Vorlage aufrufen

Wählen Sie das Stunden-Modell aus (1). Im unteren rechten Abschnitt des Fensters werden Ihnen nun die Schüler\*innen aufgelistet, die dieses Stunden-Modell verwenden.

Klicken Sie auf den Eintrag Stundenplan-Vorlage dieses Stunden-Modells (2).

| Stunden-Modelle-Verv                                               | valtung      |             |               |                                                                                                    |                                                                                                   |                                                       |
|--------------------------------------------------------------------|--------------|-------------|---------------|----------------------------------------------------------------------------------------------------|---------------------------------------------------------------------------------------------------|-------------------------------------------------------|
| 10 V Einträge                                                      | Suchen       | Stunden-    | X<br>Max.Bef. | Stunden-Mode                                                                                                    | ell: Klasse A1                                                                                    |                                                       |
| Schule                                                             | _            | Modell      | Zeit          | an der Ber                                                                                                    | ufsschule Steimk                                                                                  | er                                                    |
| Berufsschule Steimker 🛛 💗                                          |              | Klasse A1   | 90            | Bezeichnung:                                                                                                    | Klasse A1                                                                                         | (beliebig, z.B. 1 oder 2b oder Kwz2)                  |
| Berufsschule Steimker                                              |              | Klasse A2   | keine         |                                                                                                    | Bitte auswähle \land                                                                              |                                                       |
| Berufsschule Steimker                                              |              | Klasse B1   | 90            |                                                                                                    | keine                                                                                             |                                                       |
| Berufsschule Steimker                                              | 1.           | Klasse B2   | keine         |                                                                                                    | 30 min                                                                                            |                                                       |
| Berufsschule Steimker                                              |              | Klasse B3   | keine         |                                                                                                    | 45 min                                                                                            |                                                       |
| 1 bis 5 von 5 Einträgen                                            |              |             |               | Maximale                                                                                                    | 60 min                                                                                            |                                                       |
| Neues Stunden-Modell     Schule wechseln      Stundenplan-Vorlagen | dieses Stund | ien-Modells |               |                                                                                                    | 120 min<br>150 min<br>180 min<br>sonst.                                                           | (Ganzzahl, z.B. 45 oder 90 oder 120)                  |
|                                                                    |              |             |               |                                                                                                    |                                                                                                   | Ubernehmen Löschen                                    |
|                                                                    |              | 2.          |               | Schüler dieses Stu<br>1. Brandt, Fabian<br>2. Engel, Hannes<br>3. Graf, Rafael (<br>4. Horn, Linus (I<br>5. Kühn, Lennard<br>Gesamte Schüler | nden-Modells:<br>(ID: 70)<br>(ID: 2075)<br>(ID: 67)<br>(ID: 71)<br>(ID: 826)<br>rliste dieser Sch | Schüler*innen, die dieses<br>Stunden-Modell verwenden |

#### Schritt 3a: Stundenplan-Vorlage ändern und zu den Schüler\*innen kopieren

Im nächsten Fenster wird Ihnen die Stundenplan-Vorlage des Stunden-Modells angezeigt. Sie können die Schulstunden nun verändern und Ihren Wünschen anpassen (1.).

Bestätigen Sie Ihre Eingabe mit einem Mausklick auf Übernehmen (2.).

Nun setzen Sie einen Haken bei den Schüler\*innen, denen Sie den neuen Stundenplan zuweisen möchten oder bei *Alle*, wenn Sie für alle Schüler\*innen dieses Stunden-Modells den neuen Stundenplan änzuweisen möchten (3.).

Klicken Sie anschließend auf den Eintrag Zu gewählten Schülern kopieren (4.).

| Wochen             | planung Stu                | ndenplan-Vorla               | ige                |              |                                          |                                       |               |
|--------------------|----------------------------|------------------------------|--------------------|--------------|------------------------------------------|---------------------------------------|---------------|
| We                 | ochentag                   | Hin-                         | Rückf.             |              | Schuls                                   | tunde                                 | ٢             |
| Mon                | tag 🗸                      | ۲                            | 0                  |              | 1. Stunde (08                            | 3:00-08:45                            | 0             |
| Mon                | tag 🗸                      | 0                            | ۲                  |              | 8. Stunde (14                            | :55-15:40] ~                          | ٢             |
| Dien               | istag 🗸                    | ۲                            | 0                  |              | 1. Stunde (08                            | 8:00-08:45] 🗸                         | 10            |
| Dien               | istag 🗸                    | 0                            | ۲                  |              | 8. Stunde (14                            | :55-15:40]                            | •••           |
|                    |                            | 0                            | ٢                  | _            |                                          |                                       |               |
| Stunden            | pläne/Schül                | er nach dieser               | Über<br>Stundenpla | nehn<br>n-Vo | nen Alle Fahrto<br>orlage bzw. Stund     | en löschen Diese<br>den-Modell (Detai | Vorlage lösch |
| lfd.Nr.            | Stunden-<br>Modell         | Nach<br>Vor                  | name,<br>name      |              | Strasse, Ort                             | Link                                  |               |
| (01)<br>✓          | A1                         | Brandt,<br>Fabian            |                    |              | Adam-Riese-<br>Str. 2<br>38518 Gifhorn   | => Stundenplan,<br>gültig:unbegrenz   | t             |
| (02)               | A1 3.                      | Engel,<br>Hannes             |                    |              | Bahnhofstr. 20<br>38518 Gifhorn          | => Stundenplan,<br>gültig:unbegrenz   | t             |
| (03)<br>🗹          | A1                         | Graf,<br>Rafael              |                    |              | Calberlaher<br>Damm 124<br>38518 Gifhorn | => Stundenplan,<br>gültig:unbegrenz   | t             |
| (04)<br>🗹          | A1                         | Horn,<br>Linus               |                    |              | Wilscher Weg<br>55<br>38518 Gifhorn      | => Stundenplan,<br>gültig:unbegrenz   | t             |
| (05)<br>✓          | A1                         | Kühn,<br>Lennard             |                    |              | Celler Str. 74<br>38518 Gifhorn          | => Stundenplan,<br>gültig:unbegrenz   | t             |
| Alle: 🗹            |                            |                              |                    |              |                                          |                                       |               |
| Gewählt<br>Zu gewä | e Stundenp<br>ihlten Schül | läne löschen<br>ern kopieren |                    |              |                                          |                                       |               |

# Schritt 3b: Schüler\*innen auswählen und Stundenpläne löschen

Wenn Sie den Stundenplan der Schüler\*innen löschen möchten, setzen Sie einen Haken bei den Schüler\*innen, deren Stundenplan Sie löschen möchten oder setzten Sie einen Hake bei *Alle*, wenn Sie für alle Schüler\*innen dieses Stunden-Modells den Stundenplan löschen möchten (3.).

Klicken Sie anschließend auf den Eintrag Gewählte Stundenpläne löschen (4.).

### 4 Schüler\*innen

### 4.1 Schülerdaten einlesen

#### 4.1.1 Neues Schulkind anlegen

Um eine neues Schulkind in die Datenbank einzutragen, führen Sie folgende Schritte durch:

### Schritt 1: Eingabemaske Neuer Schüler aufrufen

- Schritt 2: Stammdaten eintragen
- Schritt 3: Schüler\*in gekodieren

#### Schritt 1: Eingabemaske Neuer Schüler aufrufen

Klicken Sie mit der Maus im Verwaltungsfenster auf den Eintrag *Schülerliste* (1.) und anschließend auf die Schaltfläche *Neuer Schüler* (2.).

| - ooldenade                                                                                | Modell                                                       | - ·  |
|--------------------------------------------------------------------------------------------|--------------------------------------------------------------|------|
| Haltepunkte     Albrecht     Karina Schloßstr. 24     Schwülper Schwülper Standard 1     G | Albrecht Karina Schloßstr. 24 Schwülper Schwülper Standard 1 | GS A |

### 2. Stammdaten eintragen

Auf der linken Seite werden die Schüler\*innen aufgelistet, die bereits in der Datenbank eingetragen sind. Für die Neueingabe verwenden Sie die leere Schüler-Maske auf der rechten Seite.

Wählen Sie die Schule des neuen Schulkindes aus der Drop-Downliste in der ersten Zeile aus.

Achten Sie bei der Eingabe der Adresse darauf, dass für den Straßennamen und für die Hausnummer jeweils ein extra Feld vorgesehen ist.

| chüler Eltern          |                        |                   |
|------------------------|------------------------|-------------------|
| Neu anlegen            |                        |                   |
| Schule:                | ASchweitzer-Realschule | ~ 🖸               |
| Klasse/Stunden-Modell: |                        | Auswählen (Stur 🗸 |
| Vor-/Nachname          |                        |                   |
| Straße/Hausnr.:        |                        |                   |
| PLZ/Ort:               |                        |                   |
| Ortsteil:              |                        |                   |
| Adresszusatz:          |                        |                   |
| Telefon:               |                        |                   |
| Geburtstag:            |                        |                   |

Speichen Sie Ihre Eingabe mit einem Mausklick auf Übernehmen.

| Start-/Endorte f                  | ür die Fahrten: |                            |
|-----------------------------------|-----------------|----------------------------|
| Start-/Endort:<br>Stunden-Modell: | -               |                            |
|                                   |                 | Übernehmen Schuler loschen |

#### 3. Schüler\*in gekodieren

Bei der Ersteingabe eines Schulkindes startet die Geocodierung automatisch nach dem Mausklick auf *Übernehmen.* Eine genaue Beschreibung des Geokodierungsvorgangs finden Sie im anschließenden *Kapitel 4.1.2 Schulkind geocodieren, S. 27*).

### 4.1.2 Schulkind geocodieren

Bei der Ersteingabe eines Schulkindes startet die Geocodierung automatisch

Haben Sie das Schulkind bei der Ersteingabe noch nicht geocodiert, benutzen Sie den Eintrag *Schüler erneut geocodieren* unterhalb der Schüler-Maske, um die Geocodierung zu starten.

| Schüler Eltern                                    | Touren Kalender                                                                             | Haltepunkte | Anmerkungen | Dokumente |  |  |  |
|---------------------------------------------------|---------------------------------------------------------------------------------------------|-------------|-------------|-----------|--|--|--|
| Mustermann, Max (ID:2272), ASchweitzer-Realschule |                                                                                             |             |             |           |  |  |  |
|                                                   |                                                                                             |             |             |           |  |  |  |
| Start-/Endorte f                                  | ür die Fahrten:                                                                             |             |             |           |  |  |  |
| Start-/Endort:                                    | Start-/Endort: Keine Punkte eingetragen! (ohne Straße und Ort kann nicht geocodiert werden) |             |             |           |  |  |  |
| Geocodieren:                                      | Schüler erneut geocodieren                                                                  |             |             |           |  |  |  |
| Stunden-Modell:                                   | Stunden-Modell-ID=-1                                                                        |             |             |           |  |  |  |

Ist die Adresse des Schulkindes in der Referenz-Datei von Terra-Individual hinterlegt, erscheint diese im nächsten Fenster im Abschnitt *Gefundene Adressen*.

Klicken Sie auf den Eintrag Haltepunkt zuweisen, um die Geocodierung abzuschließen.

| Gefun      | Gefundene Adressen                                                                        |                    |                 |                 |              |                  |                     |  |
|------------|-------------------------------------------------------------------------------------------|--------------------|-----------------|-----------------|--------------|------------------|---------------------|--|
| Gesucht    | Gesucht wurde nach Straße: "Handwerkergasse" , Hausnummer: "16" und dem Ort: "Calberlah". |                    |                 |                 |              |                  |                     |  |
| lfd<br>Nr. | Ort                                                                                       | Name<br>Haltepunkt | Straße          | Haus-<br>nummer | in<br>Karte  | Punkt-<br>Detail | Haltepunkt zuweisen |  |
| 1          | Calberlah                                                                                 | Handwerkergasse 16 | Handwerkergasse | 16              | $\mathbf{P}$ | i                | Haltepunkt zuweisen |  |
|            |                                                                                           |                    |                 |                 |              |                  |                     |  |

### 4.1.3 Probleme beim Geocodieren

Kann die beim Schulkind hinterlegte Adresse beim Geocodiervorgang nicht gefunden werden, ist die Adresse möglicherweise in dieser Schreibweise nicht in der Referenz-Datei von Terra-Individual vorhanden.

#### Beispiele für abweichende Schreibweisen:

- Unterschiedliche Schreibweise z.B. Schloßstraße und Schlossstraße
- Straßenname und Hausnummer sind nicht getrennt, z.B. Poststraße15
- Ortsteil und Ortsname sind vertauscht
- Fehlende Bindestriche, z.B bei Bertha-von-Suttner-Platz
- getrennte Schreibweise, z.B. Holunderweg oder Holunder Weg
- Abkürzungen mit Punkt, z.B. Steinstr.

Ändern Sie die Schreibweise der Adresse im Bereich *Alternative Adresse zur Geocodierung* und klicken Sie anschließend auf das Lupen-Symbol, um den Geocodiervorgang mit der geänderten Schreibweise neu zu starten.

| Alternativ ist eine erneu<br>wurde, dann würde es e<br>Wenn vorhanden, dann<br>eindeutige Ergebnisse g | e Geocodierung/Suche nach folgendem Ort oder Adresse m<br>rtl. Sinn machen am Ende des Straßennamens <b>aus "straße</b><br>nuss u.U. auch die Hausnummer vom <b>Hausnummernzusa</b><br>funden werden können. | öglich, venn oben nichts gefunden<br>" <b>ein str</b> " zu machen.<br>z oztrennt werden, damit |
|----------------------------------------------------------------------------------------------------|----------------------------------------------------------------------------------------------------|------------------------------------------------------------------------------------------------|
| • Straße:                                                                                              | Schlossstraße                                                                                                    |                                                                                                |
| Hausnummer/Zusatz:                                                                                     | 17A                                                                                                    |                                                                                                |
| • Ort:                                                                                                 | Schwülper                                                                                                    |                                                                                                |
| Adresse korrigiere                                                                                     | n und damit geocodieren<br>die Adresse mit einer separaten Liste abzugleichen und so                                                                                                    | z.B. falsche Ortsteile/Orte herauszufinder                                                     |

Kommen Sie mit den Korrekturen der Adresse nicht zum Ziel, können Sie für diese Adresse einen neuen Punkt in der Referenzdatei von Terra-Individual anlegen (siehe nächstes *Kapitel 4.1.4 Neuen Haltepunkt anlegen, S. 29*).

# 4.1.4 Neuen Haltepunkt anlegen

Um einen neuen Schüler-Haltepunkt in der Referenzdatei von Terra-Individual anzulegen gehen Sie wie folgt vor.

Schritt 1: Kartenfenster öffnen Schritt 2: Straßennamen suchen und benachbarte Adresse auswählen Schritt 3: Neuen Punkt anlegen Schritt 4: Punkt im Verwaltungsfenster bearbeiten

Im Beispiel soll ein Haltepunkt für die Adresse "Schloßstraße 17A" angelegt werden.

#### Schritt 1: Kartenfenster öffnen

Öffnen Sie das Kartenfenster in Terra-Individual.

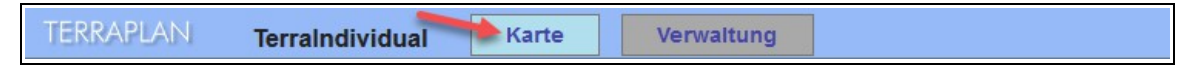

#### Schritt 2:Straßennamen suchen und benachbarte Adresse auswählen

Geben Sie den Straßennamen der Schule in das Suchfeld am oberen rechten Rand ein und klicken Sie mit der Maus auf das Lupen-Symbol.

Es öffnet sich ein Fenster mit den Ergebnissen der Adresssuche. Aus der untenstehenden rechten Abbildung lässt sich erkennen, dass die "Schloßstraße 17A" nicht vorhanden ist.

Wählen Sie nun eine in der Nähe liegende Adresse aus, z.B. "Schloßstraße 17". Die Karte zoomt nun zu dieser Adresse.

| Keine OInfotool Punkt anlegen | ۲      | 3        | 8      | Schloßstraße |  |
|-------------------------------|--------|----------|--------|--------------|--|
| Stein,Oskar (Be               | rufsso | chule \$ | Steimk | er)          |  |

Handbuch Terra-Individual

| (1) Ergebnis AdresssucheEinzelbef                                                                                                    |       |  |  |  |  |
|----------------------------------------------------------------------------------------------------|-------|--|--|--|--|
| <ul> <li>(01) Schloßstraße 1 – Schwülper</li> <li>(02) Schloßstraße 10 – Schwülper</li> <li>(03) Schloßstraße 11 – Schwülper</li> <li>(04) Schloßstraße 12 – Schwülper</li> <li>(05) Schloßstraße 13 – Schwülper</li> <li>(06) Schloßstraße 14 – Schwülper</li> <li>(07) Schloßstraße 15 – Schwülper</li> <li>(08) Schloßstraße 15A – Schwülper</li> <li>(09) Schloßstraße 16A – Schwülper</li> <li>(10) Schloßstraße 17 – Schwülper</li> <li>(11) Schloßstraße 17 – Schwülper</li> </ul> | ite - |  |  |  |  |
| (12) Schloßstraße 18 – Schwülper                                                                                                    | I     |  |  |  |  |

29 -

#### Schritt 3: Neuen Punkt anlegen

Wählen Sie nun in der Leiste am oberen Rand des Kartenfensters den Eintrag *Punkt anlegen* aus (1.) und klicken Sie mit der Maus in der Karte auf die Stelle, wo der Punkt angelegt werden soll (2.).

Der neue Punkt wurde nun angelegt und erscheint in der Karte mit einem grünes Standort-Symbol.

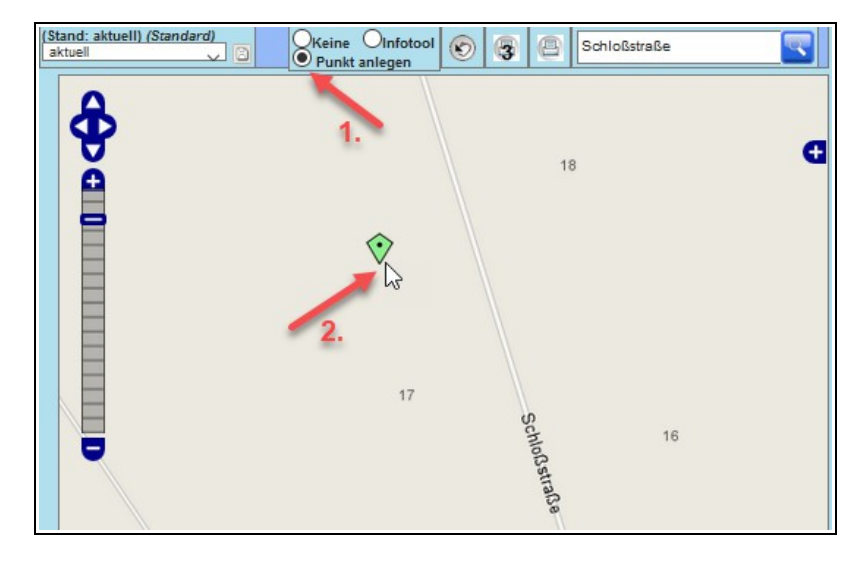

#### Schritt 4: Punkt im Verwaltungsfenster bearbeiten

Nachdem Sie den Punkt in der Karte angelegt haben, öffnet sich im Verwaltungsfenster die Haltepunkte-Verwaltung.

Wechseln Sie nun in das Verwaltungsfenster und bearbeiten Sie die Angaben.

In der Spalte Punkt-Art müssen Sie den Eintrag *Schüler* auswählen, damit der Haltepunkt einem Schulkind zugewiesen werden kann.

In der Spalte Name geben Sie die Adresse ein. Passen Sie ebenso Straße und Hausnummer an.

Speichern Sie Ihre Eingaben mit einem Mausklick auf den Eintrag Neuen Punkt aus der Karte so anlegen.

Der neue Punkt mit der gewünschten Adresse wurde nun in der Referenzdatei von Terra-Individual hinzugefügt und kann dem Schulkind zugewiesen werden.

| <u>Haltepu</u><br>(1x gef | unkte<br>unden) | Liste reduzieren nach Filt | er: Schule Schüler Z | wangspunkt | Zwischen-Stopp Sc   | chüler-Sammelhalt |                |              |
|---------------------------|-----------------|----------------------------|----------------------|------------|---------------------|-------------------|----------------|--------------|
| lfd.<br>Nr.               | Punkt-Art       | Name                       | Straße               | Nr.        | Ort                 | PLZ Geo           | . Karte Link   | Del          |
| (001)                     | Schüler 🗸       | Schloßstaße 17A            | Schloßstraße         | 17A        | Schwülper           | 38179             |                | -            |
|                           |                 |                            |                      |            |                     | 2.                |                |              |
|                           |                 |                            |                      |            | Neuen Punkt anleger | n:                |                |              |
|                           | e 1.            |                            |                      |            |                     | Abbruch Neuen I   | Punkt aus Kart | e so anlegen |

Möchten Sie den neu angelegten Punkt einem Schulkind zuweisen (Schulkind geocodieren), rufen Sie das Schulkind in der Schüler-Verwaltung auf und klicken Sie auf den Eintrag *Schüler erneut geocodieren* unterhalb der Schüler-Maske, um die Geocodierung zu starten (siehe *Kapitel 4.1.2 Schulkind geocodieren, S. 27*).

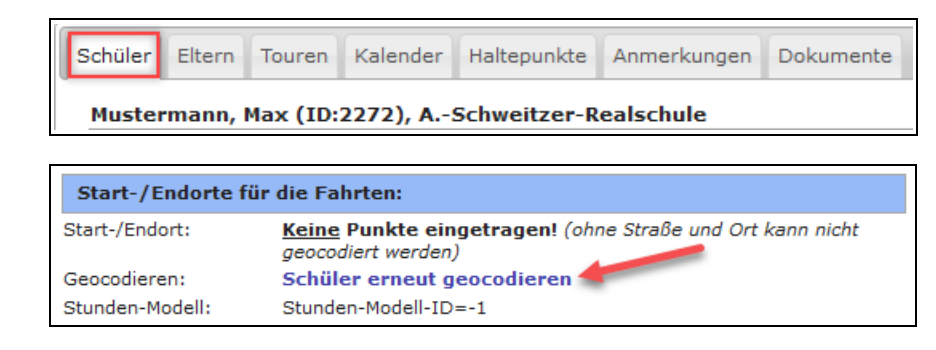

Seite - 30 -

# 4.1.5 Excel-Import Schülerliste

Möchten Sie mehrere Schüler\*innen einer Schule in Terra-Individual einlesen, können Sie dies über die Excel-Import-Funktion tun.

Führen Sie folgende Schritte durch:

Schritt 1: Excl-Schülerliste vorbereiten Schritt 2: Excel-Import-Menü aufrufen Schritt 3: Excel-Datei auswählen Schritt 4: Schule auswählen Schritt 5: Spalten zuweisen und Datei hochladen Schritt 6: Schüler\*innen geocodieren

#### Schritt 1: Excel-Schülerliste vorbereiten

Legen Sie eine Excel-Datei (alternativ OpenOffice oder LibreOffice) mit den Schülerdaten an, die Sie in die Datenbank einlesen möchten. Die unten stehende Abbildung zeigt ein Beispiel, wie die Liste aussehen kann.

| K31 |        | × <u>‰</u> Σ = |           |       |              |                    |        |               |           |            | • |
|-----|--------|----------------|-----------|-------|--------------|--------------------|--------|---------------|-----------|------------|---|
|     | A      | B              | С         | D     | E            | F                  | G      | н             | 1         | J          | К |
| 1   | KLASSE | NACHNAME       | VORNAME   | PLZ   | WOHNORT      | STRASSE            | HAUSNR | TELEFON       | ROLLSTUHL | BEGLEITUNG |   |
| 2   | 1      | 1 Müller       | Peter     | 38559 | Wagenhoff    | Amselweg           | 3      | 05432-339991  |           |            |   |
| 3   | 1      | 1 Kreuter      | Luise     | 29369 | Ummern       | Berliner Straße    | 10     | 05432-639096  | ja        |            |   |
| 4   | 1      | 1 Friedrichs   | Benjamin  | 29393 | Groß Oesing  | Eckernkamp         | 6      | 05432-367890  |           |            |   |
| 5   | 1      | 1 Völling      | Christian | 29386 | Hakensbüttel | Feldstraße         | 8      | 05432-338426  |           |            |   |
| 6   | 1      | 1 Herzer       | Miriam    | 38553 | Ribbesbüttel | Rosenweg           | 11     | 05432-982642  |           |            |   |
| 7   | 1      | 1 Priro        | Paul      | 38543 | Hillerse     | Triftweg           | 14     | 05432-378906  |           |            |   |
| 8   | 1      | 1 Klein        | Julian    | 38536 | Meinersen    | Ährenweg           | 20     | 05432-493679  |           |            |   |
| 9   | 1      | 1 Fülling      | Julia     | 38479 | Tappenbeck   | Gartenstr.         | 38 A   | 05432-548006  |           |            |   |
| 10  | 1      | 1 Schulte      | Patrick   | 38554 | Weyhausen    | Lerchenweg         | 14     | 05432-377996  |           | ja         |   |
| 11  | 1      | 1 Heide        | Kira      | 38557 | Osloß        | Hasenwinkel        | 13     | 05432-380256  |           |            |   |
| 12  | 1      | 1 Herz         | Georg     | 38524 | Sassenburg   | Hauptstr.          | 62     | 05432-5551311 |           |            |   |
| 13  | 2      | 2 Schneider    | Hans      | 38559 | Wagenhoff    | Hauptstraße        | 33     | 05432-337896  |           | ja         |   |
| 14  | 2      | 2 Bergmann     | Anna      | 29393 | Groß Oesing  | Dorfstraße         | 8      | 05432-339996  |           |            |   |
| 15  | 2      | 2 Metzke       | Lars      | 29386 | Hakensbüttel | Ahornweg           | 3      | 05432-539996  |           | ja         |   |
| 16  | 2      | 2 Mainz        | Alexander | 38553 | Ribbesbüttel | Dorfstr.           | 6      | 05432-850245  |           |            |   |
| 17  | 2      | 2 Meining      | Marie     | 38542 | Leiferde     | Gartenstr.         | 15     | 05432-346921  |           |            |   |
| 18  | 2      | 2 Berg         | Sara      | 38543 | Hillerse     | Rolfsbütteler Str. | 25     | 05432-689996  |           |            |   |
| 19  | 2      | 2 Strauß       | Lena      | 38542 | Leiferde     | Okerstr.           | 5      | 05432-339996  | ja        |            |   |
| 20  | 2      | 2 Schröder     | Lara      | 38479 | Tappenbeck   | Mühlenweg          | 50     | 05432-339996  |           |            |   |
| 21  | 2      | 2 Horn         | Kerstin   | 38557 | Osloß        | Lehmweg            | 4      | 05432-773396  |           |            |   |
| 22  | 2      | 2 Krüger       | Sonja     | 38524 | Sassenburg   | Stendaler Str.     | 11     | 05432-1111333 |           |            |   |
| 23  | 2      | 2 Herz         | Maria     | 38524 | Sassenburg   | Hauptstr.          | 62     | 05432-1122562 |           |            |   |
| 24  |        |                |           |       |              |                    |        |               |           |            |   |

Achten Sie darauf, dass Datumsangaben (z.B. Geburtsdatum) das Format TT.MM.JJJJ aufweisen.

Möchten Sie angeben, dass ein Schulkind einen Rollstuhl, eine Individualbegleitung oder Busbegleitung hat, so legen Sie dafür jeweils eine Spalte an und tragen bei den Schüler\*innen die Werte *ja* oder *nein* ein.

Möchten Sie für die Schüler\*innen Angaben über die Art des Hilfsmittels (z.B. Faltrollstuhl, fester Rollstuhl, Sitzschale) oder den Grund der Beförderung eintragen, so müssen Sie die Werte nehmen, die in den entsprechenden Listen der Schülermaske hinterlegt sind. Diese Listen können vom Administrator Ihren Wünschen angepasst werden.

| (1.) Hinweise zu der Excel-Datei                                                                                                    |                                                                                                    |                    |          |  |  |  |  |
|----------------------------------------------------------------------------------------------------|----------------------------------------------------------------------------------------------------|--------------------|----------|--|--|--|--|
| Voraussetzung: Die erste Zeile muss die Tabellenüberschriften enthalten.<br>Optionale Vorgaben für einzelne Spalten                     |                                                                                                    |                    |          |  |  |  |  |
| <ul> <li>Beförderungsgrund:</li> <li>Beförderungsbeginn:</li> <li>Beförderungsende:</li> <li>Geburtstag:</li> </ul>                     | ">2km zur nächsten Haltestelle"<br>TT.MM.JJJJ, z.B. 25.07.2018<br>TT.MM.JJJJ, z.B. 25.07.2018<br>TT.MM.JJJJ, z.B. 25.07.2018           | "dauerhafte Behir  | ıderung" |  |  |  |  |
| <ul> <li>Hilfsmittel:</li> <li>Busbegleitung:</li> <li>Individualbegleitung:</li> <li>Rollstuhl:</li> <li>Straße und Hausnr:</li> </ul> | "Elektrorollstuhl" "Faltrollstuhl"<br>"Ja" oder "Nein"<br>"Ja" oder "Nein"<br>"Ja" oder "Nein"<br>nach Möglichkeit in separaten Spalte | "fester Rollstuhl" | "keine"  |  |  |  |  |

Handbuch Terra-Individual

| Schüler Eltern Touren             | Kalender      | Haltepunkte | Anmerkungen    | Dokumente |  |  |
|-----------------------------------|---------------|-------------|----------------|-----------|--|--|
| Berg, Sara (ID:2307), Neue Schule |               |             |                |           |  |  |
|                                   |               |             |                |           |  |  |
| BefördBeginn/-Ende:               | 01.08.2018    | 28          | 28             |           |  |  |
| Aufnahmedatum/Hinw.               | 16.05.2009    |             |                |           |  |  |
| Rollstuhl: 🗹 Indiv                | idualbegleitu | ing: 🗆 E    | Busbegleitung: | ]         |  |  |
| Hilfsmittel:                      | fester Rollst | tuhl        |                | ~         |  |  |
| Grund f. Beförderung:             | dauerhafte    | Behinderung |                | ~         |  |  |
| Beförderungsintervall:            | jede Woche    |             |                | ~         |  |  |

#### Schritt 2: Excel-Import-Menü aufrufen

Gehen Sie auf die Startseite des Verwaltungsfensters und klicken Sie auf die Schaltfläche Excel-Import.

Alternativ können Sie eine Schule in der Schulen-Verwaltung auswählen und unterhalb der Schulen-Liste auf den Eintrag *Import Excel-Liste Schüler* klicken.

| Startseite                   | Übersicht Verwaltung TerraIndividual | Checkliste                                                           | Neue Schule                                                                                             | Grundschule<br>Gifhorn    | 169   |
|------------------------------|--------------------------------------|----------------------------------------------------------------------|----------------------------------------------------------------------------------------------------|---------------------------|-------|
| Schule/Schüler               |                                      | Analyse     Auflistungen                                             | ÖPNV Braunschweiger<br>Straße                                                                           | ÖPNV_Schule<br>Gifhorn    | 167   |
| Schulen     Schülerliste     | Schulen/Schuler                      | Gesamtkosten                                                         | Schwimmbad Allerwelle                                                                                   | ÖPNV_Schule<br>Gifhorn    | 156   |
| Haltepunkte                  | Schulen Schulen                      | Excel-Export     Statistik                                           | Schwimmbad test                                                                                         | ÖPNV_Schule<br>Sassenburg | 161   |
| • Stunden-Modelle<br>Verkehr | (f) Haltepunkte 📀 S                  | • Kalender                                                           | 1 bis 9 von 9 Einträgen                                                                                 | Zuri                      | ick 1 |
| Tourenliste                  | 🛃 Excel-Import                       | Schulferien     Schulstunden                                         | • Zeige Schule/Sammel                                                                                   | halte in Karte            |       |
| Planungstouren               |                                      | Konfiguration <ul> <li>Basis-Konfig.</li> <li>Suche (IDs)</li> </ul> | Validiere Adresse Sch     Monat: Januar      Wizard Schüler Kalend                                      | ule<br>dereintrag         |       |
|                              |                                      |                                                                      | <ul> <li>Schülerliste dieser Sc</li> <li>Import Excel-Liste Sc</li> <li>Schüler-Adressen geo</li> </ul> | hule<br>hüler<br>codieren |       |

#### Schritt 3: Excel-Datei auswählen

Klicken Sie auf die Schaltfläche *Durchsuchen* und wählen Sie die Excel-Liste aus, die Sie einlesen möchten. Im Anschluss erscheint eine Vorschau der Excel-Liste.

| Excel-Import von Schüler/innen                                                                                                    |                                                                                                    |                                           |  |  |  |  |
|----------------------------------------------------------------------------------------------------|----------------------------------------------------------------------------------------------------|-------------------------------------------|--|--|--|--|
| (1.) Hinweise zu der Exce                                                                                                    | I-Datei                                                                                                    |                                           |  |  |  |  |
| Voraussetzung: Die erste Z<br>Optionale Vorgaben für ein<br>• Beförderungsgrund:<br>• Beförderungsbeginn:                                                   | eile muss die <b>Tabellenüberschrift</b> e<br><b>izelne Spalten</b><br>">2km zur nächsten Haltestelle"<br>TT.MM.JJJJJ, z.B. 25.07.2018                       | en enthalten.<br>"dauerhafte Behinderung" |  |  |  |  |
| <ul> <li>Beförderungsende:</li> <li>Geburtstag:</li> <li>Hilfsmittel:</li> <li>Busbegleitung:</li> <li>Individualbegleitung:</li> <li>Rollstuhl:</li> </ul> | TT.MM.JJJJ, z.B. 25.07.2018<br>TT.MM.JJJJ, z.B. 25.07.2018<br>"Elektrorollstuhl" "Faltrollstuhl"<br>"Ja" oder "Nein"<br>"Ja" oder "Nein"<br>"Ja" oder "Nein" | "fester Rollstuhl" "keine"                |  |  |  |  |
| Straße und Hausnr: (2.) Excel-Schülerliste zur                                                                                                    | nach Möglichkeit in separaten Spalte<br>Vorschau hochladen                                                                                                   | 'n                                        |  |  |  |  |
| Suchen Sie die Excel-Dater<br>Durchsuchen Keine Da                                                                                                    | i <b>m Dateisystem.</b><br>iteien ausgewählt.                                                                                                    |                                           |  |  |  |  |

#### Schritt 4: Schule auswählen

Wählen Sie nun die entsprechende Schule der Schüler\*innen aus der Liste aus.

| (4.) Wählen Sie eine Schule aus | s, der die Schüler zugeordnet werden sollen:  |
|---------------------------------|-----------------------------------------------|
| bitte auswählen 🗸               | ]                                             |
| bitte auswählen                 |                                               |
| ASchweitzer-Realschule          | er Tabelle den Spalten in TerraIndividual zu. |
| Bahnhof Triangel                |                                               |
| Berufsschule Steimker           |                                               |
| GS ALindgren                    | lie Datenbank.                                |
| Kita Bärenland                  |                                               |
| Neue Schule                     |                                               |
| Schwimmbad Allerwelle           |                                               |
| Schwimmbad test                 | hulerliste der oben gewählten Schule          |
| ÖPNV Braunschweiger Straße      |                                               |

#### Schritt 5: Spalten zuweisen und Datei hochladen

Klicken Sie auf die Schaltfläche Zuweisen.

| (5.) Weisen | Sie die Spa | ten in der Tal | belle den Spa | lten in TerraIndiv | idual zu. |
|-------------|-------------|----------------|---------------|--------------------|-----------|
| Zuweisen    | }           |                |               |                    |           |

Es öffnet sich ein neues Fenster. Hier können Sie die Spalten Ihrer Excel-Tabelle den Spalten in Terra-Individual zuweisen.

Klicken Sie auf den Eintrag *Auswahl speichern*, um die Spaltenzuordnung zu speichern. Dies ist hilfreich, wenn Sie später noch weitere Tabellen mit dem gleichen Format hochladen möchten.

Klicken Sie anschließend auf Ok.

| Spalten zuordnei | n               |          |                      |                 | ×         |
|------------------|-----------------|----------|----------------------|-----------------|-----------|
| Excel-Datei:     |                 | Schu     | elerliste_Excel_impo | ort.xlsx        |           |
| Vorname          | VORNAME         | $\sim$   | Nachname             | NACHNAME        | $\sim$    |
| Straße           | STRASSE         | $\sim$   | Hausnummer           | HAUSNR          | ~         |
| PLZ              | PLZ             | ~        | Ort                  | WOHNORT         | $\sim$    |
| Ortsteil         | Spalte Zuweisen | $\sim$   | Telefon              | TELEFON         | ~         |
| Adresszusatz     |                 | $\sim$   | Geburtstag           |                 | ~         |
| BefördBeginn     |                 | $\sim$   | BefördEnde           |                 | $\sim$    |
| Klasse           | KLASSE          | ~        | Rollstuhl            | ROLLSTUHL       | ~         |
| Hilfsmittel      |                 | $\sim$   | Beförderungsgrund    |                 | ~         |
| Busbegleitung    |                 | $\sim$   | Individualbegleitung | BEGLEITUNG      | ~         |
| Zusatztext       |                 | $\sim$   |                      |                 |           |
|                  |                 | Erziehur | ngsberechtigte       |                 |           |
| Vorname EB1      |                 | $\sim$   | Vorname EB2          |                 | $\sim$    |
| Nachname EB1     |                 | $\sim$   | Nachname EB2         |                 | $\sim$    |
|                  |                 |          |                      |                 |           |
|                  |                 |          | Auswal               | hl speichern OK | Abbrechen |

Klicken Sie auf die Schaltfläche Tabelle Hochladen, um die Datei an die Datenbank zu senden.

| (6.) Senden Sie die Tabelle an die Datenbank. |  |
|-----------------------------------------------|--|
| Tabelle Hochladen                             |  |

#### Schritt 6: Schüler\*innen geocodieren

Klicken Sie auf den Eintrag Alle Schüler ohne Haltepunkt mit ihrer Anschrift geocodieren.

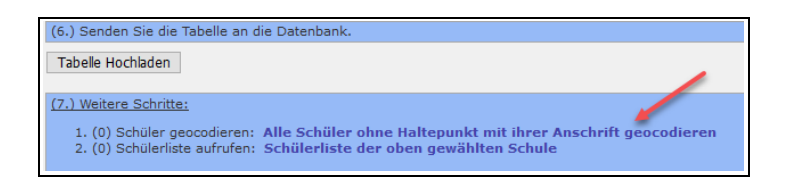

Alternativ können Sie in der Schulen-Verwaltung auf den Eintrag *Schüler-Adresse geocodieren* klicken (z.B. falls Sie die Schüler\*innen zu einem späteren Zeitpunkt geocodieren möchten).

| LIELAUSIE                                                                                                    |                                                                                                    |                           |                                                                                                    |
|----------------------------------------------------------------------------------------------------|----------------------------------------------------------------------------------------------------|---------------------------|----------------------------------------------------------------------------------------------------|
| Checkliste                                                                                                    | Neue Schule                                                                                                 | Grundschule<br>Gifhorn    | 169                                                                                                    |
| Analyse     Auflistungen                                                                                                    | ÖPNV Braunschweiger<br>Straße                                                                               | ÖPNV_Schule<br>Gifhorn    | 167                                                                                                    |
| Gesamtkosten                                                                                                    | Schwimmbad Allerwelle                                                                                       | ÖPNV_Schule<br>Gifhorn    | 156                                                                                                    |
| <ul><li>Excel-Export</li><li>Statistik</li></ul>                                                                                                    | Schwimmbad test                                                                                             | ÖPNV_Schule<br>Sassenburg | 161                                                                                                    |
| Termine/Zeiten                                                                                                    | 1 bis 9 von 9 Einträgen                                                                                     | Zurü                      | ck 1                                                                                                    |
| Schulferien     Schulstunden                                                                                                    | • Zeige Schule/Sammelh                                                                                      | alte in Karte             |                                                                                                    |
| Solution State of the second state of the second state of the | • Validiere Adresse Schu<br>• Monat: Januar V<br>Wizard Schüler Kalende                                     | ile<br>ereintrag          | undschule<br>fhorn     169       fNV_Schule<br>horn     167       'NV_Schule<br>fhorn     156       'NV_Schule<br>ssenburg     161       Zurück     1       e in Karte       intrag |
|                                                                                                    | <ul> <li>Schülerliste dieser Sch</li> <li>Import Excel-Liste Sch</li> <li>Schüler-Adressen geoor</li> </ul> | ule<br>üler<br>codieren   |                                                                                                    |

Im nächsten Fenster werden Ihnen die Adressen der importierten Schüler\*innen angezeigt.

Klicken Sie auf den Eintrag Schüler automatisch geocodieren.

| Automatisch A                       | Itomatisch Adressen geocodieren (nur in Schule Neue Schule)                |                                      |                      |                    |  |  |  |  |  |
|-------------------------------------|----------------------------------------------------------------------------|--------------------------------------|----------------------|--------------------|--|--|--|--|--|
| • Alle im Folgen                    | Alle im Folgenden aufgelisteten <u>Schüler</u> automatisch geocodieren     |                                      |                      |                    |  |  |  |  |  |
| Ergebnisse bzw. Vo                  | rgebnisse bzw. Verarbeitungsprozesse der Schulen oder Schüler mit Adresse: |                                      |                      |                    |  |  |  |  |  |
| Schüler ohne Punk<br>Geocodiere     | t einzeln geocodiere<br>Ort/Ortsteil                                       | rt/Ortsteil Straße/Hausnr. Name Link |                      |                    |  |  |  |  |  |
| (a) geocodieren<br>(b) geoc. Extern | O: <b>Eschede</b><br>OT: Weyhausen<br>PL: 38554                            | St: Lerchenweg<br>Nr: 14             | Schulte, Patrick     | Details<br>(Popup) |  |  |  |  |  |
| (a) geocodieren<br>(b) geoc. Extern | O: Groß Oesingen<br>OT:<br>PL: 29393                                       | St: <b>Dorfstraße</b><br>Nr: 8       | Bergmann, Anna       | Details<br>(Popup) |  |  |  |  |  |
| (a) geocodieren<br>(b) geoc. Extern | O: Groß Oesingen<br>OT:<br>PL: 29393                                       | St: <b>Eckernkamp</b><br>Nr: 6       | Friedrichs, Benjamin | Details<br>(Popup) |  |  |  |  |  |
| (a) geocodieren<br>(b) geoc. Extern | O: Hankensbüttel<br>OT:<br>PL: 29386                                       | St: Ahornweg<br>Nr: 3                | Metzke, Lars         | Details<br>(Popup) |  |  |  |  |  |

Der Geocodiervorgang wird nun durchgeführt. Schüler\*innen, die nicht geocodiert werden konnten, werden Ihnen rot hinterlegt angezeigt.

Klicken Sie auf den Eintrag *Liste der zu korrigierenden Schüler/Schulen neu laden (Parent Frame),* um die Seite neu zu laden.

Es werden Ihnen nun nur noch die Schüler\*innen aufgelistet, bei denen die automatische Geocodierung nicht funktioniert hat. Diese müssen nun einzeln geocodiert werden.

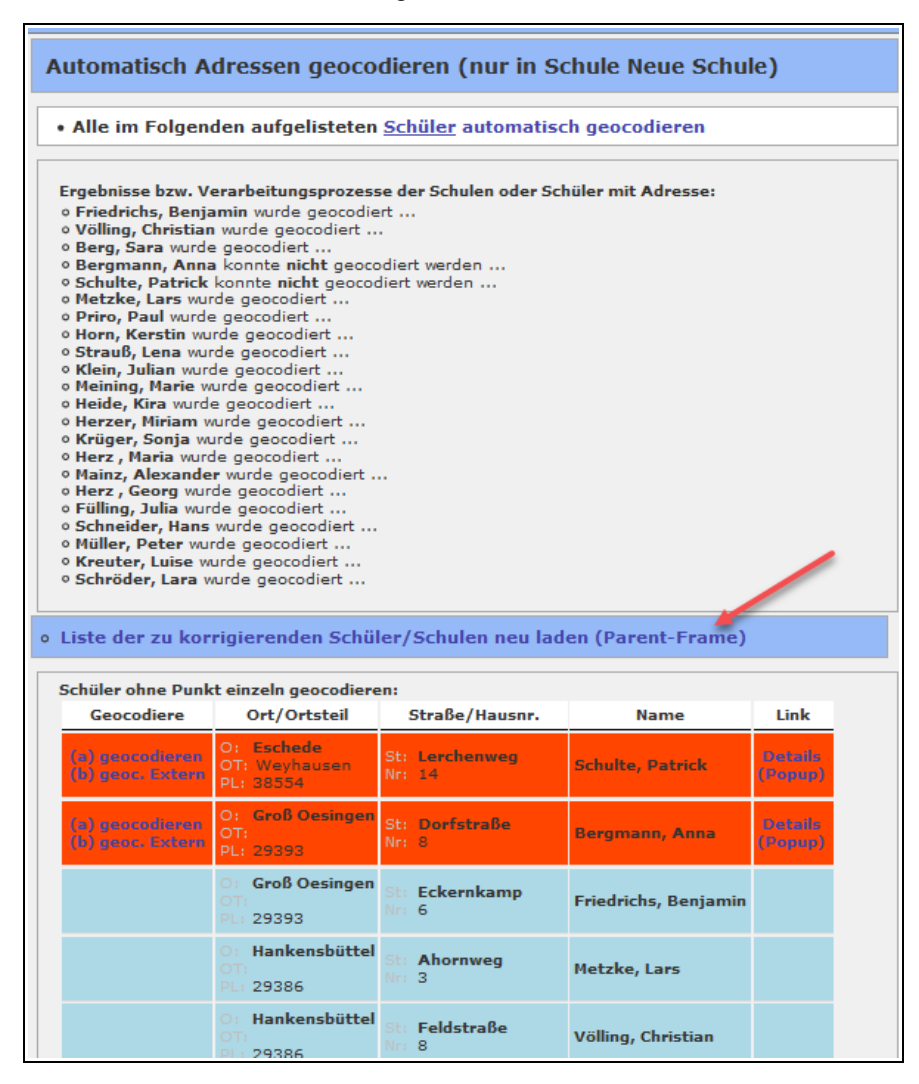

Klicken Sie auf den Eintrag (b) geoc. Extern, um den Schüler oder die Schülerin über einen externe Service geocodieren zu lassen.

| Alle im Folgen                                                                                             | den aufgelisteten                               | <u>Schüler</u> autom            | atisch geocodier    | ren                |  |  |  |  |
|----------------------------------------------------------------------------------------------------|-------------------------------------------------|---------------------------------|---------------------|--------------------|--|--|--|--|
| rgebnisse bzw. Vo                                                                                          | erarbeitungsprozess                             | e der Schulen ode               | er Schüler mit Adre | 255e:              |  |  |  |  |
| chüler ohne Punk                                                                                           | t einzeln geocodiere                            | 20:                             |                     |                    |  |  |  |  |
| Geocodiere                                                                                                 | Ort/Ortsteil                                    | Straße/Hausnr.                  | Name                | Link               |  |  |  |  |
| (a) geocodieren<br>(b) geoc. Extern                                                                        | O: <b>Eschede</b><br>OT: Weyhausen<br>PL: 38554 | St: <b>Lerchenweg</b><br>Nr: 14 | Schulte, Patrick    | Details<br>(Popup) |  |  |  |  |
| (a) geocodieren<br>(b) geoc. Extern<br>PL: 29393 St: Dorfstraße<br>Nr: 8 Bergmann, Anna Details<br>(Popup) |                                                 |                                 |                     |                    |  |  |  |  |

Ist eine Adresse gefunden worden, wird sie Ihnen in einem neuen Fenster angezeigt. Überprüfen Sie die Adresse und klicken Sie im Anschluss auf den Eintrag *Verwenden*.

| Geocodiere                          | Ort/Ortsteil                                    | Straße/Hausnr. |                    | Name       | Link    |
|-------------------------------------|-------------------------------------------------|----------------|--------------------|------------|---------|
| (a) geocodieren<br>(b) geoc. Extern | O: <b>Eschede</b><br>OT: Weyhausen<br>PL: 38554 | te, Patrick    | Details<br>(Popup) |            |         |
| (a) geocodieren                     | Hinweis                                         |                | ×                  | iann, Anna | Details |
| (b) geoc. Extern                    | Extern gefundene                                |                | (Popup)            |            |         |
| Zur Konfigurat                      | Kreis Gifhorn (P-                               |                |                    |            |         |
|                                     |                                                 |                |                    |            |         |
|                                     |                                                 |                |                    |            |         |

Kann der externe Geocodierservice die Adresse ebenfalls nicht finden, ist die Adresse vermutlich nicht korrekt geschrieben (siehe auch Kapitel *4.1.3 Probleme beim Geocodieren, S. 28*).

Überprüfen Sie die Adresse des Schulkindes und ändern Sie sie ggf. in der Schülermaske. Klicken Sie dazu auf den Eintrag *Details (Popup)* in der Zeile des Schulkindes, um die Schülermaske zu öffnen.

| Schüler ohne Punk                   | t einzeln geocodiere                                    | en:                                  |                |            |                    |
|-------------------------------------|---------------------------------------------------------|--------------------------------------|----------------|------------|--------------------|
| Geocodiere                          | Ort/Ortsteil                                            | Straße/Hausnr.                       | Name           |            | Link               |
| (a) geocodieren<br>(b) geoc. Extern | O: <b>Eschede</b><br>OT: Weyhausen<br>PL: 38554         | St: <b>Lerchenweg</b><br>Nr: 14      | Schulte        | e, Patrick | Details<br>(Popup) |
| (a) geocodieren<br>(b) geoc. Extern | O: Groß Oesingen<br>OT:<br>PL: 29393                    | St: <b>Dorfstraße</b><br>Nr: 8       | Bergmann, Anna |            | Details<br>(Popup) |
| 7                                   | Hinweis                                                 |                                      | ×              |            |                    |
| Zur Konfigurati                     | Es konnte beim e<br>keine Koordinate<br>gefunden werden | xternen Webdiens<br>zu dieser Adress | st<br>e        |            |                    |

Korrigieren Sie nun die Adresse und klicken Sie auf den Eintrag Übernehmen am unteren Ende der Schülermaske.

| Alle im Folgend                                  | Alle im Folgenden aufgelisteten <u>Schüler</u> automatisch geocodieren    |                          |                  |                    |          | Individual                              | - Mozilla F         | irefox               |               | -           | - 0       |       | ×  |
|--------------------------------------------------|---------------------------------------------------------------------------|--------------------------|------------------|--------------------|----------|-----------------------------------------|---------------------|----------------------|---------------|-------------|-----------|-------|----|
| Ergebnisse bzw. Ve                               | gebnisse bzw. Verarbeitungsprozesse der Schulen oder Schüler mit Adresse: |                          |                  |                    | 0 🔒      | https://t                               | p-db. <b>terr</b> a | agis.de/de           | mo/eb_konfig_ | sc 90% •    | 🛡         | ☆     | =  |
| Schüler ohne Punkt                               | t einzeln geocodiere                                                      | 20:                      |                  |                    | Schül    | Eltern                                  | Touren              | Kalender             | Haltepunkte   | Anmerkunger | n Doku    | mente |    |
| Geocodiere Ort/Ortsteil Straße/Hausnr. Name Link |                                                                           |                          |                  | Ber                | jmann, A | nna (ID::                               | 2800), Nei          | Je Schule            |               |             |           |       |    |
| (a) geocodieren<br>(b) geoc. Extern              | O: <b>Eschede</b><br>OT: Weyhausen<br>PL: 38554                           | St: Lerchenweg<br>Nr: 14 | Schulte, Patrick | Details<br>(Popup) | Schu     | Schule: Neue Schule                     |                     | ~                    |               | /           |           |       |    |
|                                                  | : Groß Oesingen                                                           |                          |                  |                    | Klas     | Klasse/Stunden-Modell:<br>Vor-/Nachname |                     | l: 2 Auswählen (Stur |               |             | . (Stur 🗸 |       |    |
| (a) geocodieren<br>(b) geoc. Extern              | OT:                                                                       | St: Dorfstraße<br>Nr: 8  | Bergmann, Anna   | Details<br>(Popup) | Vor-     |                                         |                     | Anna                 | Bergmann      |             |           |       |    |
|                                                  | PC: 23333                                                                 |                          |                  |                    | Stra     | 3e/Hausnr.                              | :                   | Dorfstraß            | 5             |             | 8         |       |    |
| Zur Konfiguratio                                 | on der Schule Neu                                                         | ie Schule                |                  |                    | PLZ/     | Ort:                                    |                     | 29393                | Groß Oesingen |             |           |       |    |
|                                                  |                                                                           |                          |                  |                    | Orts     | eil:                                    |                     |                      |               |             |           |       |    |
|                                                  |                                                                           |                          |                  |                    | Adre     | sszusatz:                               |                     |                      |               |             |           |       |    |
|                                                  |                                                                           |                          | Tele             | on:                |          | 05432-33                                | 9996                |                      |               |             |           |       |    |
|                                                  |                                                                           |                          |                  |                    | Geb      | urtstag:                                |                     |                      |               |             | Übernehi  | men   | Ι, |
|                                                  |                                                                           |                          |                  |                    |          |                                         |                     |                      |               |             |           |       |    |
Klicken Sie nun Im Geocodier-Fenster in der Zeile des Schulkindes erneut auf *(a) geocodieren*, um die Adresse über die interne Datenbank zu geocodieren oder auf *(b) geoc. Extern*, um sie über den externen Service zu geocodieren.

| • Alle im Folgen<br>Ergebnisse bzw. Vo | Alle im Folgenden aufgelisteten <u>Schüler</u> automatisch geocodieren<br>Ergebnisse bzw. Verarbeitungsprozesse der Schulen oder Schüler mit Adresse: |                                 |                  |                    |  |  |  |  |
|----------------------------------------|----------------------------------------------------------------------------------------------------|---------------------------------|------------------|--------------------|--|--|--|--|
| Schüler ohne Punk                      | Schüler ohne Punkt einzeln geocodieren:                                                                                                    |                                 |                  |                    |  |  |  |  |
| Geocodiere                             | Ort/Ortsteil                                                                                                    | Straße/Hausnr.                  | Name             | Link               |  |  |  |  |
| (a) geocodieren<br>(b) geoc. Extern    | O: <b>Eschede</b><br>OT: Weyhausen<br>PL: <b>395</b> 54                                                                                               | St: <b>Lerchenweg</b><br>Nr: 14 | Schulte, Patrick | Details<br>(Popup) |  |  |  |  |
| (a) geocodieren<br>(b) geoc. Extern    | O: Groß Oesingen<br>OT:<br>PL: 29393                                                                                                    | St: <b>Dorfstraße</b><br>Nr: 8  | Bergmann, Anna   | Details<br>(Popup) |  |  |  |  |
| Zur Konfiguratio                       | Zur Konfiguration der Schule Neue Schule                                                                                                    |                                 |                  |                    |  |  |  |  |

Ist die Adresse gefunden worden, färbt sich die Zeile des Schulkindes blau.

| O: Eschede<br>OT: Weyhausen<br>PL: 38554 St: Lerchenweg<br>Nr: 14 Schulte, Patrick | eocodiere | Ort/Ortsteil                                    | Ort/Ortsteil Straße/Hausnr.     |                  | Link |
|------------------------------------------------------------------------------------|-----------|-------------------------------------------------|---------------------------------|------------------|------|
|                                                                                    |           | O: <b>Eschede</b><br>OT: Weyhausen<br>PL: 38554 | St: <b>Lerchenweg</b><br>Nr: 14 | Schulte, Patrick |      |
| O: Groß Oesingen<br>OT:<br>PL: 29393 St: Dorfstraße<br>Nr: 8 Bergmann, Anna        |           | O: Groß Oesingen<br>OT:<br>PL: 29393            | St: <b>Dorfstraße</b><br>Nr: 8  | Bergmann, Anna   |      |

### 4.2 Schüler-Verwaltung

In der Schüler-Verwaltung können Sie detaillierte Informationen eines Schulkindes (z.B. Stammdaten, Stundenplan, Touren, Haltepunkte, Dokumente) einsehen und bearbeiten.

Sie gelangen in die Schüler-Verwaltung, indem Sie in der Schülerliste auf das Schüler-Symbol des gewünschten Schulkindes klicken.

| Startseite                                     | Schüler aller Schuler<br>100 v Einträge | )<br>Spalten au | v n<br>usbl. Excel-Alle Excel | -Ausgew. PDF | -Alle PDF-Au | isgew. Neuer       | Schüler |       |
|------------------------------------------------|-----------------------------------------|-----------------|-------------------------------|--------------|--------------|--------------------|---------|-------|
| <ul><li>Schulen</li><li>Schülerliste</li></ul> | ID Nachname                             | Vorname         | Straße,Hausnr.                | Ort 🕴        | Ortsteil     | Stunden-<br>Modell | Klasse  |       |
| Haltepunkte                                    | Albrecht                                | Karina          | Schloßstr. 24                 | Schwülper    | Schwülper    | Standard           | 1       | GS AL |
| Stunden-Modelle                                | Arnold                                  | Jona            | Cardenap 1                    | Gifhorn      |              | Standard           | 10      | ASchv |

Auf der linken Seite des Fensters sind die Schüler\*innen aufgelistet. Das ausgewählte Schulkind wird dunkelblau hinterlegt.

Über das Suchfeld können Sie nach einem gewünschten Schulkind suchen.

Auf der rechten Seite des Fensters befindet sich die Schüler-Maske, in der Sie die Stammdaten eines Schulkindes eintragen und bearbeiten können.

Über die Reiter am oberen Rand der Maske können Sie zu den Fenstern *Eltern, Touren, Kalender, Haltepunkte, Anmerkungen oder Dokumente* wechseln.

| Schüler aus der             | GS ALindgren                       | Schülerliste              | GS ALin            | dgren               |        | Tourenli    | ste Schüler (3x) | )           | Reiter    |
|-----------------------------|------------------------------------|---------------------------|--------------------|---------------------|--------|-------------|------------------|-------------|-----------|
| 25 v Einträge s<br>Nachname | Ort, Straße                        | X ohne Archiv             | Schüler            | Eltern<br>ht. Karii | Touren | Kalend      | er Haltepunkte   | Anmerkungen | Dokumente |
| Albrecht, Karina            | Schwülper<br>Schloßstr. 24         | Standard<br>1             |                    | _                   |        |             |                  |             |           |
| Baumann,<br>Maximilian      | Schwülper<br>Meerweg 2             | tandard<br>2              | Schule:<br>Klasse/ | Stunden-            | .      | GS ALir     | ndgren           | Standard    |           |
| Beck, Elias                 | Calberlah<br>Handwerkergasse<br>16 | ausgewähltes<br>Schulkind | Modell:<br>Vor-/Na | chname              | -      | ı<br>Karina |                  | Albrecht    |           |
| Berger, Leon                | Calberlah<br>Hauptstr. 15A         | Standard<br>3             | Straße/            | Hausnr.:            |        | Schloßsti   | r.<br>Sehwälser  |             | 24        |
| Frank, Jonas                | Brome<br>Mühlenstraße 5            | Standard                  | Ortsteil           | :                   |        | Schwülpe    | er               |             |           |
| Franke, Felix               | Schwülper<br>Schloßstr. 15A        | Schüler-Maske             | Adress             | zusatz:             |        |             |                  |             |           |
| Friedrich, Luis             | Brome<br>Hauptstraße 19            | Standard<br>4             | Telefon            | :                   |        | 05432-34    | 4505             |             |           |
| Günther, Lukas              | Brome                              | Standard                  | Geburts            | stag:               |        | 24/05/07    | 1                |             |           |

Unter der Schüler-Maske befinden sich zwei weitere Abschnitte:

#### Start-/Endorte für die Fahrten

In diesem Abschnitt ist der Haltepunkt des Schülers aufgeführt. Diesen können Sie mit einem Mausklick auf das Lupen-Symbol in der Karte anzeigen lassen.

Des Weiteren können hier Sie den Schüler erneut geocodieren.

### <u>Änderungen</u>

In diesem Abschnitt stehen Ihnen eine Reihe von Wizards zur Verfügung mit denen Sie Änderungen beim Schulkind vornehmen und die betroffenen Touren automatisch archivieren lassen können.

Die Wizards werden im Kapitel 4.4 Wizards (Änderungen) (S. 49ff.) detailliert beschrieben.

| Start-/Endorte f                                                                                                    | ür die Fahrten:                                                                                                    |  |  |  |  |  |  |
|----------------------------------------------------------------------------------------------------|----------------------------------------------------------------------------------------------------|--|--|--|--|--|--|
| Start-/Endort:                                                                                                    | Schloßstraße 24 Edgela=39189     (terra/terra_ol-Alternative)     Hinweia: Nach eventuellem Verschieben dieses/dieser Punkte     dieses Schülers neu berechnet werden! |  |  |  |  |  |  |
| Geocodieren:                                                                                                    | Schüler erneut geocodieren                                                                                                    |  |  |  |  |  |  |
| Stunden-Modell:                                                                                                    | Stunden-Modell-ID=241 Schulkind                                                                                                    |  |  |  |  |  |  |
| Änderungen:                                                                                                    | geocodieren                                                                                                    |  |  |  |  |  |  |
| • Wizard neue Ad                                                                                                    | resse (ausführlich)                                                                                                    |  |  |  |  |  |  |
| <ul> <li>Schritt 1: Neue Anschrift des Schülers (bzw. erneut geocodieren)</li> <li>Schritt 2: betroffene Touren archivieren</li> <li>Schritt 3: Haltepunkt in Stundenplan verschieben &amp; Touren neu<br/>rechnen</li> </ul> |                                                                                                    |  |  |  |  |  |  |
| <ul> <li>Wizard Tour in</li> </ul>                                                                                                    | der Umgebung suchen                                                                                                    |  |  |  |  |  |  |
| o Suche mögl                                                                                                    | iche Touren in der Umgebung                                                                                                    |  |  |  |  |  |  |
| <ul> <li>Wizard Beförde</li> <li>Beförderungs</li> <li>Wizard Befö</li> </ul>                                                                                                    | rungsende:<br>wende: Wizards                                                                                                    |  |  |  |  |  |  |
| <ul> <li>Wizard Stunden</li> </ul>                                                                                                    | plan Änderung                                                                                                    |  |  |  |  |  |  |
| o Änderung in                                                                                                    | n Stundenplan mit der ID 3239                                                                                                    |  |  |  |  |  |  |
| • Wizard Schüler                                                                                                    | Kalender-Eintrag                                                                                                    |  |  |  |  |  |  |
| ∘ Monat: Janu                                                                                                    | ar 🗸 Wizard Schüler Kalendereintrag                                                                                                    |  |  |  |  |  |  |
|                                                                                                    | Übernehmen Schüler löschen                                                                                                    |  |  |  |  |  |  |

# 4.2.1 Eltern

Im Fenster *Eltern* können Sie Daten der Eltern des Schulkindes eingeben. Dies eignet sich vor allem, wenn beide Elternteile unterschiedliche Adressen bzw. Kontaktdaten haben.

| Schüler Eltern To                        | uren Kalender  | Haltepunkte     | Anmerkungen | Dokument |  |  |  |
|------------------------------------------|----------------|-----------------|-------------|----------|--|--|--|
| Albrecht, Karina (ID:2034), GS ALindgren |                |                 |             |          |  |  |  |
| Erziehungsbere                           | chtigter Nr.1: |                 |             |          |  |  |  |
| Anrede:                                  | Frau           | $\sim$          |             |          |  |  |  |
| Vor-/Nachname *                          | Martina        | Al              | brecht      |          |  |  |  |
| Straße:                                  | Schloßstr. 24  |                 |             |          |  |  |  |
| PLZ/Ort:                                 | 38179 Schwü    | 38179 Schwülper |             |          |  |  |  |
| Telefon:                                 | 05432-34505    |                 |             |          |  |  |  |
| Email:                                   |                |                 |             |          |  |  |  |

### 4.2.2 Touren

Im Fenster Touren finden Sie Informationen zum Stundenplan, den Touren und dem Tour-Archiv.

Es ist in vier Abschnitte aufgeteilt: Tourplanung, Wochenplanung, Tour-Archiv und Planungs-Tour.

Im Abschnitt *Tourplanung* können Sie die Fahrpläne der Touren als PDF exportieren und sich die Beförderungsdauer anzeigen lassen sowie die Touren neu berechnen lassen (z.B. wenn Sie Haltepunkte im Stundenplan geändert haben).

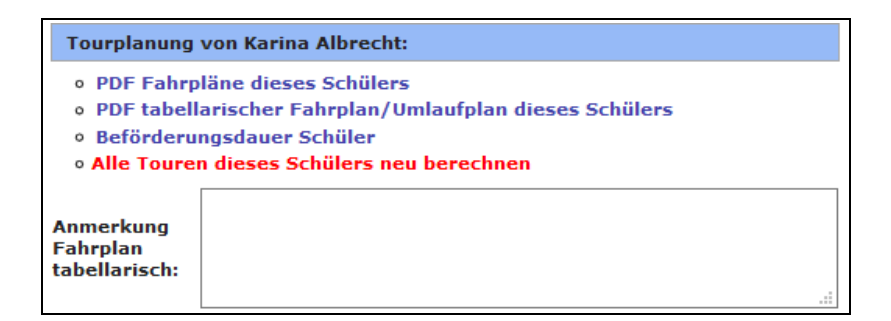

Im Abschnitt *Wochenplanung* wird der Stundenplan des Schulkindes mit den Haltepunkten (Spalte *Strecke*) und den eingetragenen Touren (Spalte *Link*) angezeigt.

Unterhalb des Stundenplans finden Sie Einträge, über die Sie den Stundenplan editieren oder löschen können (siehe *Kapitel 3.3 Einzelnen Stundenplan ändern, S. 23*).

| (1) Stundenplan ID: 3239 |          |                   |                                     |          |  |  |  |
|--------------------------|----------|-------------------|-------------------------------------|----------|--|--|--|
| Gültigkeit:              | (unbegre | enzt) bis (u      | unbegrenzt)                         |          |  |  |  |
| Wochentag                | Fahrt    | Stunde            | Strecke                             | Link     |  |  |  |
| Montag                   | -        | 1. Std<br>(08:00) | Schloßstraße 24 bis<br>GS ALindgren | T-ID:607 |  |  |  |
| Montag                   | -        | 5. Std<br>(12:30) | GS ALindgren bis<br>Schloßstraße 24 | T-ID:612 |  |  |  |
| Dienstag                 | -        | 1. Std<br>(08:00) | Schloßstraße 24 bis<br>GS ALindgren | T-ID:607 |  |  |  |
| Dienstag                 | -        | 5. Std<br>(12:30) | GS ALindgren bis<br>Schloßstraße 24 | T-ID:612 |  |  |  |
| Mittwoch                 | -        | 1. Std<br>(08:00) | Schloßstraße 24 bis<br>GS ALindgren | T-ID:607 |  |  |  |
| Mittwoch                 | -        | 5. Std<br>(12:30) | GS ALindgren bis<br>Schloßstraße 24 | T-ID:612 |  |  |  |
| Donnerstag               | -        | 1. Std<br>(08:00) | Schloßstraße 24 bis<br>GS ALindgren | T-ID:607 |  |  |  |
| Donnerstag               | -        | 5. Std<br>(12:30) | GS ALindgren bis<br>Schloßstraße 24 | T-ID:612 |  |  |  |
| Freitag                  | -        | 1. Std<br>(08:00) | Schloßstraße 24 bis<br>GS ALindgren | T-ID:607 |  |  |  |
| Freitag                  | -        | 4. Std<br>(11:30) | GS ALindgren bis<br>Schloßstraße 24 | T-ID:611 |  |  |  |

Unter dem Stundenplan befindet sich das Tour-Archiv des Schulkindes und darunter die Planungstouren, sofern das Schulkind in Planungstouren eingetragen ist.

| Tour-Archiv:                                              |  |  |  |  |  |
|-----------------------------------------------------------|--|--|--|--|--|
| Diese()r) Schüler/in ist in keinem Tour-Archiv.           |  |  |  |  |  |
| Planungs-Tour:                                            |  |  |  |  |  |
| Diese(r) Schüler/in ist in keiner Planungs-Tour enthalten |  |  |  |  |  |
| => Planungs-Tour suchen (mit freien Plätzen)              |  |  |  |  |  |

# 4.2.3 Kalender

Im Fenster *Kalender* werden die Abwesenheitszeiten des Schulkindes angezeigt. Hier werden alle Termine und Zeiträume aufgelistet, an denen das Schulkind nicht befördert wurde.

Mit einem Mausklick auf den Eintrag *Kalender dieses Schülers*, gelangen Sie in die Kalender-Verwaltung, in der Sie Abwesenheitszeiten für das Schulkind eintragen können.

Alternativ können Sie den Wizard Schüler Kalendereintrag benutzen (siehe Kapitel 4.4.5 Wizard Schüler-Kalender-Eintrag, S. 60).

| Schül | er E                                                                                          | Eltern To       | uren             | Kalender           | Haltepunkte Anmerku |     | Ingen  | Dokumente     |        |
|-------|-----------------------------------------------------------------------------------------------|-----------------|------------------|--------------------|---------------------|-----|--------|---------------|--------|
| Bra   | Braun, Clara (ID:631), ASchweitzer-Realschule                                                 |                 |                  |                    |                     |     |        |               |        |
| A     | Abwesenheitszeiten:                                                                           |                 |                  |                    |                     |     |        |               |        |
|       |                                                                                               | Zei             | traum            | /Tag               | Grund               |     | Anzah  | l Wo-Tag      | je     |
|       | (01)                                                                                          | 02.11.20        | )17 - 0          | 8.11.2017          | Krankh              | eit | 5 Tage | Mo, Di, Mi,   | Do, Fr |
|       | (02)                                                                                          | 06<br>keine Bef | 5.02.2<br>örd. a | 018<br>uf Rücktour | private Beförderung |     | 1 Tage | e Di          |        |
|       | (03)                                                                                          | 04.06.20        | 18 - 1           | 5.06.2018          | Schüleraustausch    |     | 10 Tag | e Mo, Di, Mi, | Do, Fr |
|       | <ul> <li>Gehe zum Kalender dieses Schülers</li> <li>Wizard Schüler Kalendereintrag</li> </ul> |                 |                  |                    |                     |     |        |               |        |

### 4.2.4 Haltepunkte

Im Fenster Haltepunkte finden Sie eine Übersicht der Haltepunkte des Schulkindes.

In der Regel ist die beim Anlegen des Schulkindes eingegebene und geocodierte Adresse als Haltepunkt eingetragen. Wird das Schulkind an manchen Tagen an einem anderen Ort abgeholt bzw. abgesetzt (z.B. bei den Großeltern oder einer Sammelhaltestelle), können hier weitere Haltepunkte eingetragen werden.

Mit einem Mausklick auf das grüne Plus-Symbol 📀 kann ein neuer Haltepunkt angelegt werden.

Ist ein Haken im Kästchen Seetzt, so wird dieser Haltepunkt als Standard-Haltepunkt eingetragen. Dies bedeutet, dass bei der Erstellung eines neuen Stundenplans automatisch dieser Haltepunkt gewählt wird. Dieser kann allerdings manuell im Stundenplan geändert werden, sofern beim Schulkind mehrere Haltepunkte hinterlegt sind.

Mit einem Mausklick auf das rote Minus-Symbol 🤤 können Sie bestehende Haltepunkte entfernen.

<u>Achtung:</u> Wird ein Haltepunkt, der in einer Tour eingetragen ist, entfernt, so wird das Schulkind aus dieser Tour entfernt. Darüber hinaus muss ein neuer Haltepunkt im Stundenplan des Schulkindes festgelegt werden.

Mit einem Mausklick auf das Lupen-Symbol 🔊 wird der Haltepunkt in der Karte angezeigt.

Mit einem Mausklick auf das Informations-Symbol *j* wird der Punkt in der Haltepunkte-Verwaltung aufgerufen.

| lalt       | epunkte Schüler (Anschri                                                                                                    | i <u>ft:</u> Schloßst | raße 17A    | in Sch | wülper | )  |            |
|------------|----------------------------------------------------------------------------------------------------|-----------------------|-------------|--------|--------|----|------------|
| fd.<br>Nr. | Strasse                                                                                                    | Ort                   |             | U      | RL/Lin | ks | scp-<br>ID |
| (1)        | Schloßstraße 17A<br>in Tour: (ID=561) (ID=570)<br>(ID=561) (ID=570) (ID=561)<br>(ID=570) (ID=561) (ID=570)<br>(ID=561) (ID=569) | Schwülper             | ▲<br>●<br>☑ | 2      | ~      | i  | 688        |
|            |                                                                                                    |                       | ٥           |        |        |    |            |

# 4.2.5 Anmerkungen und Dokumente

### Anmerkungen

Im Fenster *Anmerkungen* in der Schüler-Verwaltung können Sie beliebige Anmerkungen für die Schülerin oder den Schüler hinterlegen. Bitte beachten Sie, dass Sie aus datenschutzrechtlichen Gründen nur für die Beförderung relevante Daten hinterlegen!

Klicken Sie auf das grüne Plus-Symbol 🙆 und geben Sie den gewünschten Text ein.

Speichern Sie Ihre Eingabe mit einem Mausklick auf Übernehmen.

### **Dokumente**

Im Fenster *Dokumente* in der Schüler-Verwaltung können Sie Dokumente der Schülerin oder des Schülers hochladen, wie z.B. eine Bilddatei von dem Rollstuhl der Schülerin oder des Schülers.

Klicken Sie auf *Dokumente des Schülers*. Anschließend klicken Sie auf *Durchsuchen* und wählen das gewünschte Dokument aus.

Sie können optional einen Titel sowie das Datum eintragen.

Bestätigen Sie Ihre Eingaben mit einem Mausklick auf Dokument anlegen.

### 4.2.6 Eigenanteil eintragen

In der Schüler-Maske können Sie in der Zeile Eigenanteil den Beitrag für den Eigenanteil eintragen.

| Schüler Eltern Toure | n Kalender Halte      | punkte  | Anmerkungen     | Dokumente           |
|----------------------|-----------------------|---------|-----------------|---------------------|
| Mustermann, Max (I   | D:2272), ASchwe       | itzer-R | ealschule       |                     |
| Art:                 |                       |         |                 |                     |
| Eigenanteil:         | keiner (0,00 EUR)     | ~       |                 |                     |
| Verkehrsunternehmen: | voll (40,30 EUR)      |         |                 | $\sim$              |
| Losnummer:           | reduziert (17,70 EUR) | 13      |                 |                     |
| Max. BefördZeit:     | keiner (0,00 EUR)     |         | den-Modell-Stan | dard: <b>0</b> min) |

Die Einträge in der Dropdown-Liste können ggf. vom Administrator in der Datenbank angepasst werden, falls sich die Beiträge im Laufe der Zeit ändern sollten.

Möchten Sie den Eigenanteil für mehrere Schüler\*innen ändern, können Sie dies über die Schülerliste tun (siehe *Kapitel 4.3.4 Eigenanteil eintragen, S. 47*).

# 4.3 Schülerliste

In der Schülerliste stehen Ihnen vielfältige Funktionen zur Verfügung, die im Folgenden beschrieben werden. Um zur Schülerliste zu gelangen, klicken Sie auf den Eintrag *Schülerliste* auf der Startseite des Verwaltungsfenster oder in der linken Menüleiste.

| Schule/Schüler  Schulen      | Schulen/Schüler  |                 |
|------------------------------|------------------|-----------------|
| Schülerliste     Haltepunkte | 👌 Schulen        | 🚨 Schülerliste  |
| • Stunden-Modelle<br>Verkehr | (ii) Haltepunkte | Stunden-Modelle |

# 4.3.1 Arbeiten mit der Schülerliste

Öffnen Sie die Schülerliste, so werden die ersten 100 Schüler\*innen in alphabetischer Reihenfolge nach Nachnamen sortiert angezeigt. Sie können die Anzahl der angezeigten Einträge pro Seite in der Dropdown-Liste im linken oberen Bereich ändern.

Die angezeigte Liste können Sie sowohl horizontal als auch vertikal scrollen, um so weitere Schüler\*innen und Spaltenangaben sichtbar zu machen. Wenn Sie nach rechts scrollen, werden weitere Spalten sichtbar, die Spalte mit den Nachnamen bleibt stehen. Beim Scrollen von unten nach oben bleiben die Spaltenköpfe stehen.

| Sch      | nüler aller Sc | hulen         |          | <u>\`</u>          |               |              |                    |           |                        |                |         |               |                                        |
|----------|----------------|---------------|----------|--------------------|---------------|--------------|--------------------|-----------|------------------------|----------------|---------|---------------|----------------------------------------|
| 100      | ) 🔨 Einträg    | ge Spalte     | en ausbl | I. Excel-Alle Ex   | cel-Ausgew. P | DF-Alle PDF- | Ausgew. Ne         | uer Schül | er Suchen              |                |         | ×             | ohne Archiv: 🗹                         |
| ID       | Nachna         | e Vorname     | St       | raße,Haus vr.      | Ort 🕴         | Ortsteil     | Stunden-<br>Modell | Klasse    | Schule 🕴               | Roll-<br>stuhl | d<br>be | Bus-<br>begl. | Geburtstag                             |
|          | Albrecht       | A merchal ala |          | βstr. 24           |               | Schwülper    | Standard           | 1         |                        | Nein           | Nei     |               | ~~~~~~~~~~~~~~~~~~~~~~~~~~~~~~~~~~~~~~ |
|          | Arnold         | Anzani de     | er       | nap 1              |               |              | Standard           | 10        | Neuen Schüler          | Ja             | N       | ~             | 1999                                   |
|          | Bauman         | Eintrage p    | oro      | veg 2 Schi         | ule wanien    | Schwülper    | Standard           | 2         | anlegen                | Nein           | N       | Sucht         | eld 2007                               |
|          | Beck           | Selte wani    | en       | werkerga           |               | Calberlah    | Standard           | 2         |                        | Nein           | N       |               | 6/07                                   |
|          | Berger         | Leon          | Haup     | tstr. 15A          | Calberlah     | Calberlah    | Standard           | 3         | GS ALindgren           | Nein           | Nein    | Nein          | 23/04/06                               |
|          | Brandt         | Fabian        | Adam     | -Riese-Str. 2      | Gifhorn       | Gifhorn      | Klasse A1          | Α1        | Berufsschule Steimker  | Nein           | Nein    | Nein          | 08/06/97                               |
| 2        | Braun          | Clara         | Alte L   | andstr. 2          | Sassenburg    | Sassenburg   | Standard           | 8         | ASchweitzer-Realschule | Nein           | Nein    | Nein          | 01/02/02                               |
|          | Busch          | Jannik        | Braun    | nschweiger Str. 29 | 9 Gifhorn     | Gifhorn      | Standard           | 10        | ASchweitzer-Realschule | Nein           | Nein    | Nein          | 08/10/98                               |
|          | Dietrich       | Mika          | Isenb    | ütteler Weg 43     | Gifhorn       | Gifhorn      | Klasse A2          | B1        | Berufsschule Steimker  | Nein           | Nein    | Nein          | 20/08/97                               |
|          | Engel          | Hannes        | Bahnl    | hofstr. 20         | Gifhorn       | Gifhorn      | Klasse A1          | A1        | Berufsschule Steimker  | Nein           | Nein    | Nein          | 08/07/98                               |
|          | Fischer        | Sofia         | Holun    | derring 4          | Rühen         | Rühen        | Standard           | 10        | ASchweitzer-Realschule | Nein           | Nein    | Nein          | 31/08/00                               |
|          | Frank          | Jonas         | Mühle    | enstraße 5         | Brome         |              | Standard           | 3         | GS ALindgren           | Nein           | Nein    | Nein          | 25/05/06                               |
| 2        | Franke         | Felix         | Schlo    | ßstr. 15A          | Schwülper     | Schwülper    | Standard           | 1         | GS ALindgren           | Nein           | Nein    | Nein          | 02/03/07                               |
|          | Friedrich      | Luis          | Haup     | tstraße 19         | Brome         |              | Standard           | 4         | GS ALindgren           | Nein           | Nein    | Nein          | 16/07/06                               |
|          | Fuchs          | Helena        | Höhe     | 15B                | Vordorf       | Vordorf      | Standard           | 6         | ASchweitzer-Realschule | Nein           | Nein    | Nein          | 27/11/04                               |
|          | Graf           | Rafael        | Calbe    | erlaher Damm 124   | 4 Gifhorn     | Gifhorn      | Klasse A1          | A1        | Berufsschule Steimker  | Nein           | Nein    | Nein          | 16/11/97                               |
|          | Groß           |               | - '4     | vellstr. 10        | Gifhorn       | Gifhorn      | Klasse B2          | B2        | Berufsschule Steimker  | Nein           | Nein    | Nein          | 05/08/96                               |
|          | Günther        | Anzani de     | ər       | iresee 3A          | Brome         |              | Standard           | 4         | GS ALindgren           | Nein           | Nein    | Nein          | 08/09/06                               |
| <b>P</b> | Haas           | vorhanden     | en       | laher Damm 62/     | A Gifhorn     | Gifhorn      | Klasse A2          | B1        | Berufsschule Steimker  | Nein           | Nein    | Nein          | 25/02/97                               |
|          | Hahn           | Schüler*inr   | nen      | ofstr. 32          | Brome         |              | Standard           | 5         | ASchweitzer-Realschule | Nein           | Nein    | Nein          | 03/06/05                               |
|          | Hartmann       | Ma            | Bergf    | elder Str. 30      | Parsau        | Parsau       | Standard           | 8         | ASchweitzer-Realschule | Nein           | Nein    | Nein          | 16/10/02 🗸                             |
| <        |                |               |          |                    |               |              |                    |           |                        |                |         |               | >                                      |
| 1 bi     | is 86 von 8    | 6 Einträgen   |          |                    |               |              |                    |           |                        |                |         | Zurück        | 1 Nächste                              |

### Schule auswählen

Möchten Sie, dass nur Schüler\*innen einer bestimmten Schule in der Liste angezeigt werden, wählen Sie die gewünschte Schule aus der Dropdown-Liste im linken oberen Bereich aus.

### Spalten sortieren

Die Schülerliste können Sie innerhalb der vorhandenen Spaltenköpfe sortieren. Möchten Sie z.B. alle Schüler, die in einem bestimmten Ort wohnen, untereinander dargestellt haben, klicken Sie auf den Spaltenkopf *Ort.* Ein nochmaliger Mausklick auf den Spaltenkopf *Ort* sortiert die Liste in umgekehrter alphabetischer Reihenfolge.

### Spalten ausblenden

Möchten Sie für die bestehende Sitzung Spalten ein- oder ausblenden, klicken Sie auf die Schaltfläche *Spalten ausblenden*.

Die momentan sichtbaren Spalten werden mit einem dunklen Hintergrund dargestellt. Der Hintergrund ändert sich, sobald Sie mit der Maus auf das entsprechende Feld klicken.

Um die Auswahl zu beenden, klicken Sie mit der Maus außerhalb der Auflistung in die Schülerliste.

|      | ortstell       | Masse                    |
|------|----------------|--------------------------|
| chv  | ID             | Zusatztext               |
| ifhc | Nachname       | Tour-Lose                |
| chv  | Vorname        | Tour-IDs -Li             |
| alb  | Straße,Hausnr. | Anz.Stdpl.               |
| alb  | Ort            | Anz.Haltep.              |
|      | Ortsteil       | HP(ol)                   |
| ifhc | Stunden-Modell | erster/defaultHaltepunkt |
| ifhc | Klasse         | HaltepunktStrasse/Nr 55  |
| ifhc | Schule         | HaltepunktOrt 35         |
| ühe  | Roll-stuhl     | Eigenanteil IV           |
| ron  | Indbegl.       | schulId ·L               |
| chv  | Bus-begl.      | P-IDol L                 |
| ord  | Geburtstag     | Edgeol                   |
| ifhc | Hilfsmittel    | R.N.IDol 35              |
| ifhc | Verkehrsu.     | BefördBeginn             |
| ron  | Los            | BefördEnde               |
| ifhc | Art            | BefördGrund              |
| ton. |                |                          |

### Suchen

Im Feld *Suchen* kann durch die Eingabe des Nachnamens nach einem Schüler oder einer Schülerin gesucht werden. Im Suchfeld können Sie aber auch nach einem Ort suchen und bekommen als Ergebnis eine Anzeige, die Ihnen alle Schüler\*innen aus diesem Ort anzeigt.

Möchten Sie z.B. eine Liste aller Schüler\*innen, die mit einem Rollstuhl in die Schule befördert werden, tragen Sie in das Feld *Suchen* den Begriff "Roll" ein. Als Ergebnis wird Ihnen eine Liste aller Schüler\*innen angezeigt, die mit einem Rollstuhl befördert werden.

### Listen exportieren

Ein Mausklick auf den Button *Excel-Alle* erzeugt eine Excel-Liste mit allen Schüler\*innen in Ihrem System. Übernommen werden alle eingeschalteten Spalten. Ein Mausklick auf den Button *PDF-Alle* erzeugt eine PDF-Liste mit allen Schüler\*innen.

| Schüler aller Schulen |                | ~ î        |               |          |             |               |
|-----------------------|----------------|------------|---------------|----------|-------------|---------------|
| 100 \vee Einträge     | Spalten ausbl. | Excel-Alle | Excel-Ausgew. | PDF-Alle | PDF-Ausgew. | Neuer Schüler |
|                       |                |            |               |          |             |               |

### Auswahl exportieren

Möchten Sie eine Auswahl von Schüler\*innen exportieren, klicken Sie mit der linken Maustaste in die erste Zeile, die Sie exportieren möchten.

Drücken Sie die Shift-Taste (Taste für Groß- und Kleinschreibung) und klicken Sie gleichzeitig mit der linken Maustaste in die letzte Zeile, die Sie exportieren möchten. Die Gruppe der Schüler\*innen wird, wie oben zu sehen, mit einem grauen Hintergrund hervorgehoben angezeigt.

| ID | Nachname  | Vorname   | Straße,Hausnr. 🍦     | Ort 🔺      | Ortsteil   | Stunden-<br>Modell |
|----|-----------|-----------|----------------------|------------|------------|--------------------|
| ₽  | Lange     | Charlotte | Westerendstr. 1A     | Adenbüttel | Adenbüttel | Standard           |
|    | Schmitt   | Sarah     | Neue Schulstr. 1     | Adenbüttel | Adenbüttel | Standard           |
| ₽  | Werner    | Frieda    | Kegelbahnsweg 3      | Adenbüttel | Ader 1tt.7 | dard               |
| ₽  | Peters    | Marlene   | Grußendorfer Str. 7  | Bokensdorf | Bokensuch  | dard               |
| ₽  | Schmitz   | Ida       | Grußendorfer Str. 10 | Bokensdorf | Brkensdorf | Standard           |
|    | Weiß      | Isabell   | Kirchweg 47A         | Bokensdorf | okensdorf  | Standard           |
|    | Frank     | Jonas     | Salzwedeler Str. 4   | Brome      | Brome      |                    |
|    | Friedrich | Luis      | Hauptstr. 19         | Brome      | Brome      |                    |
|    | Günther   | Lukas     | Am Ohresee 3A        | Brome      | Brome      |                    |
|    | Hahn      | Jana      | Bahnhofstr. 32       | Brome      | letzte     | Zeile              |
| 2  | Jung      | Isabella  | Salzwedeler Str. 4   | Brome      | Brôme      | Standard           |
|    | Keller    | Paul      | Bahnhofstr. 26       | Brome      | Brome 🥖    |                    |
|    | Schubert  | Amy       | Hauptstr. 1          | Brome      | Brome      | Standard           |
| 2  | Vogel     | Ben       | Am Bahnhof 9         | Brome      | Brome      |                    |
| ₽  | Beck      | Elias     | Handwerkergasse 16   | Calberlah  | Calberlah  |                    |
|    | Berger    | Leon      | Hauptstr. 15A        | Calberlah  | Calberlah  | Standard           |
|    | Lorenz    | Luca      | Hauptstr. 31         | Calberlah  | Calberlah  |                    |

Klicken Sie auf den Button *Excel-Ausgew.* oder *PDF-Ausgew.*, um diese Auswahl als Excel oder PDF zu exportieren.

| Schüler aller Schulen |                | ~ 🟠        |               |          |             |               |
|-----------------------|----------------|------------|---------------|----------|-------------|---------------|
| 100 \vee Einträge     | Spalten ausbl. | Excel-Alle | Excel-Ausgew. | PDF-Alle | PDF-Ausgew. | Neuer Schüler |

### Wechsel zur Schüler-Verwaltung

Ein Mausklick auf das Symbol vor dem Nachnamen öffnet die Schüler-Maske des angeklickten Schulkindes.

Ein Doppelklick mit der Maus in der Zeile eines Schulkindes öffnet ebenfalls die Schüler-Maske des angeklickten Schulkindes in der Schüler-Verwaltung. Die Spalte *Nachname* ist eine feststehende Spalte, hier funktioniert der Doppelklick nicht.

| ID       | Nachname | Vorname | Straße,Hausnr. 🍦     | Ort 🔶      | Ortsteil 🔷 |
|----------|----------|---------|----------------------|------------|------------|
| 2        | Albrecht | Karina  | Schloßstr. 24        | Schwülper  | Schwülper  |
|          | rnold    | Jona    | Cardenap 1 🧫         | Gifhorn    | Gifhorn    |
| ₽        | Bauer    | Amelie  | Dannenbütteler veg 1 | Sassenburg | Sassenburg |
| <u>ج</u> | Ballan   | Lib Kan | Meerweg 2            | Schwülper  | Schwülper  |
| <u>ج</u> | Bellaus  | KIICK   | Handwerkergasse 16   | oppelk     | IICK lah   |
| 2        | Becker   | Lea     | Gifhorner Str. 20    | Sassenburg | Sassenburg |

#### Attribute vergeben

Markieren Sie in der Schülerliste die Schüler\*innen, für die Sie ein Attribut vergeben, Angaben hinterlegen oder Informationen abfragen möchten. Klicken Sie anschließend mit der rechten Maustaste. Nach dem Mausklick öffnet sich das Menü. Die einzelnen Menüpunkte werden in den folgenden Kapiteln beschrieben.

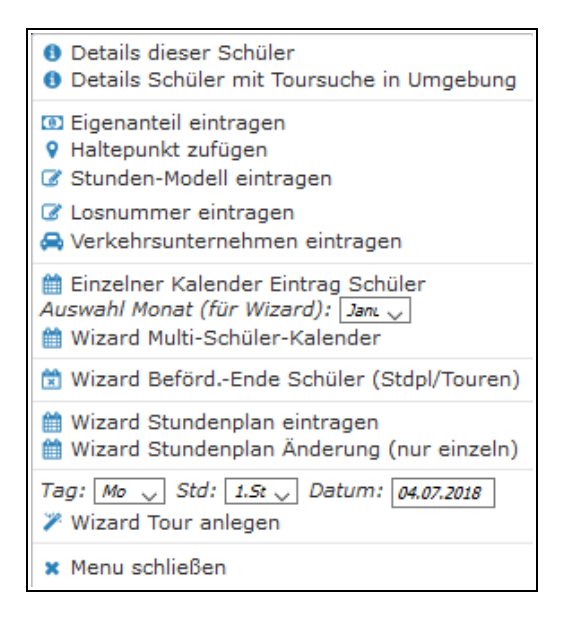

# 4.3.2 Details dieser Schüler

Markieren Sie die gewünschten Schüler\*innen in der Schülerliste, klicken anschließend mit der rechten Maustaste und wählen den Eintrag *Details dieser Schüler*.

Für die markierten Schüler\*innen bekommen Sie eine Auflistung der besuchten Schule, der vorhandenen Kalendereinträge, der Touren und der Wochentage, an denen die Schülerin oder der Schüler befördert wird.

| Auflistung Schül<br>(Stand der Daten: 12                                                                | <b>er (anh</b><br>.10.2017,                                                        | and der ID)<br>15:41 Uhr) |                                     |      |                             |  |  |  |  |  |  |
|----------------------------------------------------------------------------------------------------|------------------------------------------------------------------------------------|---------------------------|-------------------------------------|------|-----------------------------|--|--|--|--|--|--|
| Details der ausge                                                                                       | wählten                                                                            | Schüler Z                 | ur Schülerliste aller Schulen       |      |                             |  |  |  |  |  |  |
| (01) Fuchs, Helena, Höhe 15B, 38533 Vordorf<br>ASchweitzer-Realschule Stunden-Modell: 6 (bzw.:Standard) |                                                                                    |                           |                                     |      |                             |  |  |  |  |  |  |
| Kalender-Einträge: • Keine Kalender-Einträge                                                            |                                                                                    |                           |                                     |      |                             |  |  |  |  |  |  |
| • ASchweitzer-Realschule Mo-Fr,1.StdMo,Di,Mi,Do,Fr zur 1.Std. ID: 286                                   |                                                                                    |                           |                                     |      |                             |  |  |  |  |  |  |
| Haltepunkt(e), mit Info zu Standard (Ja/Nein):<br>• (Nein) Höhe 158, 38533 Vordorf                      |                                                                                    |                           |                                     |      |                             |  |  |  |  |  |  |
| Stundenpläne von Fuchs, Helena                                                                          |                                                                                    |                           |                                     |      |                             |  |  |  |  |  |  |
| (1) Stundenp                                                                                            | (1) Stundenplan Gültigkeit: (unbegrenzt) bis (unbegrenzt) Details des Stundenplans |                           |                                     |      |                             |  |  |  |  |  |  |
| Wochentag                                                                                               | Fahrt                                                                              | Stunde                    | Strecke                             | Tour |                             |  |  |  |  |  |  |
| Montag                                                                                                  | -                                                                                  | 1. Std (07:45)            | Höhe 15B bis ASchweitzer-Realschule | 8 a  | Schüler ist in Tour-ID: 286 |  |  |  |  |  |  |
| Montag                                                                                                  | -                                                                                  | 5. Std (12:10)            | ASchweitzer-Realschule bis Höhe 15B | 8 b  | Schüler ist in Tour-ID: 296 |  |  |  |  |  |  |
| Dienstag                                                                                                | -                                                                                  | 1. Std (07:45)            | Höhe 15B bis ASchweitzer-Realschule | 8 a  | Schüler ist in Tour-ID: 286 |  |  |  |  |  |  |
| Dienstag                                                                                                | -                                                                                  | 5. Std (12:10)            | ASchweitzer-Realschule bis Höhe 15B | 8 b  | Schüler ist in Tour-ID: 296 |  |  |  |  |  |  |
| Mittwoch                                                                                                | -                                                                                  | 1. Std (07:45)            | Höhe 15B bis ASchweitzer-Realschule | 8 a  | Schüler ist in Tour-ID: 286 |  |  |  |  |  |  |
| Mittwoch                                                                                                | -                                                                                  | 5. Std (12:10)            | ASchweitzer-Realschule bis Höhe 15B | 8 b  | Schüler ist in Tour-ID: 296 |  |  |  |  |  |  |
| Donnerstag                                                                                              | -                                                                                  | 1. Std (07:45)            | Höhe 15B bis ASchweitzer-Realschule | 8 a  | Schüler ist in Tour-ID: 286 |  |  |  |  |  |  |
| Donnerstag                                                                                              | -                                                                                  | 5. Std (12:10)            | ASchweitzer-Realschule bis Höhe 15B | 8 b  | Schüler ist in Tour-ID: 296 |  |  |  |  |  |  |
| Freitag                                                                                                 | -                                                                                  | 1. Std (07:45)            | Höhe 15B bis ASchweitzer-Realschule | 8 a  | Schüler ist in Tour-ID: 286 |  |  |  |  |  |  |
| Freitag                                                                                                 | -                                                                                  | 5. Std (12:10)            | ASchweitzer-Realschule bis Höhe 15B | 8 b  | Schüler ist in Tour-ID: 296 |  |  |  |  |  |  |

# 4.3.3 Details dieser Schüler mit Toursuche in Umgebung

Markieren Sie die gewünschten Schüler\*innen in der Schülerliste, klicken anschließend mit der rechten Maustaste und wählen den Eintrag *Details dieser Schüler mit Toursuche in Umbegung.* 

Für die markierten Schüler\*innen bekommen Sie eine Auflistung der besuchten Schule, der vorhandenen Kalendereinträge, der Touren und der Wochentage, an denen die Schülerin oder der Schüler befördert wird.

Zusätzlich werden Ihnen hier mögliche Touren in einem Umkreis von 1 Kilometer angezeigt.

Mit einem Mausklick auf den Tournamen werden Ihnen die Tour-Details der entsprechenden Tour angezeigt. Über den *Eintrag T. in Karte* wird Ihnen die Tour in der Karte angezeigt.

| flistung Schüle<br>Ind der Daten: 30. | er (anh<br>10.2017                | <b>and der ID)</b><br>, 11:17 Uhr)                                              |                                                                                                   |                                                  |       |             |        |
|---------------------------------------|-----------------------------------|---------------------------------------------------------------------------------|---------------------------------------------------------------------------------------------------|--------------------------------------------------|-------|-------------|--------|
| etails der ausgev                     | wählten                           | Schüler Z                                                                       | ır Schülerliste dieser Schule                                                                     |                                                  |       |             |        |
| (01) Scholz, Elis                     | a, Hoit                           | linger Str. 2, 384                                                              | 77 Jembke                                                                                         |                                                  |       |             |        |
| ASchweit                              | zer-Rea                           | ischule Stunden-I                                                               | dodell: 5 (bzw.:Standard)                                                                         |                                                  |       |             |        |
| Kalender-Ei                           | nträge:                           | <ul> <li>Keine Kalender</li> </ul>                                              | -Einträge                                                                                         |                                                  |       |             |        |
| Tour(e                                | n):                               | <ul> <li>Keine Touren</li> </ul>                                                |                                                                                                   |                                                  |       |             |        |
| 1. Haltepunkt                         | : Hoitlir                         | nger Straße 2, 3847                                                             | 7 Jembke 🚺 📔                                                                                      |                                                  |       |             |        |
| • Strecke b<br>• Dauer bis            | ulweg v<br>bis zur Sch<br>zur Sch | on Hoitlinger Straß<br>chule: 16,85 km<br>ule: 16,9 min<br>aitzer-Realschule di | e 2 zur ASchweitzer-Realschu<br>(berechnet nach: "Kürzester Weg",<br>e im Abstand von 1.000m an " | ıle:<br>)<br>Hoitlinger Straße 2" vorbei fahren: |       | ,           |        |
| Nr                                    | Tour                              |                                                                                 | e in rootana von <u>riotom</u> an i                                                               | Tage                                             | PI.   | Karte       | ID     |
| _                                     | AS                                | chweitzer-Realschu                                                              | le Mo-Fr,1.Std                                                                                    | Mo,Di,Mi,Do,Fr zur 1.Std.                        | 2(8)  | T. in Karte | ID:369 |
|                                       | AS                                | chweitzer-Realschu                                                              | le Mo 5.Std Rückfahrt                                                                             | Mo nach der 5.Std.                               |       | T. in Karte |        |
| 2 d                                   | ASe                               | chweitzer-Realschu                                                              | le Di-Fr, 5.Std Rückfahrt                                                                         | Di,Do,Fr nach der 5.Std.                         | 3(8)  | T. in Karte | ID:290 |
| 2 d                                   | ASe                               | chweitzer-Realschu                                                              | le Di-Fr, 5.Std Rückfahrt                                                                         | Mi nach der 5.Std.                               | 2(8)  | T. in Karte | ID:384 |
| Stundenpläne                          | von Sc                            | holz, Elisa                                                                     |                                                                                                   |                                                  |       |             |        |
| (1) Stundenp                          | lan Gült                          | tigkeit: (unbegrenz                                                             | t) bis (unbegrenzt) Details de                                                                    | es Stundenplans                                  |       |             |        |
| Wochentag                             | Fahrt                             | Stunde                                                                          |                                                                                                   | Strecke                                          |       |             | Tour   |
| Montag                                | -                                 | 1. Std (07:45)                                                                  | Hoit                                                                                              | linger Straße 2 bis ASchweitzer-Reals            | chule |             | keine  |
| Montag                                | -                                 | 5. Std (12:10)                                                                  | AS                                                                                                | chweitzer-Realschule bis Hoitlinger Str          | aße 2 |             | keine  |
| Dienstag                              | -                                 | 1. Std (07:45)                                                                  | Hoit                                                                                              | linger Straße 2 bis ASchweitzer-Reals            | chule |             | keine  |
| Dienstag                              | -                                 | 5. Std (12:10)                                                                  | AS                                                                                                | chweitzer-Realschule bis Hoitlinger Str          | aße 2 |             | keine  |
| Mittwoch                              | -                                 | 1. Std (07:45)                                                                  | Hoit                                                                                              | linger Straße 2 bis ASchweitzer-Reals            | chule |             | keine  |
| Mittwoch                              | -                                 | 5. Std (12:10)                                                                  | AS                                                                                                | chweitzer-Realschule bis Hoitlinger Str          | aße 2 |             | keine  |
| Donnerstag                            |                                   | 1. Std (07:45)                                                                  | Hoit                                                                                              | linger Straße 2 bis ASchweitzer-Reals            | chule |             | keine  |
| Donnerstag                            | -                                 | 5. Std (12:10)                                                                  | AS                                                                                                | chweitzer-Realschule bis Hoitlinger Str          | aße 2 |             | keine  |
| Freitag                               | -                                 | 1. Std (07:45)                                                                  | Hoit                                                                                              | linger Straße 2 bis ASchweitzer-Reals            | chule |             | keine  |
| Freitag                               | -                                 | 5. Std (12:10)                                                                  | AS                                                                                                | chweitzer-Realschule bis Hoitlinger Str.         | aße 2 |             | keine  |
| rieltag                               |                                   | <b>3. 300</b> (12:10)                                                           | A5                                                                                                | convertzer-realschule bis nortlinger str         |       |             | Kenne  |

## 4.3.4 Eigenanteil eintragen

Möchten Sie die Beträge für den Eigenanteil eintragen, markieren Sie diese Schüler\*innen und klicken Sie anschließend mit der rechten Maustaste und wählen den Eintrag *Eigenanteil eintragen*.

| List     | te der gewählten            | Schüler Sassenburg               |                           |           |      | Auswahl des neuen V                                            | Vertes: |
|----------|-----------------------------|----------------------------------|---------------------------|-----------|------|----------------------------------------------------------------|---------|
|          | Name                        | Anschr                           | ift                       | Eigenan   | teil | Bitte auswählen                                                |         |
| ~        | <b>Arnold,</b><br>Jona      | Cardenap 1<br>Gifhorn            |                           | ≤0,00 € d |      | voll (40,30 EUR)<br>reduziert (17,70 EUR)<br>keiner (0.00 EUR) |         |
| ~        | Bauer,<br>Amelie            | Dannenbütteler Weg<br>Sassenburg | Schwulper<br>1<br>Gifhorn | 0,00 €    |      | Diesen Eigenanteil ei                                          | ntrage  |
| <b>v</b> | <b>Becker</b> ,<br>Lea      | Gifhorner Str. 20<br>Sassenburg  |                           | 0,00 €    |      | Schweitzer-Realschule                                          |         |
| <b>v</b> | <b>Bergmann</b> ,<br>Nico   | Knickwall 16<br>Gifhorn          |                           | 0,00 C    |      | ASchweitzer-Realschule<br>ASchweitzer-Realschule               |         |
| <b>v</b> | Braun,<br>Clara             | Alte Landstr. 2<br>Sassenburg    |                           | 0,00 €    |      | ASchweitzer-Realschule                                         |         |
| <b>v</b> | Busch,<br>Jannik            | Braunschweiger Str. 3<br>Gifhorn | <b>29</b><br>Wahrenholz   | 0,00 E    |      | Schweitzer-Realschule<br>Schweitzer-Realschule                 |         |
| ~        | Fischer,<br>Sofia           | Holunderring 4<br>Rühen          |                           | 0,00 C    |      | Schweitzer-Realschule<br>Schweitzer-Realschule                 |         |
| ~        | Fuchs, electron 3<br>Helena | Höhe 15B<br>Vordorf              |                           | 0,00 €    |      | ASchweitzer-Realschule                                         |         |
| ,        | Hahn, winkel 3              | Bahnhofstr. 32                   |                           | Standard  |      | Schweitzer-Realschule                                          |         |

Die von Ihnen ausgewählten Schüler\*innen erscheinen als Liste in einem neuen Fenster.

Befindet sich in der Liste eine Schulkind, für das Sie keinen Eigenanteil hinterlegen möchten, entfernen Sie mit einem Mausklick einfach den Haken in der ersten Spalte.

Wählen Sie auf der rechten Seite den Betrag für den Eigenanteil aus und klicken Sie mit links auf den Eintrag *Diesen Eigenanteil eintragen*.

### 4.3.5 Haltepunkt zufügen

Verwenden Sie diese Funktion, wenn Sie mehreren Schüler\*innen den gleichen Haltepunkt zuweisen möchten. Werden z.B. Schüler\*innen an einer ÖPNV Haltestelle abgeholt, steigen in der Regel an dieser Haltestelle oft mehrere Schüler\*innen in die Busse.

|          |                                 | A                  |       |               |                  |                           |
|----------|---------------------------------|--------------------|-------|---------------|------------------|---------------------------|
|          | Name                            | Anschrift          | Ort   | Ort:          | Brome            | (optional)                |
|          | Frank, Jonas<br>Details/Popup   | Salzwedeler Str. 4 | Brome | Suchfeld:     | ÖPNV             |                           |
|          | Friedrich, Luis                 | University 10      | 0     | Bunkt-TD:     | ÖPNV Brome Abzw  | . Wittingen (Brome)       |
| ×        | Details/Popup                   | Hauptstr. 19       | brome | Funkt-10.     | OPNV Brome Bahn  | hof (Brome)               |
|          | Günther, Lukas                  | Arr. Observer, 24  | 0     | Standard-Pkt: | ÖPNV Brome Braun | nschweiger Straße (Brome) |
| <u> </u> | Details/Popup                   | Am Onresee 3A      | Brome |               | ÖPNV Brome Ortsn | nitte (Brome)             |
|          | Hahn, Jana<br>Details/Popup     | Bahnhofstr. 32     | Brome | Diesen Punk   | ÖPNV Brome Schu  | le (Brome)                |
|          | Jung, Isabella<br>Details/Popup | Salzwedeler Str. 4 | Brome |               |                  |                           |
|          | Keller, Paul<br>Details/Popup   | Bahnhofstr. 26     | Brome |               |                  |                           |
|          | Schubert, Amy<br>Details/Popup  | Hauptstr. 1        | Brome |               |                  |                           |
|          | Vogel, Ben                      | Am Bahnhof 9       | Brome |               |                  |                           |

Wählen Sie für die markierten Schüler\*innen den Haltepunkt aus, der bei diesen Schüler\*innen hinterlegt werden soll. Hat ein Schüler oder eine Schülerin bereits einen Haltepunkt, wird der ausgewählte Haltepunkt als weiterer Haltepunkt bei der Schülerin und dem Schüler hinterlegt.

Speichern Sie Ihre Auswahl mit Mausklick auf den Eintrag Diesen Punkt eintragen.

Können Sie den Haltepunkt in der Liste nicht finden, haben Sie die Möglichkeit einen neuen Haltepunkt im Kartenfenster anzulegen (siehe *Kapitel 5.4 ÖPNV-Haltepunkt anlegen, S. 67*).

### 4.3.6 Stunden-Modell eintragen

Bereits erstellte Stunden-Modelle können über die Schülerliste mehreren Schüler\*innen zugewiesen werden.

Wählen Sie in einem ersten Schritt die Schule aus, für deren Schüler\*innen Sie ein Stunden-Modell eintragen möchten.

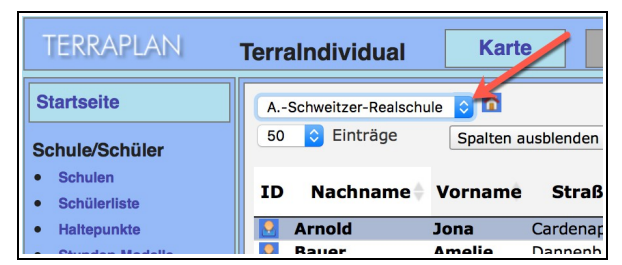

Markieren Sie die Schüler\*innen, für die Sie ein Stunden-Modell zuweisen möchten. Klicken Sie anschließend mit der rechten Maustaste und wählen den Eintrag *Stunden-Modell eintragen*.

| iste der gewähl         | ten Schüler                        |                              | Auswahl des neuen Wertes:                                      |
|-------------------------|------------------------------------|------------------------------|----------------------------------------------------------------|
| Name                    | Anschrift                          | Stunden-Modell               | 9 A Schweitzer Realschule Nein                                 |
| Arnold, str. 20<br>Jona | Cardenap 1 assenburg Gifhorn       | Sass Standard                | Bitte auswählen<br>Standard<br>t1                              |
| Bauer,<br>Amelie        | Dannenbütteler Weg 1<br>Sassenburg | Standard                     | tt ASchweitzer-Healechule Nein                                 |
| Becker, See<br>Lea      | Gifhorner Str. 20<br>Sassenburg    | Schw Standard Landard        | 7 ASchweitzer-Realschule Nein                                  |
| Bergmann,<br>Nico       | Knickwall 16<br>Gifhorn            | Aden Standard Landard        | 8 ASchweitzer-Realschule Nein                                  |
| Braun,<br>Clara         | Alte Landstr. 2<br>Sassenburg      | Schw <b>Standard</b> tandard | 7 ASchweitzer-Realschule Nein<br>7 ASchweitzer-Realschule Nein |

In der Liste werden Ihnen die ausgewählten Schüler\*innen angezeigt. Aus dieser Liste können Sie noch Schüler\*innen entfernen, für die Sie keinen Eintrag vornehmen möchten. Entfernen Sie dazu den Haken in der ersten Spalte.

Wählen Sie für die verbleibenden Schülerinnen und Schüler das entsprechende Stunden-Modell aus, speichern Sie Ihre Zuweisung mit einem Mausklick auf den Eintrag *Dieses Stunden-Modell eintragen*.

Ist bei dem Schulkind bereits ein Stunden-Modell eingetragen, wird dieses durch das neu zugewiesene Stunden-Modell ersetzt (der Stundenplan ändert sich jedoch nicht).

# 4.3.7 Einzelner Kalender Eintrag Schüler

Mit diesem Menüpunkt haben Sie die Möglichkeit Kalendereinträge für die ausgewählten Schüler\*innen zu hinterlegen. Wählen Sie diese Möglichkeit, wenn Sie z.B. für alle Schüler\*innen einer Klasse hinterlegen möchten, dass diese Schüler\*innen wegen eines Landschulheim-Aufenthalts 14 Tage nicht befördert werden.

|     |        |      |       |      |      |        | Nan     | ne    |       |      |       |    |    | rift Ort                                                |         |
|-----|--------|------|-------|------|------|--------|---------|-------|-------|------|-------|----|----|---------------------------------------------------------|---------|
|     |        |      |       |      |      | Lan    | ge, Cl  | harlo | otte  |      |       |    |    | dstr. 1A Adenbüttel                                     |         |
|     |        |      |       |      |      | Pet    | ters, N | larie | ne    |      |       |    |    | fer Str. 7 Bokensdorf                                   |         |
| chi | ilerli | iste |       |      |      | Sc     | hmitt,  | Sar   | ah    |      |       |    |    | ulstr. 1 Adenbüttel                                     |         |
|     |        |      |       |      |      | S      | chmit   | z, Id | а     |      |       |    |    | er Str. 10 Bokensdorf                                   |         |
|     |        |      |       |      |      | w      | eiß, I  | sabe  | ell 👘 |      |       |    |    | g 47A Bokensdorf                                        |         |
|     |        |      |       |      |      | We     | erner,  | Frie  | da    |      |       |    |    | Adenbüttel                                              |         |
| ler | nder   | mit  | Ferie | n in | Nied | lersad | hsen    |       |       |      |       |    |    | r-Eintrag bei mehreren Schülern im Schuljahr: 2017/2018 |         |
| )   |        | Aug  | ust 2 | 2017 | ,    |        |         | Se    | epter | nbe  | r 20: | 17 | 0  | Charlotte   Peters, Marlene                             |         |
| lo  | Di     | Mi   | Do    | Fr   | Sa   | So     | Мо      | Di    | Mi    | Do   | Fr    | Sa | So | t, Sarah Schmitz, Ida<br>sabell Swerner, Frieda         |         |
|     | 1      | 2    | 3     | 4    | 5    | 6      |         |       |       |      | 1     | 2  | 3  | bwesenheit eintragen                                    |         |
| 7   | 8      | 9    | 10    | 11   | 12   | 13     | 4       | 5     | 6     | 7    | 8     | 9  | 10 | Krankheit 🗘                                             |         |
| 4   | 15     | 16   | 17    | 18   | 19   | 20     | 11      | 12    | 13    | 14   | 15    | 16 | 17 | on:                                                     |         |
| 21  | 22     | 23   | 24    | 25   | 26   | 27     | 18      | 19    | 20    | 21   | 22    | 23 | 24 | is: 20                                                  |         |
| 8   | 29     | 30   | 31    |      |      |        | 25      | 26    | 27    | 28   | 29    | 30 |    | Ganze Tage                                              |         |
|     | 0      | Okto | ber   | 201  | 7    |        |         | N     | over  | nber | 201   | 17 |    |                                                         |         |
| lo  | Di     | Mi   | Do    | Fr   | Sa   | So     | Мо      | Di    | Mi    | Do   | Fr    | Sa | So | tage: Mo Di Mi Do Fr (eventuell nur einzelne Tage)      |         |
|     |        |      |       |      |      | 1      |         |       | 1     | 2    | 3     | 4  | 5  |                                                         |         |
| 2   | 3      | 4    | 5     | 6    |      | 8      | 6       | 7     | 8     | 9    | 10    | 11 | 12 | U                                                       | bernehm |
| 2   | 10     | 11   | 12    | 13   |      |        | 13      | 14    | 15    | 16   | 17    | 18 | 10 |                                                         |         |
| 6   | 17     | 10   | 10    | 20   | 21   | 22     | 13      | 24    | 13    | 10   | 1/    | 10 | 19 |                                                         |         |
| 0   | 17     | 10   | 13    | 20   | 21   | 22     | 20      | 21    | 22    | 23   | 24    | 25 | 20 |                                                         |         |

Im oberen Bereich werden Ihnen die ausgewählten Schüler\*innen angezeigt für die die nachfolgenden Kalendereinträge hinterlegt werden.

Mit Übernehmen werden die Einträge für die ausgewählten Schüler\*innen in der Datenbank gespeichert.

# 4.4 Wizards (Änderungen)

Wizards (Zauberer, Hexenmeister) sind Assistenten, die Ihnen helfen, Änderungen bei Schüler\*innen und Touren leichter umzusetzen. Aufrufen können Sie die verschiedenen Wizards in der Schüler-Verwaltung im Reiter *Schüler* und in der Schülerliste nach der Auswahl eines oder mehrerer Schüler\*innen mit der rechten Maustaste.

#### Wizards in der Schülermaske

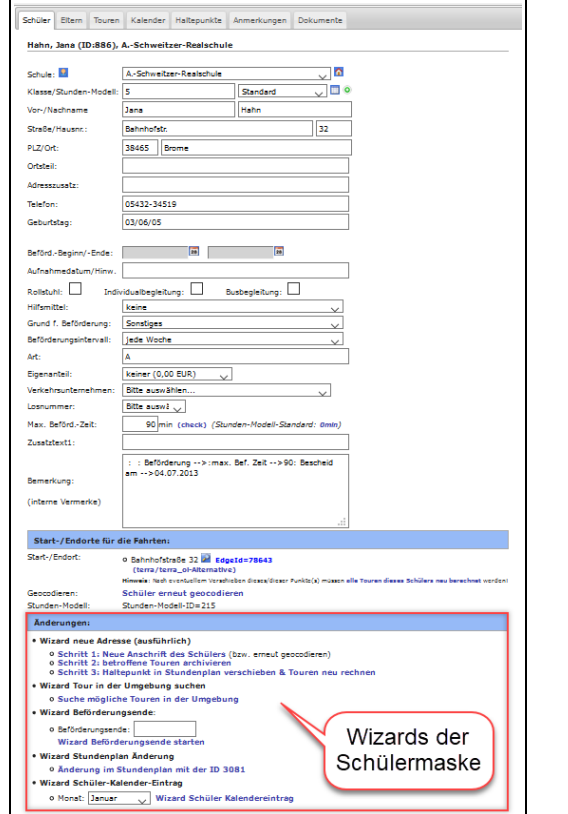

### Wizards in der Schülerliste

| 100              | 0 🗸 Einträge                                   |                                                                                                    | Spalten a                                                    | ausbl. Excel-Alle Ex                                                                                     | ccel-Ausgew.                 | P                                                 | DF-Alle PDF-                                  | Ausgew.                                  |
|------------------|------------------------------------------------|----------------------------------------------------------------------------------------------------|--------------------------------------------------------------|----------------------------------------------------------------------------------------------------|------------------------------|---------------------------------------------------|-----------------------------------------------|------------------------------------------|
| ID               | Nachnam                                        | e÷ \                                                                                                    | /orname                                                      | Straße,Hausnr.                                                                                           | ♦ Ort                        | ÷                                                 | Ortsteil                                      | Stunder<br>Modell                        |
| 2<br>2<br>2<br>2 | Hahn<br>Jung<br>Kaiser<br>Lang<br>Schubert     | <ul> <li>0</li> <li>0</li></ul> | etails dies<br>etails Sch<br>igenanteil<br>Ialtepunkt        | er Schüler<br>üler mit Toursuche in<br>eintragen<br>zufügen                                              | Umgebung                     |                                                   | Wizard<br>Schüle                              | s der<br>rliste                          |
|                  | Weiß<br>Fuchs<br>Huber<br>Köhler               | C L<br>C L<br>C L<br>C L<br>C L<br>C L<br>C L<br>C L<br>C L<br>C L                                                                                                    | osnummer<br>osnummer<br>erkehrsun<br>inzelner K<br>wahl Mona | ideii eintragen<br>r eintragen<br>ternehmen eintragen<br>alender Eintrag Schül<br>t (für Wizard): Janu v | er                           | r                                                 | Fokensdorf<br>Vordorf<br>Vordorf<br>Schwülper | Standar<br>Standar<br>Standar<br>Standar |
|                  | Mayer<br>Peters<br>Walter<br>Herrmann<br>König | ₩ 100<br>100 100<br>100 100<br>100 100<br>100 100<br>100 100                                                                                                    | Vizard Mult<br>Vizard Befö<br>Vizard Stur<br>Vizard Stur     | :i-Schüler-Kalender<br>ördEnde Schüler (St<br>ndenplan eintragen<br>ndenplan Änderung (i                 | r<br>orf<br>r<br>r           | Schwülper<br>Bokensdorf<br>Schwülper<br>Schwülper | Standar<br>Standar<br>Standar<br>Standar      |                                          |
|                  | Lehmann<br>Maier<br>Meier                      | Tag:<br>> W                                                                                                    | ( <u>Mo</u> S<br>Vizard Tour                                 | td: <u>1.5t</u> _ Datum: <u>12.07.2018</u><br>anlegen                                                    |                              | r<br>r                                            | Schwülper<br>Schwülper<br>Schwülper           | Standar<br>Standar<br>Standar            |
| 2<br>2           | Neumann<br>Schmitt<br>Schmitz                  | ×M                                                                                                    | lenu schlie<br>da                                            | :Ben<br>Grußendorfer Str. 10                                                                             | ) Bokenso                    | irg<br>el<br>lorf                                 | Sassenburg<br>Adenbüttel<br>Bokensdorf        | Standar<br>Standar<br>Standar            |
| 2<br>2           | Schulze<br>Braun<br>Hartmann                   | N<br>C<br>N                                                                                                    | lathilda<br>Clara<br>Naja                                    | Waller See 5<br>Alte Landstr. 2<br>Bergfelder Str. 30                                                    | Schwülp<br>Sassenb<br>Parsau | er<br>urg                                         | Schwülper<br>Sassenburg<br>Parsau             | Standar<br>Standar<br>Standar            |
| .⊋<br>.⊋         | Hofmann<br>Lange<br>Schwarz                    | L<br>C                                                                                                    | eni<br>Charlotte<br>.illy                                    | Bahnhofstr. 21<br>Westerendstr. 1A<br>Fliederstr. 11                                                     | Parsau<br>Adenbüt<br>Ummerr  | tel                                               | Parsau<br>Adenbüttel<br>Ummern                | Standar<br>Standar<br>Standar            |
| 2                | Wolf                                           | J                                                                                                    | ohanna                                                       | Kolleweg 7A                                                                                              | Sassenb                      | urg                                               | Sassenburg                                    | Standar                                  |

# 4.4.1 Wizard Neuer Haltepunkt

Ändert sich der Haltepunkt eines Schulkindes, weil dieses umzieht oder es von einer Bushaltestelle statt von zu Hause abgeholt wird, hat diese Änderung in der Regel Auswirkungen auf alle Touren, mit denen dieses Schulkind befördert wird.

Die Touren, in denen das betreffende Schulkind befördert wurde, werden zum Zeitpunkt der Wirksamkeit der Änderung automatisch archiviert. Das Startdatum für die verbleibende Tour richtet sich nach dem Datum, ab dem die Änderung gültig sein soll, die neuen Tour-Längen werden automatisch ermittelt.

In der unten stehenden Abbildung werden drei Schulkinder (grüne Punkte) befördert. Das Schulkind, das als letztes abgeholt wird, zieht um und soll von seiner neuen Adresse abgeholt werden.

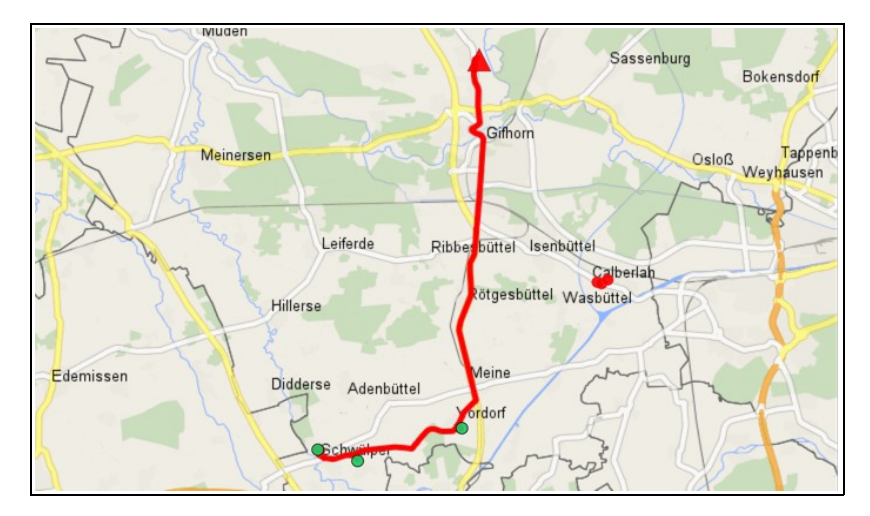

Der Schüler Julian Ludwig fährt in der Tour 334 von Montag bis Freitag zur 1. Std. in die Schule. Von Montag bis Donnerstag fährt er zur 5. Std. in der Tour 337 und am Freitag zur 4. Std. in der Tour 338 zurück. Das heißt, dass von der Adressänderung drei Touren betroffen sind.

| No                                              | Di                               | Mi                               | Do                               | Fr                               |
|-------------------------------------------------|----------------------------------|----------------------------------|----------------------------------|----------------------------------|
| . Std<br>17:30 Uhr<br>Four: 334                 | 1. Std<br>07:30 Uhr<br>Tour: 334 | 1. Std<br>07:30 Uhr<br>Tour: 334 | 1. Std<br>07:30 Uhr<br>Tour: 334 | 1. Std<br>07:30 Uhr<br>Tour: 334 |
| <b>i. Std</b><br>1 <b>2:58 Uhr</b><br>Four: 337 | 5. Std<br>12:58 Uhr<br>Tour: 337 | 5. Std<br>12:58 Uhr<br>Tour: 337 | 5. Std<br>12:58 Uhr<br>Tour: 337 | 4. Std<br>11:58 Uhr<br>Tour: 338 |
|                                                 |                                  |                                  |                                  |                                  |

Zieht der Schüler Julian Ludwig um, hat er auch einen neuen Haltepunkt. Dieser neue Haltepunkt führt bei den Touren 334, 337 und 338 zu einer Veränderung der Tour-Länge und somit auch zu einer Veränderung der Abholzeiten aller Schüler\*innen, die in diesen Touren befördert werden.

Für die taggenaue Abrechnung ist es notwendig, dass die bis zum Umzugstermin des Schülers gefahrenen Touren archiviert werden und die aktuellen Touren das Startdatum bekommen, zu dem der Schüler am neuen Haltepunkt abgeholt wird.

Um nicht jede betroffene Tour des Schülers von Hand zu bearbeiten, gibt es die Möglichkeit, den Haltepunkt des Schülers neu festzulegen und dabei zu entscheiden, ob der Schüler in der Tour verbleiben oder aus der bisherigen Tour herausgenommen werden soll.

Führen Sie folgende Schritte durch:

Schritt 1: Schüler-Maske öffnen und Wizard Schritt 1 starten Schritt 2: Tour archivieren, Wizard Schritt 2 durchführen Schritt 3: Haltepunkt in Stundenplan verschieben, Wizard Schritt 3 durchführen

### Schritt 1: Schüler-Maske öffnen und Wizard Schritt 1 starten

Öffnen Sie die Schüler-Maske des Schulkindes, das einen neuen Haltepunkt bekommen soll. Klicken Sie im unteren Bereich des Reiters *Schüler* auf den Eintrag *Schritt 1: Neue Anschrift des Schülers* 

| Max. BefördZeit:                                                                | 90 min (check) (Stunden-Modell-Standard: 0min)                                                                                                    |
|---------------------------------------------------------------------------------|----------------------------------------------------------------------------------------------------|
| Zusatztext1:                                                                    |                                                                                                    |
| Bemerkung:<br>(interne Vermerke)                                                | : : Beförderung>:max. Bef. Zeit>90: Bescheid am>21.08.2013                                                                                        |
| Start-/Endorte fü                                                               | r die Fahrten:                                                                                                    |
| Start-/Endort:                                                                  | <ul> <li>Am Stadtweg 11 2 (terra_ol-Alternative)</li> </ul>                                                                                       |
| Geocodieren:                                                                    | Schüler erneut geocodieren                                                                                                    |
| Stunden-Modell:                                                                 | Stunden-Modell-ID=-1<br>( Dieses Stunden-Modell 3 anlegen )                                                                                       |
| Änderungen: (ter                                                                | ra_ol)                                                                                                    |
| • Wizard neue Ad                                                                | resse (terra_ol)                                                                                                    |
| <ul> <li>Schritt 1: Ne</li> <li>Schritt 2: be</li> <li>Schritt 3: Ha</li> </ul> | eue Anschrift des Schülers (bzw. erneut geocodieren)<br>stroffene Touren archivieren<br>altepunkt in Stundenplan verschieben & Touren neu rechnen |

Tragen Sie in die Felder im Abschnitt *Neue Anschrift* die Straße, die Hausnummer und den Ort ein. Klicken Sie anschließend mit der linken Maustaste auf den Eintrag *Neuen Haltepunkt suchen*.

| Startseite                                                                            | Änderung Adresse: 1.Schritt<br>Abbruch des Wizards                                                                                               | Bitte wählen Sie auf der linken Seite die weiteren Optionen. |
|---------------------------------------------------------------------------------------|----------------------------------------------------------------------------------------------------|--------------------------------------------------------------|
| Schulen/Schüler Schulen Schüler Haltepunkte Stunden-Modelle Verkehr Touren            | Schüler: Ludwig, Julian<br>o Am Stadtweg 11<br>o 38533 Vordorf<br>Haltepunkte<br>• Am Stadtweg 11, Vordorf, Pkt:4600                             |                                                              |
| Planungs-Touren     Fahrzeuge     Verkehrsuntern. Checkliste Analyse     Auflistungen | (1) Neue Anschrift:<br>Str.: Volkser Straße<br>Hausnr/Zusatz: 18<br>Ort: Leiferde<br>Neuen Haltepunkt suchen<br>Abbruch und weiter zum 2.Schritt |                                                              |

Klicken Sie auf den Eintrag *Haltepunkt zuweisen.* Mit dieser Aktion wird der neue Haltepunkt beim Schulkind hinterlegt.

| Nam<br>Stra<br>Woh<br>Schu                              | dierender Sch<br>le: Jul<br>Be: Am<br>nort: Vo<br>Ile: GS                            | n <b>üler:</b><br>ian Ludwig<br>I Stadtweg 11<br>rdorf<br>ALindgren                               | (Schuele                    | er-ID=2067                   | )                    |                                               |
|---------------------------------------------------------|--------------------------------------------------------------------------------------|---------------------------------------------------------------------------------------------------|-----------------------------|------------------------------|----------------------|-----------------------------------------------|
| fund                                                    | ene Adresse                                                                          | n                                                                                                 |                             |                              |                      |                                               |
| ucht v                                                  | vurde nach <b>Str</b> a                                                              | aße: "Volkser Str." , H                                                                           | ausnummer:                  | "18" und o                   | dem Ort:             | "Leiferde".                                   |
| lfd<br>Nr.                                              | Ort                                                                                  | Name<br>Haltepunkt                                                                                | Straße                      | Haus-<br>nummer              | in<br>Karte          | Haltepunkt zuweisen                           |
| 1                                                       | Leiferde                                                                             | Volkser Straße 18                                                                                 | Volkser<br>Str.             | 18                           | $\mathbf{P}$         | Haltepunkt zuweisen                           |
|                                                         |                                                                                      |                                                                                                   |                             |                              |                      |                                               |
| rnativ<br>n vor<br>eutige                               | tive Adresse<br>ist eine erneut<br>handen, dann r<br>e Ergebnisse ge                 | e Geocodierung/Suche n<br>nuss u.U. auch die Haust<br>funden werden können.                       | ach folgende<br>nummer vom  | m Ort oder<br>Hausnum        | Adresse r<br>mernzus | nöglich.<br><b>atz</b> getrennt werden, damit |
| rnativ<br>n vor<br>leutige<br>traße:                    | tive Adresse<br>ist eine erneut<br>handen, dann r<br>e Ergebnisse ge                 | e Geocodierung/Suche n<br>nuss u.U. auch die Hausi<br>funden werden können.<br>Volkser Str.       | ach folgende<br>nummer vom  | m Ort oder<br><b>Hausnum</b> | Adresse r<br>mernzus | nöglich.<br><b>atz</b> getrennt werden, damit |
| terna<br>rnativ<br>in vor<br>leutige<br>traße:<br>ausnu | tive Adresse<br>ist eine erneut<br>handen, dann r<br>e Ergebnisse ge<br>mmer/Zusatz: | e Geocodierung/Suche n<br>nuss u.U. auch die Hausr<br>funden werden können.<br>Volkser Str.<br>18 | aach folgende<br>nummer vom | m Ort oder<br><b>Hausnum</b> | Adresse r<br>mernzus | nöglich.<br>atz getrennt werden, damit        |

Klicken Sie auf den Eintrag Weiter im Schüler-Wizard, um den 2. Schritt durchzuführen.

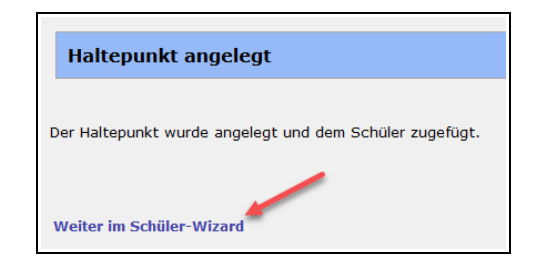

### Schritt 2: Tour archivieren, Wizard Schritt 2 durchführen

Im nächsten Fenster werden die Touren angezeigt, die von der Adressänderung betroffen sind. In das Feld *Datum der Änderung* können Sie das Datum eintragen, zu dem die Tour mit der neuen Adresse starten soll.

Möchten Sie, dass die alten Touren archiviert werden, klicken Sie auf den Eintrag *Diese Touren archivieren.* (Archivieren Sie im Zweifelsfall immer. Archivierte Touren können Sie auch später noch löschen).

| Anderung Adresse: 2.Schritt Aut                                                                       | flist          | Ingen              | - mehi         | rerer Fa               | rplane (terra_ol) what=anhand_schuelerid            |                   |  |
|----------------------------------------------------------------------------------------------------|----------------|--------------------|----------------|------------------------|-----------------------------------------------------|-------------------|--|
| (Sta                                                                                                  | and de         | er Daten           | : 19.01.       | 2017, 16:3             | 9 Uhr)                                              |                   |  |
| Am Stadtweg 11     38533 Vordorf                                                                      | ahrpl          | äne ein            | es Schü        | lers                   |                                                     |                   |  |
| Haltepunkte                                                                                           | eitag          | nach d             | ler 4.St       | unde                   |                                                     |                   |  |
| Am Stadtweg 11, Vordorf, Pkt:4600 2                                                                   | our: '         | 'GS AL             | indgren        | n Fr 4. Sto            |                                                     |                   |  |
| • Volkser Straße 18, Leiferde, Pkt:56472                                                              | *              | Zeit               | Dauer<br>(Std) | Teil-<br>strecke       | Haltepunkt                                          | Schüler           |  |
| (2) Datum Änderung: 19.01.2017                                                                        | _              | Unterri            | chtsend        | le: 11:30              | (+10min)                                            |                   |  |
| Touren des Schülers:<br>• GS ALindgren Fr 4. Std                                                      | •              | 11:40              | 00:18          | 18,5km                 | GS ALindgren<br>Gifhorn, Raiffeisenstr.             |                   |  |
| GS ALindgren Mo-Do 5. Std     Mo,Di,Mi,Do nach der 5.Stunde, ID:337     GS ALindgren Mo-Fr 1.Std      | ŧ              | 11:58              | 00:07<br>(+1)  | 5,6km                  | Vordorf<br>Am Stadtweg<br>(Name: Am Stadtweg 11)    | Ludwig,<br>Julian |  |
| Mo,Di,Mi,Do,Fr zur 1.Stunde, 194334<br>Diese Tour(en) archivieren<br>Abbruch und weiter zum 3.Schritt | ŧ              | 12:07              | 00:03<br>(+1)  | 2,5km                  | Schwülper<br>Dorfstr.<br>(Name: Dorfstraße 3E)      | Simon,<br>Moritz  |  |
|                                                                                                    | ŧ              | 12:12              |                | -                      | Schwülper<br>Schloßstr.<br>(Name: Schloßstraße 15A) | Franke,<br>Felix  |  |
|                                                                                                    | ψ              | 12:12              | 00:32          | 26,6km                 | (Ende der Tour)                                     |                   |  |
| M                                                                                                    | onta<br>our: ' | g, Diens<br>'GS AL | indgrei        | ttwoch, D<br>n Mo-Do 5 | onnerstag nach der 5.Stunde<br>. Std "              |                   |  |
|                                                                                                    | *              | Zeit               | Dauer<br>(Std) | Teil-<br>strecke       | Haltepunkt                                          | Schüler           |  |
|                                                                                                    |                | Unterri            | chtsend        | le: 12:30              | (+10min)                                            |                   |  |
|                                                                                                    | Ŷ              | 12:40              | 00:18          | 18,5km                 | GS ALindgren<br>Gifhorn, Raiffeisenstr.             |                   |  |
|                                                                                                    | ŧ              | 12:58              | 00:07<br>(+1)  | 5,6km                  | Vordorf<br>Am Stadtweg                              | Ludwig,<br>Julian |  |

Nachdem Sie die Touren archiviert haben, klicken Sie auf den Eintrag Weiter im Schüler-Wizard.

| Touren archiviert             |                                  |
|-------------------------------|----------------------------------|
| Die Touren dieses Schülers wu | urden zum 19.01.2017 archiviert. |
|                               |                                  |

### Schritt 3: Haltepunkt in Stundenplan verschieben, Wizard Schritt 3 durchführen

Wählen Sie in der Zeile Neuer Halt den neuen Haltepunkt aus.

Möchten Sie, dass das Schulkind mit dem neuen Haltepunkt in allen bisherigen Touren weiter befördert wird, wählen Sie den Eintrag *Mit neuem Haltepunkt in Touren*.

Möchten Sie, dass das Schulkind aus den bisherigen Touren entfernt wird und in neue Touren aufgenommen werden kann, wählen Sie den Eintrag *Schüler aus Touren herausnehmen*.

Haben Sie Ihre Entscheidung getroffen, klicken Sie auf den Eintrag Diesen Haltepunkt in Stdpl. eintragen.

| Änderung Adresse: 3.Schritt<br>Abbruch des Wizards                                                                                                    | Bitte wählen Sie auf der linken Seite die weiteren Optionen. |
|----------------------------------------------------------------------------------------------------|--------------------------------------------------------------|
| Schüler: Ludwig, Julian<br>• Am Stadtweg 11<br>• 38533 Vordorf                                                                                                    |                                                              |
| (3) Stundenpläne Änderung Haltepunkt:<br>(2) Details Stundenplan – 1D:3161<br>Zeitraum: (unbegrenzt) bis (unbegrenzt)<br>• Mo, 1.Std Tour ID: 337<br>• Di, 1.Std Tour ID: 337<br>• Di, 1.Std Tour ID: 337<br>• Mi, 1.Std Tour ID: 337<br>• Mi, 5.Std Tour ID: 337<br>• Mi, 5.Std Tour ID: 337<br>• Do, 1.Std Tour ID: 337<br>• Do, 1.Std Tour ID: 337<br>• Fr, 1.Std Tour ID: 334<br>• Fr, 1.Std Tour ID: 334<br>• Fr, 4.Std Tour ID: 334 |                                                              |
| Neuer Halt: Volkser Straße 18                                                                                                    |                                                              |

Klicken Sie anschließend auf den Eintrag *Zu den Details des Schülers,* um in die Schüler-Maske des Schulkindes zu gelangen.

Im Reiter *Touren* ist nun der neue Haltepunkt im Stundenplan hinterlegt. Die archivierten Touren des Schulkindes werden zusammen mit einem Hinweis auf den Grund der Archivierung im Abschnitt *Tour-Archiv* aufgeführt.

| Wochenplan                                                     | ung:                               |                                          |                                                                                                    |                                       |               |
|----------------------------------------------------------------|------------------------------------|------------------------------------------|----------------------------------------------------------------------------------------------------|---------------------------------------|---------------|
|                                                                |                                    |                                          |                                                                                                    |                                       |               |
| 1) Stundenp                                                    | lan                                | ID: 3161                                 |                                                                                                    |                                       |               |
| Gültigkeit:                                                    | (unbegrei                          | nzt) bis (u                              | nbegrenzt)                                                                                          |                                       |               |
| Wochentag                                                      | Fahrt                              | Stunde                                   |                                                                                                    | Strecke                               | Link          |
| Montag                                                         | -                                  | 1. Std<br>(08:00)                        |                                                                                                    | GS ALindgren bis<br>Volkser Straße 18 | Tour<br>(334) |
| Montag                                                         | -                                  | 5. Std<br>(12:30)                        |                                                                                                    | Volkser Straße 18 bis<br>GS ALindgren | Tour<br>(337) |
| Dienstag                                                       | -                                  | 1. Std<br>(08:00)                        |                                                                                                    | GS ALindgren bis<br>Volkser Straße 18 | Tour<br>(334) |
| Dienstag                                                       | -                                  | 5. Std<br>(12:30)                        |                                                                                                    | Volkser Straße 18 bis<br>GS ALindgren | Tour<br>(337) |
| Mittwoch                                                       | -                                  | 1. Std<br>(08:00)                        |                                                                                                    | GS ALindgren bis<br>Volkser Straße 18 | Tour<br>(334) |
| Mittwoch                                                       | -                                  | 5. Std<br>(12:30)                        |                                                                                                    | Volkser Straße 18 bis<br>GS ALindgren | Tour<br>(337) |
| Donnerstag                                                     | -                                  | 1. Std<br>(08:00)                        |                                                                                                    | GS ALindgren bis<br>Volkser Straße 18 | Tour<br>(334) |
| Donnerstag                                                     | -                                  | 5. Std<br>(12:30)                        |                                                                                                    | Volkser Straße 18 bis<br>GS ALindgren | Tour<br>(337) |
| Freitag                                                        |                                    | 1. Std<br>(08:00)                        |                                                                                                    | GS ALindgren bis<br>Volkser Straße 18 | Tour<br>(334) |
| Freitag                                                        | -                                  | 4. Std<br>(11:30)                        |                                                                                                    | Volkser Straße 18 bis<br>GS ALindgren | Tour<br>(338) |
|                                                                |                                    |                                          | -                                                                                                   |                                       |               |
| Tour-Archiv:                                                   |                                    |                                          |                                                                                                    |                                       |               |
| <ul> <li>Tour-A<br/>Gültigke<br/>Fahrt:<br/>Änderur</li> </ul> | <b>rchiv:</b><br>eit:<br>ngsgrund: | GS ALi<br>(unbegr<br>Mo,Di,M<br>Neue Adr | indgren Mo-Fr 1.Std<br>renzt) bis 18.01.2017<br>li,Do,Fr zur 1.Stunde<br>esse von Ludwig, Julian    |                                       |               |
| <ul> <li>Tour-A<br/>Gültigke<br/>Fahrt:<br/>Änderun</li> </ul> | rchiv:<br>eit:<br>ngsgrund:        | GS ALi<br>(unbegr<br>Fr nach<br>Neue Adr | indgren Fr 4. Std<br>renzt) bis 18.01.2017<br>der 4.Stunde<br>esse von Ludwig, Julian               |                                       |               |
| <ul> <li>Tour-A<br/>Gültigke<br/>Fahrt:<br/>Änderun</li> </ul> | rchiv:<br>eit:<br>ngsgrund:        | GS ALi<br>(unbegr<br>Mo,Di,M<br>Neue Adr | indgren Mo-Do 5. Std<br>renzt) bis 18.01.2017<br>li,Do nach der 5.Stunde<br>esse von Ludwig, Julian |                                       |               |

Wenn Sie die aktuelle Tour öffnen, sehen Sie, dass diese ab dem 19.1.2017 gültig ist. In der Mitte der Tour-Maske erkennen Sie einen Hinweis auf archivierte Touren.

Im dargestellten Beispiel hat die archivierte Tour einen Gültigkeitszeitraum von Schuljahresbeginn bis zum 18.1.2017.

Die aktuell gültige Tour hat das Startdatum 19.1.2017.

Ein Mausklick auf den Reiter *Tour-Archiv-Funktion* oder auf den blau hinterlegten Eintrag *Gültigkeit:* (*unbegrenzt*) *bis 18.01.2017* öffnet die Sachdaten zum Tour-Archiv.

| our Decans                  | Tour-Archiv-ru    |                                                                                      |                                                                   |                                                                      |  |
|-----------------------------|-------------------|--------------------------------------------------------------------------------------|-------------------------------------------------------------------|----------------------------------------------------------------------|--|
| Tour "GS A                  | Lindson Mo-Fr     | 1.Std " (ID: 334)                                                                    |                                                                   |                                                                      |  |
| Tour-Name:                  |                   | GS ALindgren Mo-Fr 1.Sto                                                             | d                                                                 |                                                                      |  |
| Tour-/Los-Nu                | mmer:             |                                                                                      | Leistungsbez.:                                                    |                                                                      |  |
| Wochentag(e)                | ):                | Montag, Dienstag, Mitty                                                              | woch, Donnerstag, Freitag                                         |                                                                      |  |
| Schulstunde:                |                   | 1.Std, Beginn: 08:00<br>(ol) Stunde-ID: 22198                                        | Max. Sitze: 8 dav                                                 | on belegt: 3                                                         |  |
| Ankunft vor<br>Schulbeginn: |                   | 10 Minuten                                                                           | Tour-Länge:                                                       | 33,68 km                                                             |  |
| Berechnung n                | ach:              | Kürzester Weg                                                                        | Art der Berechnung:                                               | Distanz-Matrix                                                       |  |
| Änderung<br>Berechnung:     |                   | Schnellste Strecke<br>Kürzester Weg                                                  | Änderung Art:                                                     | System-Default<br>Standard-Berechnung<br>Distanz-Matrix<br>Luftlinie |  |
| Gültigkeitsz                | eitraum dieser To | our:                                                                                 | • Von: 19.01.2017                                                 | Bis:                                                                 |  |
|                             |                   |                                                                                      | Neuen Zeitraum eint                                               | ragen: 🧿                                                             |  |
| Archiv dieser               | Tour:             | <ul> <li>Gültigkeit: (unbeg<br/>Dauer: 00:32 Std.<br/>Grund: Neue Adresse</li> </ul> | grenzt) bis 18.01.2017<br>– Länge: 26,6km<br>e von Ludwig, Julian |                                                                      |  |

Der neue Tour-Verlauf wird automatisch generiert. Die unten stehenden Abbildungen zeigen den Tour-Verlauf vor und nach der Adressänderung. Vergleichen Sie die beiden Tour-Verläufe, können Sie sehen, dass der dritte Haltepunkt nun im Ort Leiferde liegt.

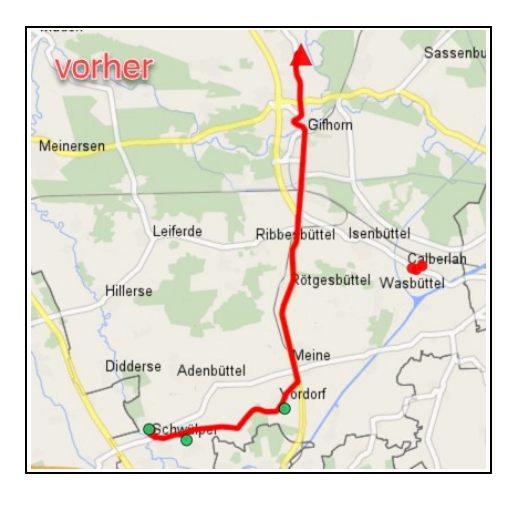

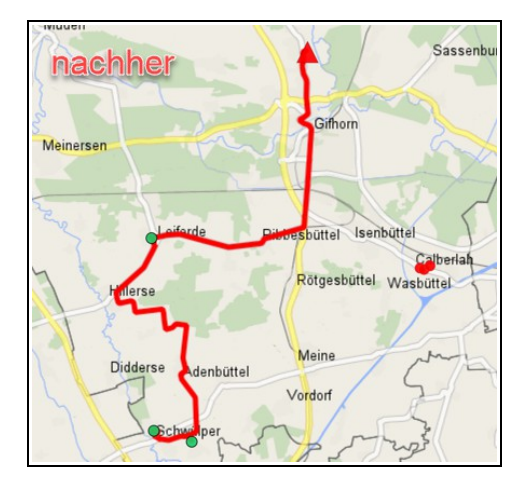

# 4.4.2 Wizard Tour in der Umgebung suchen

Haben Sie bei einem Schulkind einen Stundenplan hinterlegt, können Sie für diese automatisch nach Touren suchen, die in der Nähe vorbeifahren.

Öffnen Sie die Schüler-Maske und wählen Sie im Reiter *Schüler* den Eintrag *Suche mögliche Touren in der Umgebung* unterhalb der Schüler-Maske.

| Änderungen:                                                                                                    |
|----------------------------------------------------------------------------------------------------|
| Wizard neue Adresse (ausführlich)                                                                                                    |
| <ul> <li>Schritt 1: Neue Anschrift des Schülers (bzw. erneut geocodieren)</li> <li>Schritt 2: ohne Touren nicht nötig</li> <li>Schritt 3: Haltepunkt in Stundenplan verschieben Touren neu rechnen</li> </ul> |
| • Wizard Tour in der Umgebung suchen                                                                                                    |
| <ul> <li>Suche mögliche Touren in der Umgebung</li> </ul>                                                                                                    |
| • Wizard Beförderungsende:                                                                                                    |
| • Beförderungsende: Wizard Beförderungsende starten                                                                                                    |
| • Wizard Stundenplan Änderung                                                                                                    |
| o Änderung im Stundenplan mit der ID 3258                                                                                                    |
| • Wizard Schüler-Kalender-Eintrag                                                                                                    |

Handbuch Terra-Individual

Möchten Sie für mehrere Schüler\*innen nach Touren suchen, können Sie alternativ die Schülerliste öffnen, die entsprechenden Schüler\*innen auswählen, mit einem Rechtsklick das Menü öffnen und auf den Eintrag *Details Schüler mit Toursuche in Umgebung* klicken.

| ID | Nachname | Vorname                         | Straße, Hau      | ısnr. 🕴 🛛 Ort   | ÷  |
|----|----------|---------------------------------|------------------|-----------------|----|
| 2  | Arnold   | Jona                            | Cardenap 1       | Gifhorn         |    |
|    | Braun    | Clara                           | Alte Landstr. 2  | Sassenbu        | rg |
|    | Busch    | <ol> <li>Details die</li> </ol> | eser Schüler     |                 |    |
|    | Fischer  | <ol> <li>Details Sc</li> </ol>  | hüler mit Toursu | che in Umgebung |    |
|    | Fuchs    | Eigenante                       | il eintragen     | 0               |    |

Nach dem Mausklick erscheint das unten abgebildete Fenster. Im unteren Bereich wird der Stundenplan der Schülerin angezeigt, für die eine Tour gesucht wird.

In der Auflistung mit den Spaltentiteln *Nr, Tour, Tage, Pl., Karte* und *ID* werden vorhandene Touren aufgelistet, die in der Nähe des Haltepunktes der Schülerin vorbei fahren. Grau dargestellt sind Touren, die zwar in der Nähe des Haltepunktes der Schülerin vorbeifahren, aber bereits alle verfügbaren Plätze mit Schülern besetzt sind.

Möchten Sie die Schülerin einer Tour hinzufügen, klicken Sie mit der Maus in der Spalte *Karte* auf den Eintrag *T. In Karte.* Nach dem Mausklick wird die ausgewählte Tour im Kartenfenster angezeigt und die Schülerin kann der gewählten Tour hinzugefügt werden.

Möchte Sie, dass die Tour in ihrer alten Besetzung für die Abrechnung oder Dokumentation erhalten bleibt, archivieren Sie die Tour, bevor Sie die Schülerin hinzufügen (siehe *Kapitel 6.4 Tour-Archiv , S. 99*).

| flistung Schüle<br>and der Daten: 30.                      | er (anh<br>10.2017,  | and der ID)<br>11:17 Uhr)                              |                                                                     |                                          |       |             |        |
|------------------------------------------------------------|----------------------|--------------------------------------------------------|---------------------------------------------------------------------|------------------------------------------|-------|-------------|--------|
| etails der ausgew                                          | vählten              | Schüler Z                                              | ır Schülerliste dieser Schule                                       |                                          |       |             |        |
| (01) Scholz, Elis<br>ASchweitz                             | a, Hoiti<br>zer-Real | inger Str. 2, 384<br>schule Stunden-I                  | 77 Jembke<br>1odell: 5 (bzw.:Standard)                              |                                          |       |             |        |
| Kalender-Eir                                               | nträge:              | Keine Kalender                                         | -Einträge                                                           |                                          |       |             |        |
| Tour(en                                                    | 1):                  | Keine Touren                                           |                                                                     |                                          |       |             |        |
| 1. Haltepunkt                                              | : Hoitlin            | ger Straße 2, 3847                                     | 7 Jembke 🚺 📔                                                        |                                          |       |             |        |
| Direkter Schu     Strecke b     Dauer bis     Touren zur A | is zur Sch           | on Hoitlinger Straß<br>hule: 16,85 km<br>ule: 16,9 min | e 2 zur ASchweitzer-Realschule<br>(berechnet nach: "Kürzester Weg") | li<br>sitlingar Straßa 7" varhai fahran: |       |             |        |
| Nr                                                         | Tour                 | itzer-keaischule u                                     | e in Abstand von 1.000m an Ho                                       | Tage                                     | PI    | Karte       | TD     |
|                                                            | ASc                  | hweitzer-Realschu                                      | le Mo-Fr.1.Std                                                      | Mo.Di.Mi.Do.Fr zur 1.Std.                | 2(8)  | T. in Karte | ID:369 |
| 2 c                                                        | ASc                  | hweitzer-Realschu                                      | le Mo 5.Std Rückfahrt                                               | Mo nach der 5.Std.                       | 2(2)  | T. in Karte |        |
| 2 d                                                        | ASo                  | hweitzer-Realschu                                      | le Di-Fr, 5.Std Rückfahrt                                           | Di,Do,Fr nach der 5.Std.                 | 3(8)  | T. in Karte | ID:290 |
| 2 d                                                        | ASo                  | hweitzer-Realschu                                      | le Di-Fr, 5.Std Rückfahrt                                           | Mi nach der 5.Std.                       | 2(8)  | T. in Karte | ID:384 |
| Stundenpläne                                               | von Scl              | holz, Elisa                                            |                                                                     |                                          |       |             |        |
| (1) Stundenpl                                              | lan Gült             | igkeit: (unbegrenz                                     | t) bis (unbegrenzt) Details des                                     | Stundenplans                             |       |             |        |
| Wochentag                                                  | Fahrt                | Stunde                                                 |                                                                     | Strecke                                  |       |             | Tour   |
| Montag                                                     | -                    | 1. Std (07:45)                                         | Hoitlir                                                             | ger Straße 2 bis ASchweitzer-Reals       | chule |             | keine  |
| Montag                                                     | -                    | 5. Std (12:10)                                         | ASch                                                                | weitzer-Realschule bis Hoitlinger Str    | aße 2 |             | keine  |
| Dienstag                                                   | -                    | 1. Std (07:45)                                         | Hoitlir                                                             | nger Straße 2 bis ASchweitzer-Reals      | chule |             | keine  |
| Dienstag                                                   | -                    | 5. Std (12:10)                                         | ASch                                                                | weitzer-Realschule bis Hoitlinger Str    | aße 2 |             | keine  |
| Mittwoch                                                   |                      | 1. Std (07:45)                                         | Hoitlir                                                             | ger Straße 2 bis ASchweitzer-Reals       | chule |             | keine  |
| Mittwoch                                                   | -                    | 5. Std (12:10)                                         | ASch                                                                | weitzer-Realschule bis Hoitlinger Str    | aße 2 |             | keine  |
| Donnerstag                                                 |                      | 1. Std (07:45)                                         | Hoitlir                                                             | nger Straße 2 bis ASchweitzer-Reals      | chule |             | keine  |
| Donnerstag                                                 | -                    | 5. Std (12:10)                                         | ASch                                                                | weitzer-Realschule bis Hoitlinger Str    | aße 2 |             | keine  |
| Freitan                                                    |                      | 1. Std (07:45)                                         | Hoitlir                                                             | nger Straße 2 bis ASchweitzer-Reals      | chule |             | keine  |
| Turug                                                      |                      | E Ebd (12:10)                                          | A                                                                   | weitzer-Beslechule bis Heitlinger Str    | 280.2 |             | luning |

# 4.4.3 Wizard Beförderungsende

Der *Wizard Beförderungsende* kann sowohl innerhalb der Schülerliste als auch in der Schüler-Verwaltung gestartet werden.

In der Schüler-Verwaltung gehen Sie zum Reiter Schüler und scrollen bis zum unteren Ende des Fensters. Geben Sie in der Zeile *Beförderungsende* das Datum ein, zu dem die Beförderung enden soll, und klicken Sie anschließend auf den Eintrag *Wizard Beförderungsende starten.* 

In der Schülerliste können Sie ein Beförderungsende für mehrere Schüler\*innen eintragen. Markieren Sie die dazu die gewünschten Schüler\*innen in der Schülerliste. Klicken Sie anschließend mit der rechten Maustaste und wählen Sie im Fenster den Eintrag *Wizard Beförd.-Ende Schüler (Stdpl/Touren).* 

| Änderungen:         • Wizard neue Adresse (ausführlich)         • Schritt 1: Neue Anschrift des Schülers (bzw. erneut geocodieren)         • Schritt 2: ohne Touren nicht nötig         • Schritt 3: Haltepunkt in Stundenplan verschieben & Touren neu rechnen         • Wizard Tour in der Umgebung suchen         • Suche mögliche Touren in der Umgebung         • Wizard Beförderungsende:         • Beförderungsende:         • Wizard Beförderungsende starten         • Wizard Stundenplan Änderung         • Änderung im Stundenplan mit der ID 3258 | 11<br>11<br>17 |  | <ul> <li>Eigenanteil eintragen</li> <li>Haltepunkt zufügen</li> <li>Stunden-Modell eintragen</li> <li>Losnummer eintragen</li> <li>Verkehrsunternehmen eintragen</li> <li>Einzelner Kalender Eintrag Schüler<br/>uswahl Monat (für Wizard): Janu ~</li> <li>Wizard Multi-Schüler-Kalender</li> <li>Wizard BefördEnde Schüler (Stdpl/Touren)</li> <li>Wizard Stundenplan eintragen</li> </ul> | Pa<br>Sc<br>Pa<br>Vo |
|----------------------------------------------------------------------------------------------------|----------------|--|----------------------------------------------------------------------------------------------------|----------------------|
|----------------------------------------------------------------------------------------------------|----------------|--|----------------------------------------------------------------------------------------------------|----------------------|

Im nächsten Fenster werden Ihnen die ausgewählten Schüler\*innen angezeigt. Außerdem erhalten Sie die Information, in welchen Touren die Schüler\*innen befördert werden.

| Änderungen b                                                                                  | ei Touren wegen Beförderungsende eines Schülers                                                                                                    |
|-----------------------------------------------------------------------------------------------|----------------------------------------------------------------------------------------------------|
| Schüler: Bauer                                                                                | r. Amelie Abbruch und zurück zum Schüler                                                                                                    |
| <ul> <li>Dannenbüt</li> <li>38524 Sast</li> <li>ASchweit</li> </ul>                           | teler Weg 1<br>senburg Sassenburg<br>zer-Realschule                                                                                                    |
| • Gifhorner S                                                                                 | er, Lea Abbruch und zurück zum Schüler Str. 20                                                                                                    |
| <ul> <li>ASchweit</li> </ul>                                                                  | zer-Realschule                                                                                                    |
| <ul> <li>Schüler: Bergr</li> <li>Knickwall 1</li> <li>38518 Gifh</li> <li>ASchweit</li> </ul> | mann, Nico Abbruch und zurück zum Schüler<br>I6<br>iorn Gifhorn<br>zer-Realschule                                                                                    |
| Stundenpläne                                                                                  | des/der Schüler                                                                                                    |
| <ul> <li>Stundenpla</li> <li>Zeitrau</li> <li>Bemerk</li> </ul>                               | an mit der ID 3075 von: <b>Becker, Lea</b> (ID:290)<br>m: (unbegrenzt) bis (unbegrenzt)<br>«uno:                                                                     |
| <ul> <li>Stundenpla</li> <li>Zeitrau</li> <li>Bemerk</li> </ul>                               | an mit der ID 3076 von: <b>Bergmann, Nico</b> (ID:59)<br>m: (unbegrenzt) bis (unbegrenzt)<br><b>ung:</b>                                                             |
| <ul> <li>Stundenpla</li> <li>Zeitrau</li> <li>Bemerk</li> </ul>                               | an mit der ID 3074   von: <b>Bauer, Amelie</b> (ID:736)<br>m: (unbegrenzt) bis (unbegrenzt)<br><b>kung:</b>                                                          |
| Touren des Sc                                                                                 | hülers/der Schüler                                                                                                    |
| Tour:<br>Wochentage:<br>Fahrt:<br>Belegung:<br>Gültig:                                        | ASchweitzer-Realschule Mo-Fr,J.Std - Tour-ID: 283<br>Montag, Dienstag, Mittwoch, Donnerstag, Freitag<br>zur J.Std.<br>3 von 8 Plätzen<br>unbegrenzt                  |
| Tour:<br>Wochentage:<br>Fahrt:<br>Belegung:<br>Gültig:                                        | SS ALindgren, Mo,1.Std – Tour-ID: 379<br>Montag, Dienstag, Mittwoch, Donnerstag, Freitag<br>zur 1.Std.<br>3 von 8 Plätzen<br>unbegrenzt                              |
| Tour:<br>Wochentage:<br>Fahrt:<br>Belegung:<br>Gültig:                                        | ASchweitzer-Realschule Mo-Fr, 5.Std Rückfahrt – Tour-ID: 299<br>Montag, Dienstag, Mittwoch, Donnerstag, Freitag<br>nach der S.Std.<br>4 von 8 Plätzen<br>unbegrenzt  |
| Tour:<br>Wochentage:<br>Fahrt:<br>Belegung:                                                   | ASchweitzer-Realschule Mo-Fr, 5.Std Rückfahrt – Tour-ID: 291<br>Montag, Dienstag, Mittwoch, Donnerstag, Freitag<br>nach der S.Std.<br>8 von 8 Plätzen<br>unbegenetet |
| Guitig:                                                                                       | unbegrenzt                                                                                                    |
| Anderungen vo                                                                                 | brnenmen                                                                                                    |
| Datum Befö                                                                                    | rderungsende: 17.10.2017 (heute)<br>Wizzerd Beförderungsende (OHNE Archivisrung der Touren)                                                                          |
| (b) Starte                                                                                    | Wizard Beförderungsende (MIT Archivierung der Touren)                                                                                                    |
| Zu den Details<br>Zur Schülerlis                                                              | s der aufgelisteten Schüler<br>te aller Schulen                                                                                                    |

Tragen Sie in das Feld *Datum Beförderungsende* das Datum ein, zu dem die Schüler\*innen nicht mehr befördert werden sollen.

Möchten Sie, dass die bis zu diesem Zeitpunkt gefahrenen Touren archiviert werden, wählen Sie den Menüpunkt (b) Starte Wizard Beförderungsende (Mit Archivierung der Touren).

Mit dieser Funktion werden <u>alle</u> Touren der ausgewählten Schülerinnen und Schüler archiviert. Die gewählten Schüler\*innen bleiben in den archivierten Touren erhalten.

Aus den aktuellen Touren, ab dem eingegebenen Datum, werden diese Schülerinnen und Schüler automatisch entfernt. Mit den verbleibenden Schüler\*innen läuft die Tour mit dem Startdatum 17.10.2017 weiter.

In der Monatsabrechnung werden die Änderungen in den Touren berücksichtigt.

Bis zum Tag der Änderung werden die Touren mit allen Schülern\*innen, die sich in der Tour befinden abgerechnet. Ab dem Datum der Änderung ergeben sich neue Tour-Längen. Diese neuen Tour-Längen werden in den Monatsabrechnungen berücksichtigt.

# 4.4.4 Wizard Stundenplan Änderung

Ändern sich die Schulzeiten einer Schülerin oder eines Schülers während des laufenden Schuljahres, können Sie diese Änderungen über diesen Wizard eintragen.

Dabei wird automatisch die bisherige Tour archiviert und der Stundenplan des Schulkindes angepasst.

Der Wizard kann sowohl innerhalb der Schülerliste als auch in der Schüler-Verwaltung gestartet werden.

In der Schüler-Verwaltung wählen Sie im Reiter Schüler den Eintrag Änderung im Stundenplan mit der ID ... im untersten Abschnitt Änderungen.

In der Schülerliste klicken Sie auf das Schulkind mit der rechten Maustaste und wählen Sie den Menüpunkt *Wizard Stundenplan Änderung (nur einzeln)*.

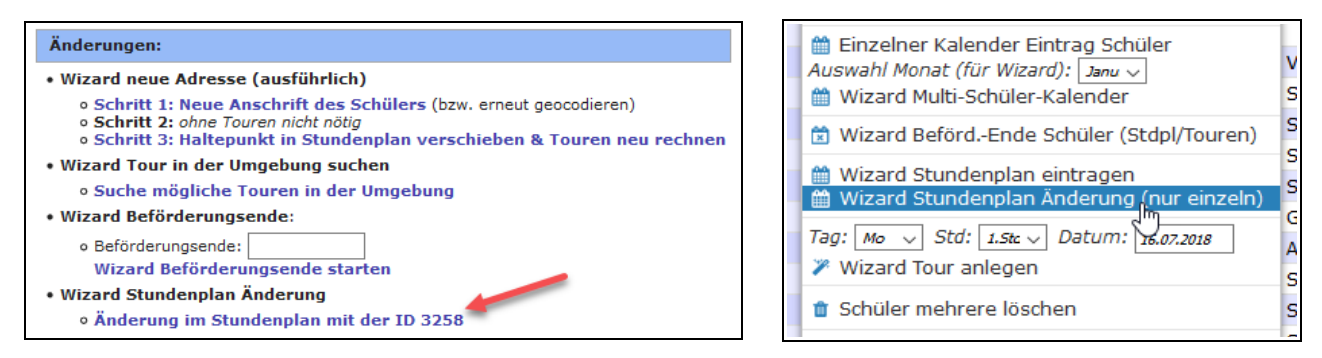

Im nächsten Fenster wird Ihnen angezeigt, in welchen Touren und an welchen Tagen das gewählte Schulkind befördert wird.

Klicken Sie mit der linken Maustaste auf den Eintrag Diesen Stundenplan ändern.

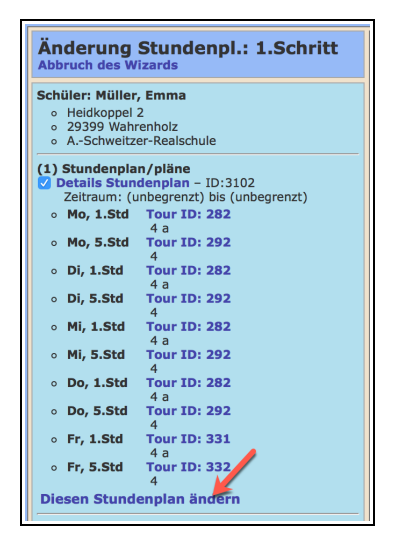

Nach dem Mausklick erscheint das unten abgebildete Fenster. Hier werden Ihnen die Beförderungstage und die Schulstunden angezeigt, zu denen das gewählte Schulkind aktuell befördert wird.

In diesem Beispiel soll die Schülerin Emma Müller am Montag, statt wie bisher zur 5. Stunde, erst zur 6. Stunde abgeholt werden. Ein Mausklick auf das runde Symbol in der Zeile *6. Stunde 12.55 Uhr* legt dies für die Schülerin fest.

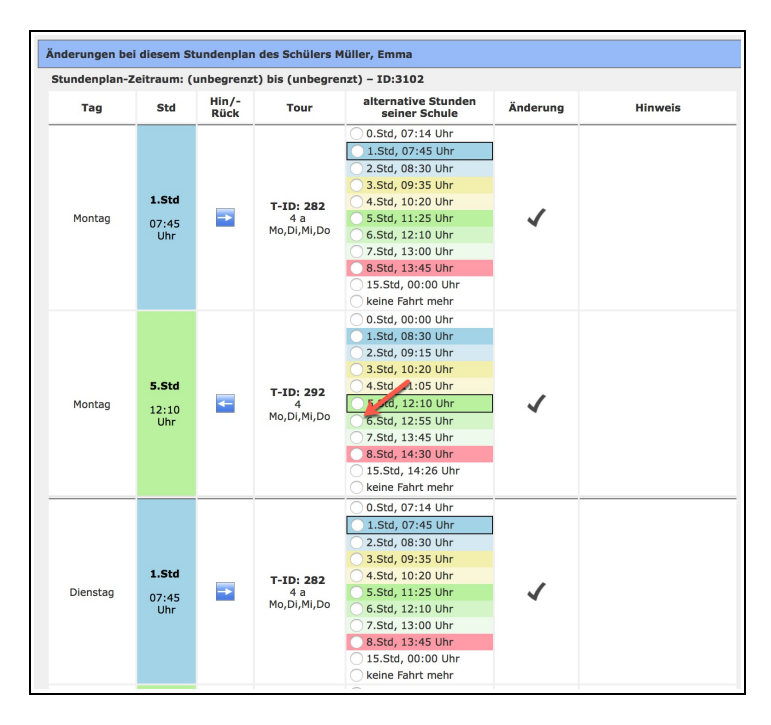

Scrollen Sie anschließend an das Ende des angezeigten Fensters.

Tragen Sie in das Feld *Datum der einzutragenden Änderung* das Datum ein, zu dem die neuen Beförderungszeiten gelten sollen.

Klicken Sie anschließend mit der linken Maustaste auf den blauen Text im roten Rechteck Änderungen vorbereiten und anzeigen.

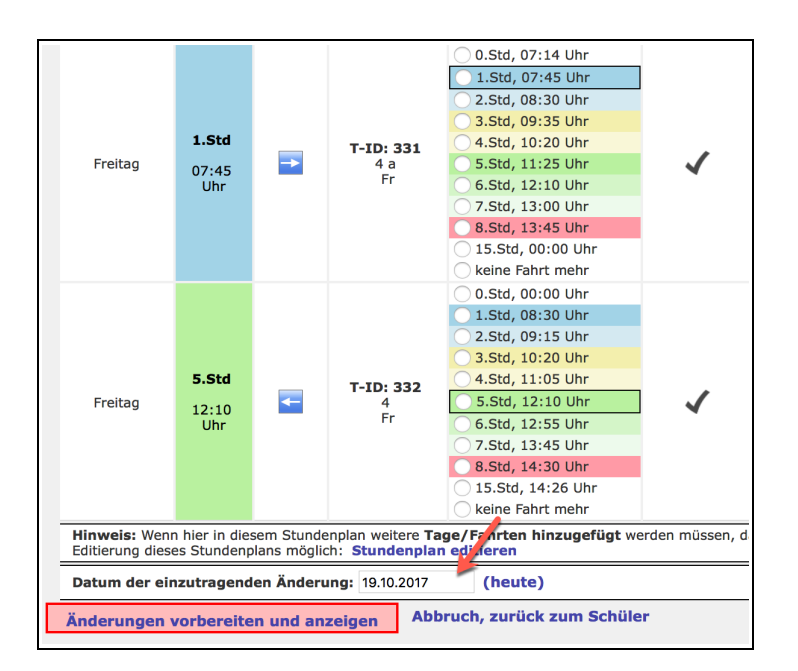

Im neuen Fenster haben Sie nochmals die Möglichkeit, den Tag einzugeben, zu dem die Änderung wirksam werden soll.

Klicken Sie auf den Eintrag (a) Tour archivieren, kopieren und Müller, Emma herausnehmen (an: Mo). Mit diesem Mausklick wird die gewählte Schülerin aus der bisherigen Tour herausgenommen, die Tour archiviert und der Stundenplan der Schülerin an die neue Zeit angepasst.

Möchten Sie nicht, dass die bisher gefahrene Tour archiviert wird, wählen Sie Eintrag (*b*) Tour kopieren und Müller, Emma herausnehmen (an: Mo). Mit dieser Funktion wird für den Montag automatisch eine neue Tour erstellt, in der die Schülerin Emma Müller nicht befördert wird. Die anderen Fahrten der Schülerin bleiben.

| Änderungen bei Touren wegen Stundenplan-Änderungen eines Schülers                                                                                                    |                                                                 |
|----------------------------------------------------------------------------------------------------|-----------------------------------------------------------------|
| Schüler: Müller, Emma         Zurück zum Schüler           o Heidkoppel 2                                                                                                    |                                                                 |
| Tour:         ASchweitzer-Realschule Mo-Fr, 5.Std Rückfahrt - Tour-ID: 292           Wochentage:         Montag, Dienstag, Mittwoch, Donnerstag           Fahrt:         nach der 5.Std.           Belegung:         3 von 8 Plätzen           Gülüg:         seit 09.01.2018                                                                                                    |                                                                 |
| Tour-Wochentage gleich/geändert<br>• Montag - ändert sich: Rückfahrt nach der 6.Std (12:55)<br>• Dienstag - bielbt gleich: 5. Stunde<br>• Mittwoch - bleibt gleich: 5. Stunde<br>• Donnerstag - bleibt gleich: 5. Stunde<br>Schulstunden der Tour bzw. des Schülers:<br>• Stunde der Tour: 5. Stud: 11:25-12:10 (ID:22209)<br>• Neu am Montag: 6.Std: 11:25-12:10 (ID:22209)<br>• Neu am Montag: 6.Std: 11:25-12:10 (ID:22209)<br>• Datum der einzutragenden Änderung: 19:10.2017 (heute)<br>=> (a) Tour archivieren, kopieren und Müller, Emma herausnehmen (an: Mo)<br>=> (b) Tour kopieren und Müller, Emma herausnehmen (an: Mo) | Bitte wählen Sie auf der linken Seite<br>die weiteren Optionen. |
| Zurück zum Wizard-Stundenplan Zurück zum Schüler                                                                                                    |                                                                 |

# 4.4.5 Wizard Schüler-Kalender-Eintrag

Mit diesem Wizard können Sie bei einem Schulkind Abwesenheiten in einen bestimmten Monat eintragen.

Um den Wizard zu starten, gehen Sie in die Schüler-Verwaltung und scrollen Sie an das Ende des Fensters im Reiter *Schüler*. Wählen Sie unter dem Menüpunkt *Wizard Schüler-Kalender-Eintrag* den Monat, in dem Sie Abwesenheiten eintragen möchten und klicken Sie im Anschluss auf den Eintrag *Wizard Schüler Kalendereintrag*.

| Änderungen:                                                                                                    |
|----------------------------------------------------------------------------------------------------|
| Wizard neue Adresse (ausführlich)                                                                                                    |
| <ul> <li>Schritt 1: Neue Anschrift des Schülers (bzw. erneut geocodieren)</li> <li>Schritt 2: ohne Touren nicht nötig</li> <li>Schritt 3: Haltepunkt in Stundenplan verschieben &amp; Touren neu rechnen</li> </ul> |
| • Wizard Tour in der Umgebung suchen                                                                                                    |
| Suche mögliche Touren in der Umgebung                                                                                                    |
| Wizard Beförderungsende:                                                                                                    |
| <ul> <li>Beförderungsende:</li> <li>Wizard Beförderungsende starten</li> </ul>                                                                                                    |
| • Wizard Stundenplan Änderung                                                                                                    |
| • Änderung im Stundenplan mit der ID 3080 🥢 🦯                                                                                                    |
| • Wizard Schüler-Kalender-Eintrag                                                                                                    |
| • Monat: Januar 🗸 Wizard Schüler Kalendereintrag                                                                                                    |

Im nächsten Fenster erscheint eine Tabelle mit dem ausgewählten Schulkind und den Kalendertagen des Monats. Ferientage werden grün hinterlegt dargestellt.

Sie können in der Dropdown-Liste den Grund für die Abwesenheit eintragen und einen Haken an den Tagen setzen, an denen das Schulkind nicht befördert wurde.

Setzen Sie einen Haken in der Zeile *v*, wenn das Schulkind vormittags nicht befördert wurde oder in der Zeile *n*, wenn es nachmittags nicht befördert wurde. Falls es am gesamten Tag nicht befördert wurde, setzen Sie einen Haken in beiden Zeilen.

Bestätigen Sie Ihre Eingabe mit einem Mausklick auf den Eintrag Abwesenheiten bei ausgewählten Schüler/innen eintragen.

| Wizard           | Ka     | aler | ıde   | rei   | ntra   | ag ·  | - in | n M   | lona   | at:  | Jan  | iua  | r 2  | 018  | 3     | v    | orhe      | erige | er Mo | onat | n   | äch | ster I | Iona | at  |     |     |     |     |     |     |     |        |                  |
|------------------|--------|------|-------|-------|--------|-------|------|-------|--------|------|------|------|------|------|-------|------|-----------|-------|-------|------|-----|-----|--------|------|-----|-----|-----|-----|-----|-----|-----|-----|--------|------------------|
| Alle Schüler,    | /in    | nen  | aus   | gele  | sen    | anha  | and  | meh   | rere   | r üb | erge | eben | en S | Schü | ler/i | n-IC | )s (      | (List | e: 75 | 56)  |     |     |        |      |     |     |     |     |     |     |     |     |        |                  |
| Vorgaben für d   | len    | Kale | ender | r-Ein | trag l | bei d | en S | chüle | er/inn | en:  |      |      | 1    |      |       |      |           |       |       |      |     |     |        |      |     |     |     |     |     |     |     |     |        |                  |
| Grund:           |        | Kra  | ankhe | eit   |        |       |      |       |        |      |      | ~    |      |      |       |      |           | _     | /     |      |     |     |        |      |     |     |     |     |     |     |     |     |        |                  |
| Schüler/in       |        | 01.  | 02.   | 03.   | 04.    | 05.   | 06.  | 07.   | 08.    | 09.  | 10.  | 11.  | 12.  | 13.  | 14.   | 15.  | 16.       | 17.   | 18.   | 19.  | 20. | 21. | 22.    | 23.  | 24. | 25. | 26. | 27. | 28. | 29. | 30. | 31. |        | Schüler/in       |
| Fuchs,<br>Helena | v<br>n | B    | B     | Η     | B      | Η     | Η    | H     |        |      |      |      |      |      |       |      | $\square$ |       |       |      |     |     |        |      |     |     |     |     |     |     |     |     | v<br>n | Fuchs,<br>Helena |
| Schüler/in       |        | 01.  | 02.   | 03.   | 04.    | 05.   | 06.  | 07.   | 08.    | 09.  | 10.  | 11.  | 12.  | 13.  | 14.   | 15.  | 16.       | 17.   | 18.   | 19.  | 20. | 21. | 22.    | 23.  | 24. | 25. | 26. | 27. | 28. | 29. | 30. | 31. |        | Schüler/in       |
| Abwesenh         | eit    | en b | ei a  | usge  | ewäh   | lten  | Sch  | üler  | /inn   | en e | intr | ager |      |      |       |      |           |       |       |      |     |     |        |      |     |     |     |     |     |     |     |     |        |                  |

# 4.4.6 Wizard Multi-Schüler-Kalender

Mit diesem Wizard haben Sie die Möglichkeit Kalendereinträge für mehrere Schüler\*innen in einem bestimmten Monat zu hinterlegen. Wählen Sie diese Möglichkeit, wenn Sie z.B. für alle Schüler\*innen einer Klasse hinterlegen möchten, dass diese Schüler\*innen wegen eines Schüleraustausches mehrere Tage nicht befördert werden.

Wählen Sie die gewünschten Schüler\*innen in der Schülerliste aus, klicken Sie mit der rechten Maustaste und wählen in der Zeile Auswahl Monat (für Wizard) den gewünschten Monat aus.

Klicken Sie anschließend auf den Eintrag Wizard Multi-Schüler-Kalender.

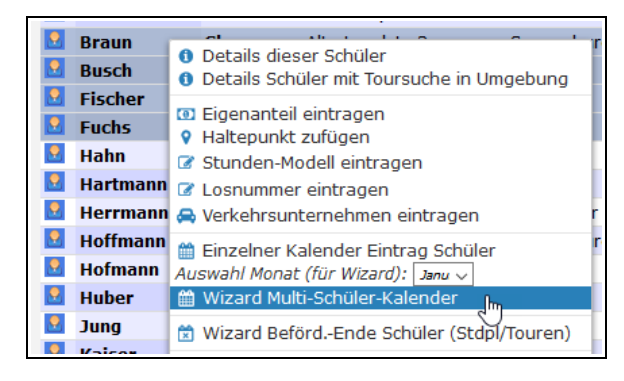

Im nächsten Fenster erscheint eine Tabelle mit den ausgewählten Schüler\*innen und den Kalendertagen des Monats. Ferientage werden grün hinterlegt dargestellt.

Sie können in der Dropdown-Liste den Grund für die Abwesenheit eintragen und einen Haken an den Tagen setzen, an denen die Schüler\*innen nicht befördert wurden.

Setzen Sie einen Haken in der Zeile *v*, wenn das Schulkind vormittags nicht befördert wurde oder in der Zeile *n*, wenn es nachmittags nicht befördert wurde. Falls es am gesamten Tag nicht befördert wurde, setzen Sie einen Haken in beiden Zeilen.

Bestätigen Sie Ihre Eingabe mit einem Mausklick auf den Eintrag Abwesenheiten bei ausgewählten Schüler/innen eintragen.

| Wizard                   | Ka     | ler        | ıde           | rei           | ntra            | ag -       | - in  | n M   | ona   | it:  | Jan   | ua   | r 2  | 018  | 3    | v            | orhe              | erige             | er Mo           | onat              | n    | iäch | ster | Mon | at  |     |     |     |     |     |     |     |        |                   |
|--------------------------|--------|------------|---------------|---------------|-----------------|------------|-------|-------|-------|------|-------|------|------|------|------|--------------|-------------------|-------------------|-----------------|-------------------|------|------|------|-----|-----|-----|-----|-----|-----|-----|-----|-----|--------|-------------------|
| Alle Schüler,            | /in    | nen        | aus           | jele          | sen             | anha       | and r | nehi  | rerei | r üb | erge  | ben  | en S | chül | er/i | n-IC         | )s (              | (List             | e: 63           | 31,3              | 46,3 | 15,7 | 56)  |     |     |     |     |     |     |     |     |     |        |                   |
| Vorgaben für o<br>Grund: | len    | Kale<br>Sc | nder<br>hüler | -Eint<br>aust | trag l<br>ausch | beide<br>N | en So | chüle | r/inn | en:  |       | ~    |      |      |      |              |                   |                   |                 |                   |      |      |      |     |     |     |     |     |     |     |     |     |        |                   |
| Schüler/in               |        | 01.        | 02.           | 03.           | 04.             | 05.        | 06.   | 07.   | 08.   | 09.  | 10.   | 11.  | 12.  | 13.  | 14.  | 15.          | 16.               | 17.               | 18.             | 19.               | 20.  | 2.   | 22.  | 23. | 24. | 25. | 26. | 27. | 28. | 29. | 30. | 31. |        | Schüler/in        |
| Braun,<br>Clara          | v<br>n | B          | H             | H             | B               | H          | H     | H     |       |      |       |      |      |      |      | $\square$    | $\square$         | $\leq$            | $\triangleleft$ | $\square$         |      |      |      |     |     |     |     |     |     |     |     |     | v<br>n | Braun,<br>Clara   |
| Busch,<br>Jannik         | v<br>n | B          | H             | H             | H               | H          | H     | H     |       |      |       |      |      |      |      | NN           | $\square$         | $\mathbf{\nabla}$ | $\square$       | $\Box$            |      |      |      |     |     |     |     |     |     |     |     |     | v<br>n | Busch,<br>Jannik  |
| Fischer,<br>Sofia        | v<br>n | Β          | H             | B             | B               | H          | H     | B     |       |      |       |      |      |      |      | $\square$    | $\mathbf{\nabla}$ | $\mathbf{N}$      | $\triangleleft$ | $\mathbf{\nabla}$ |      |      |      |     |     |     |     |     |     |     |     |     | v<br>n | Fischer,<br>Sofia |
| Fuchs,<br>Helena         | v<br>n | B          | B             | E             | B               | H          | H     | B     |       |      |       |      |      |      |      | $\mathbf{N}$ | $\square$         | $\mathbf{\nabla}$ | $\triangleleft$ | $\mathbf{\nabla}$ |      |      |      |     |     |     |     |     |     |     |     |     | v<br>n | Fuchs,<br>Helena  |
| Schüler/in               |        | 01.        | 02.           | 03.           | 04.             | 05.        | 06.   | 07.   | 08.   | 09.  | 10.   | 11.  | 12.  | 13.  | 14.  | 15.          | 16.               | 17.               | 18.             | 19.               | 20.  | 21.  | 22.  | 23. | 24. | 25. | 26. | 27. | 28. | 29. | 30. | 31. |        | Schüler/in        |
| Abwesenh                 | eite   | en b       | ei a          | usge          | ewäh            | lten       | Schi  | üler, | /inne | en e | intra | igen | 1    |      |      |              |                   |                   |                 |                   |      |      |      |     |     |     |     |     |     |     |     |     |        |                   |

### 4.4.7 Wizard Stundenplan eintragen

Mit dem Wizard Stundenplan eintragen können Sie mehreren Schulkindern einen Stundenplan zuweisen.

Der Wizard funktioniert unter folgenden Bedingungen:

- Bei den ausgewählten Schüler\*innen ist bereits ein Stunden-Modell eingetragen.
- Für dieses Stunden-Modell wurde eine Stundenplan-Vorlage erstellt.
- Den ausgewählten Schüler\*innen wurde noch kein Stundenplan zugewiesen.

Markieren Sie die Schüler\*innen, für die Sie auf Grundlage des zugewiesenen Stunden-Modells einen Stundenplan eintragen möchten. Klicken Sie anschließend mit der rechten Maustaste und wählen Sie den Eintrag *Wizard Stundenplan eintragen*.

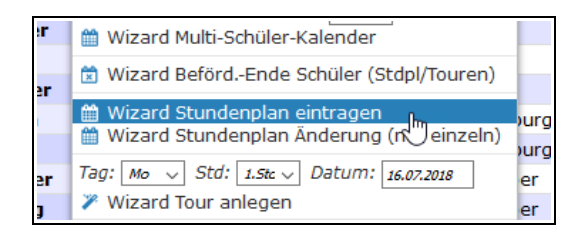

Nach dem Mausklick wird Ihnen das nachfolgende Fenster angezeigt. In diesem Fenster können Sie Schüler\*innen von der Vergabe des Stundenplans ausschließen. Entfernen Sie dazu einfach den Haken mit linkem Mausklick bei den entsprechenden Schüler\*innen.

| Lis | te der gewä                   | ihlten Schüler               |       |                                                         | Auswahl d                                                | es neuen Wertes:                                                               |        |
|-----|-------------------------------|------------------------------|-------|---------------------------------------------------------|----------------------------------------------------------|--------------------------------------------------------------------------------|--------|
|     | Name                          | Anschrift                    | Brome | Info                                                    | Stunden-M                                                | odell: Standard (ausgelesen anhar                                              | nd der |
|     | <b>Baumann,</b><br>Maximilian | Meerweg 2<br>Schwülper       |       | <b>Standard</b><br>kein Stundenplan<br>1x Haltepunkt(e) | Liste der aus<br>Stundenpla<br>Gültig: (un<br>Schule: GS | sgewählten Schüler)<br>n-Vorlage: mit der ID:228<br>begrenzt) bis (unbegrenzt) |        |
|     | Beck,                         | Handwerkergasse<br>Calberlah | 16    | Standard<br>kein Stundenplan                            | Wochentag                                                | Fahrt-Info                                                                     | Ziel   |
|     | inca                          | Haunistr 31                  |       | 1x Haltepunkt(e)                                        | Montag                                                   | Hinfahrt zur 1.Std (08:00)                                                     | Schule |
|     | Berger,                       | Hauptstr. 15A                |       | Standard                                                | Montag                                                   | Rückfahrt nach der 4.Std (11:30)                                               | Schule |
|     | Leon                          | Calberlah                    |       | 1x Haltenunkt(e)                                        | Dienstag                                                 | Hinfahrt zur 1.Std (08:00)                                                     | Schule |
|     |                               |                              |       | 2x Hattepunkt(c)                                        | Dienstag                                                 | Rückfahrt nach der 4.Std (11:30)                                               | Schule |
|     |                               |                              |       |                                                         | Mittwoch                                                 | Hinfahrt zur 1.Std (08:00)                                                     | Schule |
|     |                               |                              |       |                                                         | Mittwoch                                                 | Rückfahrt nach der 4.Std (11:30)                                               | Schule |
|     |                               |                              |       | Sp                                                      | Donnerstag                                               | Hinfahrt zur 1.Std (08:00)                                                     | Schule |
|     |                               |                              |       |                                                         | Donnerstag                                               | Rückfahrt nach der 4.Std (11:30)                                               | Schule |

Die Zuweisung des Stundenplans erfolgt mit einem Mausklick auf den Eintrag *Stundenpläne aufgrund dieser Vorlage anlegen*.

### 4.4.8 Wizard Tour anlegen

Wissen Sie, welche Schüler\*innen zusammen befördert werden, können Sie die Tour dieser Schüler\*innen außerhalb des Kartenfenster mit Hilfe der Schülerliste erstellen.

Führen Sie folgende Schritte durch:

Schritt 1: Schule Schüler\*innen auswählen Schritt 2: Wochentag und Schulstunde festlegen Schritt 3: Tour definieren und anlegen Schritt 4: Schüler\*innen zuweisen

#### Schritt 1: Schule und Schüler\*innen auswählen

Möchten Sie eine Tour zu einer bestimmten Schule erstellen, wählen Sie in der Schülerliste im linken obereren Bereich die entsprechende Schule aus. Sortieren Sie die Schüler\*innen z.B. nach ihrem Wohnort durch Mausklick auf den Spaltenkopf *Ort*.

Im dargestellten Beispiel soll eine Tour für Schüler\*innen erstellt werden, die im Ort Brome wohnen.

|   | GS ALindgren | oe Spalte  | n ausblenden Excel-Al | le Excel-A |           | E-Alle PDE-Ausge   | w Neue | er Schüler   |                | S            | uchen         |            |             |   |
|---|--------------|------------|-----------------------|------------|-----------|--------------------|--------|--------------|----------------|--------------|---------------|------------|-------------|---|
| 1 | D Nachnan    | në Vornamë | Straße,Hausnr.        | Ort 🔺      | Ortsteil  | Stunden-<br>Modell | Klasse | Schule 🔶     | Roll-<br>stuhl | Ind<br>begl. | Bus-<br>begl. | Geburtstag | Hilfsmittel | v |
|   | Frank        | Jonas      | Salzwedeler Str. 4    | Brome      | Brome     | Standard           | 3      | GS ALindgren | Nein           | Nein         | Nein          | 25/05/06   | keine       |   |
|   | Friedrich    | Luis       | Hauptstr. 19          | Brome      | Brome     | Standard           | 4      | GS ALindgren | Nein           | Nein         | Nein          | 16/07/06   | keine       |   |
|   | Günther      | Lukas      | Am Ohresee 3A         | Brome      | Brome     | Standard           | 4      | GS ALindgren | Nein           | Nein         | Nein          | 08/09/06   | keine       |   |
|   | Keller       | Paul       | Bahnhofstr. 26        | Brome      | Brome     | Standard           | 4      | GS ALindgren | Nein           | Nein         | Nein          | 07/08/06   | keine       |   |
|   | Vogel        | Ben        | Am Bahnhof 9          | Brome      | Brome     | Standard           | 4      | GS ALindgren | Nein           | Nein         | Nein          | 04/02/05   | keine       |   |
|   | Beck         | Elias      | Handwerkergasse 16    | Calberlah  | Calberlah |                    | 2      | GS ALindgren | Nein           | Nein         | Nein          | 11/06/07   | keine       |   |
|   | Berger       | Leon       | Hauptstr. 15A         | Calberlah  | Calberlah | Standard           | 3      | GS ALindgren | Nein           | Nein         | Nein          | 23/04/06   | keine       |   |
|   | Lorenz       | Luca       | Hauptstr. 31          | Calberlah  | Calberlah |                    | 2      | GS ALindgren | Nein           | Nein         | Nein          | 19/09/07   | keine       |   |
|   | Roth         | Noah       | Bahnhofstr. 16        | Calberlah  | Calberlah |                    | 2      | GS ALindgren | Nein           | Nein         | Nein          | 17/07/07   | keine       |   |
|   | Wall         | Hans       | Knickwall 16          | Gifhorn    |           | Kita Bärenland     | Sprach | GS ALindgren | Nein           | Nein         | Nein          |            |             |   |
|   | Weichert     | Marion     | Raiffeisenstraße 2    | Gifhorn    |           | Kita Bärenland     | Sprach | GS ALindgren | Nein           | Nein         | Nein          |            |             |   |

Markieren Sie das erste Schulkind mit der linken Maustaste, markieren Sie das letzte mit linkem Mausklick und gleichzeitig gedrückter Shift-Taste (Taste für die Groß- und Kleinschreibung). Die von Ihnen gewählten Schüler\*innen werden, wie oben zu sehen, mit einem grauen Hintergrund dargestellt. Möchten Sie einzelne Schülerinnen oder Schüler dieser Gruppe zufügen, wählen Sie diese mit gedrückter Strg-Taste und gleichzeitigem linkem Mausklick aus.

### Schritt 2: Wochentag und Schulstunde festlegen

Klicken Sie nach erfolgter Auswahl der Schüler\*innen mit der rechten Maustaste. Wählen Sie im Menü den Wochentag, die Schulstunde und tragen Sie das Datum ein, zu dem die neue Tour gefahren werden soll.

Klicken Sie im Anschluss auf Wizard Tour anlegen.

| Wizard Stundenplan eintragen                |
|---------------------------------------------|
| Wizard BefördEnde Schüler (Stdpl/Tourer     |
| 🗈 Wizard Standenplan Är derung (nur einzelr |
| Tag: Mo Std: 1.S Datum: 18.10.2017          |
| Nizard Tour anlegen                         |
|                                             |
| × Menű schließen                            |

### Schritt 3: Tour definieren und anlegen

Im nächsten Fenster werden Ihnen die Stundenpläne der ausgewählten Schüler\*innen angezeigt.

Auf der rechten Seite können Sie die Tour definieren.

Setzen Sie ggf. Haken bei weiteren Wochentagen, an denen die Tour erfolgen soll.

Wählen aus der Liste der Fahrzeuge das Fahrzeug aus, mit dem die Schüler\*innen befördert werden sollen.

Vergeben Sie einen Tour-Namen und tragen Sie bei Bedarf eine Tour- und/oder Los-Nummer ein. Klicken Sie anschließend auf den Eintrag *Neue Tour so anlegen*.

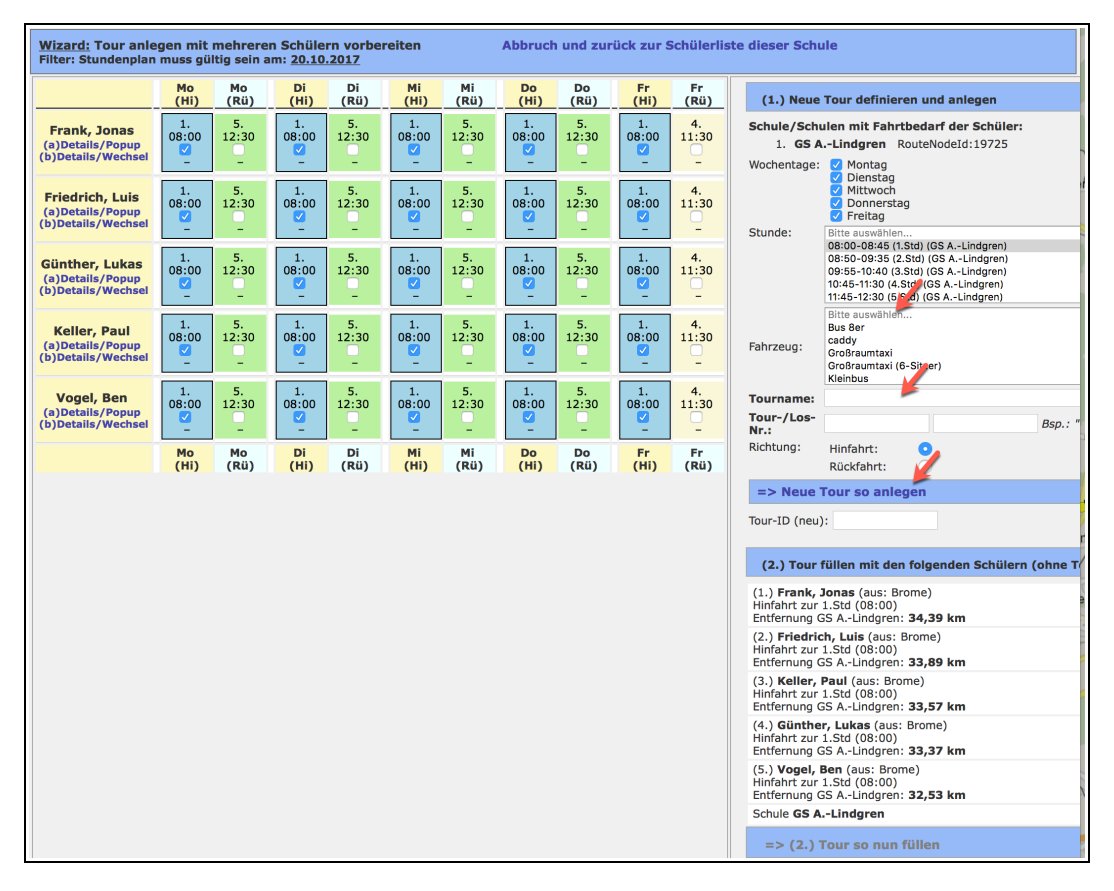

### Schritt 4: Schüler\*innen zuweisen

Es öffnet sich ein Fenster mit dem Hinweis, dass eine neue Tour mit einer Tour-ID angelegt wurde. Klicken Sie hier auf S*chließen*.

| -    | -        |                         | -                     |      | -    |      | -        | -    | Nr.:                        | 100     |
|------|----------|-------------------------|-----------------------|------|------|------|----------|------|-----------------------------|---------|
| Мо   | Di       | Di                      | Mi                    | Mi   | Do   | Do   | Fr       | Fr   | Richtung:                   | Hir     |
| (Rü) | (Hi)     | (Rü)                    | (Hi)                  | (Rü) | (Hi) | (Rü) | (Hi)     | (Rü) |                             | Rü      |
|      |          | -                       | -                     |      |      |      |          |      | <u>=&gt; Neue</u>           | : Tou   |
|      | der ID=3 | . Eine neu<br>391 wurde | e Tour m<br>e angelec | nt.  |      |      |          |      | Tour-ID (neu                | u):     |
|      |          |                         | 0                     |      |      |      |          |      |                             |         |
|      |          |                         |                       |      |      | So   | chließen |      | (2.) Tour                   | r fülle |
|      |          |                         |                       |      |      |      |          |      | (1.) Frank,<br>Hinfahrt zur | r 1.St  |
|      |          |                         |                       |      |      |      |          |      | Literitung                  |         |

Der Eintrag (2.) Tour so nun füllen in der unteren rechte Ecke des Fensters ist nun aktiv geworden. Klicken Sie auf diesen Eintrag, um die Schüler\*innen der neu erstellten Tour zuzuweisen.

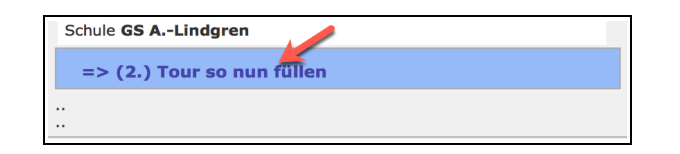

Nach dem Klick wird die neue Tour in der Tour-Verwaltung angezeigt. Sie können hier noch Änderungen vornehmen oder z.B. eine Rücktour erstellen (siehe *Kapitel Fehler: Referenz nicht gefunden Fehler: Referenz nicht gefunden, S. Fehler: Referenz nicht gefunden*).

| Тс  | our-Üb          | ersicht                  |       |                                                      |      |                       |                   |                                                              |                 |                               |                                                           |                                          |
|-----|-----------------|--------------------------|-------|------------------------------------------------------|------|-----------------------|-------------------|--------------------------------------------------------------|-----------------|-------------------------------|-----------------------------------------------------------|------------------------------------------|
| 25  | Eint            | träge :                  | Suche | n                                                    |      | Tour-Details          | Abschnitte        | Schüler/Schulen                                              | Ausdrucke       | Gültigkeit                    | Tour-Archi                                                | v                                        |
| ID  | Nr.             | Tag                      | Std   | Tour-Name                                            | Anz  | Tour "T 1             |                   | -" (ID: 202)                                                 |                 |                               |                                                           |                                          |
| 375 | test<br>21_07_: | Mo, Di,<br>17 Mi, Do, Fr | 1     | test 21_07_17                                        | 0(8) | Tour-Nam              | e:                | T 100 Lindgren                                               |                 |                               |                                                           |                                          |
| 376 | test<br>21_07_: | 17 <sup>Mo</sup>         | 5     | test 21_07_17                                        | 0(8) | Tournumn              | ner/-kürzel:      | 100                                                          |                 | Bsp.: "                       | 123"   "a"                                                |                                          |
| 377 | tz              | Mo, Di,<br>Mi, Do, Fr    | 1     | Π                                                    | 2(8) | Ankunft v             | or                | 10 Minuten                                                   | Tour-           | änge:                         | 34,86 ki                                                  | m                                        |
| 379 |                 | Mo, Di,<br>Mi, Do, Fr    | 1     | GS ALindgren,<br>Mo,1.Std                            | 1(8) | Wochenta              | g(e):             | Montag, Dienstag,                                            | Mittwoch        | Donnerstag                    | , Freitag                                                 |                                          |
| 380 | 1234            | Mo, Di,<br>Mi, Do, Fr    | 1     | Hannover                                             | 4(8) | Schulstun             | de:               | 1.Std, Beginn: 08:                                           | 00 Max. S       | itze: <b>8</b> dav            | on belegt:                                                | 5                                        |
| 381 |                 | Мо                       | 1     | ASchweitzer-<br>Realschule, Mo,1.Std                 | 1(8) | Stunde är             | idern:            | Neu: 1.Std: 08:00-0                                          | 8:45 (id=221)   | 98) (GS A ᅌ<br>Inde mit Fahrt | en: 🔡                                                     |                                          |
| 382 | 33              | Mo, Mi, Fi               | 1     | GS ALindgren<br>Mo,1.Std                             | 0(6) | Berechnur             | ng nach:          | Kürzester Weg                                                | Art de          | Berechnung:                   | Distanz                                                   | Matrix                                   |
| 383 | 6               | Mo, Di                   | 5     | ASchweitzer-<br>Realschule Mo-Fr, 5.Std<br>Rückfahrt | 5(8) | Änderung<br>Berechnur | ng:               | <ul> <li>Schnellste Streck</li> <li>Kürzester Weg</li> </ul> | æ Änderi        | ing Art:                      | <ul> <li>System</li> <li>Stand</li> <li>Distar</li> </ul> | m-Default<br>ard-Berechnung<br>nz-Matrix |
| 384 | 2               | Mi                       | 5     | ASchweitzer-<br>Realschule Di-Fr, 5.Std<br>Rückfahrt | 3(8) | Gültigkei             | tszeitraum        | dieser Tour:                                                 | • Von:<br>Neuen | E<br>Zeitraum eint            | lis:<br>ragen: O                                          | ۲                                        |
| 385 | 4               | Мо                       | 5     | ASchweitzer-<br>Realschule Mo-Fr, 5.Std<br>Rückfahrt | 1(8) | Kosten pa             | uschal:           | 0,00 €                                                       | Koster          | aus Angebot:                  |                                                           | 0,00 €                                   |
| 386 | 4               | Di                       | 1     | ASchweitzer-<br>Realschule Mo-Fr,1.Std               | 1(8) | Zuschlag:             |                   | 0,00 €                                                       | Koster          | /km Leerfahrt                 | 2 10 <i>C</i> /km                                         | 2,10 €                                   |
| 387 | 4               | Mo                       | 1     | ASchweitzer-<br>Realschule Mo-Fr,1.Std               | 2(8) | Betriebs              | nof               | 2,10 €                                                       | System          | -uerauit-wert:                | 2,10 C/KM                                                 |                                          |
| 392 | 100             | Mo, Di,<br>Mi, Do,       | 1     | T 100 Lindgren                                       | 5(8) | Schülerbe<br>Mustermü | förderung<br>ller | Tour mit Betriebs<br>möglich)                                | shof-Fahrt (    | ohne Unternel                 | hmen-Haltep                                               | unkt nicht                               |
|     | 1               | rr                       | 1     |                                                      |      | Ausschroit            | hundetout         |                                                              | Aucock          | rollhungstout                 |                                                           |                                          |

# 5 Haltepunkte

Haltepunkte sind notwendig, um die Standorte der Schüler\*innen, Schulen, Sammelhaltestellen, usw. in Terra-Individual zu verorten.

Wenn eine neue Schule oder ein neues Schulkind angelegt wird, so wird immer auch ein Haltepunkt zugewiesen. Diesen Vorgang nennt man auch *Geocodierung*.

### 5.1 Arten von Haltepunkten

Es gibt unterschiedliche Arten von Haltepunkten, die im Folgenden kurz beschrieben werden.

### <u>Schule</u>

Die Punkt-Art *Schule* wird für die Haltepunkte von Schulen verwendet, zu denen die Schüler\*innen befördert werden.

#### <u>Schüler</u>

Die Punkt-Art Schüler wird für alle Haltepunkte verwendet, die bei den Schüler\*innen hinterlegt werden.

Dabei kann es sich um die Heimatadresse eines Schulkindes handeln oder um eine Sammelhaltestelle, eine ÖPNV-Haltestelle oder einen anderen Ort, an dem das Schulkind morgens abgeholt oder nachmittags abgesetzt wird.

### Zwangspunkt

Zwangspunkte sind Punkte, die in Touren eingefügt werden können, um den Tourverlauf manuell zu beeinflussen. Sie werden in der Karte mit einem Stern-Symbol dargestellt.

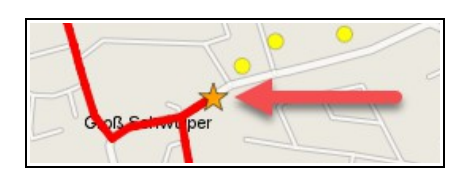

# Zwischen-Stopp

Wird ein Schulkind zu anderen oder weiteren Destinationen befördert als zu einer Schule, so wird für diese die Punk-Art Zwischen-Stopp verwendet. Zwischen-Stopps können z.B. Kindergärten, Schwimmbäder, Bahnhöfe oder Sammelhaltestellen sein, zu denen Schüler\*innen befördert werden.

# 5.2 Haltepunkte-Verwaltung

In die Haltepunkte-Verwaltung gelangen Sie über den Eintrag Haltepunkte in der linken Menüleiste des Verwaltungsfensters.

Sie können sich dort alle in Terra-Individual eingetragenen Punkte anzeigen lassen. Diese werden nach Punkt-Art sortiert. Über die Einträge *Schule, Schüler, Zwangspunkt, Zwischen-Stopp* gelangen Sie zu Listen mit den entsprechenden Punkten dieser Punkt-Art.

Eine Ausnahme bildet der Eintrag *Schüler-Sammelhalt*. Die hier aufgelisteten Haltepunkte besitzen ebenfalls die Punkt-Art *Schüler*.

| Startseite                      | Terr             | aIndividual              | -Haltepunkte-Verwalt       | tung                 |            |                        |          |        |              |      |   |     |
|---------------------------------|------------------|--------------------------|----------------------------|----------------------|------------|------------------------|----------|--------|--------------|------|---|-----|
| Schulen     Schülerliste        | Halter<br>(6x ge | <u>ounkte</u><br>funden) | Liste reduzieren nach Fi   | lter: Schule Schüler | Zwangspunk | t Zwischen-Stopp Schül | er-Samme | elhalt |              |      |   |     |
| Haltepunkte     Stunden-Modelle | lfd.<br>Nr.      | Punkt-Art                | Name                       | Straße               | Nr.        | Ort                    | PLZ      | Geo.   | Karte        | Link |   | Del |
| Verkehr                         | (001)            | Schule ~                 | Albert-Schweitzer-Realschi | Lehmweg              | 51         | Gifhorn                | 38518    | Ð      | $\mathbf{P}$ | Â    | - |     |
| Tourenliste     Planungstouren  | (002)            | Schule $\lor$            | Berufsschule Steimker      | Eyßelheideweg        | 5          | Gifhorn                | 38518    | Ð      | $\mathbf{P}$ | ŵ    | - |     |
| Fahrzeuge     Verkehrsunt.      | (003)            | Schule $\lor$            | GS Astrid-Lindgren-Schule  | Raiffeisenstr.       | 2          | Gifhorn                | 38518    | Ð      | $\mathbf{P}$ |      | - |     |
| Personen                        | (004)            | Schule $\sim$            | Kita Bärenland             | Lerchenweg           | 9          | Meinersen              |          | Ð      | $\mathbf{P}$ | â    | - |     |
| Checkliste                      | (005)            | Schule $\lor$            | Kita Storchennest          | Falkenberg           | 16         | Gifhorn                |          | Ð      | $\mathbf{P}$ | -    | â |     |
| Analyse                         | (006)            | Schule ~                 | Terra                      | Am Stadtweg          | 17         | Vordorf                |          | Ð      | $\mathbf{P}$ | -    | â |     |
| Auflistungen     Gesamtkosten   |                  |                          |                            |                      |            |                        |          |        |              |      |   |     |
| Excel-Export     Statistik      |                  |                          |                            |                      |            | Neuen Punkt anlegen:   | (        | )      |              |      |   |     |

# 5.3 Haltepunkt-Infotool

Mit dem Haltepunkt-Infotool im Kartenfenster können Sie sich die Adresse eines Punktes in der Karte anzeigen lassen.

Wählen Sie den Eintrag *Infotool,* der sich über der Karte befindet, aus und klicken Sie mit der linken Maustaste auf eine Hausnummer oder Haltestelle.

| (Stand: aktuell) (Standard)<br>aktuell | Keine Olnfotool<br>Punkt anlegen | 6 | Suchbe | griff eingeben |
|----------------------------------------|----------------------------------|---|--------|----------------|
| \$                                     | Ĩ                                |   |        |                |
|                                        |                                  |   |        | G              |

Es öffnet sich ein Fenster, in dem alle an diesem Ort gefunden Punkte angezeigt werden.

Mit einem Mausklick auf den Eintrag *Konfig. Punkt* können Sie sich den Punkt in der Haltepunkte-Verwaltung anzeigen lassen und ggf. bearbeiten.

| II) (Standar     | d)<br>      | 8Kei<br>Pu    | ne 💿<br>nkt ank                                                          | Infotool 💿 😨 🖾 Suchbegriff eingeben                                                                                                    |                                                                                                    |
|------------------|-------------|---------------|--------------------------------------------------------------------------|----------------------------------------------------------------------------------------------------|----------------------------------------------------------------------------------------------------|
|                  |             |               | ſ                                                                        | GetFeatureInfo                                                                                                    | đ                                                                                                    |
| ASchw<br>Realsch | veitzer-    | 51A           | 5                                                                        | Gefundene Hausnummern:<br>• Lage: Lehmweg 51 Konfig. Punkt<br>Gemeinde: Gifhorn<br>• Lage: Lehmweg 51 Konfig. Punkt                                                                                                    | _                                                                                                    |
| 62               | 64          | 66            | 6                                                                        | Gemeinde: Gifhorn                                                                                                    | 78                                                                                                    |
|                  | I) (Standar | 1) (Standard) | I) (Stendard)<br>SIA<br>SIA<br>ASchweitzer-<br>Realschule<br>64 66<br>62 | 1) (Stendard)<br>Cheine Cheine C | (Standard)       Keine       Enfotool       Image: Suchbegriff eingeben         SilA       GetFeatureInfo       Image: Cefundene Hausnummern:         SilA       Gefundene Hausnummern:       Lage: Lehmweg 51 Konfig. Punkt<br>Gemeinde: Gifhorn         ASchweitzer-<br>Realschule       64       66         64       66       Image: Monthead Sifter Sifter Si |

Im Beispiel wurden am selben Ort zwei Punkte mit der gleichen Adresse gefunden.

Der erste Punkt ist ein Haltepunkt mit der Punkt-Art *Schule*. In der Spalte Name ist der Name der Albert-Schweitzer-Realschule angegeben. Mit einem Mausklick auf das Haus-Symbol in der Spalte *Link* wird Ihnen die Schule in der Schulen-Verwaltung angezeigt.

| <u>Ha</u><br>(1) | ltepı<br>c gef | unkte<br>unden) | Liste reduzieren nach Filt | er: Schule Schüler | Zwangspunkt | Zwischen-Stopp | Schüle | er-Samme | lhalt |              |      |   |     |
|------------------|----------------|-----------------|----------------------------|--------------------|-------------|----------------|--------|----------|-------|--------------|------|---|-----|
| li<br>P          | fd.<br>Nr.     | Punkt-Art       | Name                       | Straße             | Nr.         | Ort            |        | PLZ      | Geo.  | Karte        | Link |   | Del |
| (0               | 01)            | Schule 🗸        | Albert-Schweitzer-Realschı | Lehmweg            | 51          | Gifhorn        |        | 38518    | œ     | $\mathbf{P}$ | Ŷ    | - |     |

Der zweite Punkt ist ein Haltepunkt mit der Punkt-Art *Schüler*. Dieser Punkt kann z.B. bei Schüler\*innen als Haltepunkt eingetragen werden.

| <u>Haltepu</u><br>(1x gefi | unden)      | Liste reduzieren nach Filt | er: Schule Schüler i | Zwangspunkt | Zwischen-Stopp | Schüle | er-Samme | lhalt |       |      |   |     |
|----------------------------|-------------|----------------------------|----------------------|-------------|----------------|--------|----------|-------|-------|------|---|-----|
| lfd.<br>Nr.                | Punkt-Art   | Name                       | Straße               | Nr.         | Ort            |        | PLZ      | Geo.  | Karte | Link |   | Del |
| (001)                      | Schüler 🗸 🗸 | Lehmweg 51                 | Lehmweg              | 51          | Gifhorn        |        | 38518    | Œ     | )     | -    | - |     |

# 5.4 ÖPNV-Haltepunkt anlegen

Schüler\*innen, die nicht von zu Hause abgeholt werden, steigen häufig an ÖPNV-Haltestellen in den Bus und werden nach Schulende bis zur ÖPNV-Haltestelle befördert. Sind die ÖPNV-Haltestellen nicht im System von Terra-Individual hinterlegt, können Sie diese von Hand eintragen und den Schüler\*innen zuweisen.

Schritt 1: Im Kartenfenster Ausschnitt wählen Schritt 2: Funktion *Punkte anlegen* aktivieren Schritt 3: Haltepunkt digitalisieren und Namen vergeben Schritt 4: Funktion *Punkte anlegen* deaktivieren

### Schritt 1: Im Kartenfenster Ausschnitt wählen

Wechseln Sie in das Kartenfenster und zoomen an die Stelle, an der Sie eine ÖPNV-Haltestelle anlegen möchten. Über die Suchfunktion im rechten oberen Bereich des Kartenfenster können Sie ggf. nach Straßennamen oder Orten suchen.

Ein Mausklick auf eine Angabe im Ergebnisfenster zoomt automatisch an die gewählte Stelle.

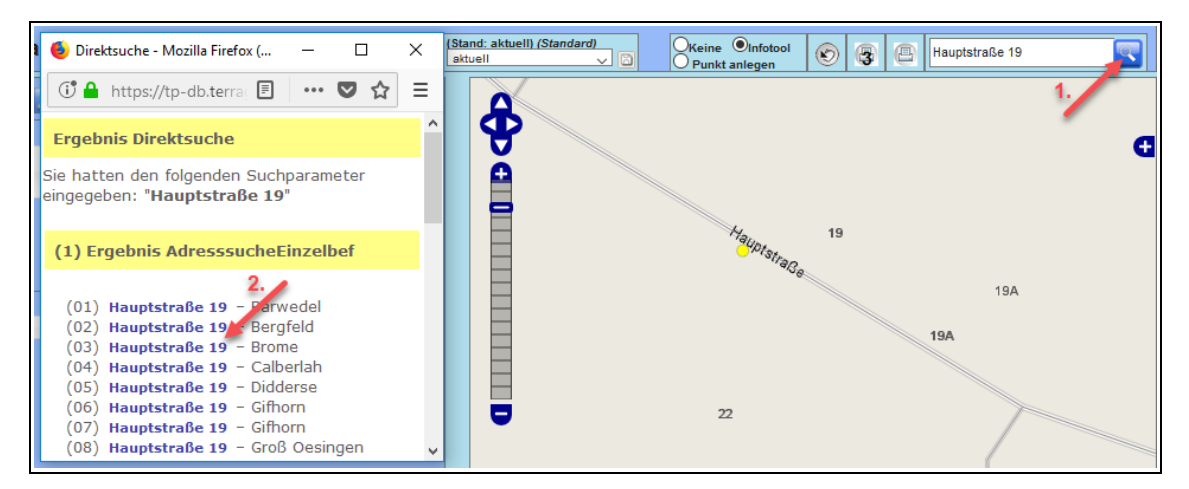

# Schritt 2: Funktion Punkte anlegen aktivieren

Aktivieren Sie im Kartenfenster die Funktion Punkt anlegen mit einem Mausklick.

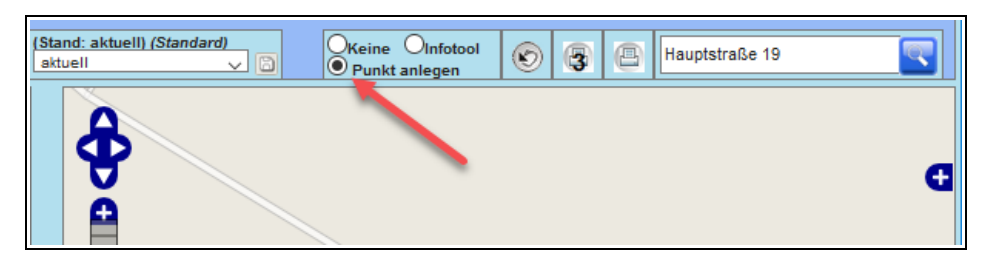

### Schritt 3: Haltepunkt digitalisieren und Namen vergeben

Nachdem Sie die Funktion *Punkt anlegen* aktiviert haben, können Sie in der Karte mit einem Mausklick auf die Stelle, an der sich die Haltestelle befindet, den ÖPNV-Haltepunkt digitalisieren.

Nach dem Mausklick in der Karte öffnet sich die Haltepunkte-Verwaltung im Verwaltungsfenster.

| TerraIndividual                     | -Haltepunkte-Verwal           | tung      |         |       |         |                |           |        |        |        |        |         |        |
|-------------------------------------|-------------------------------|-----------|---------|-------|---------|----------------|-----------|--------|--------|--------|--------|---------|--------|
| <u>Haltepunkte</u><br>(1x gefunden) | Liste reduzieren nach Filter: | Schule    | Schüler | Zwang | Ispunkt | Zwischen-Stopp | Schüler-9 | ammelh | alt    |        |        |         |        |
| Ifd.<br>Nr. Punkt-Art               | Name                          |           | Straße  |       | Nr.     | Ort            |           | PLZ    | Geo.   | Karte  | Link   |         | Del    |
| (001) Schüler 🗸                     | ÖPNV Knigge                   | Hauptstr. |         |       | 19A     | Calberlah      |           | 38547  | ] -    | -      | -      | -       |        |
|                                     |                               |           |         |       |         | Neuen Punkt a  | nlegen:   |        |        |        |        |         |        |
|                                     |                               |           |         |       |         |                | Abbr      | uch Ne | euen P | unkt a | us Kar | te so a | nlegen |

Tragen Sie im Feld *Name* die Bezeichnung der ÖPNV-Haltestelle ein. Achten Sie darauf, dass die Bezeichnung immer mit ÖPNV beginnt und dass in der Spalte *Punkt-Art* der Eintrag *Schüler* ausgewählt ist (damit der Punkt einem Schüler oder einer Schülerin zugewiesen werden kann).

Klicken Sie zum Abschluss auf den Eintrag Neuen Punkt aus Karte so anlegen.

# Schritt 4: Funktion Punkte anlegen deaktivieren

Wechseln Sie ins Kartenfenster und deaktivieren Sie die Funktion Punkte aktivieren. Wählen Sie den Eintrag *Keine*.

Sollten Sie dies vergessen, versucht das System bei jedem Mausklick in der Karte einen Haltepunkt anzulegen.

| (Stand: aktuell) (Standard)<br>aktuell | Keine Olnfotool | 🔊 🕃 🕒 Hauptstraße 19 |   |
|----------------------------------------|-----------------|----------------------|---|
| æ                                      |                 |                      |   |
|                                        |                 |                      | Ð |

# 5.5 ÖPNV-Haltepunkt beim Schüler eintragen

Je nach Situation bestehen zwei verschiedene Optionen, eine ÖPNV-Haltestelle als neuen Haltepunkt eines Schülers einzutragen:

Soll der Schüler an allen Tagen von/zu der ÖPNV-Haltestelle abgeholt/gebracht werden, bietet es sich an, den Wizard Neuer Haltepunkt (siehe Kapitel 4.4.1, Seite 50) zu verwenden, da damit entweder automatisch alle Touren des Schülers auf die ÖPNV-Haltestelle umgestellt werden oder der Schüler aus allen Touren entfernt wird, falls dies nicht gewünscht ist. Im ersten Schritt des Wizards muss im Feld *Straße* der Name der ÖPNV-Haltestelle eingetragen werden.

Soll der Schüler aber nur an ausgewählten Tagen/Zeiten von/zu der ÖPNV-Haltestelle abgeholt/gebracht werden und manche bisherige Touren des Schülers bestehen bleiben, sollte die schrittweise Option gewählt werden, die im Folgenden Schritt für Schritt erklärt ist:

Schritt 1: Schulkind in der Schülerliste auswählen Schritt 2: ÖPNV-Haltepunkt auswählen und zuweisen Schritt 3: Aus Touren entfernen Schritt 4: Stundenplan editieren

### Schritt 1: Schulkind in der Schülerliste auswählen

Klicken Sie mit der Maus im Verwaltungsfenster auf die Schaltfläche *Schülerliste* oder auf den Eintrag *Schülerliste* in der linken Menüleiste.

| Startseite                                    | Übersicht Verwaltung TerraIndividual |
|-----------------------------------------------|--------------------------------------|
| Schule/Schüler<br>• Schulen<br>• Schülerliste | Schulen/Schüler                      |
| Haltepunkte     Stunden-Modelle Verkehr       | (i) Haltepunkte     Stunden-Modelle  |

Wählen Sie aus der Liste das Schulkind aus, bei dem Sie eine ÖPNV-Haltestelle als Abholpunkt hinterlegen möchten. Alternativ können Sie auch nach einem Schulkind suchen und zu diesem anschließend die ÖPNV-Haltestelle zuweisen.

Klicken Sie auf den Reiter Haltepunkte.

| Zeige 25 ᅌ             | Suche:                          |        |            |             |           |                 |                |                   |
|------------------------|---------------------------------|--------|------------|-------------|-----------|-----------------|----------------|-------------------|
| Einträge               |                                 |        | Schüler    | Eltern      | Touren    | Kalender        | Haltepunkte    | Anmerkungen       |
| Nachname 🔺             | Ort<br>Straße                   | Klasse | Schüler:   | Berger, Leo | on (ID:11 | .06), GS Ast    | rid-Lindgren-S | chule             |
| Albrecht, Max          | Schwülper<br>Schloßstr. 17A     | 1      | Schule:    | 6           | GS As     | trid-Lindgren-S | Schule         |                   |
| Baumann,<br>Maximilian | Schwülper<br>Meerweg 2          | 2      | Klasse/Stu | unden-Mode  | 1: 3      |                 | Ausw           | ählen (Stunde 😒 🛄 |
| Beck, Elias            | Calberlah<br>Handwerkergasse 16 | 2      | Vor-/Nach  | name        | Leon      |                 | Berge          | er                |
| Berger, Leon           | Calberlah<br>Hauptstr. 15A      | 3      | Straße/Ha  | usnr.:      | Haupt     | str.            |                | 15A               |
| Böhm, Tim              | Vordorf<br>Am Stadtweg 19       | 2      | PLZ/Ort:   |             | 38547     | Calberlah       |                |                   |
| Frank, Jonas           | Brome<br>Salzwedeler Str. 4     | 3      | Ortsteil:  |             | Calber    | lah             |                |                   |
| Franke Felix           | Schwülper                       | 1      | Adresszus  | atz:        |           |                 |                |                   |

# Schritt 2: ÖPNV-Haltepunkt auswählen und zuweisen

Klicken Sie mit der Maus auf das grüne Plus-Symbol.

| Schüler                                              | : Berger, I                                     | Leon (ID:1                                     | 106), GS As                                       | trid-Lindgren-                                    | Schule          |                  |                   |
|------------------------------------------------------|-------------------------------------------------|------------------------------------------------|---------------------------------------------------|---------------------------------------------------|-----------------|------------------|-------------------|
| Haltepu                                              | inkte:                                          |                                                |                                                   |                                                   |                 |                  |                   |
| Übersich                                             | t über die                                      | Haltepunkte                                    | e eines Schüle                                    | ers.                                              |                 |                  |                   |
|                                                      |                                                 |                                                |                                                   |                                                   |                 |                  |                   |
| Chart /                                              |                                                 | a die Fela                                     |                                                   |                                                   |                 |                  |                   |
| Start-/F                                             | Endorte fü<br>ndort:                            | ir die Fahr                                    | ten:                                              | auntetraße 15A                                    |                 |                  |                   |
| Start-/<br>Start-/E                                  | ndorte fü                                       | ir die Fahr                                    | • (1) H                                           | auptstraße 15A                                    |                 |                  |                   |
| Start-/E<br>Start-/E                                 | Endorte fü<br>ndort:<br>unkte Sch               | üler ( <u>Ans</u> e                            | <ul> <li>(1) H</li> <li>chrift: Haupts</li> </ul> | auptstraße 15A<br>tr. 15A in Calber               | lah, Ortsteil C | alberlah)        |                   |
| Start-/E<br>Start-/E                                 | endorte fü<br>ndort:<br>unkte Sch               | ir die Fahr<br>üler ( <u>Anse</u>              | ten:<br>• (1) H<br><u>chrift:</u> Haupts          | auptstraße 15A<br>tr. 15A in Calber               | lah, Ortsteil C | alberlah)        |                   |
| Start-/E<br>Start-/E<br>Haltep<br>Ifd.<br>Nr.        | Endorte fü<br>ndort:<br>unkte Sch               | ir die Fahr<br>üler ( <u>Anse</u><br>Strasse   | ten:<br>• (1) H<br><u>chrift:</u> Haupts          | auptstraße 15A<br>tr. 15A in Calber<br><b>Ort</b> | lah, Ortsteil C | alberlah)<br>nks | scp-<br>ID        |
| Start-/E<br>Start-/E<br>Haltep<br>Ifd.<br>Nr.        | unkte Sch                                       | üler ( <u>Anso</u><br>Strasse                  | ten:<br>• (1) H<br><u>chrift:</u> Haupts          | auptstraße 15A<br>tr. 15A in Calber               | lah, Ortsteil C | alberlah)<br>nks | scp-<br>ID        |
| Start-/E<br>Start-/E<br>Haltep<br>Ifd.<br>Nr.<br>(1) | Endorte fu<br>ndort:<br>unkte Sch<br>Hauptstrai | ir die Fahr<br>üler (Anse<br>Strasse<br>Be 15A | ten:<br>• (1) H<br>chrift: Haupts<br>Cal          | auptstraße 15A<br>tr. 15A in Calber<br>Ort        | lah, Ortsteil C | alberlah)<br>nks | scp-<br>ID<br>549 |

Tragen Sie in das Feld *Ort* den Wohnort des Schülers und in das Feld *Strasse* die Buchstaben ÖPNV ein. Während der Eingabe werden alle ÖPNV-Haltestellen aufgelistet, die sich im Wohnort des Schulkindes befinden. Klicken Sie mit der Maus auf die Haltestelle, die Sie dem Schulkind zuweisen möchten.

Speichern Sie Ihre Auswahl mit einem Mausklick auf Übernehmen.

| Haltepunk   | te Schüle             | r (Anschrift: Bahnhofstr. 1)                                                                                                    | 6 in Calberlah,                                                                                                    | Ortsteil Cal                                                      | berlah)      |          |   |      |
|-------------|-----------------------|----------------------------------------------------------------------------------------------------|----------------------------------------------------------------------------------------------------|-------------------------------------------------------------------|--------------|----------|---|------|
| lfd.<br>Nr. |                       | Strasse                                                                                                    | Ort                                                                                                    |                                                                   | UF           | RL/Links |   | ID   |
| (1)         | Bahn<br>in <u>k</u> a | hofstraße 16<br><u>einer</u> Tour/Stundenplan                                                                                                    | Calberlah                                                                                                    | 0                                                                 | $\mathbf{P}$ | ~        | i | 1422 |
| (2)         | Ort:<br>Straße:       | Calberlah<br>ÖPNV                                                                                                    |                                                                                                    |                                                                   | (?)          |          |   |      |
| bernehmen   | Schüle                | ÖPNV Calberlah Allerbüttel<br>ÖPNV Calberlah Am großer<br>ÖPNV Calberlah Bahnhof (\<br>ÖPNV Calberlah Berliner St<br>ÖPNV Calberlah Kannenbe<br>ÖPNV Calberlah Knigge (Ca<br>ÖPNV Calberlah Mecklenb.<br>ÖPNV Calberlah Ortsmitte | (Calberlah)<br>n Feld (Calberlah<br>VLG) (Calberlah<br>rraße (Calberlah<br>rg (Calberlah)<br>alberlah)<br>Str. (Calberlah)<br>(Calberlah) | (h)<br>(i)<br>(h)<br>(h)<br>(h)<br>(h)<br>(h)<br>(h)<br>(h)<br>(h |              |          |   |      |

### Schritt 3: Aus Touren entfernen

Wird unterhalb des Feldes *Strasse* angezeigt, dass der alte Haltepunkt des Schulkindes bereits in Touren verwendet wird (hier z.B. *in Tour: ID=236*), muss das Schulkind zunächst aus den Touren entfernt werden, für die der Haltepunkt zur ÖPNV-Haltestelle geändert werden soll.

|                                     | . berger, Le                                                                   |                                                                                           | 100), 00 A                                      | stria-Lir                    | lugren-s | Schule         |                     |                     |                                        |
|-------------------------------------|--------------------------------------------------------------------------------|-------------------------------------------------------------------------------------------|-------------------------------------------------|------------------------------|----------|----------------|---------------------|---------------------|----------------------------------------|
| Haltepu                             | unkte:                                                                         |                                                                                           |                                                 |                              |          |                |                     |                     |                                        |
| Übersich                            | nt über die Ha                                                                 | ltepunkte                                                                                 | eines Schül                                     | ers.                         |          |                |                     |                     |                                        |
| Start_/                             | Endorto für                                                                    | die Eabrt                                                                                 |                                                 |                              |          |                |                     |                     |                                        |
| Start-/E                            | ndort:                                                                         |                                                                                           | <ul> <li>(1) Haupt</li> <li>(2) ÖPNV</li> </ul> | tstraße 1<br>Calberla        | 5A       | e              |                     |                     |                                        |
| Haltep                              | unkte Schüle                                                                   | er ( <u>Ansc</u>                                                                          | hrift: Haupts                                   | str. 15A i                   | n Calber | lah, Ort       | steil Ca            | lberlah)            | <u>.</u>                               |
| Haltep<br>Ifd.<br>Nr.               | unkte Schüle<br>S                                                              | er ( <u>Ansc</u><br>trasse                                                                | hrift: Haupts                                   | str. 15A i<br>Ort            | n Calber | lah, Orts<br>U | steil Ca            | lberlah)<br>ks      | scp-<br>ID                             |
| Haltep<br>Ifd.<br>Nr.<br>(1)        | unkte Schüld<br>S<br>Hauptstraße<br>in Tour                                    | er ( <u>Ansc</u><br>trasse<br>15A<br>r: (ID=236                                           | hrift: Haupts                                   | str. 15A i<br>Ort<br>Iberlah | n Calber | lah, Orts<br>U | steil Ca<br>RL/Linl | lberlah)<br>ks      | scp-<br>ID<br>549                      |
| Haltep<br>Ifd.<br>Nr.<br>(1)<br>(2) | unkte Schüld<br>S<br>Hauptstraße<br>in Tour<br>ÖPNV Calber<br>in Tou<br>Tour/S | er (Ansc<br>trasse<br>15A<br>r: (ID=236<br>lah Knigge<br>r: in <u>keine</u><br>Stundenpla | hrift: Haupts                                   | ort<br>Iberlah               | n Calber | U              | steil Cal           | lberlah)<br>ks<br>j | <b>SCP-</b><br><b>ID</b><br>549<br>641 |

Sie können das Schulkind in der Tour-Verwaltung im Reiter *Schüler/Schule* mit einem Mausklick auf das rote Minus-Symbol in der Zeile des Schulkindes aus einer Tour austragen.

Alternativ können Sie den bisherigen Haltepunkt löschen. Das Schulkind wird automatisch aus allen Touren entfernt. Notieren Sie sich vor dem Löschen ggf. in welchen Touren das Schulkind befördert wird, wenn Sie es später wieder in die selben Touren eintragen möchten oder benutzen Sie Schritt 2 und 3 des *Wizards Neue Adresse* (siehe *Kapitel 4.4.1 Wizard Neuer Haltepunkt, S. 50*), falls Sie die Touren archivieren möchten.

### Schritt 4: Stundenplan editieren

Wurde dem Schüler eine ÖPNV-Haltestelle zugewiesen, muss der Stundenplan aktualisiert werden, da noch der alte Haltepunkt hinterlegt ist. Hierfür gehen Sie beim Schüler auf den Reiter *Stundenplan* und klicken Sie auf *Stundenplan editieren*.

| Wolff, Benjamin (ID:56), ASchweitzer-Realschule                                                                                 |                                                                                                    |                   |                                                       |         |  |  |  |  |  |  |  |
|----------------------------------------------------------------------------------------------------|----------------------------------------------------------------------------------------------------|-------------------|-------------------------------------------------------|---------|--|--|--|--|--|--|--|
| Tourplanung von Benjamin Wolff:                                                                                                 |                                                                                                    |                   |                                                       |         |  |  |  |  |  |  |  |
| <ul> <li>Dieser Schüler ist in keiner Tour und somit kann an<br/>dieser Stelle auch kein Fahrplan ausgegeben werden.</li> </ul> |                                                                                                    |                   |                                                       |         |  |  |  |  |  |  |  |
| Anmerkung<br>Fahrplan<br>tabellarisch:                                                                                          | i.                                                                                                    |                   |                                                       |         |  |  |  |  |  |  |  |
| Wochenplanung:                                                                                                    |                                                                                                    |                   |                                                       |         |  |  |  |  |  |  |  |
| (                                                                                                    |                                                                                                    |                   |                                                       |         |  |  |  |  |  |  |  |
| (1) Stundenpla                                                                                                    | lan ID: 3726                                                                                                    |                   |                                                       |         |  |  |  |  |  |  |  |
| Wochentag                                                                                                    | Eabrt                                                                                                    | Stunde            | Integrenzt)                                           |         |  |  |  |  |  |  |  |
| Montag                                                                                                    | ->                                                                                                    | 1. Std<br>(07:45) | Winkeler Straße 4C bis<br>ASchweitzer-Realschule      | addTour |  |  |  |  |  |  |  |
| Montag                                                                                                    | -                                                                                                    | 5. Std<br>(12:10) | Winkeler Straße 4C bis<br>ASchweitzer-Realschule add  |         |  |  |  |  |  |  |  |
| Dienstag                                                                                                    | <b>→</b>                                                                                                    | 1. Std<br>(07:45) | Winkeler Straße 4C bis<br>ASchweitzer-Realschule add  |         |  |  |  |  |  |  |  |
| Dienstag                                                                                                    | -                                                                                                    | 5. Std<br>(12:10) | Winkeler Straße 4C bis<br>ASchweitzer-Realschule addT |         |  |  |  |  |  |  |  |
| Mittwoch                                                                                                    | -                                                                                                    | 1. Std<br>(07:45) | Winkeler Straße 4C bis<br>ASchweitzer-Realschule      | addTour |  |  |  |  |  |  |  |
| Mittwoch                                                                                                    | -                                                                                                    | 5. Std<br>(12:10) | Winkeler Straße 4C bis<br>ASchweitzer-Realschule      | addTour |  |  |  |  |  |  |  |
| Donnerstag                                                                                                    | -                                                                                                    | 1. Std<br>(07:45) | Winkeler Straße 4C bis<br>ASchweitzer-Realschule      |         |  |  |  |  |  |  |  |
| Donnerstag                                                                                                    | -                                                                                                    | 5. Std<br>(12:10) | Winkeler Straße 4C bis<br>ASchweitzer-Realschule      |         |  |  |  |  |  |  |  |
| Freitag                                                                                                    | -                                                                                                    | 1. Std<br>(07:45) | Winkeler Straße 4C bis<br>ASchweitzer-Realschule add  |         |  |  |  |  |  |  |  |
| Freitag                                                                                                    | -                                                                                                    | 4. Std<br>(11:05) | Winkeler Straße 4C bis<br>ASchweitzer-Realschule      | addTour |  |  |  |  |  |  |  |
| Stundenplan:<br>Vorlage:                                                                                                    | Stundenplan editieren<br>Stundenplan löschen<br>Wizard Stundenplan<br>Stundenplan-Vorlage von Stunden-Modell "Standard" |                   |                                                       |         |  |  |  |  |  |  |  |

Nun können die Abfahrts- und Ankunftsorte im Stundenplan über die Drop-Down-Auswahl bearbeitet werden. Wählen Sie für den gewünschten Tag und die Hin- und/oder Rückfahrt die neu hinzugefügte ÖPNV-Haltestelle aus (in diesem Beispiel soll der Schüler dienstags von der ÖPNV-Haltestelle abgeholt und dorthin zurück befördert werden) und klicken Sie auf *Übernehmen*.

| Stundenplan dieses Schülers Wizard Stundenplan         |            |               |                        |                             |   |              |                  |  |  |  |  |  |
|--------------------------------------------------------|------------|---------------|------------------------|-----------------------------|---|--------------|------------------|--|--|--|--|--|
| Klasse: standard (Klasse-ID: 261) Stundenplan-ID: 3575 |            |               |                        |                             |   |              |                  |  |  |  |  |  |
| Gültig von:                                            |            |               | 28                     | Gültig bis:                 |   | 20 Heute: Ja |                  |  |  |  |  |  |
| Bemerkung:                                             |            |               |                        |                             |   |              |                  |  |  |  |  |  |
|                                                        |            |               |                        |                             |   |              |                  |  |  |  |  |  |
| Wochen<br>tag                                          | Hin<br>-   | Rück<br>fahrt | Schulstunde            | Abf./Ank. Ort               |   | Tour?        | Zielort          |  |  |  |  |  |
| Mo ~                                                   | ۲          | 0             | 1. Std (08:00-08:45) 🗸 | Isenbütteler Weg 43 🗸 🗸     | 0 | suche Tour   | Kita Bärenland 🗸 |  |  |  |  |  |
| Mo 🗸                                                   | 0          | ۲             | 5. Std (11:30-12:15) 🗸 | Isenbütteler Weg 43 🗸       | ٢ | suche Tour   | Kita Bärenland 🗸 |  |  |  |  |  |
| Di 🗸                                                   | ۲          | 0             | 1. Std (08:00-08:45) 🗸 | ÖPNV Gifhorn Borkumer Str 🗸 | 0 | suche Tour   | Kita Bärenland 🗸 |  |  |  |  |  |
| Di 🗸                                                   | 0          | ۲             | 5. Std (11:30-12:15) 🗸 | ÖPNV Gifhorn Borkumer Str 🗸 | 0 | suche Tour   | Kita Bärenland 🗸 |  |  |  |  |  |
| Mi ~                                                   | ۲          | 0             | 1. Std (08:00-08:45) 🗸 | İsenbütteler Weg 43 🗸 🗸     | 0 | suche Tour   | Kita Bärenland 🗸 |  |  |  |  |  |
| Mi 🗸                                                   | $^{\circ}$ | ۲             | 4. Std (10:45-11:30) 🗸 | Isenbütteler Weg 43 🗸 🗸     | 0 | suche Tour   | Kita Bärenland 🗸 |  |  |  |  |  |
| Do 🗸                                                   | ۲          | 0             | 1. Std (08:00-08:45) 🗸 | Isenbütteler Weg 43 🗸 🗸     | 0 | suche Tour   | Kita Bärenland 🗸 |  |  |  |  |  |
| Do 🗸                                                   | 0          | ۲             | 5. Std (11:30-12:15) 🗸 | Isenbütteler Weg 43 🗸 🗸     | 0 | suche Tour   | Kita Bärenland 🗸 |  |  |  |  |  |
| Fr 🗸                                                   | ۲          | 0             | 1. Std (08:00-08:45) 🗸 | Isenbütteler Weg 43 🗸 🗸     | 0 | suche Tour   | Kita Bärenland 🗸 |  |  |  |  |  |
| Fr 🗸                                                   | Ο          | ۲             | 4. Std (10:4530) 🗸     | Isenbütteler Weg 43 🗸 🗸     | 0 | suche Tour   | Kita Bärenland 🗸 |  |  |  |  |  |
|                                                        |            |               |                        |                             | ٢ |              |                  |  |  |  |  |  |
| Übernehmen (Abbruch der Änderungen)                    |            |               |                        |                             |   |              |                  |  |  |  |  |  |
Nachdem der Stundenplan editiert und aktualisiert wurde, muss der Schüler für die geänderten Zeiten in passende Touren eingetragen werden.

## 6 Touren

Zur *Tourenliste* gelangen Sie über die Schaltfläche Touren auf der Startseite des Verwaltungsfensters oder über den Eintrag Tourenliste in der linken Menüleiste. Klicken Sie anschließend mit einem Doppelklick auf eine Tour, um diese in der Tour-Verwaltung zu öffnen.

| Verkehr        | W managements | ·                       |          |
|----------------|---------------|-------------------------|----------|
| • Tourenliste  | Verkehr       |                         |          |
| Planungstouren | THE TOWNS     |                         | Damagna  |
| Fahrzeuge      | F Iouren      | Planungstour            | Mersonen |
| Verkehrsunt.   |               | - <b>P</b>              |          |
| Personen       | Fahrzeuge     | 🚍 🖶 Verkehrsunternehmen |          |

## 6.1 Bestehende Touren anzeigen

## 6.1.1 Tour im Kartenfenster anzeigen

Um eine Tour im Kartenfenster auszuwählen und anzeigen zu lassen, führen Sie folgende Schritte durch:

# Schritt 1: Im Kartenfenster Schule, Wochentag und Schulstunde wählen Schritt 2: Tour auswählen (selektieren)

#### Schritt 1: Im Kartenfenster Schule, Wochentag und Schulstunde wählen

Sind in Ihrem System bereits Touren angelegt, so können Sie diese durch Eingabe des Schulnamens im Feld *Schule* auswählen. Geben Sie dafür beispielsweise im Feld *Schule* die ersten Buchstaben einer Schule ein und wählen Sie die entsprechende Schule aus.

| Schule | Schil                 | Montag 📀 Zeit | Hino / Zurück .  |
|--------|-----------------------|---------------|------------------|
| Tour 🕾 | FriedvSchiller-Prim.  | <u>Four</u>   |                  |
| ID N   | FriedvSchiller-Sekun. | Fahrzeug      | Anz.P. Länge (m) |

In den nebenstehenden Auswahlfeldern können Sie den *Wochentag* und die *Schulstunde* auswählen. Außerdem haben Sie die Möglichkeit zu wählen, ob es sich um eine Tour zur Schule (*Hin*) oder um eine Tour von der Schule nach Hause (*Zurück*) handelt.

Sind für Ihre Auswahl (Schule, Wochentag, Schulstunde, Hin-/Rücktour) Touren erstellt worden, werden diese mit Angabe der Tour-ID im oberen Bereich *Tour* aufgelistet.

#### Schritt 2: Tour auswählen (selektieren)

Wenn Sie eine Tour mit der Maus auswählen (selektieren), wird diese gelb hinterlegt dargestellt. Zusätzlich erscheint die ausgewählte Tour in der Karte als *rote Linie*.

| TERRAPLAN                             | TerraIndividual                             | Karte                             | /erwaltung                  |                   |          | Exerce Infotool Punkt anlegen                  |
|---------------------------------------|---------------------------------------------|-----------------------------------|-----------------------------|-------------------|----------|------------------------------------------------|
| Schule GS Astrid-Lindgre              | n-Schule, 🚮 🞾 🗈<br><u>Neue Tour</u><br>0 Fi | Montag 🗘 Zeit 1.Std (0<br>ahrzeug | ♦ Hin ● / Z Anz.R: Länd     | urück<br>ge (m) ≎ | Link     |                                                |
| 236 GS Astrid-Lindgren-S<br>Anzahl: 1 | Schule Mo,1.Std Pl                          | lanungstaxi 6er                   | 5 (6)                       | 18.076            | 5 👥 😰    | GS Astrid-Lindgren-Schule Sassenburg<br>Bokens |
| Schüler                               |                                             |                                   |                             |                   |          | Meinersen Osloß                                |
| Reih Straße                           | Ort                                         | Nachname                          | Vorname                     | Info              | _        | Weyha                                          |
| 1 Eichenweg 5                         | Calberlah                                   | Winkler                           | Finn                        | -                 |          |                                                |
| 2 Handwerkergasse 16                  | Calberlah                                   | Beck                              | Elias                       | -                 |          |                                                |
| 3 Bahnhofstr. 16                      | Calberlah                                   | Roth                              | Noah                        | -                 | 22       |                                                |
| 4 Hauptstr. 31                        | Calberlah                                   | Lorenz                            | Luca                        | -                 | 2 🔎      | Ribbesbuttel Isoppuler                         |
| 5 Hauptstr. 15A                       | Calberlah                                   | Berger                            | Leon                        | -                 | <b>P</b> | Calberlah                                      |
| 6 Raiffeisenstr. 2                    | Gifhorn                                     | GS Astrid-Lindgren-<br>Schule     |                             | -                 | 2        | Hillerse Rotgesbuttel Wasbutel                 |
| Schüler ohne Tour (mit                | ab heute gültigem Stur                      | ndenplan Andere: 🦉                | 텍 (~~)                      |                   |          |                                                |
| Suche:                                |                                             |                                   |                             |                   |          | Didderse Adaphittal                            |
| Straße                                | Ort                                         | Nachname                          | <ul> <li>Vorname</li> </ul> | Info 🗘            |          |                                                |
| Schloßstr. 17A                        | Schwülper                                   | Albrecht                          | Max                         | 1                 | 22       | Vordorf                                        |
| Meerweg 2                             | Schwülper                                   | Baumann                           | Maximilian                  | 2                 | 2 🔎      |                                                |
| - Am Stadtweg 19                      | Vordorf                                     | Böhm                              | Tim                         | 2                 | 2 🔎      | ichwülper S S S S                              |
| Salzwedeler Str. 4                    | Brome                                       | Frank                             | Jonas                       | 3                 | 2 🔎      |                                                |
| - Schloßstr. 15A                      | Schwülper                                   | Franke                            | Felix                       | 1                 | 22       | Taken                                          |
| + Hauptstr. 19                        | Brome                                       | Friedrich                         | Luis                        | 4                 | 2 🔎      | Wandahilta                                     |
| + Am Ohresee 3A                       | Brome                                       | Günther                           | Lukas                       | 4                 | 2 🔎      | KILOMETER                                      |
| Anzahl: 15 (von 15)                   |                                             |                                   |                             |                   |          | 609443, 5817334 (m)                            |
|                                       |                                             |                                   |                             |                   |          | © Terra                                        |

Falls die Linie nicht angezeigt wird, klicken Sie auf die Schaltfläche **(+)**, um die Kartenkontrolle aufzurufen. Setzen Sie einen Haken in der Zeile *Ausgewählte Tour*.

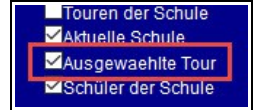

## 6.1.2 Tour in der Tour-Verwaltung anzeigen

In der Tour-Verwaltung können Sie nützliche Informationen zu ausgewählten Touren einsehen, editieren und ausdrucken.

Sie gelangen in die Tour-Verwaltung, indem Sie die Tourenliste aufrufen und eine Tour mit einem Doppelklick auswählen.

Auf der linken Seite des Fensters finden Sie eine Auflistung aller Touren. Sie können mit dem Suchfeld oben links nach bestimmten Worten oder Buchstaben filtern und die gewünschte Tour mit einem Mausklick auswählen.

Auf der rechten Seite des Fensters können Sie zwischen den Reitern *Tour-Details, Abschnitte, Schüler/Schulen, Ausdrucke, Gültigkeit* und Tour-*Archiv* wählen.

| Tour-Ü                                  | bersicht                          |            | Tourenliste     | ausfü | hrlich Tourenliste Fahrzeug                                                                                                    |
|-----------------------------------------|-----------------------------------|------------|-----------------|-------|----------------------------------------------------------------------------------------------------|
| 25 🗸 Ei                                 | nträge Suchen                     | Taur       |                 | X     | Tour-Details Abschnitte Schüler/Schulen Ausdrucke Gültigkeit Tour-Archiv (4)                                                                                                    |
| ID Nr. T                                | ag Std                            | Name       | Anz             |       | Tour "ASS Tour 100" (ID: 604)                                                                                                    |
| 604 100 A                               | SS Mo, Di, Mi,<br>Do, Fr          | 1          | ASS Tour<br>100 | 5(8)  | Tour-Name: ASS Tour 100                                                                                                    |
| 606 AS 1                                | Mo, Di, Mi,<br>Do, Fr             | 1          | Tour 1          | 6(8)  | Tournummer/-kürzel: 100 ASS Bsp.: "123"   "a"<br>Ankunft vor                                                                                                    |
| 607                                     | Mo, Di, Mi,<br>Do, Fr             | 1          | Tour 2          | 7(8)  | Beginn: 10 Minuten Tour-Lange: 19,80 km                                                                                                    |
| 608                                     | Mo, Di, Mi,<br>Do, Fr             | 1          | Tour 3          | 4(8)  | Wochentag(e):       MMMM Montag, Dienstag, Mittwoch, Donnerstag, Freitag         Schulstunde:       1.Std, Beginn: 07:45       Max. Sitze: 8       davon belegt: 5                                                                                                    |
| 617 101 A                               | SS Mo, Di, Mi,<br>Do, Fr          | 1          | ASS Tour<br>101 | 7(8)  | Stunde ändern: Neu: 1.Std: 07:45-08:30 (id=222 V                                                                                                    |
| 618 102 A                               | SS Mo, Di, Mi,<br>Do, Fr          | 1          | ASS Tour<br>102 | 6(8)  | (a) Nur Stunde: Mai (b) Stunde mit Fahrten: Mai<br>Gültigkeitszeitraum dieser Tour: • Von: 16.07.2018 Bis: •                                                                                                    |
| 609 AS 1                                | Fr                                | 4          | Tour 1          | 6(8)  | Neven Zeitraum eintragen: 0                                                                                                    |
| 611                                     | Fr                                | 4          | Tour 2          | 7(8)  |                                                                                                    |
| 613                                     | Fr                                | 4          | Tour 3          | 4(8)  | Berechnung nach: Kurzester Weg - Distanz-Matrix                                                                                                    |
| 619 102 A                               | SS Fr                             | 4          | ASS Tour<br>102 | 6(8)  | <ul> <li>Kosten 2,10 €/km</li> <li>Tour mit Betriebshof - ohne Haltepunkt Verkehrsunternehmen nicht möglich</li> </ul>                                                                                                    |
| 610 AS 1                                | Mo, Di, Mi, D                     | o 5        | Tour 1          | 6(8)  | Konfiguration Druckdotails / Approximation                                                                                                    |
| 612                                     | Mo, Di, Mi, D                     | o 5        | Tour 2          | 7(8)  |                                                                                                    |
| 614                                     | Mo, Di, Mi, D                     | o 5        | Tour 3          | 4(8)  | Übernehmen Tour löschen Tour leeren Tour neu berechnen Tour kopieren                                                                                                    |
| 520 102 A                               | SS Mo, Di, Mi, D                  | o 5        | ASS Tour<br>102 | 6(8)  | Faluti Mastas Diasetas Mithursh Desperatos Taus Taus                                                                                                    |
| 1 bis 14 voi<br>• Neue T                | n 14 Einträgen                    | Zurü       | ck 1 Näo        | hste  | Freitag<br>zur 1.Std. Stunde-ID: 22205 A,-Schweitzer-Realschule                                                                                                    |
| <ul><li>Fahrpl</li><li>Stunde</li></ul> | an dieser Tour<br>enpläne Schüler | dieser Tou | ur .            |       | Tour-Start: 07:04 Uhr<br>Tour-Ende: 07:35 Uhr Besetzt-km: 19,8 km<br>Samstao V                                                                                                    |
| • Zeige d                               | liese Tour in Kai                 | rte        |                 |       | Ankunftszeit:     0:10 vorher     Kosten pro km:     2,10 €       Schulbegi.:     07:45 Uhr     Kosten pro Fahrt:     41,57 €       Besetzt-Zeit:     00:30 Std     Image: Control of the second second secon |

#### Tour-Details

Beim Öffnen der Tour-Verwaltung wird Ihnen der Reiter Tour-Details angezeigt.

Im obersten Abschnitt werden Ihnen Tour-Name. Tour-Nummer und Tour-Kürzel angezeigt.

In der Zeile *Ankunft vor Beginn* können Sie festlegen, wie viele Minuten vor Schulbeginn das Fahrzeug an der Schule ankommen soll. In der gleichen Zeile wird die Tour-Länge in Kilometern angegeben.

Darunter befinden Sich Informationen zu den Wochentagen und Schulstunden sowie zum Gültigkeitszeitraum der Tour.

In den Dropdown-Fenstern in der Mitte des Fensters können Sie

- die Berechnung der Tour ändern
- die Kosten festlegen
- einen Betriebshof oder Fahrzeugstandort zur Tour hinzufügen
- Anmerkungen zu den Ausdrucken hinzufügen

Darunter befinden sich die Schaltflächen Tour löschen, Tour leeren, Tour neu berechnen und Tour kopieren.

Im Abschnitt Fahrt werden Informationen zu Tour-Tagen, Schulstunde, Tour-Start/-Ende, Schulbeginn und der Besetzt-Zeit angezeigt. In den Auswahlfeld Tour-Tage können Sie die Tour-Tage festlegen.

Im Abschnitt Fahrzeug werden Informationen zum verwendeten Fahrzeug angezeigt. Sie können das Fahrzeug ändern, indem Sie ein anderes Fahrzeug im Auswahlfeld Fahrzeug ändern anklicken und auf das Speichern-Symbol klicken.

Falls Sie in den Tour-Details Änderungen vornehmen, bestätigen Sie diese immer mit einem Mausklick auf Übernehmen.

## 6.2 Touren erstellen

Es gibt verschiedene Möglichkeiten Touren zu erstellen, die in den folgenden Kapiteln beschrieben werden.

#### 6.2.1 Tour über Kartenfenster erstellen

Um eine Tour über das Kartenfenster zu erstellen, führen Sie folgende Schritte durch:

Schritt 1: Im Kartenfenster Schule, Wochentag und Schulstunde wählen

- Schritt 2: Neue Tour anlegen
- Schritt 3: Tour aktivieren
- Schritt 4: Ersten Schüler wählen
- Schritt 5: Weitere Schüler\*innen hinzufügen

#### Schritt 1. Im Kartenfenster Schule, Wochentag und Schulstunde auswählen

Tragen Sie in das Feld *Schule* einen Buchstaben der Schule ein, für die Sie eine Tour erstellen möchten. Wählen Sie anschließend die Schule aus der sich öffnenden Liste aus.

Wählen Sie den Wochentag, an dem die Beförderung stattfinden soll, aus der Dropdown-Liste.

Wählen Sie die Schulstunde, zu der die Beförderung erfolgen soll, aus der Dropdown-Liste.

Mit den Feldern *Hin* und *Zurück* legen Sie fest, ob die Beförderung zur Schule (*Hin*) oder von der Schule (*Zurück*) nach Hause erfolgen soll.

| TERR        | APLAN TerraIndiv                       | vidual Karte Verwaltung                 |
|-------------|----------------------------------------|-----------------------------------------|
| Schule      | A.                                     | Montag Zeit 1.std (07 - Hin 0 / OZurück |
| Tour        | ASchweitzer-Realschule                 | Ir Tour-Filter:                         |
| ID 🔺 Nr     | GS ALindgren                           | ♦ Fahrzeug ♦ Anz.P.♦ Länge (m)♦ Link    |
| 604 10      | 0 AAAAAAAAAAAAAAAAAAAAAAAAAAAAAAAAAAAA | ASS Tour 100 5(8) 19.795 🎞 😰            |
| Anzahl: 1 ( | von 1)                                 |                                         |
|             |                                        |                                         |

Öffnen Sie die Kartenkontrolle oben rechts in der Karte, indem Sie auf die Schaltfläche klicken. Setzen Sie einen Haken bei den Einträgen Aktuelle Schule und Schüler dieser Schule. ✓Aktuelle Schule ✓Schüler der Schule

Im Kartenfenster wird Ihnen die gewählte Schule mit einem roten Dreieck-Symbol angezeigt.

Die Schulkinder, die Ihrer Auswahl (Schule, Wochentag und Schulstunde) entsprechen und noch keine Tour eingetragen haben, erscheinen in der Karte mit einem *roten Punkt-Symbol*.

Sie können zur Übersichtlichkeit alle anderen Symbole in der Karte ausblenden, sodass Ihnen nur noch die ausgewählte Schule und deren Schüler\*innen angezeigt werden.

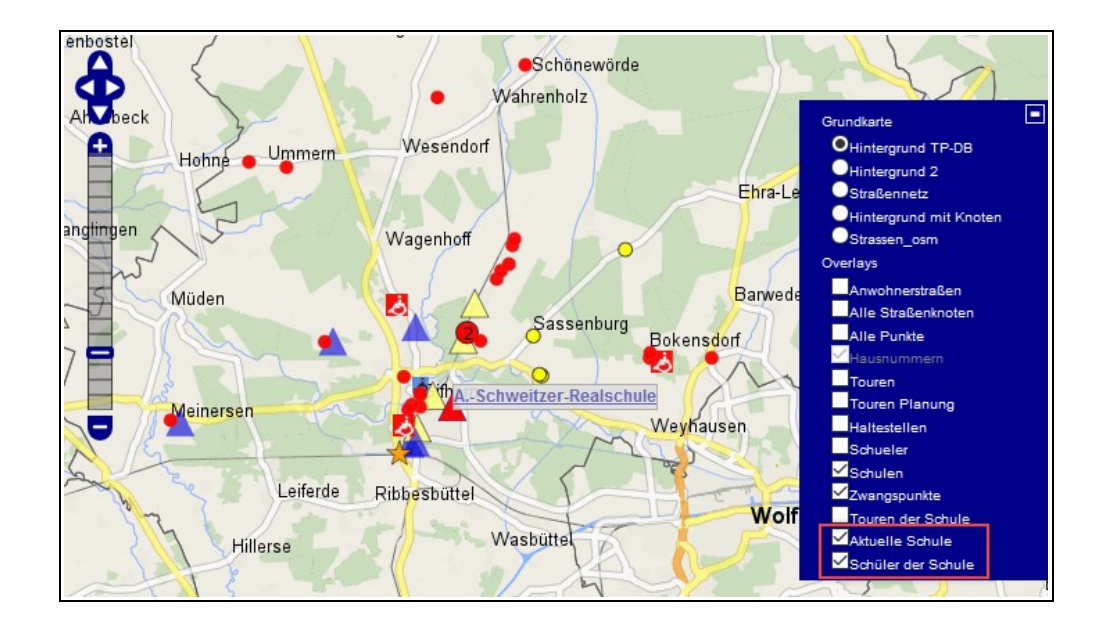

#### Schritt 2: Neue Tour anlegen

Klicken Sie mit der Maus auf den Eintrag *Neue Tour.* Es öffnet sich automatisch ein Fenster. Hier wird in der Zeile *Name* ein Tour-Name automatisch erstellt. Sie können diesen nach Ihren Wünschen anpassen.

Im Beispiel wird eine Hintour zur Albert-Schweitzer-Realschule für Mo.-Fr. zur 1. Std. erstellt. Sie erhält den Tournamen "ASS Tour 101".

Entsprechend wird im Feld Tour-Nr. "101" und im Feld Los-Nr. (entspricht Tour-Kürzel) "ASS" eingetragen.

Tragen Sie in der Zeile *Fahrzeug* einen Buchstaben ein und wählen Sie anschließend mit Mausklick ein Fahrzeug aus. Falls noch kein Fahrzeug für die Tour angelegt wurde, können Sie dies in der Fahrzeug-Verwaltung tun (siehe *Kapitel 7.2.1 Neues Fahrzeug anlegen, S. 141*). Es empfiehlt sich bei der Planung die Fahrzeuge wie die Tour zu benennen.

Setzen Sie anschließend bei den Wochentagen einen Haken, an denen die Beförderung stattfinden soll.

Schließen Sie Ihre Auswahl mit einem Mausklick auf Tour anlegen ab.

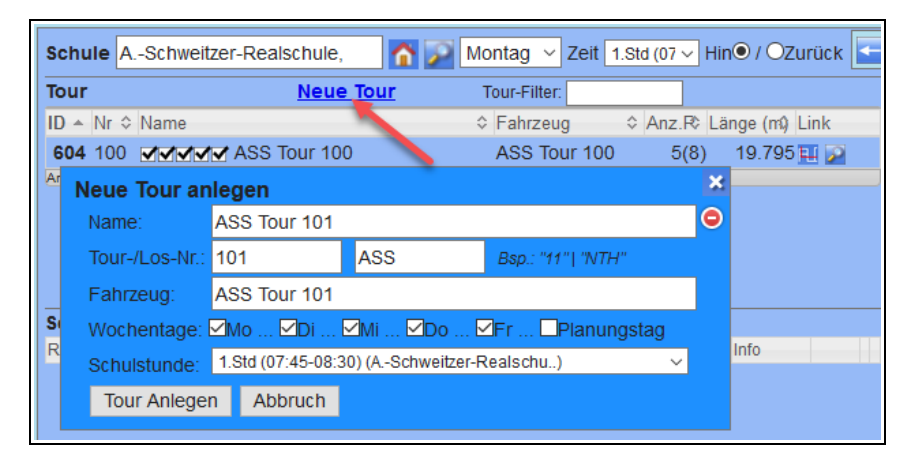

Die neue Tour erscheint nun in der Auflistung der Touren. Sind an der Schule, für die Sie eine neue Tour erstellen, bereits Touren vorhanden, erscheint die neue Tour immer an letzter Stelle der Auflistung.

| Schule        | ASchweitzer-Realschule, 🏠 | Montag 🗸 Zeit 1. | Std (07 🗸 Hi | n  Ozurück 🗲   |
|---------------|---------------------------|------------------|--------------|----------------|
| Tour          | <u>Neue Tour</u>          | Tour-Filter:     |              |                |
| ID 🔺 Nr       | ≎ Name                    |                  | Anz.R> Lä    | inge (m\$ Link |
| <b>604</b> 10 | 0 MMMM ASS Tour 100       | ASS Tour 100     | 5(8)         | 19.795 🛄 🎾     |
| <b>617</b> 10 | 1 MMMM ASS Tour 101       | ASS Tour 101     | 0(8)         | 0 🎞            |
| Anzahl: 2 (   | von 2)                    |                  |              |                |

#### Schritt 3: Tour aktivieren

Klicken Sie mit der Maus auf die neue Tour in der Liste, um diese auszuwählen bzw. zu selektieren. Die selektierte Tour wird nun mit einem gelben Hintergrund dargestellt.

Im mittleren Bereich Schüler erscheint die Schule mit einem grauen Hintergrund.

| Schu   | Ile ASchweitzer-F | Realschule, | 🏠 📡 Montag 🗸 Ze            | eit 1.Std (07 🗸 H | lin© / OZur  | rück 🗲 |
|--------|-------------------|-------------|----------------------------|-------------------|--------------|--------|
| Tour   |                   | Neue Tou    | r Tour-Filter:             |                   |              |        |
| ID 🔺   | Nr 🗘 Name         |             | ≎ Fahrzeug                 | ≎ Anz.R≎ L        | .änge (m¢ Li | ink    |
| 604    | 100 <b>MARK</b> A | SS Tour 100 | ASS Tour 1                 | 00 5(8)           | 19.795       | 1 🔎    |
| 617    | 101 <b>MARK A</b> | SS Tour 101 | ASS Tour 1                 | 01 0(8)           | 0 🖪          | 1      |
| Anzahl | : 2 (von 2)       |             |                            |                   |              |        |
|        |                   |             |                            |                   |              |        |
| Sobii  | ilor              |             |                            |                   |              |        |
| Deih   |                   | 0.1         | No. 1                      | M                 | 1-6-         | _      |
| Rein   | Straise           | Οπ          | Nachname                   | vorname           | Into         | _      |
| 1      | Lehmweg 51        | Gifhorn     | ASchweitzer-<br>Realschule |                   | -            | 6 2    |
|        |                   |             |                            |                   |              |        |

#### Schritt 4: Ersten Schüler auswählen

Für eine Tour zur Schule (Hintour) beginnen Sie mit der Auswahl des ersten Schulkindes, für eine Rücktour mit der Auswahl des letzten Schulkindes.

Gehen Sie mit der Maus in der Karte zum Schulkind. Wenn sich der Mauszeiger über dem *roten Punkt-Symbol* befindet, wird der Name des Schulkindes angezeigt. Möchten Sie, dass dieses Schulkind als erstes abgeholt werden soll, klicken Sie auf den Eintrag *In Tour … eintragen.* 

Im Beispiel wird die Schülerin Sophie Richter in die Tour mit der Tour-ID 617 eingetragen.

Die Schülerin erscheint nun im Bereich Schüler mit Name und Adresse.

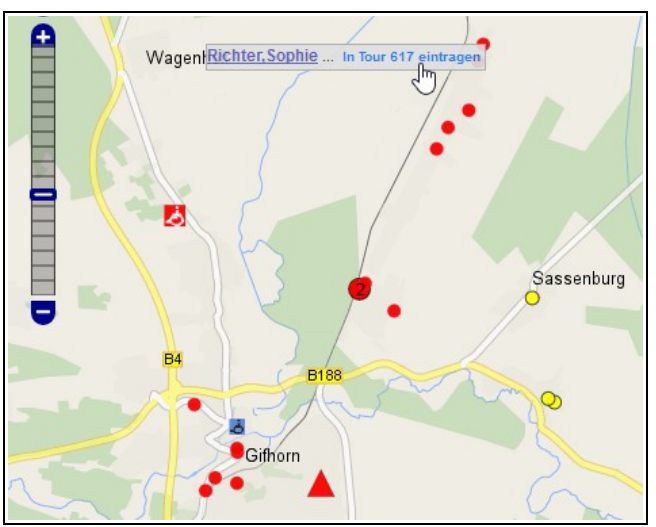

In der Zeile der selektierten Tour im obereren Bereich *Tour* werden nun die belegten Plätze im Fahrzeug und die Tour-Länge angezeigt. Im Beispiel wird 1 von 8 Plätzen belegt und die Tour-Länge beträgt 33.891 m.

In der Karte ist der Tour-Verlauf als rote Linie zwischen Schüler und Schule eingezeichnet.

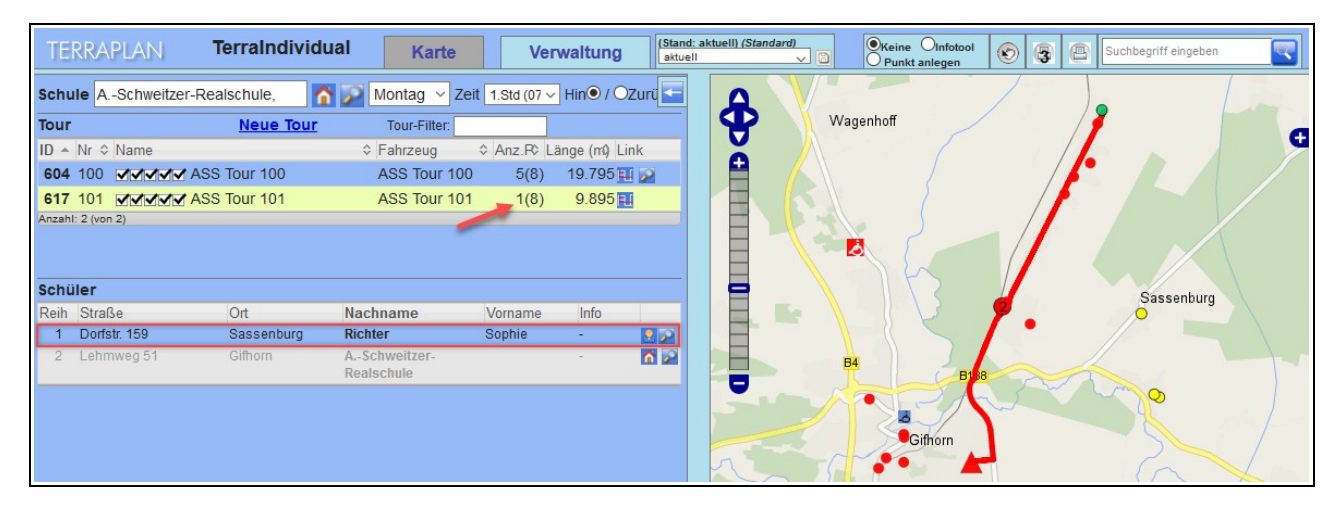

Falls die Linie nicht angezeigt wird, klicken Sie auf die Schaltfläche 🕂, um die Kartenkontrolle aufzurufen. Setzen Sie einen Haken in der Zeile Ausgewählte Tour.

Aktuelle Schule Ausgewaehlte Tour Schüler der Schule

#### Schritt 5: Weitere Schüler\*innen hinzufügen

#### Möglichkeit (a)

Sie können weitere Schüler\*innen wie im Schritt 4 beschrieben über die Karte zur Tour hinzufügen, indem Sie mit dem Mauszeiger über das *rote Punkt-Symbol* fahren und auf *In Tour … eintragen* klicken, sobald der Name des Schulkindes erscheint.

#### Möglichkeit (b)

Wenn Sie wissen, welche Schüler\*innen Sie der Tour hinzufügen möchten, können Sie diese auch bequem in der Auflistung im unteren linken Bereich des Kartenfensters *Schüler ohne Tour* mit einem Mausklick auswählen und mit der gedrückten linken Maustaste nach oben in den Bereich *Schüler* zwischen die erste Schülerin und die Schule ziehen.

Sie können mit dieser Funktion ein Schulkind oder auch mehrere Schulkinder auswählen und der Tour zufügen. Die ausgewählten Schulkinder werden gelb hinterlegt.

Sie können die Schüler in der Auflistung *Schüler ohne Tour* z.B. nach Straße, Ort, Nachname, Vorname sortieren. Im Beispiel wurden die Schüler\*innen nach dem Ort sortiert und im Anschluss Schüler\*innen aus dem Ort Sassenburg der Tour hinzugefügt.

| SCIIC                                                       | iler                                                                                                    |                                                                                                    |                                                                                          |                                                                            |                                                    |              |             |
|-------------------------------------------------------------|----------------------------------------------------------------------------------------------------|----------------------------------------------------------------------------------------------------|------------------------------------------------------------------------------------------|----------------------------------------------------------------------------|----------------------------------------------------|--------------|-------------|
| Reih                                                        | Straße                                                                                                    | Ort                                                                                                    | Nachname                                                                                 | Vorna                                                                      | me                                                 | Info         |             |
| 1                                                           | Dorfstr. 159                                                                                               | Sassenburg                                                                                                    | Richter                                                                                  | Sophie                                                                     | •                                                  | -            |             |
| 2                                                           | Lehmweg 51                                                                                                 | Gifhorn                                                                                                    | ASchweitzer-<br>Realschule                                                               |                                                                            |                                                    | -            | <b>^</b>    |
|                                                             |                                                                                                    |                                                                                                    |                                                                                          |                                                                            |                                                    |              |             |
| Schi                                                        | ilor ohno Tour (m                                                                                          | 14 - 1- 1                                                                                                    |                                                                                          |                                                                            |                                                    |              |             |
| Suche                                                       |                                                                                                    | lit <u>ab neute</u> guit                                                                                                    | gem Stundenp                                                                             | lan Ande                                                                   | re: 🖗                                              | 闷 )          |             |
| Suche<br>St                                                 | raße                                                                                                    | nit <u>ab neute</u> guit<br>〕<br>≎ Ort                                                                                              | gem Stundenp                                                                             | olan Ande<br>≎ Vorname                                                     | re: 🚰<br>🗘 Info                                    | 褶 )<br>≎     |             |
| Suche<br>St<br>+ Tri                                        | iangeler Hauptstr. 55                                                                                      | ont <u>ab neute</u> guit<br>≎ Ort<br>Sassenburg                                                                                     | gem Stundenp Nachname Meyer                                                              | Vorname<br>Anna                                                            | re: 🗠<br>\$ Info<br>-                              | 🚰 )<br>≎     |             |
| Suche<br>St<br>+ Tri<br>+ D(                                | raße<br>iangeler Hauptstr. 55<br>orfstr. 92H                                                               | ort<br>Sassenburg<br>Sassenburg                                                                                                    | gem Stundenp<br>Nachname<br>Meyer<br>Neumann                                             | Vorname<br>Anna<br>Laura                                                   | re: 🔗<br>\$ Info<br>-<br>-                         | 🚰 )<br>≎<br> | <u>a</u> ^  |
| Suche<br>St<br>+ Tri<br>+ D(<br>+ D(                        | rraße<br>iangeler Hauptstr. 55<br>orfstr. 92H<br>orfstr. 106                                               | <pre>Int ab neute guit</pre>                                                                                                    | gem Stundenp<br>Nachname<br>Meyer<br>Neumann<br>Schröder                                 | lan Ande<br>◊ Vorname<br>Anna<br>Laura<br>Nele                             | re: 🚰                                              | <a>?</a> )   | 2<br>2<br>2 |
| Suche<br>St<br>+ Tri<br>+ Do<br>+ Do<br>+ Zu                | raße<br>iangeler Hauptstr. 55<br>orfstr. 92H<br>orfstr. 106<br>im Holzplatz 2                              | Int <u>ab neute</u> guit                                                                                                    | gem Stundenp<br>Nachname<br>Meyer<br>Neumann<br>Schröder<br>Schulz                       | lan Ande<br>♦ Vorname<br>Anna<br>Laura<br>Nele<br>Emily                    | re: 🚰                                              | )<br>≎<br>   | 2 ^<br>2 2  |
| Suche<br>St<br>+ Tri<br>+ Do<br>+ Do<br>+ Zu<br>+ Ko        | raße<br>iangeler Hauptstr. 55<br>orfstr. 92H<br>orfstr. 106<br>im Holzplatz 2<br>olleweg 7A                | Int <u>ab neute</u> guit                                                                                                    | gem Stundenp<br>A Nachname<br>Meyer<br>Neumann<br>Schröder<br>Schulz<br>Wolf             | Ian Ande<br>∧ Vorname<br>Anna<br>Laura<br>Nele<br>Emily<br>Johanna         | re: 🚰<br>> Info<br>-<br>-<br>-<br>-<br>-<br>-<br>- | ·· 🚰 )       |             |
| Suche<br>St<br>+ Tri<br>+ Do<br>+ Do<br>+ Zu<br>+ Ko<br>+ W | raße<br>iangeler Hauptstr. 55<br>orfstr. 92H<br>orfstr. 106<br>im Holzplatz 2<br>olleweg 7A<br>aller See 4 | Int <u>ab neute</u> guit<br>⇒ Ort<br>Sassenburg<br>Sassenburg<br>Sassenburg<br>Sassenburg<br>Sassenburg<br>Sassenburg<br>Sassenburg | gem Stundenp<br>A Nachname<br>Meyer<br>Neumann<br>Schröder<br>Schulz<br>Wolf<br>Herrmann | lan Ande<br>◊ Vorname<br>Anna<br>Laura<br>Nele<br>Emily<br>Johanna<br>Lisa | <pre></pre>                                        | ·· 🚰 )       |             |

Haben Sie die neuen Schüler\*innen erfolgreich hinzugefügt, erscheinen die Schüler\*innen mit Namen und Adresse im Bereich *Schüler* als Tour-Teilnehmer. Im Bereich *Tour* wird die Anzahl der Personen und die Tourlänge geändert. In der Karte wird der Tourverlauf automatisch angepasst.

|                   | ricalschuic,                                                                                                    | 👔 🌌 Montag 👻                                                                                                    | Zelt 1.Std (07                                                                                                    | Hin                                                                                                    |                                                                                                    |                          | B4 Wagenho                                                                                                    | off 🦯                                 | / 7                                   |                          |
|-------------------|----------------------------------------------------------------------------------------------------|----------------------------------------------------------------------------------------------------|----------------------------------------------------------------------------------------------------|----------------------------------------------------------------------------------------------------|----------------------------------------------------------------------------------------------------|--------------------------|----------------------------------------------------------------------------------------------------|---------------------------------------|---------------------------------------|--------------------------|
| r                 | Neue Tour                                                                                                    | Tour-Filter:                                                                                                    |                                                                                                    |                                                                                                    |                                                                                                    | q                        | 2                                                                                                    |                                       |                                       |                          |
| Nr ≎ Name         |                                                                                                    |                                                                                                    | ≎ Anz.R                                                                                                    | Länge (n                                                                                                    | a) Link                                                                                                    |                          |                                                                                                    |                                       |                                       |                          |
|                   | SS Tour 100                                                                                                    | ASS Tour                                                                                                    | 100 5(8)                                                                                                    | 19.79                                                                                                    | 5 🛄 😥                                                                                                    |                          |                                                                                                    |                                       |                                       |                          |
| 101 <b>111</b>    | SS Tour 101                                                                                                    | ASS Tour                                                                                                    | 101 7(8)                                                                                                    | 10.57                                                                                                    | 6 💷 🔊                                                                                                    |                          |                                                                                                    |                                       | / <b>/</b>                            |                          |
| hl: 2 (von 2)     |                                                                                                    |                                                                                                    | 1                                                                                                    |                                                                                                    |                                                                                                    |                          |                                                                                                    |                                       |                                       |                          |
|                   |                                                                                                    |                                                                                                    | /                                                                                                    |                                                                                                    |                                                                                                    |                          |                                                                                                    |                                       |                                       |                          |
|                   |                                                                                                    |                                                                                                    |                                                                                                    |                                                                                                    |                                                                                                    |                          |                                                                                                    |                                       |                                       |                          |
|                   |                                                                                                    |                                                                                                    |                                                                                                    |                                                                                                    |                                                                                                    |                          |                                                                                                    | 165                                   |                                       |                          |
|                   |                                                                                                    |                                                                                                    |                                                                                                    |                                                                                                    |                                                                                                    |                          |                                                                                                    |                                       |                                       | Sassenburg               |
| üler              |                                                                                                    |                                                                                                    |                                                                                                    |                                                                                                    |                                                                                                    | -                        | 2                                                                                                    |                                       | 1.                                    |                          |
| Straße            | Ort                                                                                                    | Nachname                                                                                                    | Vorname                                                                                                    | Info                                                                                                    |                                                                                                    |                          |                                                                                                    |                                       |                                       |                          |
| Dorfstr. 159      | Sassenburg                                                                                                    | Richter                                                                                                    | Sophie                                                                                                    | -                                                                                                    | 22 ^                                                                                                    |                          | B4                                                                                                    |                                       |                                       |                          |
| Mooreiche 27      | Sassenburg                                                                                                    | Klein                                                                                                    | Luisa                                                                                                    | -                                                                                                    | 2 2                                                                                                    |                          | Ţ                                                                                                    | B188                                  |                                       |                          |
| Kolleweg 7A       | Sassenburg                                                                                                    | Wolf                                                                                                    | Johanna                                                                                                    | -                                                                                                    | 2 🔎                                                                                                    |                          |                                                                                                    | A A                                   |                                       | Star O                   |
| Dorfstr. 106      | Sassenburg                                                                                                    | Schröder                                                                                                    | Nele                                                                                                    | -                                                                                                    | 22                                                                                                    |                          |                                                                                                    |                                       |                                       |                          |
| Dorfstr. 92H      | Sassenburg                                                                                                    | Neumann                                                                                                    | Laura                                                                                                    | -                                                                                                    | 2                                                                                                    |                          |                                                                                                    |                                       |                                       |                          |
| Zum Holzplatz 2   | Sassenburg                                                                                                    | Schulz                                                                                                    | Emily                                                                                                    | -                                                                                                    | 22                                                                                                    |                          |                                                                                                    | Githorn                               |                                       |                          |
| Gifhorner Str. 20 | Sassenburg                                                                                                    | Becker                                                                                                    | Lea                                                                                                    | -                                                                                                    |                                                                                                    |                          | -CT-                                                                                                    |                                       |                                       |                          |
| Lehmweg 51        | Gifhorn                                                                                                    | ASchweitzer-                                                                                                    |                                                                                                    | -                                                                                                    | ▲ ✓                                                                                                    |                          |                                                                                                    |                                       |                                       | y han I                  |
|                   | r<br>Nr \$ Name<br>100 Indext A<br>101 Indext A<br>101 Indext A<br>Name<br>2 (von 2)<br>Uler<br>Straße<br>Dorfst: 159<br>Mooreiche 27<br>Kolleweg 7A<br>Dorfst: 106<br>Dorfst: 92H<br>Zum Holzplatz 2<br>Giftorner Str. 20<br>Lehrnweg 51 | r Neue Tour<br>Nr \$ Name<br>100 MAAA ASS Tour 100<br>101 MAAAA SS Tour 101<br>101 MAAAAAAAAAAAAAAAAAAAAAAAAAAAAAAAAAAA | r Neue Tour Tour-Filter:<br>Nr ≎ Name ≎ Fahrzeug<br>100 ✓✓✓✓ ASS Tour 100 ASS Tour<br>101 ✓✓✓ ASS Tour 101 ASS Tour<br>101 ✓✓<br>101 ✓✓ | r Neue Tour<br>Nr ≎ Name ≎ Fahrzeug ≎  Anz.R.<br>100 ✓ ✓ ✓ ASS Tour 100 ASS Tour 100 5(8)<br>101 ✓ ✓ ✓ ASS Tour 101 ASS Tour 101 7(8)<br>101 ✓ ✓ ✓ ASS Tour 101 ASS Tour 101 7(8)<br>101 ✓ ✓ ✓ ASS Tour 101 ASS Tour 101 7(8)<br>101 ✓ ✓ ✓ ASS Tour 101 ASS Tour 101 7(8)<br>101 ✓ ✓ ✓ ASS Tour 101 ASS Tour 101 7(8)<br>101 ✓ ✓ ✓ ASS Tour 101 ASS Tour 101 7(8)<br>101 ✓ ✓ ✓ ASS Tour 101 ASS Tour 101 7(8)<br>101 ✓ ✓ ✓ ASS Tour 101 ASS Tour 101 7(8)<br>101 ✓ ✓ ✓ ASS Tour 101 ASS Tour 101 7(8)<br>102 ✓ ✓ ✓ ✓ ✓ ✓ ✓ ✓ ✓ ✓ ✓ ✓ ✓ ✓ ✓ ✓ ✓ ✓ ✓ | r Neue Tour<br>Nr ≎ Name ≎ Fahrzeug ≎ Anz.R Länge (nd<br>100 ✓✓✓I ASS Tour 100 ASS Tour 100 5(8) 19.79<br>101 ✓✓✓I ASS Tour 101 ASS Tour 101 7(8) 10.57<br>nh: 2 (von 2)<br>Uler<br>Straße Ort Nachname Vorname Info<br>Dorfstr 159 Sassenburg Richter Sophie -<br>Mooreiche 27 Sassenburg Klein Luisa -<br>Kolleweg 7A Sassenburg Volf Johanna -<br>Dorfstr 106 Sassenburg Noff Johanna -<br>Dorfstr 106 Sassenburg Noff Johanna -<br>Dorfstr 106 Sassenburg Neumann Laura -<br>Zum Holzplatz 2 Sassenburg Schröder Nele -<br>Gifhorner Str 20 Sassenburg Becker Lea -<br>Lehmweg 51 Gifhorn ASchweitzer- | r Neue Tour<br>Nr ≎ Name | Neue Tour       Tour-Filter.         Nr ≎ Name       ◇ Fahrzeug       ◇ Anz.R. Lange (rå) Link         100       √√√√√ ASS Tour 100       ASS Tour 100       5(8)       19.795 I         101       √√√√√ ASS Tour 101       ASS Tour 100       5(8)       19.795 I         101       √√√√ ASS Tour 101       ASS Tour 101       7(8)       10.576 I         101       √√√√ ASS Tour 101       ASS Tour 101       7(8)       10.576 I         101       √√√√ ASS Tour 101       ASS Tour 101       7(8)       10.576 II         101       √√√ ASS Tour 101       ASS Tour 101       7(8)       10.576 II         101       ✓       ✓       ✓       ✓         Straße       Ort       Nachname       Vorname       Info         Donfstr 159       Sassenburg       Richter       Sophie        ✓         Moreiche 27       Sassenburg       Klein       Luisa        ✓         Donfstr 106       Sassenburg       Volf       Johanna        ✓         Donfstr 29H       Sassenburg       Neumann       Laura        ✓         Zum Holzplatz 2       Sassenburg       Schulz       Emily        ✓ | r Neue Tour Tour-Filter.<br>Nr ↑ Name | r Neue Tour Tour-Filter.<br>Nr ≎ Name | r Neue Tour<br>Nr ≎ Name |

#### 6.2.2 Tour über die Schülerliste erstellen

Wissen Sie, welche Schüler\*innen zusammen befördert werden, können Sie die Tour dieser Schüler\*innen außerhalb des Kartenfenster mit Hilfe der Schülerliste erstellen.

Eine detaillierte Beschreibung des Wizards finden Sie im Kapitel 4.4.8 Wizard Tour anlegen, S. 63).

|   | Hahn     | Jana     | 🗟 Wizard BefördEnde Schüler (Stdpl/Touren) | Sta |
|---|----------|----------|--------------------------------------------|-----|
|   | Jung     | Isabella | 🛗 Wizard Stundenplan eintragen             | Sta |
|   | Schubert | Amy      | Wizard Stundenplan Änderung (nur einzeln)  | Sta |
| 2 | Arnold   | Jona     | Tag: Mg V Std: 1.5tc V Datum: 17.07.2018   | Sta |
| 2 | Busch    | Jannik   | X Wizard Tour anlegen                      | Sta |
| 2 | Lang     | Emely    |                                            | Sta |
|   | Pfeiffer | Nick     | Schüler mehrere löschen                    | Sta |
|   | Sauer    | Vincent  | 🗙 Menu schließen                           | Sta |
|   | Schmidt  | Mia      | Im Freitagsmoor 46 Gifhorn Gifhorn         | Sta |

## 6.2.3 Tour über die Fahrzeug-Verwaltung erstellen

Um eine Tour über die Fahrzeug-Verwaltung zu erstellen, führen Sie folgende Schritte durch:

Schritt 1: Fahrzeug und Schule auswählen Schritt 2: Tour definieren und anlegen Schritt 3: Tour im Kartenfenster aufrufen und ersten Schüler hinzufügen Schritt 4: Weitere Schüler\*innen hinzufügen

#### Schritt 1: Fahrzeug und Schule auswählen

Öffnen Sie die Fahrzeug-Verwaltung (1.) und wählen Sie ein Fahrzeug aus der Liste aus, für das Sie eine Tour erstellen möchten (2.).

Falls das Fahrzeug in der Liste noch nicht aufgeführt ist, können Sie ein neues Fahrzeug erstellen. Klicken Sie dazu auf den Eintrag *Neues Fahrzeug* unterhalb der Fahrzeug-Liste.

Wählen Sie in der Zeile *Neue Tour anlegen an der Schule* unterhalb der Fahrzeug-Maske eine Schule aus und klicken Sie auf die Schaltfläche (3.).

| Startseite      | Fahrzeug-Verwaltung                 |                                                        |
|-----------------|-------------------------------------|--------------------------------------------------------|
| Schule/Schüler  |                                     |                                                        |
| Schulen         | Excel-Export PDF-Export Suchen SS X | Eshraua Darragan Tauran Taur-Arrhiva Eshrauartandart   |
| Schülerliste    | Fahrzeug 🔺 VerkUntern. Begl Betr    | ranzedy Personen Todren Todrekchive Panzedgstandort    |
| Haltepunkte     | ASS Tour 100 Planung ASS 0 -        | Fahrzeug: "ASS Tour 102"                               |
| Stunden-Modelle | ASS Tour 101 Planung ASS 0 -        |                                                        |
| Verkehr         | ASS Tour 102 🖕 Planung ASS 0 -      | Name: ASS Tour 102                                     |
| Tourenliste     | ASS Tour 103 Planung ASS 0 -        | Anmerkung:                                             |
| Planungstouren  | ASS Tour 104 2. Phonung ASS 0 -     |                                                        |
| Fahrzeuge       | Tour 1 Ausschreibung 0 -            | Anz. Platze: 8                                         |
| Verkehrsun      | Tour 2 Ausschreibung 0 -            | Anz. Rollstühle: 0                                     |
| Personen        | 1 bis 8 von 8 Einträgen             | Typ:                                                   |
| Checkliste      | (gefiltert von 24 Zurück 1 Nächste  |                                                        |
| Checkliste      | Einträgen)                          |                                                        |
| Analyse         |                                     | Zulassungsdatum: 28                                    |
| Auflistungen    | Neues ranzeug                       | Verkehrs- Planung ASS                                  |
| Gesamtkosten    |                                     | unternehmen: Ausschreibung                             |
| Excel-Export    |                                     | Bettina von Arnim Marburg                              |
| Statistik       |                                     | Bus Kalberer                                           |
| Termine/Zeiten  |                                     | Fahrdienst Nico                                        |
| Kalender        |                                     | Kolbe Logistics GmbH                                   |
| Schulferien     |                                     | Planung ASS 💙                                          |
| Schulstunden    |                                     | Fahrzeugstandort: kein Punkt definiert                 |
| Konfiguration   |                                     |                                                        |
| Basis-Konfig.   |                                     | Fahrzeug löschen Ubernehmen J.                         |
| • Suche (IDs)   |                                     | Neue Tour anlegen an der Schule ASchweitzer-Realschule |
|                 |                                     |                                                        |

#### Schritt 2: Tour definieren und anlegen

Geben Sie im nächsten Fenster einen Tour-Namen sowie eine Tour-Nr. und ein Tour-Kürzel ein.

Im Beispiel wird die Tour zur Albert-Schweizer-Realschule "ASS Tour 102" benannt. Als Tour-Nr. und Tour-Kürzel werden entsprechend "102" und "ASS" eingetragen.

Sie können ggf. die Kosten des Fahrzeugs eintragen bzw. den Default-Wert anpassen.

Wählen Sie anschließend die Wochentage und die Schulstunde aus und ob es sich um eine Hin- oder Rückfahrt handelt.

Bestätigen Sie ihre Eingaben mit einem Mausklick auf Tour so anlegen.

| Realschule                                                       |                                                                                                    |      |
|------------------------------------------------------------------|----------------------------------------------------------------------------------------------------|------|
| Schule:                                                          | ASchweitzer-Realschule                                                                                                    |      |
| Tour-Name:                                                       | ASS Tour 102                                                                                                    |      |
| Tournummer-/kürzel:                                              | 102 ASS Bsp.: "123"   "a"                                                                                                    |      |
| Kosten pausch.                                                   | 0,00 € Kosten ausgeschrieben: 0,                                                                                                    | 00 € |
| Kosten /km:                                                      | 2,10 € Zuschlag in €: 0,                                                                                                    | 00 € |
| Kosten/km (leer):                                                | €                                                                                                    |      |
| Neue Fahrt an<br>Wochentag:<br>Neue Fahrt zu/von<br>Schulstunde: | Montag<br>Dienstag<br>Mittwoch<br>Donnerstag<br>Freitag<br>Samstag<br>Sonntag<br>Bitte auswählen                                         | ich) |
| Schulstunde:                                                     | 07:14-00:00 (0.5td)<br>07:45-08:30 (1.5td)<br>08:30-09:15 (2.5td)<br>09:35-10:20 (3.5td)<br>10:20-11:05 (4.5td)<br>11:25-12:10 (5.5td) ✓ |      |
| Neue Fahrt ist:                                                  | Hinfahrt     Rückfahrt                                                                                                    |      |
| Neue Fahrt mit<br>Fahrzeug:                                      | ASS Tour 102                                                                                                    |      |

Die Tour wurde nun angelegt und wird Ihnen in der Tour-Verwaltung angezeigt.

## Schritt 3: Tour im Kartenfenster aufrufen und ersten Schüler hinzufügen

In der erstellten Tour sind noch keine Schüler\*innen eingetragen. Dies können Sie nun über das Kartenfenster tun.

Klicken Sie dazu auf den Eintrag Zeige diese Tour in Karte unterhalb der Tour-Liste.

| Tour-                       | Übers                        | icht                    |        | Tourenliste      | ausfü        | hrlich Tourenlist                                                                                                    | e Fahrzeug                                                                                           |                                                                                 |                                            |                                                                     |        |  |  |  |  |
|-----------------------------|------------------------------|-------------------------|--------|------------------|--------------|----------------------------------------------------------------------------------------------------|----------------------------------------------------------------------------------------------------|---------------------------------------------------------------------------------|--------------------------------------------|---------------------------------------------------------------------|--------|--|--|--|--|
| 25 ∨<br>ID Nr.              | Einträge<br>Tag              | Suchen [                | Tour-  | Anz              | X            | Tour-Details Abschnitte                                                                                                | ur-Details Abschnitte Schüler/Schulen Ausdrucke Gültigkeit Tour-Archiv                               |                                                                                 |                                            |                                                                     |        |  |  |  |  |
| 604 <b>100</b>              | ASS <sup>Mo</sup><br>Fr      | , Di, Mi, Do,           | 1      | ASS Tour<br>100  | 5(8)         | Tour-Name:                                                                                                    | ASS Tour 102                                                                                         |                                                                                 |                                            |                                                                     |        |  |  |  |  |
| 606 AS                      | 1 Mo<br>Fr                   | , Di, Mi, Do,           | 1      | Tour 1           | 6(8)         | Tournummer/-kürzel:<br>Ankunft vor                                                                                     | 102<br>5 Minuten                                                                                     | ASS Bsp.:                                                                       | "123"   "a"                                | .00 km                                                              |        |  |  |  |  |
| 607                         | Mo<br>Fr                     | , Dı, Mı, Do,           | 1      | Tour 2           | 7(8)         | Wochentag(e):                                                                                                    |                                                                                                    | a Dienstag Mittwoch                                                             | Donnerstar                                 | , Freitag                                                           |        |  |  |  |  |
| 608                         | Mo<br>Fr                     | , Di, Mi, Do,           | 1      | Tour 3           | 4(8)         | Schulstunde:                                                                                                    | 1.Std, Beginn: (                                                                                     | 07:45 Max. Sitze                                                                | <b>8</b> davon                             | belegt: 0                                                           |        |  |  |  |  |
| 609 AS<br>610 AS            | 1 Fr<br>1 Mc                 | , Di, Mi, Do            | 4<br>5 | Tour 1<br>Tour 1 | 6(8)<br>6(8) | Stunde ändern:                                                                                                    | Neu: 1.Std: 07:<br>(a) Nur Stunde                                                                    | 45-08:30 (id=22205) ↓<br>e: 😭 (b) Stunde mit Fal                                | nrten: 🔡                                   |                                                                     |        |  |  |  |  |
| 611<br>612                  | Fr                           | , Di, Mi, Do            | 4<br>5 | Tour 2<br>Tour 2 | 7(8)<br>7(8) | Gültigkeitszeitraun                                                                                                    | dieser Tour:                                                                                         | • Von:                                                                          | Bis:                                       | •                                                                   |        |  |  |  |  |
| 613<br>614                  | Fr                           | , Di, Mi, Do            | 4<br>5 | Tour 3<br>Tour 3 | 4(8)<br>4(8) | Berechnung nac                                                                                                    | h: Kürzester Weg                                                                                     | – Distanz-Matrix.                                                               | traum eintrag                              | en: O                                                               |        |  |  |  |  |
| 617 <b>101</b>              | ASS Fr                       | , Di, Mi, Do,           | 1      | ASS Tour<br>101  | 7(8)         | Kosten 2,10 €                                                                                                    | /km                                                                                                  |                                                                                 |                                            |                                                                     |        |  |  |  |  |
| 618 <b>102</b>              | ASS Do                       | , Di, Mi,<br>, Fr       | 1      | ASS Tour<br>102  | 0(8)         | <ul> <li>Tour mit Betriet</li> <li>Konfiguration D</li> </ul>                                                          | shof - ohne Haltep<br>ruckdetails / Anme                                                             | unkt Verkehrsunternel<br>rkungen                                                | hmen nicht r                               | nöglich                                                             |        |  |  |  |  |
| 1 bis 12 v                  | /on 12 Ei                    | nträgen                 | Zur    | ück 1 Nä         | chste        | Übernehmen Tour lösc                                                                                                   | hen Tour leeren To                                                                                   | our neu berechnen Tour                                                          | kopieren                                   |                                                                     |        |  |  |  |  |
| • Neue<br>• Fahr<br>• Zeige | e Tour<br>plan di<br>e diese | eser Tour<br>Tour in Ka | rte    |                  |              | Fahrt:Montag<br>zur 1.5<br>Stunde-Tour-Start:UhrTour-Ende:UhrAnkunftszeit:0.5 volSchulbegi.:07:45 (Besetzt-Zeit:00:0 5 | n, Dienstag, Mittwoc<br>td.<br>D: 22205 ASchweit<br>Besetzt-k<br>her Kosten p<br>Jhr Kosten p<br>Std | : <b>h, Donnerstag, Freitag</b><br>zer-Realschule<br>km:<br>ro km:<br>ro Fahrt: | 0,0 km<br>0,0 km<br>2,10 €<br>0,00 €<br>Sa | ur-Tage:<br>intag<br>enstag<br>twoch<br>innerstag<br>eitag<br>mstag | ◆<br>▼ |  |  |  |  |

Klicken Sie anschließend auf die Tour im Kartenfenster. Im Abschnitt Schüler wird nun die Schule aufgelistet.

Fahren Sie mit dem Mauszeiger über das Schulkind, das als erstes abgeholt werden soll, und klicken Sie auf den *Eintrag in Tour … eintragen*.

| TERRAPLAN        | TerraIndividual    | Karte                      | Verwaltun            | g           | (Stand: aktuell)<br>aktuell | (Standard) | Keine Olnfot<br>Punkt anlegen | ool 📀 🚱    | Suchbegriff eingeben |
|------------------|--------------------|----------------------------|----------------------|-------------|-----------------------------|------------|-------------------------------|------------|----------------------|
| Schule ASchweitz | er-Realschule, 🛛 🟠 | Montag 🗸 Zeit              | 1.Std (07 🗸 Hin 🆲    | / OZurück 🔽 | Δ                           |            |                               |            | 10° 1                |
| Tour             | Neue Tour          | Tour-Filter: 618           | Leeren               |             | <b>P</b>                    |            |                               | 1          | 0                    |
| ID ▲ Nr ≎ Name   |                    | Fahrzeug                   | ≎ Anz.P≎ Läng<br>(m) | ie 💠 Link   | ă                           |            |                               | 2          |                      |
| 618 102          | ASS Tour 102       | ASS Tour 1                 | 02 0(8)              | 0 🎞         |                             | Langeintr  | g.Emely In Tour<br>agen       | 618        | Sassenburg           |
| Schüler          |                    |                            |                      |             |                             |            | 20                            | Gifhorn    | - Co                 |
| Reih Straße      | Ort                | Nachname                   | Vorname I            | nfo         |                             | 1 prot     | ~                             | - <b>-</b> | Sont.                |
| 1 Lehmweg 51     | Gifhorn            | ASchweitzer-<br>Realschule |                      | <b>N</b>    |                             |            |                               |            |                      |
|                  |                    |                            |                      |             |                             |            | *                             |            |                      |

#### Schritt 4: Weitere Schüler\*innen hinzufügen

Sie können weitere Schüler\*innen wie in Schritt 5 einzeln zur Tour hinzufügen.

Alternativ können sie mehrere Schüler\*innen aus der Liste im Abschnitt *Schüler ohne Tour* anklicken und mit gedrückter linken Maustaste in den mittleren Bereich *Schüler* zwischen Schule und ersten Schüler ziehen.

| Schule ASchweitzer-  | Realschule, 🔥              | 🎾 Montag 🗸 Ze              | it 1.Std (07 🗸 Hin | ● / OZuri       | ück 🗲        | Δ                   |              | $\sim$            |
|----------------------|----------------------------|----------------------------|--------------------|-----------------|--------------|---------------------|--------------|-------------------|
| Tour                 | Neue Tour                  | Tour-Filter: 618           | Leere              | en              |              | Φ                   |              |                   |
| ID ★ Nr ≎ Name       |                            | Fahrzeug                   | ⇔ Anz.P≎ Lä        | inge<br>n) 🗘 Li | nk           | ă ~~                |              |                   |
| 618 102 AS           | SS Tour 102                | ASS Tour                   | 102 1(8)           | 8.183           |              |                     | B4           | B188              |
|                      |                            |                            |                    |                 |              |                     |              | PAR               |
| Schüler              |                            |                            |                    |                 |              | I II A              |              | $\sim$            |
| Reih Straße          | Ort                        | Nachname                   | Vorname            | Info            |              | B188                |              | Gifhorn           |
| 1 Alte Poststr. 21A  | Gifhorn                    | Lang                       | Emely              | 1.00            |              | 1                   |              |                   |
| 2 Lehmweg 51         | Gifhorn                    | ASchweitzer-<br>Realschule |                    | -               |              |                     |              |                   |
|                      |                            |                            |                    |                 |              |                     |              |                   |
| Schüler ohne Tour (r | mit <u>ab heute</u> gül iç | jem Stundenplan            | Andere: 🎮          | . 🎮 )           |              |                     |              |                   |
| Suche:               |                            |                            |                    |                 |              |                     | B4           |                   |
| Straße               | ≎ Ort                      | * Nachname                 | Vorname  Info      | \$              |              |                     |              |                   |
| + Winkeler Str. 3    | Gifhorn                    | Pfeiffer                   | Nick -             | 2               | <u> </u>     |                     |              |                   |
| + Allenwinkel 3      | Gifhorn                    | Sauer                      | Vincent -          |                 | <u> </u>     |                     |              |                   |
| + Im Freitagsmoor 46 | Gifhorn                    | Schmidt                    | Mia j              | 2               |              |                     | Ribbesbüttel | Isenbüttel        |
| + Wilscher Weg 9     | Gifhorn                    | Voigt                      | Till -             |                 |              |                     |              |                   |
| + Winkeler Str. 4C   | Gifhorn                    | Wolff                      | Benjamin -         |                 |              | hanne h             |              | KILOMETER         |
| + Bahnhofstr. 32     | Brome                      | Hahn                       | Jana -             |                 | ال بر المعان | 602804, 5811746 (m) |              | 0 0.5 1.0 1.5 2.0 |

Die Schüler\*innen sind nun in der Tour eingetragen und erscheinen im Abschnitt Schüler.

Klicken Sie auf das Aktualisieren-Symbol 💽 , um die Karte neu zu laden. Die Punkt-Symbole der eingetragenen Schüler\*innen erscheinen nun grün.

| TE    | RRAPLAN                | TerraIndividu   | al Karte                   | Verwa            | altung       |          | Stand: aktuelli (Standard)         Skeine         Oinfotool         Suchbegriff eingeben           aktuell         Image         Image< |
|-------|------------------------|-----------------|----------------------------|------------------|--------------|----------|----------------------------------------------------------------------------------------------------|
| Sch   | ule ASchweitzer-       | Realschule, 🏾 🏠 | Montag 🗸 Ze                | it 1.Std (07 🗸 H | lin© / Oz    | Zurück 🗲 |                                                                                                    |
| Tou   | r                      | Neue Tour       | Tour-Filter: 618           | Le               | eren         |          |                                                                                                    |
| ID 🔺  | Nr≎ Name               |                 | Fahrzeug                   | ≎ Anz.P≎         | Länge<br>(m) | Link     |                                                                                                    |
| 618   | 102 - AS               | S Tour 102      | ASS Tou                    | 102 6(8          | ) 10.53      | 7 🎫 🔛    |                                                                                                    |
| Anzah | I: 1 (von 3)           |                 |                            |                  |              |          |                                                                                                    |
|       |                        |                 |                            |                  |              |          | B4 B188                                                                                                    |
|       |                        |                 |                            |                  |              |          |                                                                                                    |
| Sch   | üler                   |                 |                            |                  |              |          |                                                                                                    |
| Reih  | Straße                 | Ort             | Nachname                   | Vorname          | Info         |          | B188                                                                                                    |
| 1     | Alte Poststr. 21A      | Gifhorn         | Lang                       | Emely            | -            | A 100    |                                                                                                    |
| 2     | Wilscher Weg 9         | Gifhorn         | Voigt                      | Till             | -            | 9 🔊      |                                                                                                    |
| 3     | Allerwinkel 3          | Gifhorn         | Sauer                      | Vincent          |              |          |                                                                                                    |
| 4     | Winkeler Str. 3        | Gifhorn         | Pfeiffer                   | Nick             | -            |          |                                                                                                    |
| 5     | Winkeler Str. 4C       | Gifhorn         | Wolff                      | Benjamin         | -            |          |                                                                                                    |
| 6     | Braunschweiger Str. 29 | Gifhorn         | Busch                      | Jannik           | -            | 2        |                                                                                                    |
| 7     | Lehmweg 51             | Gifhorn         | ASchweitzer-<br>Realschule |                  | -            |          |                                                                                                    |

## 6.2.4 Rücktour erstellen (Auflistung Stundenplan kompakt)

Über den Eintrag *Auflist. Stundenpl. kompakt* können Sie einfach und schnell Rücktouren aus einer bestehenden Hintour erzeugen.

Klicken Sie mit der rechten Maustaste auf die gewünschte Tour in der Tourenliste und anschließend auf den Eintrag *Auflist. der Stundenpl. kompakt.* 

| ID  | Tour-Name <sup>4</sup> | Ne  | Kürz   | Wochent.                    | Stunde             | Stunde<br>-Zeit | Vor/<br>nach | Anz.<br>bel. | Max<br>Anz. |
|-----|------------------------|-----|--------|-----------------------------|--------------------|-----------------|--------------|--------------|-------------|
| 604 | ASS Tour 100           | 100 | ASS    |                             | 1                  | 07:45           | 10 min       | 5            | 8           |
| 617 | ASS Tour 101           | 101 | ASS    | <b>~~</b> ~~                | 1                  | 07:45           | 10 min       | 7            | 8           |
| 618 | ASS Tour 102           | 102 | ASS    |                             | 1                  | 07:45           | 0 min        | 6            | 8           |
| 606 | Tour 1                 | A!  | Deta   | ils dieser T                | our(en)            |                 | nin          | 6            | 8           |
| 610 | Tour 1                 | A   | o Deta | ilis des Fan                | rzeugs             |                 | nin          | 6            | 8           |
| 609 | Tour 1                 | A!  | Fahr   | plan Kurzfo                 | rm                 |                 | nin          | 6            | 8           |
| 607 | Tour 2                 |     | a Fahr | plan Schule<br>plan Details | rdetails<br>&Anmer | kunaen          | nin          | 7            | 8           |
| 612 | Tour 2                 |     | Aufli  | st. Stunden                 | pl. komp           | oakt            | nin          | 7            | 8           |
| 611 | Tour 2                 |     | ) atum |                             |                    |                 | nin          | 7            | 8           |
|     | <b>T</b> 0             |     | acuin  | 17.07.2018                  |                    |                 |              |              |             |

Es öffnet sich ein Fenster mit einer kompakten Übersicht der Stundenpläne der Schülerinnen und Schüler.

Im Abschnitt *Gesamt-Statistik dieser Schüler* wird angezeigt an welchen Schultagen und Schulstunden die Schülerinnen und Schüler der ausgewählten Tour befördert werden.

In der Spalte *Schüler gesamt/Sc. ohne Tou*r sind die IDs der Schüler\*innen angegeben. Sind die Schüler-IDs rot hinterlegt, bedeutet dies, dass die entsprechenden Schüler\*innen an diesem Wochentag und dieser Schulstunde noch in keiner Tour eingetragen sind.

| tunden                       | npiane der                         | Tour:         | ASS             | Tour 102"              | (102 AS              | 55) Mo,D                  | א,mi,Do,Fr                           |                        |                                      |                                        |                                          |                        |                                      |                 |                                      |                        |
|------------------------------|------------------------------------|---------------|-----------------|------------------------|----------------------|---------------------------|--------------------------------------|------------------------|--------------------------------------|----------------------------------------|------------------------------------------|------------------------|--------------------------------------|-----------------|--------------------------------------|------------------------|
| Au                           | iswahl der<br>Auswahl              | Vorla<br>T-Nr | ge au<br>Zusa   | s den über<br>tz Fahr  | gebener<br>zeug      | n Tour(e                  | n)<br>Tou                            | r-Name                 |                                      |                                        | Wochentag                                | e                      | Stunde                               | Hir             | /Rück                                |                        |
|                              | ۲                                  | 102           | ASS             | ASS To                 | ur 102               |                           | ASS                                  | Four 102               |                                      | м                                      | o, Di, Mi, Do                            | , Fr 1.5               | itd (ID=222                          | 05)             |                                      |                        |
|                              | Hinweis:<br>Die <b>Schu</b>        | Von<br>le wir | der ge<br>d von | wählten T<br>der gewäh | our wird<br>Iten Sch | das <b>Fah</b><br>ulstund | rzeug, die Tour<br>e verwendet.      | nummer u               | nd der Tou                           | i <b>rname</b> ko                      | piert.                                   |                        |                                      |                 | _                                    |                        |
| Ge                           | esamt-Stat                         | istik         | dieser          | Schulstur              | ıden                 |                           |                                      |                        |                                      |                                        |                                          |                        |                                      |                 | _                                    |                        |
|                              | Tag                                |               | Std             | Hin/Rück               | Zeit                 | Anzahl<br>Stdpl.          | Schu                                 | ıle                    |                                      | Schüler<br>Sc. ohr                     | gesamt<br>ne Tour                        |                        | Tour anlege                          | en              |                                      |                        |
|                              | Monta                              | g             | 1.Std           | -                      | 07:45                | бх                        | ASchweitzer                          | -Realschu              | le 56, 30                            | )6, 346, (                             | 660, 746, 1                              | 162                    | -                                    |                 |                                      |                        |
|                              | Dienst                             | ag            | 1.Std           | -                      | 07:45                | бх                        | ASchweitzer                          | -Realschu              | le 56, 30                            | )6, 346, (                             | 660,746,1                                | 162                    | -                                    |                 |                                      |                        |
|                              | Mittwo                             | ch            | 1.Std           | -                      | 07:45                | бx                        | ASchweitzer                          | -Realschu              | le 56, 30                            | )6, 346, 6                             | 660, 746, 1<br>-                         | 162                    | -                                    |                 |                                      |                        |
|                              | Donners                            | tag           | 1.Std           | -                      | 07:45                | бх                        | ASchweitzer                          | -Realschu              | le 56, 30                            | )6, 346, (                             | 660, 746, 1<br>-                         | 162                    | -                                    |                 |                                      |                        |
|                              | Freita                             | 9             | 1.Std           | -                      | 07:45                | 6x                        | ASchweitzer                          | -Realschu              | le 56, 30                            | 56, 306, 346, 660, 746, 1162           |                                          | 660, 746, 1162         |                                      |                 |                                      |                        |
|                              | Freita                             | g             | 4.Std           | -                      | 11:05                | бx                        | ASchweitzer                          | -Realschu              | le <mark>56, 30</mark><br>56, 30     | 06, 346, 6<br>06, 346, 6               | 660, 746, 1<br>660, 746, 1               | 162<br>162             | Tour and                             | egen            |                                      |                        |
|                              | Monta                              | g             | 5.Std           | -                      | 12:10                | 6x                        | ASchweitzer                          | -Realschu              | le 56, 30<br>56, 30                  | )6, 346, (<br>) <mark>6, 346,</mark> ( | 660, 746, 1<br>660, 746, 1               | 162<br>162             | Tour and                             | egen            |                                      |                        |
|                              | Dienst                             | ag            | 5.Std           | -                      | 12:10                | бx                        | ASchweitzer                          | -Realschu              | le 56, 30<br>56, 30                  | )6, 346, (<br>) <mark>6, 346,</mark> ( | 660, 746, 1<br>6 <mark>60, 746, 1</mark> | 162<br>162             | Tour and                             | egen            |                                      |                        |
|                              | Mittwo                             | ch            | 5.Std           | -                      | 12:10                | бx                        | ASchweitzer                          | -Realschu              | le 56, 30<br>56, 30                  | 06, 346, (<br>06, 346, (               | 660, 746, 1<br>660, 746, 1               | 162<br>162             | Tour and                             | egen            |                                      |                        |
|                              | Donners                            | tag           | 5.Std           | +                      | 12:10                | бx                        | ASchweitzer                          | -Realschu              | le 56, 30<br>56, 30                  | 06, 346, 6<br>06, 346, 6               | 660, 746, 1<br>660, 746, 1               | 162<br>162             | Tour and                             | egen            |                                      |                        |
| rt nac                       | h Excel                            |               |                 |                        |                      |                           |                                      |                        |                                      |                                        |                                          |                        | Suchen                               |                 |                                      |                        |
|                              | Schi                               | üler          |                 | *                      | St<br>M              | unden-<br>Iodell          | ♦ Mo<br>Hin♦                         | Mo<br>Rück             | Di<br>Hin ∲                          | Di<br>Rück                             | Mi<br>Hin                                | Mi<br>Rück             | Do<br>Hin                            | Do<br>Rück      | ♦ Fr<br>Hin ♦                        | Fr<br>Rück             |
| h, Jann<br>Stunde<br>Ier/in- | nik<br>enplan (Po<br>·ID=346       | pup)          |                 |                        | Standar              | d                         | 1. Std<br>07:45<br>102 ASS<br>T: 618 | 5. Std<br>12:10<br>-r- | 1. Std<br>07:45<br>102 ASS<br>T: 618 | 5. Std<br>12:10<br>-r-                 | 1. Std<br>07:45<br>102 ASS<br>T: 618     | 5. Std<br>12:10<br>-r- | 1. Std<br>07:45<br>102 ASS<br>T: 618 | 5. Std<br>12:10 | 1. Std<br>07:45<br>102 ASS<br>T: 618 | 4. Std<br>11:05<br>-r- |
| , Emely<br>Stunde<br>ler/in- | y<br>enplan (Po<br>·ID= <b>746</b> | pup)          |                 |                        | Standar              | d                         | 1. Std<br>07:45<br>102 ASS<br>T: 618 | 5. Std<br>12:10<br>-r- | 1. Std<br>07:45<br>102 ASS<br>T: 618 | 5. Std<br>12:10<br>-r-                 | 1. Std<br>07:45<br>102 ASS<br>T: 618     | 5. Std<br>12:10        | 1. Std<br>07:45<br>102 ASS<br>T: 618 | 5. Std<br>12:10 | 1. Std<br>07:45<br>102 ASS<br>T: 618 | 4. Std<br>11:05<br>-r- |
| fer, Ni<br>Stunde            | ick<br>enplan (Po                  | (pup)         |                 |                        | Standar              | d                         | 1. Std<br>07:45<br>102 ASS           | 5. Std<br>12:10        | 1. Std<br>07:45<br>102 ASS           | 5. Std<br>12:10                        | 1. Std<br>07:45<br>102 ASS               | 5. Std<br>12:10        | 1. Std<br>07:45<br>102 ASS           | 5. Std<br>12:10 | 1. Std<br>07:45<br>102 ASS           | 4. Std<br>11:05        |

Im Beispiel haben die Schülerinnen und Schüler Montag bis Donnerstag (5.Std.) und Freitag (4. Std.) noch keine Rücktour.

Über einen Mausklick auf die Schaltfläche *Tour anlegen* in der Zeile *Freitag/4.Std./Rück/11:30* können Sie beispielsweise eine Rücktour für Freitag, 4. Std. anlegen.

Im Beispiel sind die Schüler-IDs an den Tagen Mo.-Fr. 1.Std. nur grün hinterlegt, d.h. sie sind für diese Zeit in einer Tour eingetragen.

In den Zeilen Mo.-Do. 5.Std. sowie Fr. 4.Std. sind die Schüler-IDs rot hinterlegt, d.h. zu diesen Zeiten haben die Schüler\*innen noch keine Tour.

Sie können nun für Mo.-Do. 5.Std. und Fr. 4.Std. jeweils eine Tour anlegen.

Setzten Sie einen Haken an den Tagen in den Zeilen Montag, Dienstag, Mittwoch, Donnerstag 5.Std. und klicken Sie anschließen auf *Tour anlegen*. Es wurde eine Rücktour von Mo.-Do. 5.Std. erstellt.

Im Anschluss können Sie die Tour für Fr. 4. Std. erstellen, indem Sie einen Haken in dieser Zeile setzen und erneut auf Tour anlegen klicken.

In der Tourenliste erscheinen nun die neu angelegten Rücktouren. Sie haben den gleichen Tournamen, das gleiche Tour-Kürzel und die gleiche Tour-Nummer: Ändern Sie ggf. den Tournamen, falls in diesem Wochentage oder Schulstunden angegeben sind oder wählen Sie einen allgemeinen Tour-Namen (z.B. Schulkürzel + Tour-Nummer).

| ID  | Tour-Name <sup>4</sup> | Ne  | Kürz | Wochent.     | Stunde | Stunde<br>-Zeit | Vor/<br>nach | Anz.<br>bel. | Max<br>Anz. | Anz.<br>Begl. | Anz.<br>Roll. | Fahrzeug 🎙   | Verkehrsunt. |
|-----|------------------------|-----|------|--------------|--------|-----------------|--------------|--------------|-------------|---------------|---------------|--------------|--------------|
| 604 | ASS Tour 100           | 100 | ASS  |              | 1      | 07:45           | 10 min       | 5            | 8           | 0             | 1/0           | ASS Tour 100 | Planung ASS  |
| 617 | ASS Tour 101           | 101 | ASS  | <b>~~</b> ~~ | 1      | 07:45           | 10 min       | 7            | 8           | 0             | 0/0           | ASS Tour 101 | Planung ASS  |
| 618 | ASS Tour 102           | 102 | ASS  | $\checkmark$ | 1      | 07:45           | 0 min        | 6            | 8           | 0             | 0/0           | ASS Tour 102 | Planung ASS  |
| 620 | ASS Tour 102           | 102 | ASS  | <b>~~</b> ~  | 5      | 12:10           | 10 min       | 6            | 8           | 0             | 0/0           | ASS Tour 102 | Planung ASS  |
| 619 | ASS Tour 102           | 102 | ASS  |              | 4      | 11:05           | 10 min       | 6            | 8           | 0             | 0/0           | ASS Tour 102 | Planung ASS  |

## 6.2.5 Tour kopieren (Hin- oder Rücktour)

Sie können mit der Funktion *Tour kopieren* aus einer bestehenden Tour eine neue Tour (Hin- oder Rücktour) erzeugen. Dies ist besonders hilfreich, wenn Sie beispielsweise eine Hintour erstellt haben und für die selben Schüler\*innen eine weitere Hintour zu einer anderen Schulstunde und einem anderen Wochentag erstellen möchten oder wenn Sie für die Tour eine Rücktour erzeugen wollen.

Führen Sie folgende Schritte durch:

Schritt 1: Tour auswählen, die kopiert werden soll Schritt 2: Tour-Details eingeben Schritt 3: Richtung der Tour (Hin-/Rücktour) auswählen

#### Schritt 1: Tour auswählen, die kopiert werden soll

Wählen Sie aus der Tour-Übersicht die Tour aus, die Sie kopieren möchten. Klicken Sie anschließend auf den Eintrag *Tour kopieren* im mittleren Bereich des Fensters Tour-Details.

| Tour-Details                                                             | Abschnitte                                                           | Schüler/Schulen   | Ausdrucke                       | Gültigkeit    | Tour-Archiv (4  | 9 |  |  |  |  |
|--------------------------------------------------------------------------|----------------------------------------------------------------------|-------------------|---------------------------------|---------------|-----------------|---|--|--|--|--|
| Tour "ASS                                                                | Tour 100" (I                                                         | D: 604)           |                                 |               |                 |   |  |  |  |  |
| Tour-Name                                                                | :                                                                    | ASS Tour 100      |                                 |               |                 |   |  |  |  |  |
| Tournumm                                                                 | er/-kürzel:                                                          | 100 AS            | "a"                             |               |                 |   |  |  |  |  |
| Ankunft vo<br>Beginn:                                                    | ır [                                                                 | 10 Minuten        | 10 Minuten Tour-Länge: 19,80 km |               |                 |   |  |  |  |  |
| Wochentag                                                                | g(e): b                                                              | ✓✓✓✓✓ Montag, [   | Dienstag, Mit                   | twoch, Donn   | erstag, Freitag |   |  |  |  |  |
| Schulstund                                                               | Schulstunde: 1.Std, Beginn: 07:45 Max. Sitze: 8 davon belegt: 5      |                   |                                 |               |                 |   |  |  |  |  |
| Stunde än                                                                | Stunde ändern: Neu: 1.Std: 07:45-08:30 (id=222 v                     |                   |                                 |               |                 |   |  |  |  |  |
|                                                                          |                                                                      | (a) Nur Stunde: 🕯 | (b) Stund                       | de mit Fahrte | en: 🔛           |   |  |  |  |  |
| Gültigkeits                                                              | s <b>zeitraum</b> die                                                | eser Tour:        | • Von: 16<br>Neuen Z            | .07.2018 Bis  | ragen: 0        | • |  |  |  |  |
| Berech                                                                   | nung nach:                                                           | Kürzester Weg –   | Distanz-Mat                     | rix           |                 |   |  |  |  |  |
| Kosten                                                                   | ▶ Kosten 2,10€/km                                                    |                   |                                 |               |                 |   |  |  |  |  |
| Tour mit Betriebshof - ohne Haltepunkt Verkehrsunternehmen nicht mög ach |                                                                      |                   |                                 |               |                 |   |  |  |  |  |
| Konfiguration Druckdetails / Anmerkungen                                 |                                                                      |                   |                                 |               |                 |   |  |  |  |  |
| Übernehmen                                                               | Übernehmen Tour löschen Tour leeren Tour neu berechnen Tour kopieren |                   |                                 |               |                 |   |  |  |  |  |

#### Schritt 2: Tour-Details eingeben

Geben Sie nun einen neuen Tournamen und ggf. eine neue Tournummer und ein neues Tourkürzel ein. Wählen Sie mit gedrückter Strg.-Taste die Wochentage aus, an denen die neue Tour stattfinden soll. Wählen Sie die Schulstunde aus, zu der die Schüler\*innen befördert werden sollen.

| Übersicht Details Absch                            | nnitte Schüler/Schulen Ausdrucke Gültigkeit Tour-Archiv Änderungen                                                                                                    |  |  |  |  |  |  |  |  |  |  |
|----------------------------------------------------|----------------------------------------------------------------------------------------------------|--|--|--|--|--|--|--|--|--|--|
| Tour "ASS Tour 100" (ID:                           | : 1082)                                                                                                    |  |  |  |  |  |  |  |  |  |  |
| Tour-Name:                                         | ASS Tour 100                                                                                                    |  |  |  |  |  |  |  |  |  |  |
| Tournummer/-kürzel:                                | 1 Bsp.: "123"   "a"                                                                                                    |  |  |  |  |  |  |  |  |  |  |
| Ankunft vor<br>Beginn:                             | 5 Minuten Tour-Länge: 56,71 km                                                                                                    |  |  |  |  |  |  |  |  |  |  |
| Wochentag(e):                                      | MMMM Montag, Dienstag, Mittwoch, Donnerstag, Freitag                                                                                                    |  |  |  |  |  |  |  |  |  |  |
| Schulstunde:                                       | <b>1.Std, Beginn: 07:45</b> Max. Sitze: 8davon belegt:8                                                                                                    |  |  |  |  |  |  |  |  |  |  |
| Neue Tour anlegen (bas                             | Neue Tour anlegen (basierend auf dieser Tour):                                                                                                    |  |  |  |  |  |  |  |  |  |  |
| Schüler/Schulen<br>in der Tour:                    | 1. Schulz, Emily<br>2. Lang, Emely<br>3. Zimmermann, Lara<br>4. Schwarz, Lilly<br>5. Voigt, Till<br>6. Arnold, Jona<br>7. Sauer, Vincent<br>8. Bergmann, Nico<br>9. ASchweitzer-Realschule                                                                         |  |  |  |  |  |  |  |  |  |  |
| Tourname (neu):                                    | ASS Tour 100                                                                                                    |  |  |  |  |  |  |  |  |  |  |
| Tournummer/-kürzel (neu<br>Wochentag(e) (neu,multi | u):<br>I<br>Bitte auswählen<br>Montag<br>Dienstag<br>Mittwoch<br>Donnerstag<br>Freitag                                                                                                    |  |  |  |  |  |  |  |  |  |  |
| Stunde (neu,einzeln)<br>Fahrzeug:                  | Bitte auswählen<br>07:45-08:30 (1.Std) (ASchweitzer-Realschu<br>08:30-09:15 (2.Std) (ASchweitzer-Realschu<br>09:35-10:20 (3.Std) (ASchweitzer-Realschu<br>10:20-11:05 (4.Std) (ASchweitzer-Realschu<br>11:25-12:10 (5.Std) (ASchweitzer-Realschu ×<br>ASS Tour 100 |  |  |  |  |  |  |  |  |  |  |
| Neue Fahrt ist:                                    | Hinfahrt                                                                                                    |  |  |  |  |  |  |  |  |  |  |

#### Schritt 3: Richtung der Tour (Hin-/Rücktour) auswählen

Wählen Sie nun aus, ob sie eine weitere Hintour oder eine Rücktour erzeugen möchten.

Wenn Sie eine Rücktour erzeugen möchten, setzen einen Haken in der Zeile *Fahrt umdrehen* und klicken Sie anschließend auf den Eintrag (*A*) *Tour herumdrehen*.

Möchten Sie eine weitere Hintour erzeugen, klicken Sie auf (B) Tour duplizieren (andere Zeit).

| Hinweise zu: Tour kopieren                                                                                                    |                                                                                                    |  |  |  |  |  |  |  |  |
|----------------------------------------------------------------------------------------------------|----------------------------------------------------------------------------------------------------|--|--|--|--|--|--|--|--|
| In allen Fällen gilt: Wenn ein Schüler in seinem Stundenplan zu der angegebenen<br>Schulstunde und am angegebenen Wochentag <b>keinen</b> Fahrbedarf hat, dann wird die Tour<br>ohne ihn erstellt. Wenn Sie die Tour zur gleichen Stunde und zum gleichen Wochentag wie<br>die bisherige Tour anlegen, dann werden die Schüler our <b>unvollständig</b> aus der bisherigen<br>Tour herausgenommen! Bitte vorsichtig sein. |                                                                                                    |  |  |  |  |  |  |  |  |
| (A) Umdrehen (B) Duplizieren ( <u>anderer</u> Tag/Zeit)                                                                                                    |                                                                                                    |  |  |  |  |  |  |  |  |
| Soll diese Tour <b>anders herum</b><br>gefahren werden? Es soll also eine<br><b>Rückfahrt</b> werden. Dann setzen Sie<br>bitte den folgenden Haken und schicken<br>Sie das Formular ab.<br>Fahrt umdrehen:                                                                                                    | Die Tour soll an einem anderen Wochentag<br>als bisher, somit <b>nicht an</b> : "Montag,<br>Dienstag, Mittwoch, Donnerstag, Freitag"<br>stattfinden. Und/Oder aber zu einer anderen<br>Schulstunde als zur 1.Std<br>Wenn Sie oben den gewünschten Tag und<br>Stunde gewählt haben, dann werden danach<br><b>beide Touren parallel</b> existieren. |  |  |  |  |  |  |  |  |
| ≓ herumdrehen                                                                                                    |                                                                                                    |  |  |  |  |  |  |  |  |
| Abbruch des Kopier-Vorganges                                                                                                    |                                                                                                    |  |  |  |  |  |  |  |  |

## 6.2.6 Tour zu mehreren Schulen

#### (a) im Kartenfenster

Um eine Tour zu mehreren Schulen im Kartenfenster zu erstellen, wählen Sie im Feld *Schule* die Anfangsbuchstaben der ersten Schule ein und wählen die Schule aus der Liste aus. Geben Sie anschließend die Anfagnsbuchstaben der zweiten Schule ein und wählen diese aus.

Klicken Sie auf den Eintrag Neue Tour, um die Tour zu den beiden Schulen zu erstellen.

| TERRAPLAN            | terra_ol         | Karte  | Verwaltung           |                |  |
|----------------------|------------------|--------|----------------------|----------------|--|
| Schule Neue Schule,G | SALindgren,      | Montag | g 🗸 Zeit 1.Std (08 🗸 | Hin  / OZurück |  |
| Tour                 | <u>Neue Tour</u> | Tour-F | ilter:               |                |  |

#### (b) in der Schülerliste

Um eine Tour zu mehreren Schulen über die Schülerliste zu erstellen, markieren Sie einfach die gewünschten Schulkinder mit der Shift- oder Strg.-Taste und klicken Sie mit der rechten Maustaste. Im Menü wählen Sie den Tag und die Schulstunde aus und klicken auf den darunterliegenden Eintrag *Wizard Tour anlegen*.

Haben Sie Schulkinder von mehreren Schulen ausgewählt, wird die Tour all diese Schulen anfahren.

| Schü<br>100 | iler aller Schule | N<br>Spalten a | v 🗖 Ke<br>usbl. Excel-Alle | in Schulzen<br>Excel-Ausge | trum<br>w. PDF-Alle | V S        | Ausgew.              | Neuer Sch          | üler   |                        | <ul> <li>Details dieser Schüler</li> <li>Details Schüler mit Toursuche in Umgebung</li> </ul>      |
|-------------|-------------------|----------------|----------------------------|----------------------------|---------------------|------------|----------------------|--------------------|--------|------------------------|----------------------------------------------------------------------------------------------------|
| ID          | Nachname          | Vorname        | Straße                     | ∳ Nr                       | Ort                 | <b>^</b> O | rtsteil <sup>1</sup> | Stunden-<br>Modell | Klasse | Schule 🔶               | <ul> <li>Digenanteil eintragen</li> <li>Haltepunkt zufügen</li> <li>Landkreis eintragen</li> </ul> |
| 46          | Lange             | Charlotte      | Westerendstr.              | 1A                         | Adenbüttel          |            | 5                    | Standard           | 8      | ASchweitzer-Realschule | 🕼 Losnummer eintragen                                                                              |
| 1024        | Schmitt           | Sarah          | Neue Schulstr.             | 1                          | Adenbüttel          |            | 5                    | Standard           | 7      | ASchweitzer-Realschule | Schule eintragen/ändern                                                                            |
| 2084        | Peters            | Marlene        | Grußendorfer Str.          | 7                          | Bokensdorf          |            | 5                    | Standard           | 6      | ASchweitzer-Realschule | 🕜 Stunden-Modell eintragen                                                                         |
| 515         | Schmitz           | Ida            | Grußendorfer Str.          | 10                         | Bokensdorf          |            | 5                    | Standard           | 7      | ASchweitzer-Realschule | 🕼 Stundenplan eintragen                                                                            |
| 1008        | Weiß              | Isabell        | Kirchweg                   | 47A                        | Bokensdorf          |            | 5                    | Standard           | 5      | ASchweitzer-Realschule | A Verkehrsunternehmen eintragen                                                                    |
| 1117        | Frank             | Jonas          | Mühlenstraße               | 5                          | Brome               |            | 5                    | Standard           | 3      | GS ALindgren           |                                                                                                    |
| 2071        | Friedrich         | Luis           | Hauptstraße                | 19                         | Brome               |            | 5                    | Standard           | 4      | GS ALindgren           | Einzelner Kalender Eintrag Schüler                                                                 |
| 2105        | Günther           | Lukas          | Am Ohresee                 | 3A                         | Brome               |            | 5                    | Standard           | 4      | GS ALindgren           | Auswani Monat (Tur Wizard): Jani                                                                   |
| 2102        | Keller            | Paul           | Bahnhofstraße              | 26                         | Brome               |            | 5                    | Standard           | 4      | GS ALindgren           | Wizard Multi-Schuler-Kalender                                                                      |
| 908         | Vogel             | Ben            | Am Bahnhof                 | 9                          | Brome               |            | 5                    | Standard           | 4      | GS ALindgren           | 🖄 Wizard BefördEnde Schüler (Stdpl/Touren)                                                         |
| 886         | Hahn              | Jana           | Bahnhofstr.                | 32                         | Brome               |            | 5                    | Standard           | 5      | ASchweitzer-Realschule | 🛗 Wizard Stundenplan Änderung (nur einzeln)                                                        |
| 885         | Jung              | Isabella       | Salzwedeler Str.           | 4                          | Brome               |            | 5                    | Standard           | 5      | ASchweitzer-Realschule | Tage Ma Stdi 1 St Datume Jack and                                                                  |
| 2101        | Schubert          | Amy            | Hauptstr.                  | 1                          | Brome               |            | 5                    | Standard           | 5      | ASchweitzer-Realschule | 1 ag. 10 310. 1.51 Data 1. 29.11.2018                                                              |
| 2061        | Beck              | Elias          | Handwerkergasse            | 16                         | Calberlah           |            | 5                    | Standard           | 2      | GS ALindgren           | Vizard lour anlegen                                                                                |
| 1106        | Berger            | Leon           | Hauptstr.                  | 15A                        | Calberlah           |            | 5                    | Standard           | 3      | GS ALindgren           | 🛍 Schüler mehrere löschen                                                                          |
|             |                   |                |                            |                            | 0 1 1 1             |            |                      |                    | -      | 66 A 11 A              | 1                                                                                                  |

Werden bestimmte Schulen häufig gemeinsam in einer Tour angefahren, können Sie diese in einer Schulgruppe zusammenfassen (siehe Kapitel 2.5 Schulgruppen, S. 18).

## 6.3 Planungstouren

Planungstouren sind Touren, bei denen die Stundenpläne der Schüler\*innen unberücksichtigt bleiben. Es werden keine Wochentage oder Schulstunden in die Tourplanung miteinbezogen. Es können also alle Schüler\*innen einer Schule in die Planung miteinbezogen werden, unabhängig welchen Stundenplan sie haben. In einem zweiten Schritt können aus den Planungstouren ,normale' Touren generiert werden (siehe Kapitel 6.3.4 Tour aus Planungstour generieren).

## 6.3.1 Planungstour erstellen

Um eine Planungstour zu erstellen, wechseln Sie ins Kartenfenster, wählen eine Schule aus und klicken auf den Eintrag *Neue Tour*.

Sie geben nun, wie bei einer normalen Tour, Tour-Namen, Tour-Nummer, Tour-Kürzel und Fahrzeug aus.

In der Zeile Wochentag setzten Sie einen Haken bei Planungstag.

Klicken Sie anschließend auf *Tour anlegen* und befüllen Sie die Tour mit Schüler\*innen (siehe Kapitel 6.2.1 *Tour über Kartenfenster erstellen*).

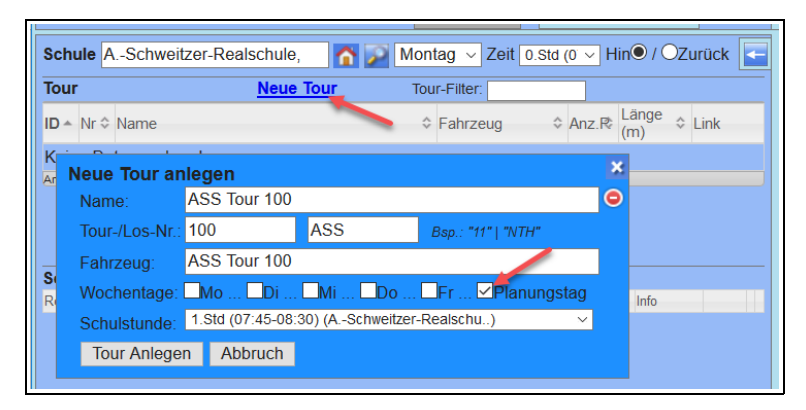

Um sich alle Planungstouren zu einer Schule im Kartenfenster anzeigen zu lassen, wählen Sie in der Dropdown-Liste mit den Wochentagen den Eintrag *Planungstag* aus.

Das Fenster wird nun grün eingefärbt und es werden alle Touren zur ausgewählten Schule aufgelistet.

| Schule /      | ASchweitzer-Reals | schule, 🚮 🔎 | Planung ~ Zeit | 1.Std ( | o ∼ Hin⊄  | ) / OZurück    | - |
|---------------|-------------------|-------------|----------------|---------|-----------|----------------|---|
| Tour          |                   | Neue Tour   | Montag         |         |           |                |   |
| ID ≁ Nr ≎     | Name              |             | Dienstag       | \$      | Anz.P\$ L | änge (mt) Link |   |
| <b>54</b> 100 | ASS Tour 100      |             | Mittwoch       | 100     | 6(8)      | 20.134 🎹 ք     |   |
| <b>55</b> 100 | ASS Tour 101      |             | Donnerstag     | 101     | 2(8)      | 17.216 🎹 📔     |   |
| <b>56</b> 102 | ASS Tour 102      |             | Freitag        | 102     | 3(8)      | 16.756 🏨       |   |
| Anzahl: 3 (vo | n 3)              |             | Samstag        |         |           |                |   |
|               |                   |             | Sonntag        |         |           |                |   |
| Schüler       |                   |             | Planungstag 📡  |         |           |                |   |
| Reih Stra     | aße               | Ort         | Nachname       | V       | orname    | Info           |   |
| Keine Date    | n vorhanden       |             |                |         |           |                |   |
|               |                   |             |                |         |           |                |   |

Mit einem Mausklick auf den Eintrag Planungstouren in der linken Menüleiste gelangen Sie in die Planungstourenliste.

| Startseite              | 100  | ✓ Einträge       | 5    | Spalten a | ausblen      | den E       | xcel-Alle     | Exce          | el-Ausgew. PDF | -Alle PDF-Ausge |
|-------------------------|------|------------------|------|-----------|--------------|-------------|---------------|---------------|----------------|-----------------|
| Schule/Schüler  Schulen | ID   | Tour-Name*       | Nr   | Kürz      | Anz.<br>bel. | Max<br>Anz. | Anz.<br>Begl. | Anz.<br>Roll. | Fahrzeug       | Verkehrsunt.    |
| Schülerliste            | 54   | ASS Tour 100     | 100  | ASS       | 6            | 8           | 0             | 2/0           | ASS Tour 100   | Planung ASS     |
| Haltepunkte             | 55   | ASS Tour 101     | 100  | ASS       | 2            | 8           | 0             | 0/0           | ASS Tour 101   | Planung ASS     |
| Stunden-Modelle         | 56   | ASS Tour 102     | 102  | ASS       | 3            | 8           | 0             | 1/0           | ASS Tour 102   | Planung ASS     |
| Verkehr                 | 1 bi | s 3 von 3 Einträ | ägen | (gefilt   | ert vo       | n 6 Eir     | nträgei       | n)            |                |                 |
| Tourenliste             |      |                  |      |           |              |             |               |               |                |                 |
| Planungstouren          |      |                  |      |           |              |             |               |               |                |                 |

Mit einem Doppelklick auf eine Planungstour gelangen Sie zur Planungs-Tour-Übersicht mit Detailinformationen zur ausgewählten Planungstour.

| Planun                                                                             | gs-Tour-Übersicht                                                                                                    | Planu                                           | ngstourenliste ausführlich                                                                                                    |
|------------------------------------------------------------------------------------|----------------------------------------------------------------------------------------------------|-------------------------------------------------|----------------------------------------------------------------------------------------------------|
| 25 ∨ Ein<br>10▲ La<br>54 100<br>55 100<br>56 102<br>1 bis 3 von 3<br>(gefiltert vo | träge Suchen ASS<br>ps Tour-Name<br>ASS Tour 100<br>ASS Tour 101<br>ASS Tour 102<br>3 Einträgen<br>n 6 Einträgen) Zurüc | X<br>Anz<br>6(8)<br>2(8)<br>3(8)<br>k 1 Nächste | Planungs-Tour "ASS Tour 100" (ID: 54)         Tour-Name:       ASS Tour 100         Losnummer<br>(Nr-Zusatz):       100       ASS       39   a       Tour-Länge:       20,13 km         Schulstunde:       Planungstouren immer<br>ohne Stundenangabe       Max. Sitze: 8       davon belegt:       6         • Berechnung nach:       Kürzester Weg – Distanz-Matrix         • Kosten       2,10 €/km         • Konfiguration Druckdetails / Anmerkungen                                                                                                    |
|                                                                                    |                                                                                                    |                                                 | Ubernehmen       Tour löschen       Planungstour neu berechnen         Fahrt:       Planungstag         Besetzt-km:       20,1 km       Kosten pro Tag: 84,57 €       (Summe aus Hin- und Rückfahrt)         Fahrzeug:       ASS Tour 100       Fahrzeug ändern:         Max. Sitze:       8       ASS Tour 100 (Planung ASS)         Max. Rollstühle:       0       ASS Tour 101 (Planung ASS)         Verkehrsuntern.:       Planung ASS         Schulen oder       • ASchweitzer-Realschule         Sammelhalte:       • ASchweitzer-Realschule         Fahrzeug       Begleitpersonen:         Regleitpersonen:       keine im Fahrzeug         Begleitperson(en):       E         Fahrplan Planungs-Tour – Kurzform       Fahrplan Planungs-Tour – mit Schülerdetails         Kauschreibung/Leistungsangebot Planungs-Tour       Ausschreibung/Leistungsangebot Planungs-Tour |

## 6.3.2 Automatische Planungstouren generieren

Klicken Sie auf den Eintrag Schulen im Verwaltungsfenster (1.).

Wählen Sie eine Schule aus, für deren Schüler\*innen Sie automatisch Planungstouren erstellen lassen möchten (2.).

Wählen Sie nun ein Verkehrsunternehmen aus der Liste aus und geben Sie die Anzahl der Gesamtplätze pro Fahrzeug ein und wie viele Plätze sie pro Fahrzeug belegen möchten (3.).

Es empfiehlt sich die Fahrzeuge nicht voll zu belegen, falls später noch ein weiterer Schüler oder eine weitere Schülerin zur Tour hinzugefügt werden soll.

Sie können aus der Liste den Eintrag ... *Ohne Unternehmen...* auswählen, wenn Sie keine Verkehrsunternehmen zuordnen möchten.

Klicken Sie anschließend auf den Eintrag Automatisch Planungstouren anlegen (4.).

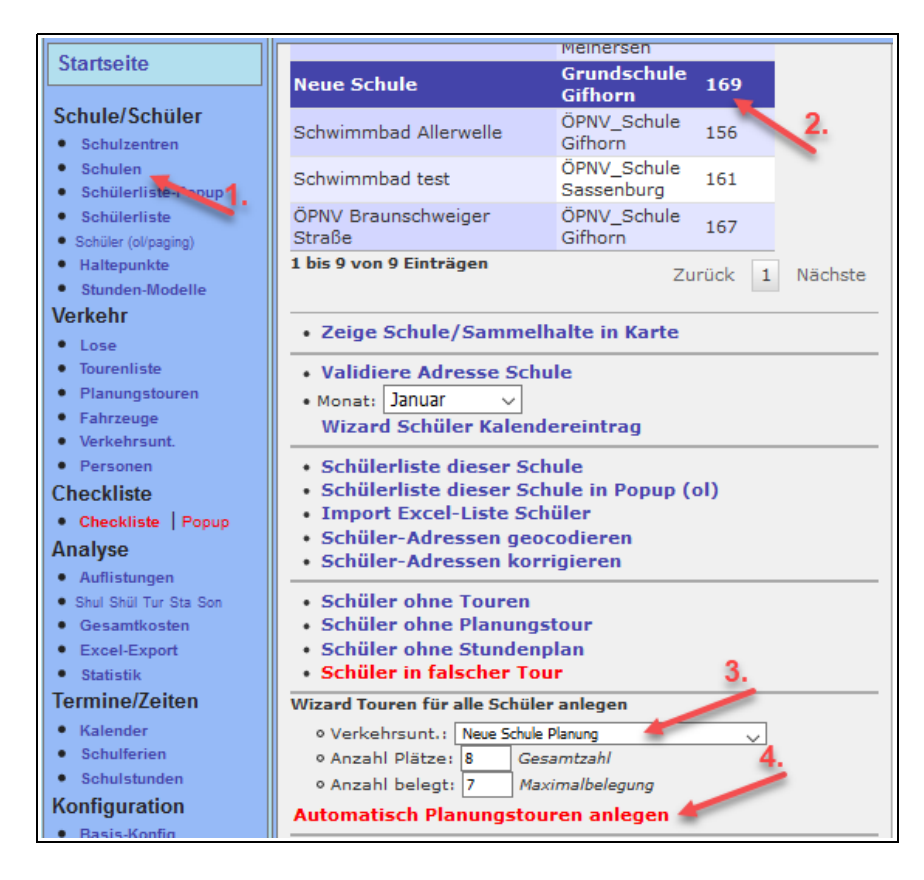

Es erscheint ein Fenster mit Informationen zu den angelegten Touren. Klicken Sie auf den Eintrag *Zum Planungstourenbuch dieser Schule*.

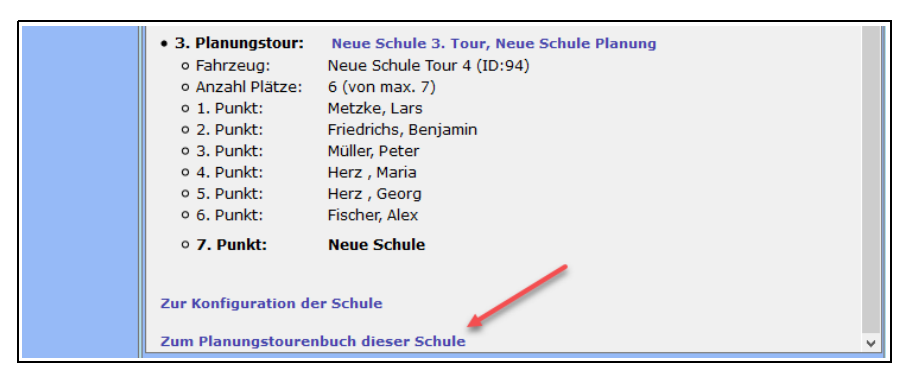

Handbuch Terra-Individual

Im Planungstourenbuch der Schule werden die einzelnen Planungstouren aufgelistet.

| Sc    | Schule: Neue Schule • (S-ID: 169)                                                        |          |              |             |               |               |                                        |  |  |  |  |
|-------|------------------------------------------------------------------------------------------|----------|--------------|-------------|---------------|---------------|----------------------------------------|--|--|--|--|
| 100   | 100 v Einträge Spalten ausblenden Excel-Alle Excel-Ausgew. PDF-Alle PDF-Ausgew. Suchen X |          |              |             |               |               |                                        |  |  |  |  |
| ID    | Tour-Name 🔺 Nr                                                                           | Kürz Los | Anz.<br>bel. | Max<br>Anz. | Anz.<br>Begl. | Anz.<br>Roll. | Fahrzeug 🔶 Verkehrsunt. 🔶              |  |  |  |  |
| 349   | Neue Schule 1. Tour, Neue Schule Planung 1                                               |          | 7            | 8           | 0             | 1/1           | Neue Schule Tour 2 Neue Schule Planung |  |  |  |  |
| 350   | Neue Schule 2. Tour, Neue Schule Planung 2                                               |          | 5            | 8           | 0             | 0/1           | Neue Schule Tour 3 Neue Schule Planung |  |  |  |  |
| 351   | Neue Schule 3. Tour, Neue Schule Planung 3                                               |          | 7            | 8           | 1             | 0/1           | Neue Schule Tour 4 Neue Schule Planung |  |  |  |  |
| 1 bis | s 3 von 3 Einträgen                                                                      |          |              |             |               |               | Zurück 1 Nächste                       |  |  |  |  |

Da bei den automatisch erzeugten Planungstouren aus technischen Gründen die Berechnungsart *Manuelle Berechnung* voreingestellt ist, empfiehlt es sich diese auf Distanz-Matrix umzustellen, falls die Planungstouren noch bearbeitet werden sollen.

Wählen Sie dazu alle Planungstouren mit der Shift-Taste aus und öffnen Sie das Kontext-Menü mit der rechten Maustaste. Wählen Sie in der Zeile *Berechn.:* den Eintrag *Distanz-Matrix* aus und bestätigen Sie mit einem Mausklick auf *eintragen*.

| <b>Planungstour-Attribute ändern</b> |                  |           |    |  |  |  |  |  |
|--------------------------------------|------------------|-----------|----|--|--|--|--|--|
| Nummer:                              | eintragen        |           |    |  |  |  |  |  |
| Kürzel:                              | eintragen        |           |    |  |  |  |  |  |
| U-Beginn:                            | eintragen        |           |    |  |  |  |  |  |
| U-Ende:                              |                  | eintragen |    |  |  |  |  |  |
| Berechn.:                            | Distanz-Matrix   | 🧹 eintrag | en |  |  |  |  |  |
| Fahrzeug:                            | Distanz-Matrix   |           | ~  |  |  |  |  |  |
| 🚗 Fahrzeu                            | Manuelle Berechr | nung      |    |  |  |  |  |  |
| -                                    |                  |           |    |  |  |  |  |  |

Sie können sich die Planungstouren im Kartenfenster anzeigen lassen. Wechseln Sie dazu zum Kartenfenster.

Geben Sie den Schulnamen im Feld Schule ein und wählen Sie Planungstag aus der Liste aus.

| Sch   | ule     | Veue Schule,                     | Planung 🗸 Zeit 1 | I.Std (0≀ √ Hin  I OZurück | F |
|-------|---------|----------------------------------|------------------|----------------------------|---|
| Tour  | 1       | Neue Tour                        | Tour-Filter:     |                            |   |
| ID 🔺  | Nr≎     | Name                             | Fahrzeug         | ♦ Anz.P\$ km ♦ Link        |   |
| 349   | 1       | Neue Schule 1. Tour, Neue Schule | Neue Schule      | 7(8) 24,8 🎞 ք              | ^ |
|       |         | Planung                          | Tour 2           |                            |   |
| 350   | 2       | Neue Schule 2. Tour, Neue Schule | Neue Schule      | 5(8) 22,6 🎞 ք              |   |
|       |         | Planung                          | Tour 3           |                            | ~ |
| Anzah | : 3 (vo | vn 3)                            |                  |                            |   |
|       |         |                                  |                  |                            |   |

Öffnen Sie dafür die Kartenkontrolle, indem Sie auf die Schaltfläche 🚹 am rechten oberen Kartenrand klicken.

Setzen Sie einen Haken bei den letzten drei Einträgen: *Touren der Schule, Aktuelle Schule, Schüler der Schule.* Schließen Sie die Kartenkontrolle anschließend wieder.

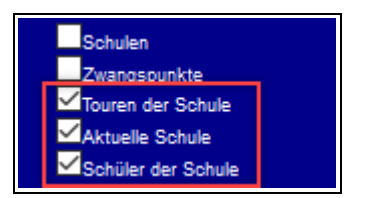

Es werden Ihnen nun die Schule, alle Schüler\*innen dieser Schule und alle Planungstouren dieser Schule in der Karte angezeigt.

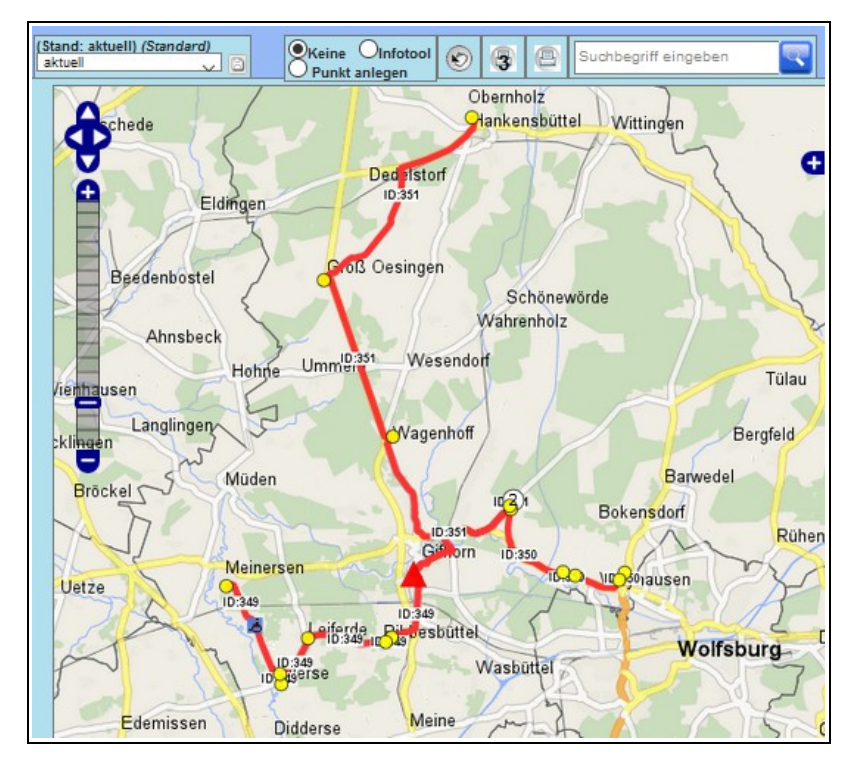

## 6.3.3 Automatische Planungstouren – Szenarien mit unterschiedlichen Fahrzeuggrößen

Öffnen Sie die Schulen-Verwaltung im Verwaltungsfenster und wählen Sie die Schule aus, für deren Schüler\*innen Sie die Planungstouren automatisch erstellen lassen möchten

Geben Sie nun in der Zeile *Anzahl Plätze* die Fahrzeugkapazitäten ein, für die Sie Szenarien generieren möchten. Im Beispiel sollen 3 Szenarien erstellt werden: mit 8-Sitzern, 7-Sitzern und 4-Sitzern.

Klicken Sie anschließend auf den Eintrag Automatisch Planungstouren anlegen.

| I |                                                               |       |                                    |  |  |  |  |  |  |  |
|---|---------------------------------------------------------------|-------|------------------------------------|--|--|--|--|--|--|--|
|   | Wizard Touren für alle 49 Schüler anlegen (nicht archivierte) |       |                                    |  |  |  |  |  |  |  |
|   | o Verkehrsunt.:                                               | Ohne  | Verkehrsunternehmen 🗸              |  |  |  |  |  |  |  |
|   | <ul> <li>Anzahl Plätze:</li> </ul>                            | 8,7,4 | Gesamtzahl (z.B. "8" oder "4,6,8") |  |  |  |  |  |  |  |
|   | <ul> <li>Anzahl belegt:</li> </ul>                            | 7     | Maximalbelegung                    |  |  |  |  |  |  |  |
|   | Automatisch Planungstouren anlegen                            |       |                                    |  |  |  |  |  |  |  |

Im Abschluss werden Ihnen für die gewählten Fahrzeuggrößen die Szenarien angezeigt. Sie können in der Tabelle die Gesamtlänge und Gesamtdauer der drei Lösungsvorschläge vergleichen.

| Tourenvorschläge<br>(Stand der Daten: 23.04.2019, 09:26 Uhr)                                                                                                    |                                            |                                            |                                            |  |  |  |  |  |  |
|----------------------------------------------------------------------------------------------------|--------------------------------------------|--------------------------------------------|--------------------------------------------|--|--|--|--|--|--|
| Tourenvorschläge entsprechend übergebener Parameter                                                                                                    |                                            |                                            |                                            |  |  |  |  |  |  |
| • Anzahl Plätze:       8       7       4       (alle Kombinationen berechnet)         • Anz. Schüler Gesamt:       49         • Anz. Schüler ohne Punkte:       0         • Anz. Schüler mit Punkten:       49 |                                            |                                            |                                            |  |  |  |  |  |  |
| Schülerliste au                                                                                                    | sgelesen anhand:                           |                                            |                                            |  |  |  |  |  |  |
| • Schule: AS                                                                                                    | Schweitzer-Realschule                      |                                            |                                            |  |  |  |  |  |  |
|                                                                                                    | 1. Lösungsvorschlag                        | 2. Lösungsvorschlag                        | 3. Lösungsvorschlag                        |  |  |  |  |  |  |
| Anz. Plätze                                                                                                    | 8 Pl.                                      | 7 Pl.                                      | 4 Pl.                                      |  |  |  |  |  |  |
| Anz. Touren                                                                                                    | 7 T.                                       | 8 T.                                       | 13 T.                                      |  |  |  |  |  |  |
| Punkte/Kosten                                                                                                    | 145.997 Punkte                             | 161.682 Punkte                             | 213.590 Punkte                             |  |  |  |  |  |  |
| Länge                                                                                                    | 211,8 km                                   | 242,5 km                                   | 291,8 km                                   |  |  |  |  |  |  |
| Dauer                                                                                                    | 03:39 Stunden                              | 04:10 Stunden                              | 05:04 Stunden                              |  |  |  |  |  |  |
| Schüler                                                                                                    | <ul> <li>Details des Vorschlags</li> </ul> | <ul> <li>Details des Vorschlags</li> </ul> | <ul> <li>Details des Vorschlags</li> </ul> |  |  |  |  |  |  |
| Vorschlag<br>annehmen       Planungstouren mit<br>8-Sitzern anlegen       Planungstouren mit<br>7-Sitzern anlegen       Planungstouren mit<br>4-Sitzern anlegen                                                |                                            |                                            |                                            |  |  |  |  |  |  |
| Zur Konfiguration der Schule                                                                                                    |                                            |                                            |                                            |  |  |  |  |  |  |
| Zum Planungstourenbuch dieser Schule                                                                                                    |                                            |                                            |                                            |  |  |  |  |  |  |

Mit einem Mausklick auf *Details des Vorschlags* können Sie sich die einzelnen Touren mit Länge, Dauer und Besetzung anzeigen lassen und vergleichen.

|               | 1. Lösungsvorschlag                                                                                                    |             |                                                                                  |                                                                                                    | 2. Lösu    | ingsvorschla      | g                                        | 3. Lösungsvorschlag                                                         |                                                                                                    |                                                                                                    |                        |               |  |
|---------------|----------------------------------------------------------------------------------------------------|-------------|----------------------------------------------------------------------------------|----------------------------------------------------------------------------------------------------|------------|-------------------|------------------------------------------|-----------------------------------------------------------------------------|----------------------------------------------------------------------------------------------------|----------------------------------------------------------------------------------------------------|------------------------|---------------|--|
| Anz. Plätze   | 8 Pl.                                                                                                    |             |                                                                                  |                                                                                                    |            | 7 Pl.             |                                          | 4 Pl.                                                                       |                                                                                                    |                                                                                                    |                        |               |  |
| Anz. Touren   | 7                                                                                                    | т.          |                                                                                  |                                                                                                    |            | 8 T.              |                                          |                                                                             |                                                                                                    | 13 T.                                                                                                    |                        |               |  |
| Punkte/Kosten | 145.99                                                                                                    | 7 Punkte    |                                                                                  |                                                                                                    | 161.       | 682 Punkte        |                                          |                                                                             | 2                                                                                                    | 13.590 Pu                                                                                                    | nkte                   |               |  |
| Länge         | 211,                                                                                                    | ,8 km       |                                                                                  |                                                                                                    | 24         | 42,5 km           |                                          |                                                                             |                                                                                                    | 291,8 k                                                                                                    | m                      |               |  |
| Dauer         | 03:39 5                                                                                                    | Stunden     |                                                                                  |                                                                                                    | 04:1       | 0 Stunden         |                                          |                                                                             | 0                                                                                                    | 5:04 Stur                                                                                                    | nden                   | 1             |  |
| Schüler       | ▼ Details des V                                                                                                    | orschlags   |                                                                                  | ▼ D                                                                                                    | etails des | s Vorschlags      |                                          | <b>.</b>                                                                    | Details (                                                                                                    | des Vors                                                                                                    | chlags                 | -             |  |
|               | Sortierung absteige                                                                                                    | end nach de | r Länge                                                                          | Sortie                                                                                                    | rung abste | eigend nach de    | er Länge                                 | Sorti                                                                       | erung ab                                                                                                    | osteigend                                                                                                    | nach de                | r Länge       |  |
|               | 1: 39,9 km (                                                                                                    | 00:36 Std   | 8 Pl.                                                                            | 1:                                                                                                    | 43,5 km    | 00:45 Std         | 7 Pl.                                    | 1:                                                                          | 35,5 kr                                                                                                    | m 00:3                                                                                                    | 8 Std                  | 4 Pl.         |  |
|               | (02) Schubert, Amy<br>(02) Schubert, Amy<br>(03) Hahn, Jana<br>(04) Hofmann, Leni<br>(05) Krüger, Mila<br>(06) Hartmann, Maja<br>(07) Braun, Clara<br>(08) Bauer, Amelie<br>(09) ASchweitzer-Realsco<br>2: 39,0 km 00:45 Std<br>(01) Schulz, Emily |             | hule<br>8 Pl                                                                     | <ul> <li>(02) Schubert, Amy</li> <li>(03) Hahn, Jana</li> <li>(04) Hofmann, Leni</li> <li>(05) Hartmann, Maja</li> <li>(06) Krüger, Mila</li> <li>(07) Fischer, Sofia</li> <li>(08) ASchweitzer-Realschule</li> </ul> 2: 37,9 km 00:40 Std 6 Pl. (01) Schulz Emily |            |                   | hule<br>6 Pl.                            | (01<br>(02<br>(03<br>(04<br>(05)<br><b>2:</b><br>(01<br>(02<br>(03)<br>(04) | ) Hofmar<br>) Hartma<br>) Krüger,<br>) Fischer,<br>) <b>ASch</b><br><b>32,9 kr</b><br>) Schulz,<br>) Zimme<br>) Schwar<br>) Arpold | nn, Leni<br>ann, Maja<br>; Mila<br>; Sofia<br><b>weitzer-</b><br><b>m 00:3</b><br>, Emily<br>rrmann, La<br>rz, Lilly | Realsc<br>3 Std<br>ara | hule<br>4 Pl. |  |
|               | (01) Schulz, Emile                                                                                                    | v           | 0 FI.                                                                            | (01)                                                                                                    | Zimmerm    | niiy<br>ann, Lara |                                          | (04                                                                         | ) Arnola,<br>) <b>ASch</b>                                                                                                    | , Jona<br>I <b>weitzer</b> -                                                                                         | Realsc                 | hule          |  |
|               | (02) Zimmermann, Lara<br>(03) Schwarz, Lilly<br>(04) Lang, Emely<br>(05) Voigt, Till                                                                                                    |             | (03) Schwarz, Lilly<br>(04) Lang, Emely<br>(05) Voigt, Till<br>(06) Arnold, Jona |                                                                                                    |            | (01<br>(02<br>(03 | <b>32,5 kr</b><br>) Jung, I:<br>) Schube | m 00:2<br>sabella<br>ert, Amy                                               | 8 Std                                                                                                    | 4 Pl.                                                                                                    |                        |               |  |

Im Beispiel wird der 1. Lösungsvorschlag gewählt und auf den Eintrag *Planungstouren mit 8-Sitzern anlegen* geklickt.

|                       | 1. Lösungsvorschlag                              | 2. Lösungsvorschlag                        | 3. Lösungsvorschlag                     |
|-----------------------|--------------------------------------------------|--------------------------------------------|-----------------------------------------|
| Anz. Plätze           | 8 Pl.                                            | 7 Pl.                                      | 4 Pl.                                   |
| Anz. Touren           | 7 T.                                             | 8 T.                                       | 13 T.                                   |
| Punkte/Kosten         | 145.997 Punkte                                   | 161.682 Punkte                             | 213.590 Punkte                          |
| Länge                 | 211,8 km                                         | 242,5 km                                   | 291,8 km                                |
| Dauer                 | 03:39 Stunden                                    | 04:10 Stunden                              | 05:04 Stunden                           |
| Schüler               | Details des Vorschlags                           | <ul> <li>Details des Vorschlags</li> </ul> | Details des Vorschlags                  |
| Vorschlag<br>annehmen | Planungstouren mit<br>8-Sitzern anlegen <b>T</b> | Planungstouren mit<br>7-Sitzern anlegen    | Planungstouren mit<br>4-Sitzern anlegen |
| Zur Konfiguratio      | on der Schule                                    |                                            |                                         |
| Zum Planungsto        | urenbuch dieser Schule                           |                                            |                                         |

Es werden nun die 7 Planungstouren des 1. Lösungsvorschlages generiert und das Ergebnis auf der nächsten Seite angezeigt.

Klicken Sie auf den Eintrag *Zum Planungstourenbuch dieser Schule*, um sich die angelegten Touren in der Planungstourenliste anzeigen zu lassen.

| Hinweis                                                                                                    |                                                |  |  |  |  |  |  |
|----------------------------------------------------------------------------------------------------|------------------------------------------------|--|--|--|--|--|--|
|                                                                                                    |                                                |  |  |  |  |  |  |
| Es wurden 7 Planungstouren angelegt. Bitte überprüfen Sie diese in der Karte oder mittels KML-Export aus dem<br>Planungstourenbuch. |                                                |  |  |  |  |  |  |
| Ausgewertet wurden d                                                                                                    | lie Schüler der Schule ASchweitzer-Realschule. |  |  |  |  |  |  |
| Übergebene Parame                                                                                                    | ter:                                           |  |  |  |  |  |  |
| • Anzahl Schüler:                                                                                                    | 49 (Gesamtzahl)                                |  |  |  |  |  |  |
| • Anzahl Schüler:                                                                                                    | 49 (mit Haltepunkt)                            |  |  |  |  |  |  |
| • Anzahl Schüler:                                                                                                    | 0 (ohne Haltepunkt/Koordinate)                 |  |  |  |  |  |  |
| • 1. Planungstour:                                                                                                    | ASchweitzer-Realschule 01. Tour, 8-Sitzer      |  |  |  |  |  |  |
| • Fahrzeug:                                                                                                    | Unbekanntes Fahrzeug                           |  |  |  |  |  |  |
| o Anzahl Plätze:                                                                                                    | 8 (von max. 8)                                 |  |  |  |  |  |  |
| ∘ 1. Punkt:                                                                                                    | Schulz, Emily                                  |  |  |  |  |  |  |
| o 2. Punkt:                                                                                                    | Zimmermann, Lara                               |  |  |  |  |  |  |
| o 3. Punkt:                                                                                                    | Schwarz, Lilly                                 |  |  |  |  |  |  |
|                                                                                                    |                                                |  |  |  |  |  |  |
| 4. Punkt:                                                                                                    | Wagner, Lena                                   |  |  |  |  |  |  |
| o 5. Punkt:                                                                                                    | Lange, Charlotte                               |  |  |  |  |  |  |
| o 6. Punkt:                                                                                                    | Schmitt, Sarah                                 |  |  |  |  |  |  |
| o 7. Punkt:                                                                                                    | Becker, Lea                                    |  |  |  |  |  |  |
| • 8. Punkt:                                                                                                    | ASchweitzer-Realschule                         |  |  |  |  |  |  |
| Zur Konfiguration der Schule                                                                                                    |                                                |  |  |  |  |  |  |
| Zum Planungstourenbu                                                                                                    | Ich dieser Schule                              |  |  |  |  |  |  |

Sie können nun die einzelnen Planungstouren anklicken und in der Planungstouren-Verwaltung aufrufen oder sich die Touren in der Karte anzeigen lassen.

| Schule: ASchweitzer-Realschule  (S-ID: 152)                    |              |             |               |               |                |          |  |  |  |  |  |
|----------------------------------------------------------------|--------------|-------------|---------------|---------------|----------------|----------|--|--|--|--|--|
| 100 v Einträge Spalten ausblenden Excel-Alle Excel-Ausgew. PDF | -Alle        | PDF-Au      | isgew.        |               |                |          |  |  |  |  |  |
| ID <sup>1</sup> Name Planungstour 🍦 Nr Kürz Los                | Anz.<br>bel. | Max<br>Anz. | Anz.<br>Roll. | Anz.<br>Begl. | Fahrz<br>Begl. | Fahrzeug |  |  |  |  |  |
| 🔣 🔽 1342 ASchweitzer-Realschule 01. Tour, 7-Sitzer 1           | 6            | 0           | 0/0           | 0             | 0              |          |  |  |  |  |  |
| 🔣 🔽 1343 ASchweitzer-Realschule 02. Tour, 7-Sitzer 2           | 7            | 0           | 0/0           | 0             | 0              |          |  |  |  |  |  |
| 🔣 🔽 1344 ASchweitzer-Realschule 03. Tour, 7-Sitzer 3           | 7            | 0           | 0/0           | 0             | 0              |          |  |  |  |  |  |
| 🔣 🔽 1345 ASchweitzer-Realschule 04. Tour, 7-Sitzer 4           | 7            | 0           | 0/0           | 0             | 0              |          |  |  |  |  |  |
| 🔣 🔽 1346 ASchweitzer-Realschule 05. Tour, 7-Sitzer 5           | 7            | 0           | 0/0           | 0             | 0              |          |  |  |  |  |  |
| 🔣 🔽 1347 ASchweitzer-Realschule 06. Tour, 7-Sitzer 6           | 6            | 0           | 0/0           | 0             | 0              |          |  |  |  |  |  |
| 🔣 🔽 1348 ASchweitzer-Realschule 07. Tour, 7-Sitzer 7           | 7            | 0           | 0/0           | 0             | 0              |          |  |  |  |  |  |
| 🔣 🔽 1349 ASchweitzer-Realschule 08. Tour, 7-Sitzer 8           | 2            | 0           | 0/0           | 0             | 0              |          |  |  |  |  |  |
| 1 bis 8 von 8 Einträgen                                        |              |             |               |               | Zurück         | 1 Nächst |  |  |  |  |  |

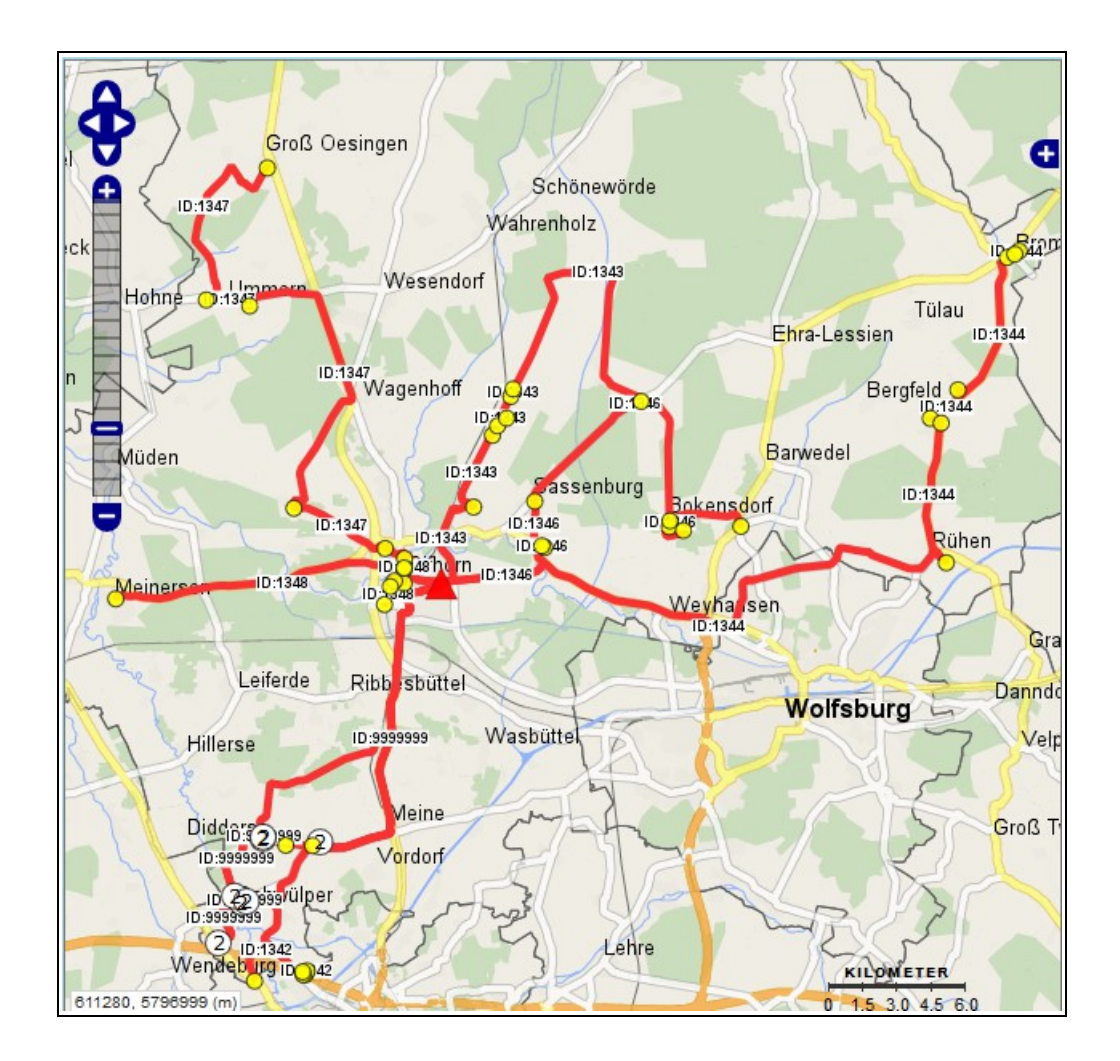

## 6.3.4 Tour aus Planungstour generieren

Stellen Sie zunächst sicher, dass alle Schüler\*innen einen aktuellen und gültigen Stundenplan besitzen (siehe *Kapitel 3.2 Stunden-Modell und Stundenplan beim Schulkind hinterlegen*).

Öffnen Sie anschließend die gewünschte Planungstour in der Planungstouren-Verwaltung und klicken Sie auf den Eintrag Stundenpläne Schüler dieser Planungstour.

| 25                      | $\sim$        | Einträge Suchen Neue                        | X     |  |  |  |  |  |  |  |  |  |
|-------------------------|---------------|---------------------------------------------|-------|--|--|--|--|--|--|--|--|--|
| ID                      | Los           | Tour-Name                                   | Anz   |  |  |  |  |  |  |  |  |  |
| 349                     | 1             | Neue Schule 1. Tour, Neue Schule<br>Planung | 7(8)  |  |  |  |  |  |  |  |  |  |
| 350                     | 2             | Neue Schule 2. Tour, Neue Schule Planung    | 5(8)  |  |  |  |  |  |  |  |  |  |
| 351                     | 3             | Neue Schule 3. Tour, Neue Schule Planung    | 7(8)  |  |  |  |  |  |  |  |  |  |
| 1 bis<br>(gef           | 3 vo<br>ilter | on 3 Einträgen<br>t von 10 Zurück 1 Näd     | chste |  |  |  |  |  |  |  |  |  |
| Einti                   | Einträgen)    |                                             |       |  |  |  |  |  |  |  |  |  |
| • Planungstour in Karte |               |                                             |       |  |  |  |  |  |  |  |  |  |
| • 5                     | Stun          | denpläne Schüler dieser Planungstour        |       |  |  |  |  |  |  |  |  |  |

Im nächsten Fenster wird Ihnen eine Übersicht über die Stundenpläne der Schüler\*innen gegeben.

Wählen Sie nun die Wochentage mit der gleichen Schulstunde aus und legen Sie für diese eine Tour an, indem Sie in den entsprechenden Zeilen einen Haken setzten und auf *Tour anlegen* klicken.

Im Beispiel wird eine Tour für Montag bis Freitag, 1. Stunde angelegt.

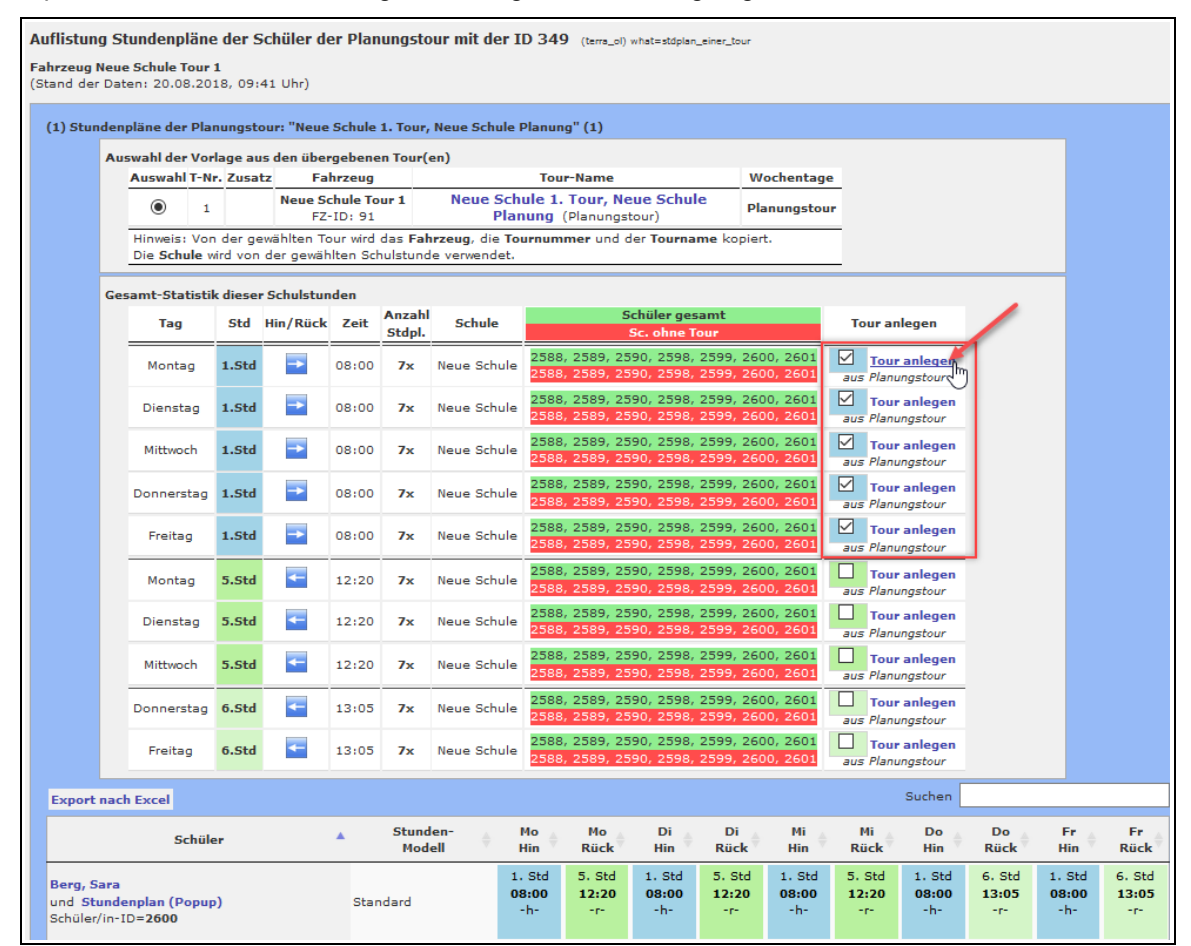

Nach dem Anlegen der Tour verschwinden nun die rot gefärbten Schüler-IDs in der Spalte *Schüler gesamt/Sc. Ohne Tour.* In den Aufgelisteten Stundenplänen im unteren Bereich des Fensters wurde den Schüler\*innen für Montag bis Freitag für die 1. Std. die Tour-ID 714 eingetragen.

Nun können Sie eine zweite Tour anlegen. Im Beispiel wird eine Rücktour für Montag, Dienstag und Mittwoch, 5. Stunde angelegt.

| Au                       | iswahl der                  | Vorla           | age au          | s den über              | geben               | en Tour(e           | en)                         |                                |                            |                                |                        |                                |                        |                                |                        |                                |        |
|--------------------------|-----------------------------|-----------------|-----------------|-------------------------|---------------------|---------------------|-----------------------------|--------------------------------|----------------------------|--------------------------------|------------------------|--------------------------------|------------------------|--------------------------------|------------------------|--------------------------------|--------|
|                          | Auswahl                     | T-Nr.           | Zusat           | z Fa                    | hrzeug              |                     |                             | То                             | ur-Name                    |                                | N                      | /ochentage                     | 2                      |                                |                        |                                |        |
|                          | ۲                           | 1               |                 | Neue So<br>FZ-          | hule To<br>ID: 91   | our 1               | Neue Sc<br>Pla              | hule 1<br>anung                | . Tour, Ne<br>(Planungs    | e <b>ue Schul</b><br>tour)     | e pi                   | lanungstou                     | r                      |                                |                        |                                |        |
|                          | Hinweis:<br>Die <b>Schu</b> | Von (<br>le wir | der ge<br>d von | wählten To<br>der gewäh | our wird<br>Iten Sc | das Fah<br>hulstund | rzeug, die T<br>e verwendet | ournun                         | nmer und (                 | der Tourna                     | me kopie               | rt.                            |                        |                                |                        |                                |        |
| Ge                       | samt-Stat                   | istik           | dieser          | Schulstun               | den                 |                     |                             |                                |                            |                                |                        |                                |                        |                                |                        |                                |        |
|                          | Tag                         |                 | Std             | Hin/Rück                | Zeit                | Anzahl<br>Stdpl.    | Schule                      |                                | 5                          | Schüler ges<br>Sc. ohne T      | amt<br>our             |                                | Tour ar                | nlegen                         |                        |                                |        |
|                          | Montag                      | ,               | 1.Std           | -                       | 08:00               | 7x                  | Neue Schul                  | e 258                          | 8, 2589, 25                | 590, 2598,                     | 2599, 26               | 00, 2601                       | -                      |                                |                        |                                |        |
|                          | Diensta                     | g               | 1.Std           | -                       | 08:00               | 7x                  | Neue Schul                  | 258                            | 8, 2589, 25                | 590, 2598,<br>-                | 2599, 26               | 00, 2601                       | -                      |                                |                        |                                |        |
|                          | Mittwoo                     | h               | 1.Std           | -                       | 08:00               | 7x                  | Neue Schul                  | e 258                          | 8, 2589, 25                | 590, 2598,<br>-                | 2599, 26               | 00, 2601                       | -                      |                                |                        |                                |        |
|                          | Donnerst                    | ag              | 1.Std           | -                       | 08:00               | 7x                  | Neue Schul                  | e 258                          | 8, 2589, 25                | 590, 2598,<br>-                | 2599, 26               | 00, 2601                       | -                      |                                | 1                      |                                |        |
|                          | Freitag                     |                 | 1.Std           | -                       | 08:00               | 7x                  | Neue Schul                  | e 258                          | 8, 2589, 25                | 590, 2598,<br>-                | 2599, 26               | 00, 2601                       | -                      | - /                            |                        |                                |        |
|                          | Montag                      |                 | 5.Std           | -                       | 12:20               | 7x                  | Neue Schul                  | e 258                          | B, 2589, 25<br>B, 2589, 25 | 590, 2598,<br>590, 2598,       | 2599, 26<br>2599, 26   | 00, 2601<br>00, 2601           | aus Plant              | r anlegen<br>ungstour          | )                      |                                |        |
|                          | Diensta                     | g               | 5.Std           | -                       | 12:20               | 7x                  | Neue Schul                  | e 258                          | 8, 2589, 25<br>8, 2589, 25 | 590, 2598,<br>590, 2598,       | 2599, 26<br>2599, 26   | 00, 2601<br>00, 2601           | aus Plant              | r anlegen<br>ungstour          |                        |                                |        |
|                          | Mittwoo                     | h               | 5.Std           | -                       | 12:20               | 7x                  | Neue Schul                  | e 258                          | 8, 2589, 25<br>8, 2589, 25 | 590, 2598,<br>590, 2598,       | 2599, 26<br>2599, 26   | 00, 2601<br>00, 2601           | aus Plant              | <b>r anlegen</b><br>ungstour   |                        |                                |        |
|                          | Donnerst                    | ag              | 6.Std           | -                       | 13:05               | 7x                  | Neue Schul                  | e 258                          | 8, 2589, 25<br>8, 2589, 25 | 590, 2598,<br>590, 2598,       | 2599, 26<br>2599, 26   | 00, 2601<br>00, 2601           | aus Plan               | r anlegen<br>ungstour          |                        |                                |        |
|                          | Freitag                     |                 | 6.Std           | -                       | 13:05               | 7x                  | Neue Schul                  | e 258                          | 8, 2589, 25<br>8, 2589, 25 | 590, 2598,<br>590, 2598,       | 2599, 26<br>2599, 26   | 00, 2601<br>00, 2601           | aus Plane              | r anlegen<br>ungstour          |                        |                                |        |
| rt nac                   | h Excel                     |                 |                 |                         |                     |                     |                             |                                |                            |                                |                        |                                |                        | Suchen                         |                        |                                |        |
|                          | Sc                          | hüler           |                 |                         | •                   | Stund<br>Mode       | en-<br>ell 🔶                | Mo<br>Hin ∳                    | Mo<br>Rück                 | Di<br>Hin 🔶                    | Di<br>Rück             | Mi<br>Hin 🔶                    | Mi<br>Rück             | Do<br>Hin 🔶                    | Do<br>Rück             | Fr<br>Hin 🔶                    |        |
| Sara<br>Stund<br>er/in-: | enplan (Po<br>ID=2600       | pup)            |                 |                         | Sta                 | ndard               | [                           | 1. Std<br>08:00<br>1<br>T: 714 | 5. Std<br>12:20<br>-r-     | 1. Std<br>08:00<br>1<br>T: 714 | 5. Std<br>12:20<br>-r- | 1. Std<br>08:00<br>1<br>T: 714 | 5. Std<br>12:20<br>-r- | 1. Std<br>08:00<br>1<br>T: 714 | 6. Std<br>13:05<br>-r- | 1. Std<br>08:00<br>1<br>T: 714 | e<br>1 |
| er, Mir                  | iam                         |                 |                 |                         |                     |                     |                             | 1. Std                         | 5. Std                     | 1. Std                         | 5. Std                 | 1. Std                         | 5. Std                 | 1. Std                         | 6. Std                 | 1. Std                         | (      |

In einem dritten Schritt können Sie die Rücktouren für Donnerstag und Freitag, 6. Stunde anlegen.

Nachdem Sie für alle Schultage die Hin- und Rücktouren angelegt haben, erscheinen in der Spalte *Schüler gesamt/Sc. ohne Tour* nur noch grün hinterlegte Schüler-IDs, da alle Schüler\*innen nun in Touren eingetragen sind. Dies sehen Sie auch in den unten aufgeführten Stundenplänen der einzelnen Schüler\*innen. Hier ist nun für jeden Schultag eine Hin- und Rücktour eingetragen.

Sie können die angelegten Touren nun in der Tour-Verwaltung ansehen und ggf. den Tour-Namen anpassen.

|                                                | Auswahl der Vorlage aus den übergebenen Tour(en)<br>Auswahl T-Nr. Zusatz Fahrzeug |                    |                          |          |               |              | Т                              | ur-Name                        |                                | W                              | /ochentad                      | 10                             |                                |                                |                                |                                |
|------------------------------------------------|-----------------------------------------------------------------------------------|--------------------|--------------------------|----------|---------------|--------------|--------------------------------|--------------------------------|--------------------------------|--------------------------------|--------------------------------|--------------------------------|--------------------------------|--------------------------------|--------------------------------|--------------------------------|
|                                                | ۲                                                                                 | 1                  | Neue S                   | chule To | ur 1          | Neue S       | Schule                         | L. Tour, No                    | eue Schul                      | e pl                           | anungsto                       | ur                             |                                |                                |                                |                                |
|                                                | Hinweis:                                                                          | Von der            | gewählten To             | our wird | das Fah       | rzeug, die   | Tournu                         | mmer und                       | der Tourna                     | me kopie                       | rt.                            | —                              |                                |                                |                                |                                |
|                                                | Die Sch                                                                           |                    | n der gewar              |          | laistania     | e verwend.   | =                              |                                |                                |                                |                                | _                              |                                |                                | _                              |                                |
|                                                | Gesamt-Sta<br>Tag                                                                 | tistik dies<br>Sto | er Schulstur<br>Hin/Rück | Zeit     | Anzahl        | Schule       |                                | 5                              | Schüler ges                    | amt                            |                                | Tour anlege                    | n                              |                                |                                |                                |
|                                                | Monta                                                                             | g <b>1.St</b>      | d →                      | 08:00    | 7x            | Neue Sch     | ule 258                        | 8, 2589, 2                     | 590, 2598,                     | 2599, 26                       | 00, 2601                       | -                              | -                              |                                |                                |                                |
|                                                | Dienst                                                                            | ag <b>1.St</b>     | d 🔁                      | 08:00    | 7x            | Neue Sch     | ule 258                        | 8, 2589, 2                     | 590, 2598,<br>_                | 2599, 26                       | 00, 2601                       | -                              |                                |                                |                                |                                |
|                                                | Mittwo                                                                            | :h <b>1.St</b>     | d 🔿                      | 08:00    | 7x            | Neue Sch     | ule 258                        | 8, 2589, 2                     | 590, 2598,<br>-                | 2599, 26                       | 00, 2601                       | -                              |                                |                                |                                |                                |
|                                                | Donners                                                                           | tag 1.St           | d 🔁                      | 08:00    | 7x            | Neue Sch     | ule 258                        | 8, 2589, 2                     | 590, 2598,                     | 2599, 26                       | 00, 2601                       | -                              |                                |                                |                                |                                |
|                                                | Freita                                                                            | g <b>1.St</b>      | d                        | 08:00    | 7x            | Neue Sch     | ule 258                        | 8, 2589, 2                     | 590, 2598,<br>-                | 2599, 26                       | 00, 2601                       | -                              |                                |                                |                                |                                |
|                                                | Monta                                                                             | g <b>5.S</b> t     | d 🗲                      | 12:20    | 7x            | Neue Sch     | ule 258                        | 8, 2589, 2                     | 590, 2598,<br>-                | 2599, 26                       | 00, 2601                       | -                              |                                |                                |                                |                                |
|                                                | Dienst                                                                            | ag <b>5.S</b> t    | d                        | 12:20    | 7x            | Neue Sch     | ule 258                        | 8, 2589, 2                     | 590, 2598,<br>-                | 2599, 26                       | 00, 2601                       | -                              |                                |                                |                                |                                |
|                                                | Mittwo                                                                            | :h <b>5.St</b>     | d 🗲                      | 12:20    | 7x            | Neue Sch     | ule 258                        | 8, 2589, 2                     | 590, 2598,<br>-                | 2599, 26                       | 00, 2601                       | -                              | _                              |                                |                                |                                |
|                                                | Donners                                                                           | tag 6.St           | d 🗲                      | 13:05    | 7x            | Neue Sch     | ule 258                        | 8, 2589, 2                     | 590, 2598,<br>-                | 2599, 26                       | 00, 2601                       | -                              |                                |                                |                                |                                |
|                                                | Freita                                                                            | g 6.St             | d 🗲                      | 13:05    | 7x            | Neue Sch     | ule 258                        | 8, 2589, 2                     | 590, 2598,<br>-                | 2599, 26                       | 00, 2601                       | -                              |                                |                                |                                |                                |
| Export                                         | nach Excel                                                                        |                    |                          |          |               |              |                                |                                |                                |                                |                                |                                | Suchen                         |                                |                                |                                |
|                                                | S                                                                                 | :hüler             |                          | •        | Stund<br>Mode | en-<br>ell ∲ | Mo<br>Hin                      | Mo<br>Rück                     | Di<br>Hin 🔶                    | Di<br>Rück                     | Mi<br>Hin                      | Mi<br>Rück                     | Do<br>Hin ∲                    | Do<br>Rück                     | Fr<br>Hin 🔶                    | Fr<br>Rück                     |
| B <b>erg, Sa</b><br>und <b>Stu</b><br>Schüler/ | ara<br>undenplan (P<br>/in-ID=2600                                                | opup)              |                          | Star     | ndard         |              | 1. Std<br>08:00<br>1<br>T: 714 | 5. Std<br>12:20<br>1<br>T: 715 | 1. Std<br>08:00<br>1<br>T: 714 | 5. Std<br>12:20<br>1<br>T: 715 | 1. Std<br>08:00<br>1<br>T: 714 | 5. Std<br>12:20<br>1<br>T: 715 | 1. Std<br>08:00<br>1<br>T: 714 | 6. Std<br>13:05<br>1<br>T: 716 | 1. Std<br>08:00<br>1<br>T: 714 | 6. Std<br>13:05<br>1<br>T: 716 |
| lerzer,<br>Ind Stu<br>Schüler/                 | Miriam<br>undenplan (P<br>/in-ID=2588                                             | opup)              |                          | Star     | ndard         |              | 1. Std<br>08:00<br>1<br>T: 714 | 5. Std<br>12:20<br>1<br>T: 715 | 1. Std<br>08:00<br>1<br>T: 714 | 5. Std<br>12:20<br>1<br>T: 715 | 1. Std<br>08:00<br>1<br>T: 714 | 5. Std<br>12:20<br>1<br>T: 715 | 1. Std<br>08:00<br>1<br>T: 714 | 6. Std<br>13:05<br>1<br>T: 716 | 1. Std<br>08:00<br>1<br>T: 714 | 6. Std<br>13:05<br>1<br>T: 716 |
| l <b>ein, Ju</b><br>nd <b>Stu</b><br>chüler/   | ulian<br>undenplan (P<br>/in-ID= <b>2590</b>                                      | opup)              |                          | Star     | ndard         |              | 1. Std<br>08:00<br>1<br>T: 714 | 5. Std<br>12:20<br>1<br>T: 715 | 1. Std<br>08:00<br>1<br>T: 714 | 5. Std<br>12:20<br>1<br>T: 715 | 1. Std<br>08:00<br>1<br>T: 714 | 5. Std<br>12:20<br>1<br>T: 715 | 1. Std<br>08:00<br>1<br>T: 714 | 6. Std<br>13:05<br>1<br>T: 716 | 1. Std<br>08:00<br>1<br>T: 714 | 6. Std<br>13:05<br>1<br>T: 716 |
| <b>lainz, A</b><br>Ind <b>Stu</b><br>Schüler/  | Alexander<br>undenplan (P<br>/in-ID=2598                                          | opup)              |                          | Star     | ndard         |              | 1. Std<br>08:00<br>1<br>T: 714 | 5. Std<br>12:20<br>1<br>T: 715 | 1. Std<br>08:00<br>1<br>T: 714 | 5. Std<br>12:20<br>1<br>T: 715 | 1. Std<br>08:00<br>1<br>T: 714 | 5. Std<br>12:20<br>1<br>T: 715 | 1. Std<br>08:00<br>1<br>T: 714 | 6. Std<br>13:05<br>1<br>T: 716 | 1. Std<br>08:00<br>1<br>T: 714 | 6. Std<br>13:05<br>1<br>T: 716 |
|                                                |                                                                                   |                    |                          |          |               |              | 4                              | 5 OL                           | 4 011                          | 5 OL 1                         | 4 011                          | 5.011                          |                                | C 011                          |                                | C 044                          |

## 6.4 Tour-Archiv

Ändert sich der Tourverlauf, weil ein Schulkind ab einem bestimmten Termin nicht mehr befördert wird oder sich der Abholpunkt eines Schulkindes verändert, kann die bis zum Zeitpunkt der Änderung gefahrene Tour archiviert werden.

## 6.4.1 Tour-Archiv anzeigen

In der Tourenliste können Sie sich die Informationen eines Tour-Archives anzeigen lassen, in dem Sie auf das O-Zeichen klicken.

| Fahrzeug: ASS Tour 100                                                                 | Fahrzeug: ASS Tour 100 9 (F-ID: 57)                  |        |                 |              |              |             |               |               |                |              |              |        |                 |               |       |
|----------------------------------------------------------------------------------------|------------------------------------------------------|--------|-----------------|--------------|--------------|-------------|---------------|---------------|----------------|--------------|--------------|--------|-----------------|---------------|-------|
| 100 v Einträge Spalten ausblenden Excel-Alle Excel-Ausgew. PDF-Alle PDF-Ausgew. Suchen |                                                      |        |                 |              |              |             |               |               |                |              |              |        |                 |               |       |
| ID Tour-Name N                                                                         | ir Kürz Wochent.                                     | Stunde | Stunde<br>-Zeit | Vor/<br>nach | Anz.<br>bel. | Max<br>Anz. | Anz.<br>Roll. | Anz.<br>Begl. | Fahrz<br>Begl. | Fahrzeug     | Verkehrsunt. | Archiv | zeitraum 🗧      | Besetzt<br>km | Dauer |
| 🖽 🔄 1082 ASS Tour 100 1                                                                | $\checkmark\checkmark\checkmark\checkmark\checkmark$ | 1      | 07:45           | 5 min        | 8            | 8           | 0/0           | 0             | 0              | ASS Tour 100 | Planung ASS  | 1 😯    | seit 23.01.2019 | 56,71 km      | 01:24 |
| 🔣 🔄 1083 ASS Tour 100 1                                                                |                                                      | 4      | 11:05           | 5 min        | 8            | 8           | 0/0           | 0             | 0              | ASS Tour 100 | Planung ASS  | 0      | -               | 36,36 km      | 00:58 |
| 🔣 🔄 1084 ASS Tour 100 1                                                                |                                                      | 5      | 12:10           | 5 min        | 8            | 8           | 0/0           | 0             | 0              | ASS Tour 100 | Planung ASS  | 0      | -               | 36,36 km      | 00:58 |
| 1 bis 3 von 3 Einträgen                                                                |                                                      |        |                 |              |              |             |               |               |                |              |              |        |                 |               |       |

Mit einem Mausklick auf das Tour-Symbol Щgelangen Sie zur Details-Ansicht des Tour-Archivs..

|   | Fahrz | eug: ASS Tour | 100 🔍        | (F-ID: 57)     |             |                 |              |                  |                     |               |                       |                |              |          |               |                    |       |
|---|-------|---------------|--------------|----------------|-------------|-----------------|--------------|------------------|---------------------|---------------|-----------------------|----------------|--------------|----------|---------------|--------------------|-------|
| 1 | .00 ~ | Einträge      | Spalten ausb | lenden Excel-  | Alle Exce   | el-Ausgew.      | PDF-A        | lle PDF          | -Ausgew.            |               |                       |                |              |          |               | Suchen             |       |
|   | :     | ID Tour-Na    | me Nr Kür    | ż Wochent.     | Stunde      | Stunde<br>-Zeit | Vor/<br>nach | Anz. M<br>bel. A | Max An:<br>Anz. Rol | . An<br>I. Be | z. Fahrz<br>gl. Begl. | Fahrzeug       | Verkehrsunt  | Archiv   | Zeitraum      | Besetzt<br>km      | Dauer |
| E | 1 🔽 🗄 | 082 ASS Tour  | 100 1        |                | 1           | 07:45           | 5 min        | 8                | 8 0/0               | ) (           | 0                     | ASS Tour 100   | Planung ASS  | 1 🧲      | seit 23.01.20 | 19 <b>56,71 km</b> | 01:24 |
|   |       | Gültigkeit    |              | Archiv-Titel   |             |                 | Archiv-G     | rund             | Tour-N              | lame          | Wochenta              | age Länge      | Anzahl Dauer | Beginn E | nde Details   |                    |       |
|   |       | bis 22.01.19  | Neuer Schüle | er Nico Bergma | nn in der ' | Tour Änd        | erung in     | der Tou          | r ASS To            | ur 100        | Mo,Di,Mi,E            | 00,Fr 56,70 km | 8/8 01:24    | 06:15 0  | 7:40 🔣 🌱      |                    |       |
| E | 1     | 083 ASS Tour  | 100 1        |                | 4           | 11:05           | 5 min        | 8                | 8 0/0               | ) (           | 0                     | ASS Tour 100   | Planung ASS  | 0        | -             | 36,36 km           | 00:58 |
| E | 1 🔄 🗄 | 084 ASS Tour  | 100 1        |                | 5           | 12:10           | 5 min        | 8                | 8 0/0               | ) (           | 0                     | ASS Tour 100   | Planung ASS  | 0        | -             | 36,36 km           | 00:58 |

| Archiv zu Tour mit der ID: 1082                                                                | Tourenliste ausfüh                                   | rlich                                                                                                    |
|------------------------------------------------------------------------------------------------|------------------------------------------------------|----------------------------------------------------------------------------------------------------|
| 25 V Einträge Suchen                                                                           | Tour-Details Tour-Archi                              | v-Funktion                                                                                                    |
| Datum     Grund     Anz.       22.01.2019     Neuer Schüler Nico<br>Bergmann in der Tour     8 | Darstellung der Details o<br>IDs:<br>Änderungsgrund: | ler vorgenommenen Änderung<br>TourArchivId: 118 zu TourId: 1082<br>Neuer Schüler Nico Bergmann in der Tour                                                                                                    |
| 1 bis 1 von 1 Einträgen         Zurück         1         Nächste                               | Änderungsdatum:                                      | 22.01.2019                                                                                                    |
| Neues Tour-Archiv anlegen                                                                      | Anmerkungen:                                         |                                                                                                    |
|                                                                                                | Eckdaten der Tour bzw. o                             | les Stands bis zum 22.01.2019                                                                                                    |
|                                                                                                | Tour-Name:                                           | ASS Tour 100                                                                                                    |
|                                                                                                | Tournummer:                                          | 1 z.B.: 39   a                                                                                                    |
|                                                                                                | Gültigkeit:                                          | 20 bis 22.01.2019 20                                                                                                    |
|                                                                                                | Fahrplan Anmerkung:                                  |                                                                                                    |
|                                                                                                | Abrechnung Anmerkung:                                |                                                                                                    |
|                                                                                                | Wochentage:                                          | Mo.Di.Mi.Do.Fr                                                                                                    |
|                                                                                                | Schulstunde:                                         | 1.Std, Beginn: 07:45<br>Minuten vor Schulbeginn da sein: 5min                                                                                                    |
|                                                                                                | Details:<br>Fahrzeug:<br>Verkehrsunternehmen:        | Anz.Personen: 8x Anz.Rollstühle: 0x<br>Anz.Schulen: 1x Anz.Begleitpers.: 0x<br>ASS Tour 100<br>Planung ASS                                                                                                    |
|                                                                                                | Berechnung:                                          | Tour-Start:         06:15 Uhr           Tour-Ende:         07:40 Uhr           Besetzt-Zeit:         01:24 Std           Besetzt-Km:         56,7 km           Berechnung nach:         Kürzester Weg           Art der Berechnung:         Manuelle Berechnung |

## 6.4.2 Einzelne Tour archivieren

Im folgenden Kapitel wird beschrieben, wie Sie eine Tour über die Tour-Verwaltung archivieren können. Alternativ können Sie die Wizards zur Adressänderung, Stundenplanänderung und zum Beförderungsende benutzen, um die betroffenen Touren automatisch archivieren zu lassen (siehe *Kapitel 4.4 Wizards (Änderungen), S. 49*).

Führen Sie folgende Schritte durch:

# Schritt 1: Tour aufrufen und Reiter *Tour-Archiv* öffnen Schritt 2: Tour-Archiv anlegen und Startdatum für neue Tour wählen Schritt 3: Änderungen in der Tour vornehmen

Im nachfolgenden Beispiel der Tour "ASS Tour 101" (ID 933) soll die Schülerin Johanna Wolf ab dem 1.12.2018 nicht mehr befördert werden.

| Schu   | ule ASchweitzer-Re  | ealschule, 🛛 🏠 🎾 | Montag 🗸 Zeit 1.Std (07 🗸 | Hin  / (  | OZurück       |    |         |
|--------|---------------------|------------------|---------------------------|-----------|---------------|----|---------|
| Tour   | •                   | Neue Tour        | Tour-Filter: 933          | Leeren    |               |    | Penhoff |
| ID 🔺   | Nr © Name           |                  | Fahrzeug 0.               | Anz.P. km | n ges. Link   |    |         |
| 933    | 101 MANAN AS        | S Tour 101       | ASS Tour 101              | 7(8)      | 10,6 10,6 🏭 🔎 |    |         |
| Anzahl | l: 1 (von 2)        |                  |                           |           |               |    |         |
|        |                     |                  |                           |           |               |    |         |
|        |                     |                  |                           |           |               |    |         |
|        |                     |                  |                           |           |               |    |         |
|        |                     |                  |                           |           |               |    |         |
| Schi   | üler                |                  |                           |           |               |    |         |
| Reih   | Straße              | Ort              | Nachname                  | Vorname   | Info          |    |         |
| 1      | Dorfstraße 159      | Sassenburg       | Richter                   | Sophie    | 9             |    |         |
| 2      | Mooreiche 27        | Sassenburg       | Klein                     | Luisa     | 9             |    |         |
| 3      | Kolleweg 7A         | Sassenburg       | Wolf                      | Johanna   | 8             |    | Ба      |
| 4      | Dorfstraße 106      | Sassenburg       | Schröder                  | Nele      | 9             |    |         |
| 5      | Dorfstraße 92 H     | Sassenburg       | Neumann                   | Laura     | 7             | 22 |         |
| 6      | Zum Holzplatz 2     | Sassenburg       | Schulz                    | Emily     | 9             | 22 | Gifborn |
| 7      | Gifhorner Straße 20 | Sassenburg       | Becker                    | Lea       | 9             | 22 |         |
| 8      | Lehmweg 51          | Gifhorn          | ASchweitzer-Realschule    |           | -             | 1  |         |

## Schritt 1: Tour aufrufen und Reiter Tour-Archiv öffnen

Öffnen Sie die Tour im Verwaltungsfenster über die Tourenliste. Alternativ können Sie die Tour auch über das Kartenfenster mit einem Mausklick auf das Touren-Symbol öffnen.

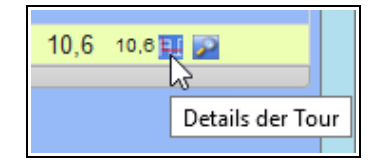

Wechseln Sie zum Reiter Tour-Archiv und klicken Sie dort auf den Eintrag Tour-Archiv anlegen.

| Т | our-Details           | Abschnitte  | Schüler/Schulen    | Ausdrucke    | Gültigkeit  | Tour-Archiv     |        |
|---|-----------------------|-------------|--------------------|--------------|-------------|-----------------|--------|
|   | Tour "AS              | S Tour 101  | ' (ID: 933)        |              |             |                 |        |
|   | Tour-Name             | e: [        | ASS Tour 101       |              |             |                 |        |
|   | Tournumm              | er/-kürzel: | 101 AS             | S            | Bsp.: "123  | " "a"           | -      |
|   | Ankunft vo<br>Beginn: | or [        | 10 Minuten         | Tour-La      | änge:       | 10,63 km        |        |
|   | Wochentag             | )(e):       | Martag,            | Dienstag, Mi | ttwoch, Doi | nnerstag, Freit | ag     |
|   | Schulstund            | le: 1       | .Std, Beginn: 07:4 | 5 Max. Sit   | ze: 8 dav   | on belegt:      | 7      |
| - |                       |             |                    |              |             |                 |        |
| Т | Four-Details          | Abschni     | tte Schüler/Sch    | ulen Ausdr   | ucke Gül    | tigkeit Tour-/  | Archiv |

| Tour       | Tour-Details Abschnitte Schüler/Schulen Ausdrucke Gültigkeit Tour-Archiv |                |              |           |  |  |  |  |  |  |  |  |  |  |
|------------|--------------------------------------------------------------------------|----------------|--------------|-----------|--|--|--|--|--|--|--|--|--|--|
| То         | Tour "ASS Tour 101" (ID: 933)                                            |                |              |           |  |  |  |  |  |  |  |  |  |  |
| Gül<br>• ( | Gültigkeitszeitraum der Tour:<br>• (unbegrenzt) bis (unbegrenzt)         |                |              |           |  |  |  |  |  |  |  |  |  |  |
|            |                                                                          |                | Archiv(e) di | eser Tour |  |  |  |  |  |  |  |  |  |  |
|            | ke                                                                       | eine Touren im | Archiv       |           |  |  |  |  |  |  |  |  |  |  |
|            | Tour-Ar                                                                  | chiv anlege    | n            |           |  |  |  |  |  |  |  |  |  |  |

#### Schritt 2: Startdatum für neue Tour wählen und Tour archivieren

Geben Sie im neun Fenster das Datum ein, ab dem die neue Tour gelten soll.

Klicken Sie anschließend auf den Eintrag Tour ID 933 jetzt archivieren.

| Archiv zu Tour mit      | t der ID: 933       |         | Tourenliste ausführlich |                                                   |                                         |  |  |
|-------------------------|---------------------|---------|-------------------------|---------------------------------------------------|-----------------------------------------|--|--|
| 25 ∨ Einträge           | Suchen              |         | Tour-Details            | Tour-Archiv-Funktion                              |                                         |  |  |
| Datum 🔺 🛛 🖸             | Grund 🔶             | Anz. 🔶  | Kein Tour-A             | rchiv zu dieser Tour vorh                         | anden                                   |  |  |
| Keine Daten in de       | er Tabelle vorhande | n       | Wellon 9                |                                                   | dar sussemählten Tour                   |  |  |
| 0 bis 0 von 0 Einträgen | Zurück              | Nächste | mit der 1               | ID 933 erstellen? Mit dies                        | sem Datum wird                          |  |  |
|                         |                     |         | o das<br>o die          | neue Tour-Archiv bis zu<br>aktive Tour bekommt es | dem Vortag gültig,<br>als Beginn-Datum. |  |  |
| Neues Tour-Archi        | iv anlegen          |         | NouarC                  | ültiakoiteboainn das Tou                          | . 01 12 2018 [20] (heute)               |  |  |
|                         |                     |         | Neuer G                 | undigkensbeginn der Tour                          | (neute)                                 |  |  |
|                         |                     |         | Tour ID                 | 933 jetzt archivieren (To                         | our-Archiv bis zum Vortag gültig)       |  |  |

Die archivierte Tour erscheint nun im Tour-Archiv. In der ersten Zeile wird die Tour-ID sowie die Tour-Archiv-ID angezeigt.

Im Feld *Änderungsdatum* ist zu sehen, an welchem Datum die Archivierung erfolgt ist. Im Feld *Gültigkeit* wird ausgegeben bis zu welchem Datum die Tour gilt. Im gezeigten Beispiel gilt die Tour vom Schuljahresanfang bis zum 30.11.2018.

| Archiv zu Tour mit der ID: 933           | Tourenliste ausführlich     |                                                     |
|------------------------------------------|-----------------------------|-----------------------------------------------------|
| 25 v Einträge Suchen                     | Tour-Details Tour-Archiv-F  | unktion                                             |
| Datum 🌯 🛛 Grund 👳 Anz. 🌩                 | Darstellung der Details der | vorgenommenen Änderung                              |
| 30.11.2018 Änderung in der Tour 7        | IDs:                        | TourArchivId: 100 zu TourId: 933                    |
|                                          | Erstellzeitpunkt:           | (terra_ol)07.01.2019 13:10                          |
| 1 bis 1 von 1 Einträgen Zurück 1 Nächste | Änderungstitel:             | Änderung in der Tour                                |
|                                          | Änderungsdatum:             | 30.11.2018 28                                       |
| Neues Tour-Archiv anlegen                |                             | Schülerin Johanna Wolf wird nicht mehr befördert    |
|                                          | Änderungsgrund:             |                                                     |
|                                          | Tabdataa day Taya baya day  | Shanda kia muta 20.11.2019                          |
|                                          | Eckdaten der Tour bzw. des  |                                                     |
|                                          | Tour-Name:                  | ASS Tour 101                                        |
|                                          | Tournummer:                 | 101 ASS z.B.: 39   a                                |
|                                          | Gültigkeit:                 | 20 bis 30.11.2018 20                                |
|                                          | Fahrplan Anmerkung:         |                                                     |
|                                          |                             |                                                     |
|                                          |                             |                                                     |
|                                          |                             | Archiv löschen Zeiten neu berechnen (ol) Übernehmen |

Die ursprüngliche Tour-ID (ID 933) bleibt für die neue Tour erhalten. Ein Mausklick auf den Eintrag *Tour-Details* öffnet die neue Tour, die ab dem 1.12.2018 gilt.

Die Tour-ID bleibt stets erhalten, auch wenn weitere Änderungen im Laufe des Schuljahres hinzu kommen und die Tour mehrmals archiviert wird. Die archivierten Touren erhalten zusätzlich zur Tour-ID eine Tour-Archiv-ID. Über den Reiter *Tour-Archiv* gelangen Sie zu allen archivierten Touren dieser Tour.

| Tour-Details                                                             | Abschnitte                               | Schüler/Schulen  | Ausdrucke                   | Gültigkeit                    | Tour-Archiv (1)                   |       |  |  |  |  |
|--------------------------------------------------------------------------|------------------------------------------|------------------|-----------------------------|-------------------------------|-----------------------------------|-------|--|--|--|--|
| Tour "AS                                                                 | S Tour 101"                              | (ID: 933)        |                             |                               |                                   |       |  |  |  |  |
| Tour-Name                                                                | e:                                       | ASS Tour 101     |                             |                               |                                   |       |  |  |  |  |
| Tournumm                                                                 | er/-kürzel:                              | 101              | ASS                         | Bsp.:                         | "123"   "a"                       |       |  |  |  |  |
| Ankunft vo<br>Beginn:                                                    | or                                       | 10 Minute        | n                           | Tour-Lär                      | nge: 10,63                        | cm    |  |  |  |  |
| Wochentag                                                                | )(e):                                    | g, Mittwoch      | , Donnerstag, Frei          | tag                           |                                   |       |  |  |  |  |
| Schulstund                                                               | le:                                      | 1.Std, Beginn:   | 07:4                        | Max. Sitze: 8 davon belegt: 7 |                                   |       |  |  |  |  |
| Stunde än                                                                | dern:                                    | Neu: 1.Std: 07   | :45-08:30 (id<br>e: 😭 (b) S | =22205) 🧹                     | (terra_ol) Stunde-ID:<br>htten: 🕅 | 22205 |  |  |  |  |
| Gültigkei                                                                | tszeitraum o                             | lieser Tour:     |                             | • Von 01.1                    | 12.2018 Bis:                      | •     |  |  |  |  |
| h Royack                                                                 | nungi Viim                               |                  | istana Matei                | Neuen Ze                      | itraum eintragen: 🔍               |       |  |  |  |  |
| > berech                                                                 | mung: Kurz                               | esterweg - D     | istanz-matri                | IX                            |                                   |       |  |  |  |  |
| ► Abreci                                                                 | ► Abrechnung: Kosten 2,10 €/km           |                  |                             |                               |                                   |       |  |  |  |  |
| Tour mit Betriebshof - ohne Haltepunkt Verkehrsunternehmen nicht möglich |                                          |                  |                             |                               |                                   |       |  |  |  |  |
| Drucke                                                                   | Druckdetails / Anmerkungen / Darstellung |                  |                             |                               |                                   |       |  |  |  |  |
| Übernehmen                                                               | Tour lösche                              | n Tour leeren To | our neu berec               | hnen Tour                     | kopieren                          |       |  |  |  |  |

#### Schritt 3: Änderungen in der Tour vornehmen

Nach der Archivierung der Tour, muss in der neuen Tour noch die gewünschte Änderung vorgenommen werden. Im gezeigten Beispiel soll die Schülerin Johanna Wolf ab dem 1.12.2018 nicht mehr befördert werden.

Öffnen Sie die neue Tour in der Tour-Verwaltung. Wechseln Sie zum Reiter Schüler/Schulen.

Klicken Sie auf das rote Minus-Symbol in der Zeile der Schülerin, die Sie aus der Tour entfernen möchten.

Der Tour-Verlauf ändert sich automatisch und die neue Tour-Länge wird ermittelt.

| rtierba | <u>e</u> Liste d | er Schüler/Sch             | ulen/San | nmelhalte in de      | er Tour (Anso             | hrift zuhause) |
|---------|------------------|----------------------------|----------|----------------------|---------------------------|----------------|
| *       | Reihe.           | Nachname                   | Vorname  | Straße               | PLZ,                      | Ort            |
| Ŧ       | <b>1</b>         | Richter<br>(max: 90min)    | Sophie   | Dorfstr. 159         | 38524 Sasse<br>Sassenburg | enburg 🤇       |
| Ŧ       | 2<br>()          | Klein<br>(max: 180min)     | Luisa    | Mooreiche 27         | 38524 Sasse<br>Sassenburg | enburg 🤇       |
| Ŧ       | 3<br>()          | Wolf<br>(max: 120min)      | Johanna  | Kolleweg 7A          | 38524 Sasse<br>Sassenburg | enburg         |
| Ŧ       | <b>4</b><br>0    | Schröder<br>(max: 120min)  | Nele     | Dorfstr. 106         | 38524 Sasse<br>Sassenburg | enburg         |
| Ŧ       | 5<br>()          | Neumann<br>(max: 90min)    | Laura    | Dorfstr. 92H         | 38524 Sasse<br>Sassenburg | enburg 🤇       |
| Ŧ       | 6<br>0           | Schulz<br>(max: 180min)    | Emily    | Zum Holzplatz<br>2   | 38524 Sasse<br>Sassenburg | enburg 🤇       |
| Ŧ       | 7<br>0           | Becker<br>(max: 180min)    | Lea      | Gifhorner Str.<br>20 | 38524 Sasse<br>Sassenburg | enburg 🤇       |
| Ŷ       | 8                | ASchweitzer-<br>Realschule |          | Lehmweg 51           | 38518 Gifhor              | m C            |

#### 6.4.3 Mehrere Touren archivieren

Möchten Sie mehrere Touren archivieren, gehen Sie wie folgt vor.

| 100         | ✓ Einträge       | :    | Spalten  | ausblenden   | Excel-Alle               | Excel-A         | usgew.       | PDF-4        |
|-------------|------------------|------|----------|--------------|--------------------------|-----------------|--------------|--------------|
| IĎ          | Tour-Name        | Nr   | Kürz     | Wochent.     | Stunde                   | Stunde<br>-Zeit | Vor/<br>nach | Anz.<br>bel. |
| 618         | ASS Tour 102     | 102  | ASS      | hitchitet    |                          | 07.45           | 0 !          | 5            |
| 620         | ASS Tour 102     | 102  | ASS      | Details (    | dieser Iou<br>des Eabrza | r(en)<br>Pugs   |              | 5            |
| 619         | ASS Tour 102     | 102  | ASS      |              |                          | - ago           |              | -5           |
| 617         | ASS Tour 101     | 101  | ASS      | 🛛 🖾 Fahrplar | n Kurzform<br>Schülerd   | )<br>Iotaile    |              | 5            |
| 637         | ASS Tour 101     | 101  | ASS      | 🛛 🖾 Fahrplar | n Details&               | Anmerkun        | gen          | 5            |
| 636         | ASS Tour 101     | 101  | ASS      | 🔳 Auflist. S | Stundenpl                | . kompakt       |              | 1            |
| 604         | ASS Tour 100     | 100  | ASS      | Datum: 23    | .07.2018                 |                 |              | 4            |
| 622         | ASS Tour 100     | 100  | ASS      | 🎢 Touren a   | archiviere               | n (mehrer       | e) 🛌         | 4            |
| 621         | ASS Tour 100     | 100  | ASS      | 📋 📋 Touren l | öschen (n                | nehrere)        | J            | D            |
| <b>1</b> bi | s 9 von 9 Eintra | ägen | (gefilte | O KML AUS    | aabe                     |                 |              |              |

Öffnen Sie die Tourenliste und markieren sie mit gedrückter Strg- oder Shift-Taste die Touren, die Sie archivieren möchten.

Mit einem rechten Mausklick öffnet sich das Menü. Geben Sie nun das Datum ein, ab dem die neue Tour gelten soll und klicken Sie im Anschluss auf den Eintrag *Touren archivieren (mehrere)*.

Es erscheint eine Warnmeldung. Prüfen Sie ggf. noch einmal, ob das Datum, zu dem die Tour archiviert werden soll, korrekt ist und klicken Sie anschließend auf *Ok*.

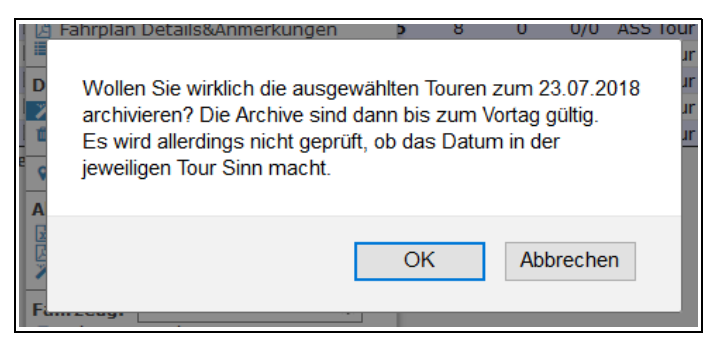

Die Touren wurden nun archiviert. Es können nun z.B. Schüler\*innen aus der Tour entfernt oder zu dieser hinzugefügt werden.

| Auflistun<br>(Stand der | Auflistung der Tour-Archive mehrerer Touren<br>(Stand der Daten: 23.07.2018, 16:26 Uhr) |              |       |            |                      |                 |           |
|-------------------------|-----------------------------------------------------------------------------------------|--------------|-------|------------|----------------------|-----------------|-----------|
|                         |                                                                                         |              |       |            |                      | Suchen 22.07.20 | 18        |
| Los <sup>A</sup>        | Zusatz                                                                                  | Tour-Archiv  | von 🗧 | bis        | Änderungstitel       | ♦ T-ID ♦        | TA-ID 🔶   |
| 102                     | ASS                                                                                     | ASS Tour 102 |       | 22.07.2018 | Änderung in der Tour | 619             | 84        |
| 102                     | ASS                                                                                     | ASS Tour 102 |       | 22.07.2018 | Änderung in der Tour | 620             | 83        |
| 102                     | ASS                                                                                     | ASS Tour 102 |       | 22.07.2018 | Änderung in der Tour | 618             | 82        |
| 1 bis 3 vo              | on 3 Einträgen                                                                          |              |       |            |                      | Zurück          | 1 Nächste |

## 6.4.4 Tour aufsplitten und archivieren

Im folgenden Beispiel wird gezeigt, wie Sie eine Tour, die an drei Wochentagen fährt, auf zwei separate Touren aufsplitten und archivieren.

Die Rücktour ASS 100 fährt am Montag, Dienstag und Mittwoch nach der 5. Stunde. Ab dem 21.01.2019 soll die Schülerin Lea Becker montags in der Tour mitfahren. Die Tour soll zu diesem Datum archiviert werden.

Schritt 1: Tour-Tage ändern Schritt 2: Tour kopieren Schritt 3: Tour archivieren Schritt 4: Schulkind hinzufügen

#### Schritt 1: Tour-Tage ändern

Öffnen Sie die Tourenliste und klicken Sie mit einem Doppelklick auf die gewünschte Tour.

| Startseite              | 100 🗸 Einträge   | Spalten ausblenden Excel-Alle E | cel-Ausgew. P | PDF-Ausgew.     |
|-------------------------|------------------|---------------------------------|---------------|-----------------|
| Schule/Schüler  Schulen | ID*              | Tour-Name                       | 🕆 Nr Kürz     | Wochent. Stunde |
| Schülerliste            | 🔣 🔄 1082 ASS Tot | ır 100 🥖                        | 1             | 1               |
| Haltepunkte             | 🔣 🔄 1083 ASS Tot | ur 100                          | 1             | □□□✔✔ 4         |
| Stunden-Modelle         | 🖽 🔄 1084 ASS Tot | ır 100 📉 🥌                      | 1             | <b>VV</b> 5     |
| Verkehr                 | 🔣 🔜 1088 ASS Tou | ur 101 V                        | 2             |                 |
| Tourenliste             | 🔣 🔄 1089 ASS Tot | ır 101                          | 2             | □□□□☑ 4         |
| • Lose                  | 🔣 🔄 1090 ASS Tou | ır 101                          | 2             | S S             |

Ändern Sie nun in der folgenden Box die Tour-Tage auf Montag und bestätigen Sie die Auswahl mit einem Mausklick auf das Speichern-Symbol (siehe auch Kapitel 6.5.1 Tour-Tage ändern, S. 108).

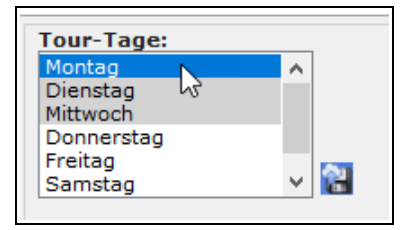

#### Schritt 2: Tour kopieren

Klicken Sie nun auf den Eintrag Tour kopieren.

| Berechnu   | ıng: Kürzest  | er Weg 🛛 –       | Distanz-Matrix      |                     |   |
|------------|---------------|------------------|---------------------|---------------------|---|
| Abrechnu   | ing: Kosten 0 | <b>),90</b> €/km |                     |                     |   |
| Tour mit I | Betriebshof - | ohne Halte       | punkt Verkehrsunter | nehmen nicht möglic | h |
| Druckdet   | ails / Anmer  | kungen           |                     | _                   |   |
|            |               | -                |                     |                     |   |

Wählen Sie für die neue Tour die Wochentage Dienstag und Mittwoch und die 5. Schulstunde aus

| Tourname (neu):           | ASS Tour 100                                                                                                    |
|---------------------------|----------------------------------------------------------------------------------------------------|
| Tournummer/-kürzel (neu): | 1                                                                                                    |
| Wochentag(e) (neu,multi)  | Bitte auswählen<br>Montag<br>Dienstag<br>Mittwoch<br>Donnerstag<br>Freitag                                                                                                    |
| Stunde (neu,einzeln)      | Bitte auswählen<br>07:45-08:30 (1.Std) (ASchweitzer-Realsch<br>08:30-09:15 (2.Std) (ASchweitzer-Realsch<br>09:35-10:20 (3.Std) (ASchweitzer-Realsch<br>10:20-11:05 (4.Std) (ASchweitzer-Realsch<br>11:25-12:10 (5.Std) (ASchweitzer-Realsch |
| Fahrzeug:                 | ASS Tour 100                                                                                                    |
| Neue Fahrt ist:           | Rückfahrt                                                                                                    |

Klicken Sie im Anschluss auf die Schaltfläche duplizieren (andere Zeit).

| Hinweise z                                                                                                    | Hinweise zu: Tour kopieren                                                                                                    |  |  |  |  |
|----------------------------------------------------------------------------------------------------|----------------------------------------------------------------------------------------------------|--|--|--|--|
| In allen Fällen gilt: Wenn ein Schüler in seinem Stundenplan zu der angegebenen<br>Schulstunde und am angegebenen Wochentag <b>keinen</b> Fahrbedarf hat, dann wird die Tour<br>ohne ihn erstellt. Wenn Sie die Tour zur gleichen Stunde und zum gleichen Wochentag wie<br>die bisherige Tour anlegen, dann werden die Schüler nur <b>unvollständig</b> aus der bisherigen<br>Tour herausgenommen! Bitte vorsichtig sein. |                                                                                                    |  |  |  |  |
| (A) Umdrehen                                                                                                    | (B) Duplizieren ( <u>anderer</u> Tag/Zeit)                                                                                                    |  |  |  |  |
| Soll diese Tour <b>anders herum</b><br>gefahren werden? Es soll also eine<br><b>Hinfahrt</b> werden. Dann setzen Sie<br>bitte den folgenden Haken und<br>schicken Sie das Formular ab.                                                                                                    | Die Tour soll an einem anderen<br>Wochentag als bisher, somit <b>nicht an:</b><br>"Montag" stattfinden. Und/Oder aber zu<br>einer anderen Schulstunde als nach der<br>5.Std |  |  |  |  |
| Fahrt umdrehen: 🗆                                                                                                    | Wenn Sie oben den gewünschten Tag<br>und Stunde gewählt haben, dann werden<br>danach <b>beide Touren parallel</b> existieren.                                               |  |  |  |  |
| ≓ herumdrehen                                                                                                    | 🗋 duplizieren (andere Zeit)                                                                                                    |  |  |  |  |
| Abbruch des                                                                                                    | Kopier-Vorganges                                                                                                    |  |  |  |  |

Aus der Tour am Montag, 5. Std. ist nun eine Tour für Dienstag und Mittwoch, 5. Std. erzeugt worden:

|      | ID   | Tour-Name*   | Nr | Kürz | Wochent.     | Stunde | Stunde<br>-Zeit | Vor/<br>nach | Anz.<br>bel. |  |
|------|------|--------------|----|------|--------------|--------|-----------------|--------------|--------------|--|
| EL 🔽 | 1082 | ASS Tour 100 | 1  |      | $\checkmark$ | 1      | 07:45           | 5 min        | 7            |  |
| 표 🔽  | 1084 | ASS Tour 100 | 1  |      |              | 5      | 12:10           | 5 min        | 7            |  |
| 표 🔽  | 1122 | ASS Tour 100 | 1  |      |              | 5      | 12:10           | 5 min        | 7            |  |
| 王 🔽  | 1083 | ASS Tour 100 | 1  |      |              | 4      | 11:05           | 5 min        | 5            |  |

Schritt 3: Tour archivieren

Öffnen Sie die Montagstour.

|            |     | ID   | Tour-Name*   | Nr | Kürz | Wochent.                                                 | Stunde | Stunde<br>-Zeit | Vor/<br>nach | Anz.<br>bel. | Max<br>Anz. |
|------------|-----|------|--------------|----|------|----------------------------------------------------------|--------|-----------------|--------------|--------------|-------------|
| Þ.         |     | 1082 | ASS Tour 100 | 1  |      | $\checkmark \checkmark \checkmark \checkmark \checkmark$ | 1      | 07:45           | 5 min        | 7            | 8           |
| н.         |     | 1084 | ASS Tour 100 | 1  |      |                                                          | 5      | 12:10           | 5 min        | 7            | 8           |
| <b>F</b> . |     | 1122 | ASS Tour 100 | 1  |      |                                                          | 5      | 12:10           | 5 min        | 7            | 8           |
| Ħ.         | . ▼ | 1083 | ASS Tour 100 | 1  |      |                                                          | 4      | 11:05           | 5 min        | 5            | 8           |

Wechseln Sie zum Reiter Tour-Archiv und klicken Sie auf den Eintrage Tour-Archiv anlegen.

| Übersicht              | Details                        | Abschnitte                         | Schüler/Schulen | Ausdrucke      | Gültigkeit | Tour-Archiv |
|------------------------|--------------------------------|------------------------------------|-----------------|----------------|------------|-------------|
| Tour "AS               | S Tour 1                       | 00" (ID: 108                       | 34)             |                |            |             |
| Gültigkei<br>• (unbegi | <b>itszeitra</b><br>renzt) bis | <b>um der Tour</b><br>(unbegrenzt) | :               |                |            |             |
|                        |                                |                                    | Ar              | chiv(e) dieser | Tour       |             |
|                        | keine Tou                      | r im Archiv                        | /               |                |            |             |
| Tour                   | Archiv a                       | nlegen 🥌                           |                 |                |            |             |

Geben Sie nun das Datum ein, ab dem das neue Schulkind in der Tour befördert werden soll und bestätigen Sie die Eingabe mit einem Mausklick auf den darunterliegenden Eintrag *...jetzt archivieren...*.

| Tour-Details                                                         | Tour-Archiv-Funktion                                                                                                    |
|----------------------------------------------------------------------|----------------------------------------------------------------------------------------------------|
| Kein Tour-A                                                          | rchiv zu dieser Tour vorhanden                                                                                                    |
| Wollen S<br>mit der S<br>o das<br>o die<br><b>Neuer G</b><br>Tour ID | Sie ein neues Archiv aus der ausgewählten Tour<br>ID 1084 erstellen? Mit diesem Datum wird<br>neue Tour-Archiv bis zu dem Vortag gültig,<br>aktive Tour bekommt es als Beginn-Datum.<br>Wiltigkeitsbeginn der Tour: 21.01.2019 (heute)<br>1084 jetzt archivieren (Tour-Archiv bis zum Vortag gültig) |

Sie können nun einen Grund für die Änderung eingeben und das Gültigkeitsdatum überprüfen, sowie Anmerkungen auf dem Fahrplan oder dem Abrechnungsbogen der archivierten Tour eingeben.

| Tour-Details Tour-Archiv-Fun   | ktion                                 |
|--------------------------------|---------------------------------------|
| Darstellung der Details der vo | raenommenen Änderung                  |
| IDs:                           | TourArchivId: 128 zu TourId: 1084     |
| Änderungsgrund:                | Neue Schülerin Lea Becker in der Tour |
| Änderungsdatum:                | 20.01.2019                            |
| Anmerkungen:                   |                                       |
| Eckdaten der Tour bzw. des St  | ands bis zum 20.01.2019               |
| Tour-Name:                     | ASS Tour 100                          |
| Tournummer:                    | 1 z.B.: 39   a                        |
| Gültigkeit:                    | 20.01.2019 20                         |
| Fahrplan Anmerkung:            |                                       |
|                                |                                       |
| Abrechnung Anmerkung:          |                                       |
|                                | Archiv löschen Übernehmen             |

Bestätigen Sie Ihre Eingabe mit einem Mausklick auf Übernehmen.

#### Schritt 4: Schulkind hinzufügen

Öffnen Sie die Montagstour nun im Kartenfenster.

|           |   | ID      | Tour    | -Name*  | Nr | Kürz | Wochent. | Stunde <sup>1</sup> |
|-----------|---|---------|---------|---------|----|------|----------|---------------------|
| РЦ        | 1 | 1082    | ASS T   | our 100 | 1  |      |          | 1                   |
| <u>11</u> | 9 | 1084    | ASS T   | our 100 | 1  |      |          | 5                   |
| РЦ        |   | जे 122  | ASS T   | our 100 | 1  |      |          | 5                   |
| μ         |   | Tour ir | n Karte | our 100 | 1  |      |          | 4                   |
| РЦ        | 5 | 1088    | ASS T   | our 101 | 2  |      |          | 1                   |

Mit einem Mausklick auf die Tour (gelbe Zeile) aktivieren Sie die Tour (1.) und die Schülerliste der Tour im mittleren Bereich des Fensters wird geöffnet.

Klicken Sie nun auf das Lupensymbol in der Zeile der Schülerin, die zur Tour hinzugefügt werden soll (2.). Die Karte zoomt nun zur Schülerin.

Fahren Sie mit dem Maus-Cursor über das Schülersymbol (roter Punkt) und klicken Sie auf den Eintrag *In Tour eintragen,* um die Schülerin zur Tour hinzuzufügen.

|         |                          | Terramurvicual                 | Karte Ver                  | waltung      |             |            |    |            | Okeine OInfotool     OPunkt anlegen |
|---------|--------------------------|--------------------------------|----------------------------|--------------|-------------|------------|----|------------|-------------------------------------|
| Schul   | e ASchweitzer-           | Realschule 🛛 🏠 🔊 🛛             | Montag 🗸 Zeit 5.Std (11:25 | 5 🗸 HinO / 🖲 | Zurück      | -          |    |            | 19                                  |
| Tour    |                          | Neue Tour                      | Tour-Filter: 1084          | Leeren       |             |            |    |            |                                     |
| ID 🔺    | Nr. o Name               |                                | có Eahrzeug c              | Anz P km     | ges Link    |            |    |            |                                     |
| 1084    |                          | ASS Tour 100                   | ASS Tour 100               | 7(8) 36      | 1 pe 4 🖬 🔊  |            |    | 200        | 21                                  |
| Anzahi: | 1 (von 7)                | 433 IOUI IOU -                 | A33 1001 100               | 7(0) 50      | ,1 30,1 🔛 🎽 |            | 26 | ler 1      |                                     |
|         | . ()                     |                                |                            |              |             |            |    | ×.         |                                     |
|         |                          |                                |                            |              |             |            |    |            |                                     |
|         |                          |                                |                            |              |             |            |    |            |                                     |
|         |                          |                                |                            |              |             |            |    |            |                                     |
| Schül   | ler                      |                                |                            |              |             |            |    | /          |                                     |
| Reih    | Straße                   | Ort                            | Nachname                   | Vorname      | Info        |            |    | 23         | TO NA                               |
| 1       | Lehmweg 51               | Gifhorn                        | ASchweitzer-Realschule     |              | -           | <b>n 2</b> |    |            | -9                                  |
| 2       | Allerwinkel 3            | Gifhorn                        | Sauer                      | Vincent      | -           | 2          |    |            | 3.                                  |
| 3       | Cardenap 1               | Gifhorn                        | Arnold                     | Jona         | -           | 2          |    |            | • /                                 |
| 4       | Wilscher Weg 9           | Gifhorn                        | Voigt                      | Till         | -           | 22         |    |            |                                     |
| 5       | Alte Poststr. 21A        | Gifhorn                        | Lang                       | Emely        | -           | 2          |    | Becker,Lea | 1 In Tour 1084 eintragen            |
| 6       | Fliederstr. 11           | Ummern                         | Schwarz                    | Lilly        | -           | 2          |    |            | J                                   |
| 7       | Hagenfeld 4              | Ummern                         | Zimmermann                 | Lara         | -           | 2          |    |            |                                     |
| 8       | Finkenweg 2              | Groß Oesingen                  | Schulz                     | Emily        | -           | 2          |    |            |                                     |
|         |                          |                                |                            |              |             |            |    |            |                                     |
| Sahiil  | lor ohno Tour <i>(</i> r | mit ab bouto gültigom (        | Stundonnlan Andorou        |              |             |            |    |            |                                     |
| Schul   |                          | mit <u>ab neute</u> guitigem s | stundenpian Andere.        | mi ··· mi /  |             |            |    |            |                                     |
| suche:  | - 0 -                    | A 01                           | A Masharana . M            |              | -           |            |    |            |                                     |
| Stra    | alse                     | ≎ Ort                          | ⇒ Nachname ▲ Ve            | orname 🔺 Ir  |             |            | 2  |            |                                     |
| + Fink  | kenweg 4                 | Groß Oesinge                   | n Becker Le                | - 18         |             |            |    |            |                                     |

## 6.5 Änderungen der Tour

## 6.5.1 Tour-Tage ändern

Möchten Sie, dass Ihre Tour an allen Wochentagen mit den gleichen Schülerinnen und Schülern gefahren wird, klicken Sie im Fenster Tour-Details der gewünschten Tour mit der linken Maustaste, bei gedrückter Shift-Taste (Taste für die Groß- und Kleinschreibung), auf den Eintrag *Montag* und anschließend auf den Eintrag *Freitag*. Nach dem Mausklick erscheinen alle Tage mit einem blauem Hintergrund.

Klicken Sie mit der Maus auf das Speichern-Symbol am rechten Rand, um Ihre Auswahl zu speichern. Ändern Sie ggf. noch den Tour-Namen, falls dieser die Angabe der Schulstunden im Tour-Namen enthält und speichern Sie ihre Eingabe mit einem Mausklick auf Übernehmen.

| Übernehmen                                 | Tour löschen                           | four leeren Tour neu be                     | erechnen To                 | our kopieren                                  |  |
|--------------------------------------------|----------------------------------------|---------------------------------------------|-----------------------------|-----------------------------------------------|--|
| Fahrt:                                     | Montag, Diens<br>zur 1.Stunde          | tag, Mittwoch, Donnersta                    | ig, Freitag                 | Tour-Tage:<br>Montag                          |  |
| Tour-Start:<br>Tour-Ende:<br>Ankunftszeit: | 07:19 Uhr<br>07:35 Uhr<br>10min vorher | Besetzt-km:<br>Wochen-km:<br>Kosten pro km: | 5,9 km<br>29,6 km<br>1,25 € | Dienstag<br>Mittwoch<br>Donnerstag<br>Freitag |  |
| Schul-Beginn:<br>Besetzt-Zeit:             | 07:45 Uhr<br>00:15 Std                 | Kosten pro Tag:<br>Kosten pro Woche:        | 7,39 C<br>36,94 C           | Samstag                                       |  |

Möchten Sie für Ihre Tour nur einzelne Tage auswählen, klicken Sie mit gedrückter Strg-Taste auf die Tage, an denen die Tour mit diesen Schüler\*innen gefahren werden soll.

Um Ihre Auswahl zu speichern, klicken Sie mit der Maus auf das Speichern-Symbol.

| bernehmen     | Tour löschen To | our leeren | Tour neu berech | nen  | Tour kopieren |          |
|---------------|-----------------|------------|-----------------|------|---------------|----------|
| Fahrt:        | Montag          | 100        |                 |      | Tour-Tage:    |          |
|               | zur 1.Stunde    | -          |                 |      | Montag        | 100 C    |
|               |                 |            |                 |      | Dienstag      |          |
| Tour-Start:   | 07:19 Uhr       | Besetzt-k  | m: 5,9          | km   | Mittwoch      |          |
| Tour-Ende:    | 07:35 Uhr       | Wochen-    | km: 5,9         | km   | Donnerstag    |          |
| Ankunftszeit: | 10min vorher    | Kosten pr  | ro km: 1,2      | 25 € | Freitag       | <b>1</b> |
| Schul-Beginn: | 07:45 Uhr       | Kosten pr  | ro Tag: 7,3     | 9€   | Samstag       | 1.00     |
| Besetzt-Zeit: | 00:15 Std       | Kosten pr  | o Woche: 7,3    | 39€  |               |          |
# 6.5.2 Tour-Berechnung ändern (kürzester oder schnellster Weg)

In der Standard-Einstellung werden alle Touren nach dem Prinzip des kürzesten Weges berechnet. Alternativ können eine Tour nach dem Prinzip des schnellsten Weges berechnen oder die Reihenfolge der Haltepunkte manuell festlegen.

Führen Sie folgende Schritte durch:

Schritt 1: Tour in der Tour-Verwaltung öffnen Schritt 2: Berechnungsprinzip umstellen Schritt 3: Tour neu berechnen

#### Schritt 1: Tour in der Tour-Verwaltung öffnen

Öffnen Sie eine Tour in die Tour-Verwaltung und gehen Sie zum Reiter Tour-Details.

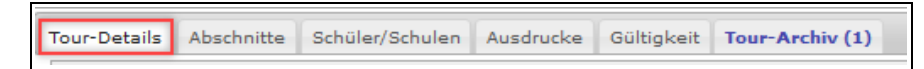

Klicken Sie auf den Pfeil in der Zeile Berechnung nach. Es öffnet sich ein Fenster unter der Zeile.

| ▶ Berechnu                                                               | ng nach: Kürzester Weg – Distanz-Matrix |  |
|--------------------------------------------------------------------------|-----------------------------------------|--|
| <ul> <li>Kusten</li> </ul>                                               | 2,10 €/km                               |  |
| Tour nit Betriebshof - ohne Haltepunkt Verkehrsunternehmen nicht möglich |                                         |  |
| Konfigura                                                                | ation Druckdetails / Anmerkungen        |  |

#### Schritt 2: Berechnungsprinzip umstellen

Sie können nun auswählen, ob die Tour nach Zeit (*Schnellste Strecke*) oder Strecke (*Kürzester Weg*) berechnet werden soll (1.).

In der zweiten Spalte können Sie die Art der Berechnung auswählen (2.).

| Distanz-Matrix      | Mit dieser Einstellung wird die Reihenfolge der Schulkinder automatisch festgelegt<br>(empfohlen).                      |
|---------------------|----------------------------------------------------------------------------------------------------|
| Manuelle Berechnung | Mit dieser Option können Sie die Reihenfolge der Schülerinnen und Schüler manuell festlegen.                            |
| System-Default      | Ist der Eintrag System-Default ausgewählt, so werden die in der Basis-Konfiguration festgelegten Einstellungen gewählt. |

Bestätigungen Sie Ihre Auswahl mit einem Mausklick auf Übernehmen.

| • Berechnung na               | ach: Kürzester Weg                      | - Distanz-Matri            | ix                                                            |
|-------------------------------|-----------------------------------------|----------------------------|---------------------------------------------------------------|
| Änderung<br>Berechnung:<br>1. | ) Schnellste Strecke<br>) Kürzester Weg | Änderung Art:<br><b>2.</b> | O System-Default<br>O Manuelle Berechnung<br>O Distanz-Matrix |
| Kosten 2,10                   | €/km                                    |                            |                                                               |
| Tour mit Betrie               | ebshof - ohne Haltepu                   | inkt Verkehrsunt           | ernehmen nicht möglich                                        |
| Konfiguration                 | Jruckdetails / Anme                     | rkungen                    |                                                               |
| Übernehmen Tour l             | öschen Tourleeren T                     | four neu berechnen         | Tour kopieren                                                 |

#### Schritt 3: Tour neu berechnen

Klicken Sie anschließend auf den Eintrag *Tour neu berechnen*. Die Tour wird neu berechnet. Im Feld *Tour-Länge* wird Ihnen die neu berechnete Länge angezeigt.

| Berechnung nach: Kürzester Weg – Distanz-Matrix                          |
|--------------------------------------------------------------------------|
| Kosten 2,10 €/km                                                         |
| Tour mit Betriebshof - ohne Haltepunkt Verkehrsunte nehmen nicht möglich |
| <ul> <li>Konfiguration Druckdetails / Anmerkungen</li> </ul>             |
| Übernehmen Tour löschen Tour leeren Tour neu berechnen Tour kopieren     |

## 6.5.3 Tour-Kosten ändern

Sie können die Kosten einer Tour in der Tour-Verwaltung manuell festlegen bzw. ändern.

Führen Sie folgende Schritte durch:

# Schritt 1: Tour in der Tour-Verwaltung öffnen Schritt 2: Kosten eintragen

#### Schritt 1: Tour in der Tour-Verwaltung öffnen

Öffnen Sie die Tour in der Tour-Verwaltung.

Klicken Sie im Reiter Tour-Details auf den Pfeil in der Zeile Kosten.

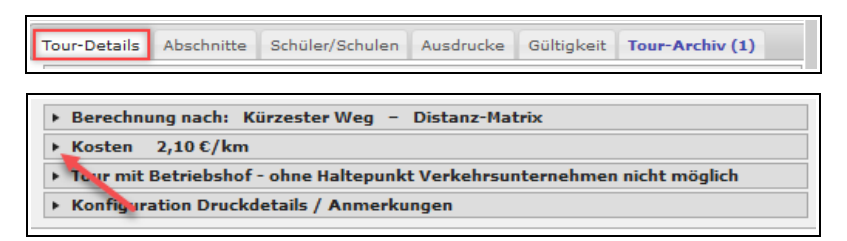

#### Schritt 2: Kosten eintragen

Geben Sie nun die Kosten für die Tour ein. Im Feld *Kosten/km* ist in der Regel der System-default-Wert eingetragen.

Sichern Sie Ihre Eingaben mit einem Mausklick auf den Eintrag Übernehmen.

|    | <ul> <li>Kosten 2,10 €/kr</li> </ul>                                     | m                   |                         |          |  |  |
|----|--------------------------------------------------------------------------|---------------------|-------------------------|----------|--|--|
|    | Kosten pauschal:                                                         | 0,00 €              | Kosten aus<br>Angebot:  | 0,00 €   |  |  |
|    | Zuschlag:                                                                | 0,00 €              | Kosten/km<br>Leerfahrt: | 2,10 €   |  |  |
|    | Kosten/km:                                                               | 2,10 €              | System-default-Wert: 2  | ,10 €/km |  |  |
|    | Tour mit Betriebshof - ohne Haltepunkt Verkehrsunternehmen nicht möglich |                     |                         |          |  |  |
|    | Konfiguration D.uc                                                       | kdetails / Anmerkur | igen                    |          |  |  |
| Üb | Übernehmen Tour löschen Tour leeren Tour neu berechnen Tour kopieren     |                     |                         |          |  |  |

#### Kosten über die Tourenliste eintragen

Alternativ können Sie die Kosten für mehrere Touren über die Tourenliste eintragen.

Markieren Sie dazu die gewünschten Touren mit der Strg.- oder Shift-Taste und klicken Sie auf die Touren mit der rechten Maustaste.

| • •  | ID                | Tour-Name | 🕴 Nr Kürz                                     | Wochent.    | Stunde | Stunde<br>-Zeit | Vor/<br>nach | Anz.<br>bel. | Max<br>Anz. | Anz.<br>Roll. | Anz.<br>Begl. | Fahrz<br>Begl. |
|------|-------------------|-----------|-----------------------------------------------|-------------|--------|-----------------|--------------|--------------|-------------|---------------|---------------|----------------|
| H 🔼  | 1082 ASS Tour 100 |           | 1                                             | <b>VVVV</b> | 1      | 07:45           | 5 min        | 8            | 8           | 0/0           | 0             | 0              |
| H 🔽  | 1083 ASS Tour 100 |           | Details dieser Tour(e<br>Details des Fabrzeus | en)         |        | 11:05           | 5 min        | 8            | 8           | 0/0           | 0             | 0              |
| 빈 🔽  | 1084 ASS Tour 100 |           | Cetalis des railizedg                         | 15          |        | 12:10           | 5 min        | 8            | 8           | 0/0           | 0             | 0              |
| HI 🔜 | 1088 ASS Tour 101 |           | Fahrplan Kurzform<br>Eabrolan Schülerdet      | ails        |        | 07:45           | 5 min        | 7            | 8           | 0/0           | 0             | 0              |
| H 🔽  | 1089 ASS Tour 101 |           | A Fahrolan Details&An                         | merkunden   |        | 11:05           | 5 min        | 7            | 8           | 0/0           | 0             | 0              |

Fahren Sie in dem geöffneten Kontext-Menü mit dem Maus-Cursor über den Eintrag *Kosten/Beiträge ändern*. Das Menü erweitert sich und Sie können die Kosten für Besetzt- und Leer-km sowie Pauschalbeträge oder Zuschläge für die ausgewählten Touren eintragen.

| 🖕 Kosten/Beträge ändern 🕨 🕨 🕨 |   | €/km Besetzt: | 2,10 eintragen |
|-------------------------------|---|---------------|----------------|
| 🗙 Menu schließen              |   | €/km Leer:    | 2,10 eintra    |
|                               | 5 | € Pauschal:   | 0,00 eintragen |
|                               | 1 | € Zuschlag:   | 0,00 eintragen |

#### 6.5.4 Betriebshof oder Fahrzeugstandort hinzufügen

Sie können bei einer Tour einen Betriebshof oder ein Fahrzeugstandort eintragen, wenn eine Tour bereits bereits ab dort berechnet wird.

An einem Betriebshof können alle Fahrzeuge eines Verkehrsunternehmens starten. Sie können einen Betriebshof in der *Verkehrsunternehmen-Verwaltung* anlegen (siehe *Kapitel 7.1.3 Betriebshof anlegen, S. 139*).

Startet ein Fahrzeug an einem anderen Standort, können Sie für dieses Fahrzeug in der Fahrzeug-Verwaltung einen Fahrzeugstandort anlegen (siehe *Kapitel 7.2.2 Fahrzeugstandort anlegen, S. 141*).

Führen Sie folgende Schritte durch:

Schritt 1: Tour in der Tour-Verwaltung öffnen Schritt 2: Betriebshof oder Fahrzeugstandort auswählen Schritt 3: Tour neu berechnen

#### Schritt 1: Tour in der Tour-Verwaltung öffnen

Öffnen Sie die Tour in der Tour-Verwaltung.

Klicken Sie im Reiter Tour-Details auf den Pfeil in der Zeile Tour ohne Betriebshof

| Tour-Details Abschnitte Schüler/Schulen                                                                                                    | Ausdrucke   | Gültigkeit | Tour-Archiv (1) |
|----------------------------------------------------------------------------------------------------|-------------|------------|-----------------|
| <ul> <li>Berechnung nach: Kürzester Weg –</li> <li>Kosten 2,10 €/km</li> <li>Tour ohne Betriebshof</li> <li>Konfiguration Druckdetails / Anmerku</li> </ul> | Distanz-Mat | trix       |                 |

#### Schritt 2: Betriebshof oder Fahrzeugstandort auswählen

Setzen Sie nun einen Haken in der Zeile Betriebshof oder Fahrzeugstandort und bestätigen Sie ihre Auswahl mit einem Mausklick auf Übernehmen.

|                                                          | Tour mit Betriebshof-/Leerfahrt      |  |  |
|----------------------------------------------------------|--------------------------------------|--|--|
| Fahrzeugstandort: 🗌 Tour mit Fahrzeu                     | Tour mit Fahrzeugstandort-/Leerfahrt |  |  |
| Streckenlänge: Strecke> Startpu                          | kt: 0,00 km                          |  |  |
| Strecke Endpunkt ->                                      | -: 0,00 km                           |  |  |
| <ul> <li>Konfiguration Druckdetails / Anmerku</li> </ul> | gen                                  |  |  |

#### Schritt 3: Tour neu berechnen

Klicken Sie anschließend auf Tour neu berechnen.

| ▼ Tour mit Betri                         | iebshof-/Leerfahrt                                                                            |  |  |
|------------------------------------------|-----------------------------------------------------------------------------------------------|--|--|
| Betriebshof:                             | ☑ Tour mit Betriebshof-/Leerfahrt                                                             |  |  |
| Fahrzeugstande                           | ort: 🔲 Tour mit Fahrzeugstandort-/Leerfahrt                                                   |  |  |
| Streckenlänge:                           | ige: Strecke Betriebshof -> Startpunkt: 18,17 km<br>Strecke Endpunkt -> Betriebshof: 32,06 km |  |  |
| Konfiguration Druckdetails / Anmerkungen |                                                                                               |  |  |
| Übernehmen Tour lö                       | ischen Tour leeren Tour neu berechnen Tour kopieren                                           |  |  |

Die Tour wurde nun neu berechnet. Die Leerfahrt-km sowie die Gesamtkosten der Fahrt werden Ihnen nun im Abschnitt *Fahrt* im Reiter *Tour-Details* angezeigt.

| Fahrt:                                        | Montag, Dier<br>zur 1.Std.             | istag, Mittwoch, Donnerstag, F                                                    | reitag                        | Tour-Tage:<br>Montag                          | • |  |
|-----------------------------------------------|----------------------------------------|-----------------------------------------------------------------------------------|-------------------------------|-----------------------------------------------|---|--|
| Tour-Start:<br>Tour-Ende:                     | Stunde-ID: 2<br>07:04 Uhr<br>07:35 Uhr | 2205 ASchweitzer-Realschule<br>Besetzt-km:<br>Kosten pro km:<br>Kosten pro Fahrt: | 19,8 km<br>2,10 €<br>41,57 €  | Dienstag<br>Mittwoch<br>Donnerstag<br>Freitag |   |  |
| Ankunftszeit:<br>Schulbegi.:<br>Besetzt-Zeit: | 0:10 vorher<br>07:45 Uhr<br>00:30 Std  | Leerfahrt-km:<br>Kosten pro km (leer):<br>Kosten pro Fahrt gesamt:                | 50,2 km<br>2,10 €<br>147,07 € | Samstag                                       | ¥ |  |

#### 6.5.5 Dauer der Teilstrecken manuell ändern

Sie können hier die Dauer der einzelnen Teilstrecken einer Tour manuell verlängern oder verkürzen. Dies kann sinnvoll sein, wenn beispielsweise eine Schülerin oder ein Schüler länger für den Ein- oder Ausstieg benötigt oder sich herausstellt, dass es auf einer Strecke regelmäßig zu einem Stau kommt.

Führen Sie folgende Schritte durch:

# Schritt 1: Tour in der Tour-Verwaltung öffnen Schritt 2: Verzögerungen eintragen

## Schritt 1: Tour in der Tour-Verwaltung öffnen

Öffnen Sie die Tour in der Tour-Verwaltung und wechseln Sie zum Reiter Abschnitte.

#### Schritt 2: Verzögerungen eintragen

In der Spalte *Teilstrecke/Verzög* des *Detailplans der einzelnen Touren-Abschnitte* können Sie für die jeweilige Teilstrecke von einem bis zum nächsten Haltepunkt eine Verzögerung (in Minuten) eintragen und anschließend mit dem Speichern-Symbol abspeichern.

Falls die Fahrtzeit einer Teilstrecke kürzer ist als vom Programm berechnet, können Sie die Fahrtzeit einer Teilstrecke verkürzen, indem Sie negative Zahlen eingeben..

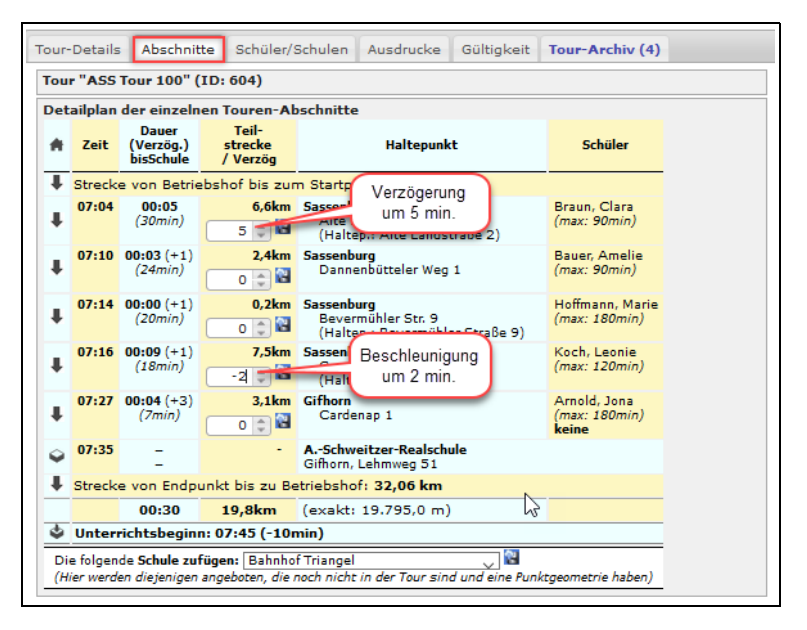

#### 6.5.6 Reihenfolge der Schüler\*innen ändern

In der Standard-Einstellung wird die Reihenfolge der Schüler\*innen vom System automatisch berechnet. Bei einer Tour zur Schule legen Sie fest, welches Schulkind als erster abgeholt werden soll. Die Reihenfolge, in der die anderen Schüler\*innen abgeholt werden, legt das System automatisch fest.

Bei einer Rück-Tour legen Sie fest, welches Schulkind als letzter aussteigt. Die Reihenfolge der anderen Schüler\*innen legt das System fest.

Möchten Sie von diesem System abweichen, können Sie die Standard-Einstellung für eine Tour ändern.

Führen Sie dazu folgende Schritte durch:

Schritt 1: Tour in der Tour-Verwaltung aufrufen

Schritt 2: Berechnungsprinzip umstellen

Schritt 3: Reihenfolge der Schüler\*innen ändern

#### Schritt 1: Tour in der Tour-Verwaltung aufrufen

Öffnen Sie die gewünschte Tour in der Tour-Verwaltung.

#### Schritt 2: Berechnungsprinzip umstellen

Im Reiter Tour-Details klicken Sie in die Zeile Berechnung nach: Kürzester Weg – Distanz-Matrix.

In der Spalte Änderung Art wählen Sie Manuelle Berechnung aus und klicken auf Übernehmen.

| Tour-Details Abschnitte Schüler/Schulen Ausdrucke Gültigkeit Tour-Archiv (1)                     |  |  |  |  |
|--------------------------------------------------------------------------------------------------|--|--|--|--|
| ▼ Berechnung nach: Kürzester Weg – Distanz-Matrix                                                |  |  |  |  |
| Änderung<br>Berechnung: O Schnellste Strecke<br>Kürzester Weg<br>Kürzester Weg<br>Distanz-Matrix |  |  |  |  |
| Kosten 2,10 €/km                                                                                 |  |  |  |  |
| Tour mit Betriebshof-/Leerfahrt                                                                  |  |  |  |  |
| Konfiguration Duckdetails / Anmerkungen                                                          |  |  |  |  |
| Übernehmen Tour löschen Tour leeren Tour neu berechnen Tour kopieren                             |  |  |  |  |

#### Schritt 3: Reihenfolge der Schüler\*innen ändern

Wechseln Sie zum Reiter Schüler/Schulen.

Klicken Sie nun in die Zeile eines Schulkind und ziehen Sie es mit gedrückter an die gewünschte Stelle (1.).

Klicken Sie anschließend auf Neue Reihenfolge speichern (2.).

| Tou | ır-Details | Absch                    | nitte Schüler/                   | /Schulen    | Ausdrucke (             | Gültigkeit Tour-/             | Archiv (4) |
|-----|------------|--------------------------|----------------------------------|-------------|-------------------------|-------------------------------|------------|
| То  | ur "ASS    | Tour 100                 | " (ID: 604)                      |             |                         |                               |            |
| So  | rtierbare  | Liste de                 | r Schüler/Schu                   | len/Sam     | melhalte in der         | Tour (Anschrift z             | uhause)    |
|     | *          | Reihe.                   | Nachname                         | Vorname     | Straße                  | PLZ, Ort                      |            |
|     | Ŧ          | <b>1</b>                 | Braun<br>(max: 90min)            | Clara       | Alte Landstr. 2         | 38524 Sassenbur<br>Sassenburg | g O        |
| 1   | +          | 3<br>0                   | Hoffmann<br>(max: 180min)        | Marie       | Bevermühler<br>Str. 9   | 38524 Sassenbur<br>Sassenburg | g 😐        |
|     | <b>`</b> + | <b>4</b>                 | Koch<br>(max: 120min)            | Leonie      | Gutsstr. 20             | 38524 Sassenbur<br>Sassenburg | 9 •        |
|     | ŧ.         | 2<br>()                  | Bauer<br>(max: 90min)            | Amelie      | Dannenbütteler<br>Weg 1 | 38524 Sassenbur<br>Sassenburg | g O        |
|     | Ŧ          | 5<br>¢                   | Arnold<br>(max: 180min)<br>keine | Jona        | Cardenap 1              | 38518 Gifhorn                 | •          |
|     | Ŷ          | 6<br>()                  | ASchweitzer-<br>Realschule       | 2.          | Lehmweg 51              | 38518 Gifhorn                 | •          |
|     | Neue R     | eihenfolg<br>Platze frei | e speichern S                    | ortierung w | vird ggf. veränder      | : wegen: Manuelle Be          | erechnung  |
|     | => Aufli   | stung St                 | undenpläne alle                  | er Schüler  | dieser Tour             |                               |            |

Alternativ können Sie die Reihenfolge der Schulkinder im *Kartenfenster* ändern, indem Sie ein Schulkind mit gedrückter linker Maustaste an die gewünschte Stelle schieben.

| Schü | ler                  |            |                        |         |      |     |
|------|----------------------|------------|------------------------|---------|------|-----|
| Reih | Straße               | Ort        | Nachname               | Vorname | Info |     |
| 1    | Alte Landstr. 2      | Sassenburg | Braun                  | Clara   | -    | 22  |
| 2    | Bevermühler Str. 9   | Sassenburg | Hoffmann               | Marie   | -    | 2 🔎 |
| 3    | Gutsstr. 20          | Sassenburg | Koch                   | Leonie  | -    | 2 🔎 |
| 4    | Dannenbütteler Weg 1 | Sassenburg | Bauer                  | Amelie  | -    | 2 🔎 |
| 5    | Cardenap 1           | Gifhorn    | Arnold                 | Jona    | j.   | 2 🔎 |
| 6    | Lehmweg 51           | Gifhorn    | ASchweitzer-Realschule |         | -    | û 🔊 |
|      |                      |            |                        |         |      |     |

# 6.5.7 Weitere Schule zur Tour hinzufügen

Um eine weitere Schule zu einer bestehenden Tour hinzuzufügen, öffnen Sie die Tour in der *Tour-Verwaltung* der gewünschten Tour durch einen Doppelklick auf die Tour in der Tourenliste. Wechseln Sie zum Reiter *Abschnitte*.

Wählen Sie aus der Liste in der Zeile *Die folgende Schule zufügen* die gewünschte Schule aus und klicken Sie auf das Speichern-Symbol, um sie zur Tour hinzuzufügen.

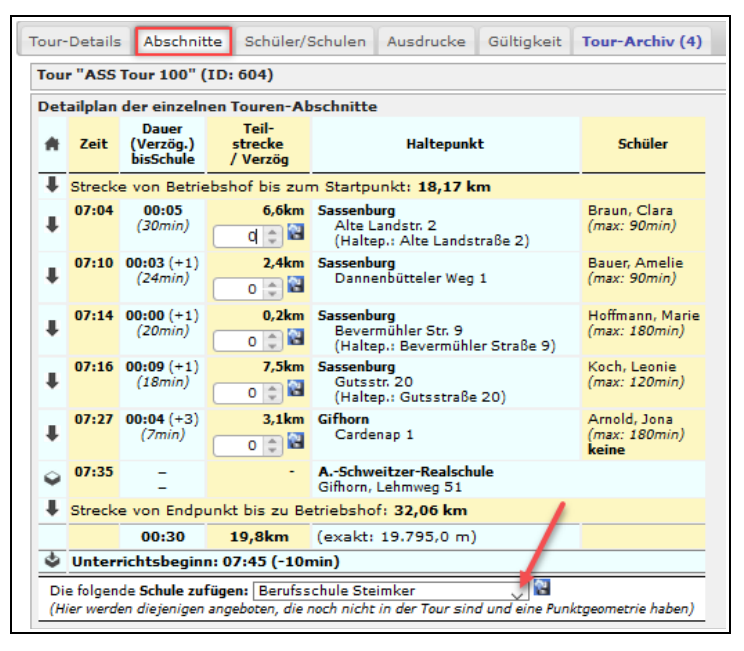

# 6.5.8 Zwangspunkt einfügen

Um den Tourverlauf durch einen Zwangspunkt zu verändern, rufen Sie die gewünschte Tour im Kartenfenster auf und führen Sie die folgenden Schritte durch:

Schritt 1: *Punkt anlegen* aktivieren und Zwangspunkt in der Karte setzen Schritt 2: In der Haltepunkte-Verwaltung die Punkt-Art *Zwangspunkt* wählen Schritt 3: Schritt 3: Karte neu laden und *Punkt anlegen* deaktivieren Schritt 4: Zwangspunkt in Tour einfügen

Schritt 1: Punkt anlegen aktivieren und Zwangspunkt in der Karte setzen

Wählen Sie am oberen Rand der Karte den Eintrag Punkt anlegen aus.

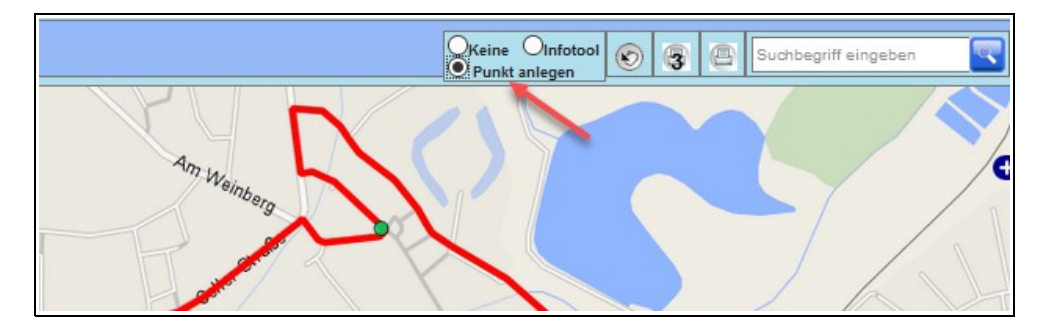

Zoomen Sie anschließend möglichst weit in die Karte herein und klicken Sie mit der linken Maustaste auf die Stelle, wo Sie den Zwangspunkt anlegen möchten. Es erscheint ein grünes Drachensymbol.

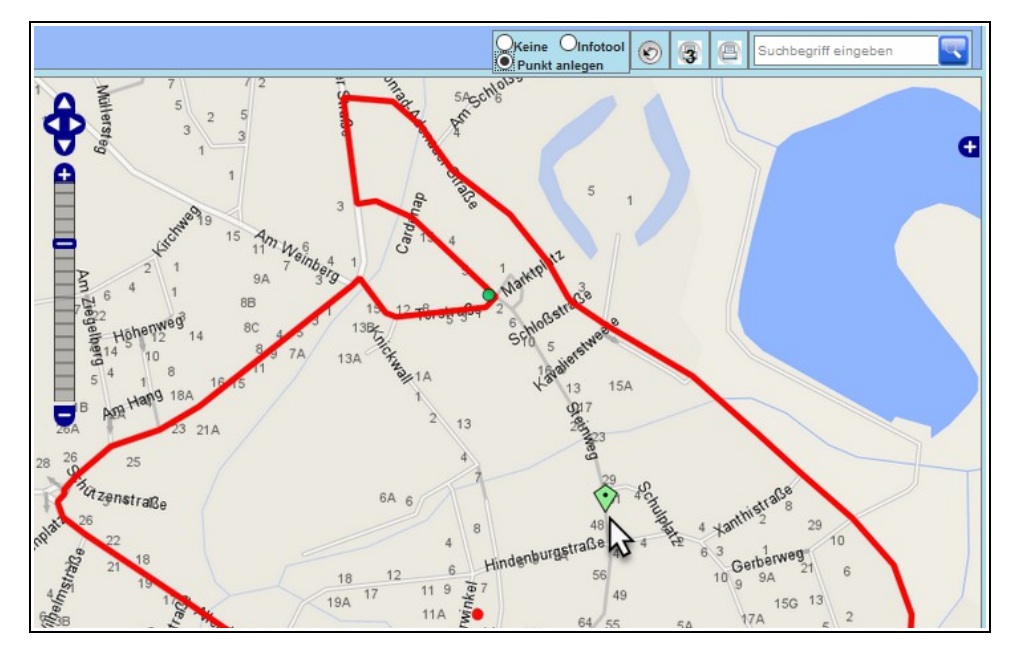

Schritt 2: In der Haltepunkte-Verwaltung die Punkt-Art Zwangspunkt wählen

Wechseln Sie zum Verwaltungsfenster. Dort wurde mit dem Mausklick in der Karte automatisch die Haltepunkte-Verwaltung geöffnet.

Wählen Sie in der Spalte Punkt-Art den Eintrag Zwangspunkt aus.

Gegebenenfalls können Sie den Namen und die Adresse des Zwangspunktes anpassen.

Klicken Sie im Anschluss auf den Eintrag Neuen Punkt aus Karte so anlegen.

| Halt            | epunkte-Verv                       | valtung    |                                             |     |                                     |        |         |         |        |              |
|-----------------|------------------------------------|------------|---------------------------------------------|-----|-------------------------------------|--------|---------|---------|--------|--------------|
| Halter<br>(Neua | <u>punkte</u><br>inlage aus Karte) |            |                                             |     |                                     |        |         |         |        |              |
| PID<br>Edge     | / Punkt-Art                        | Name       | Straße                                      | Nr. | Ort                                 | PLZ    | Geo.    | Karte   | Link   | Del          |
|                 | Schüler V Si                       | teinweg 46 | Steinweg<br>(ol) kn. In_strassennetz : true | 46  | Gifhorn<br>(oi) st.restricted:felse | 38518  | _       | -       | -      | -            |
|                 | Schüler                            |            |                                             |     | Neuen Punkt anlegen:                |        |         | _       |        |              |
|                 | Zwangspunkt 🧲                      |            |                                             |     | АЬЬ                                 | ruch N | leuen l | Punkt a | us Kar | e so anlegen |
|                 | Zwischen-Stopp                     |            |                                             |     |                                     |        |         |         |        |              |

Schritt 3: Karte neu laden und Punkt anlegen deaktivieren

Wechseln Sie zurück ins Kartenfenster und laden Sie die Karte neu. Anschließend erscheint der angelegte Zwangspunkt als orangefarbenes Sternsymbol in der Karte.

Denken Sie daran, die Funktion Punkt anlegen zu deaktivieren bevor Sie erneut in die Karte klicken.

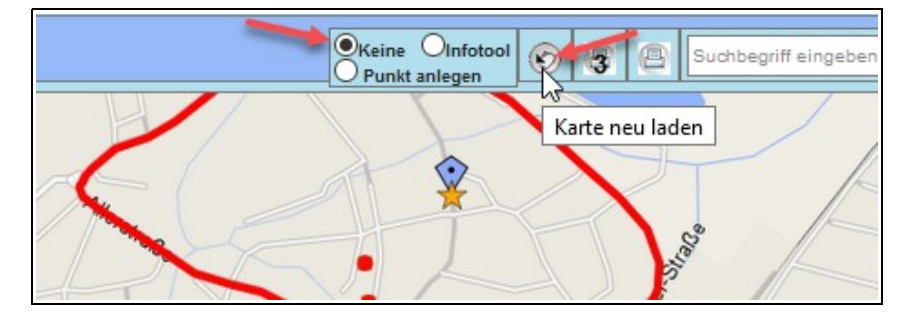

#### Schritt 4: Zwangspunkt in Tour einfügen

Fahren Sie nun mit dem Mauscursor über das Sternsymbol. Wählen Sie im sich öffnenden Fenster den Eintrag *In Tour eintragen* aus.

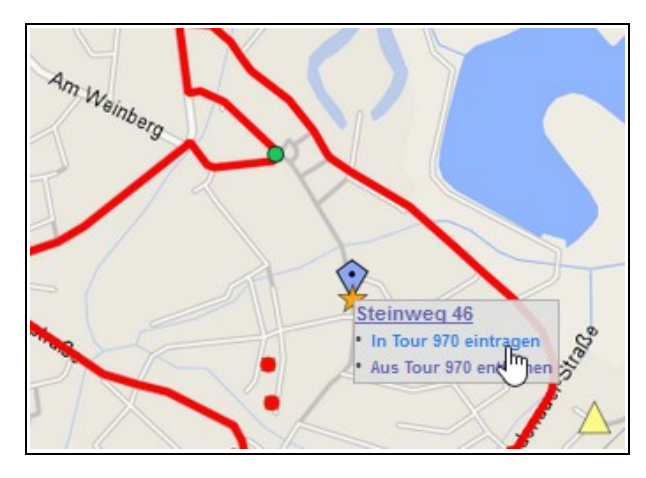

Der Zwangspunkt wird nun im linken Kartenfenster in der Tour aufgelistet. Im rechten Kartenfenster verändert sich der Tourverlauf.

| Julia | ler                    |         |              |             |      |     |
|-------|------------------------|---------|--------------|-------------|------|-----|
| Reih  | Straße 🖓               | Ort     | Nachname     | Vorname     | Info |     |
| 1     | Winkeler Str. 4C       | Gifhorn | Wolff        | Benjamin    | 10   | 2   |
| 2     | Winkeler Str. 3        | Gifhorn | Pfeiffer     | Nick        | 10   | 2 🔎 |
| 3     | Braunschweiger Str. 29 | Gifhorn | Busch        | Jannik      | 10   | 2 🔎 |
| 4     | Cardenap 1             | Gifhorn | Arnold       | Jona        | 10   | 2 🖓 |
| 5     | Steinweg 46            | Gifhorn | Zwangspunkt  | Steinweg 46 |      | i   |
|       |                        |         |              |             |      |     |
| 6     | Lehmweg 51             | Gifhorn | ASchweitzer- |             | -    | Â   |
|       |                        |         | Realschule   |             |      | 2   |

Hinweis: Möchten Sie den Zwangspunkt in einer anderen Reihenfolge in der der Tour platzieren, so müssen Sie zunächst in der Tourverwaltung die Berechnungsart auf *Manuelle Berechnung* umstellen. Anschließend können Sie die Reihenfolge der Schulkinder und Zwangspunkte in der Tour verändern (siehe auch *Kapitel* 6.5.6 *Reihenfolge der Schüler\*innen ändern, S. 113*).

## 6.5.9 Straße sperren oder befahrbar machen

Um eine Straße zu Sperren oder befahrbar zu machen, führen Sie folgende Schritte durch:

Schritt 1: Straße im Kartenfenster aufrufen Schritt 2: Grundkarte *Straßennetz* aktivieren Schritt 3: *Infotool* aktivieren und Straße anklicken Schritt 4: In der Street-Verwaltung die Richtung auswählen

#### Schritt 1: Straße im Kartenfenster aufrufen

Rufen Sie die Straße, die Sie sperren oder befahrbar machen möchten im Kartenfenster auf. Benutzen Sie gegebenenfalls die Suchfunktion am rechten oberen Rand des Kartenfensters.

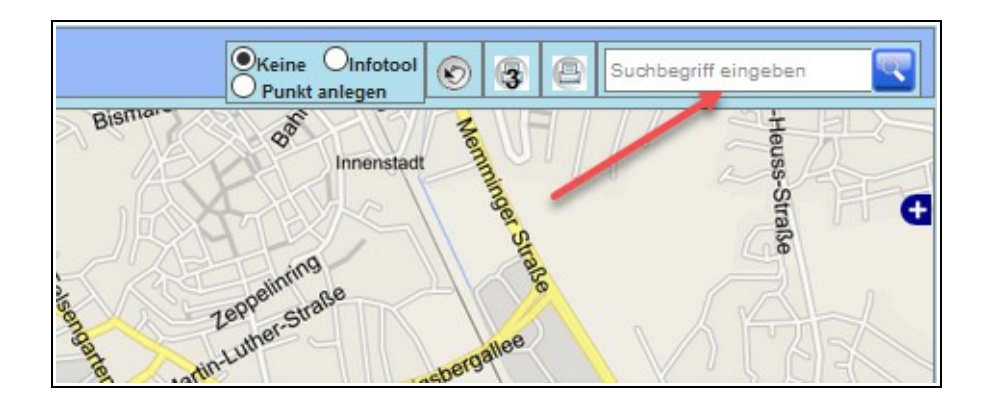

Schritt 2: Grundkarte Straßennetz aktivieren

Öffnen Sie nun die Kartenkontrolle, indem Sie auf das -Zeichen am rechten Rand der Karte klicken.

Aktivieren Sie nun die Grundkarte *Straßennetz*. Anschließend ändert sich die Kartenansicht, wie im untenstehenden Bild. Befahrbare Straßen sind grau gefärbt, gesperrte Straßen grün.

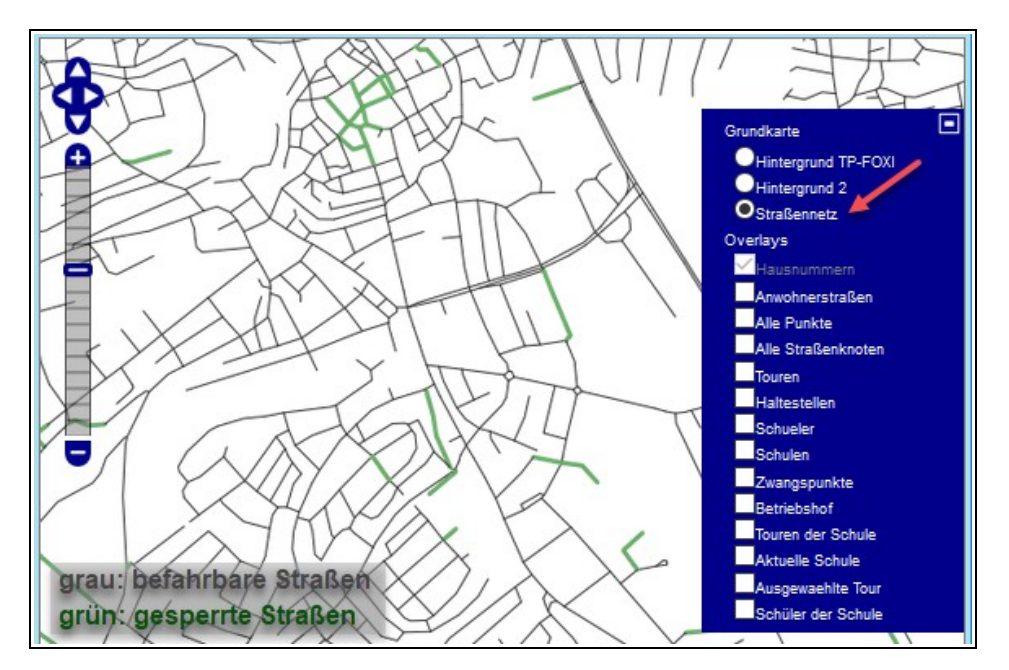

Schritt 3: Infotool aktivieren und Straße anklicken

Aktivieren Sie nun das Infotool am oberen Rand des Kartenfensters und klicken Sie anschließend mit der linken Maustaste auf die Straße, die Sie sperren oder befahrbar machen möchten.

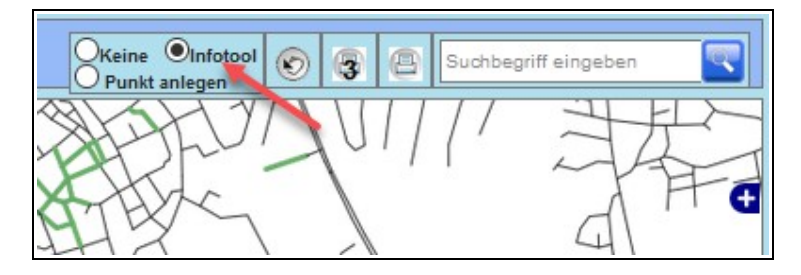

Klicken Sie im sich öffnenden Fenster auf den Link mit dem Straßennamen. Es öffnet sich die Street-Verwaltung im Verwaltungsfenster.

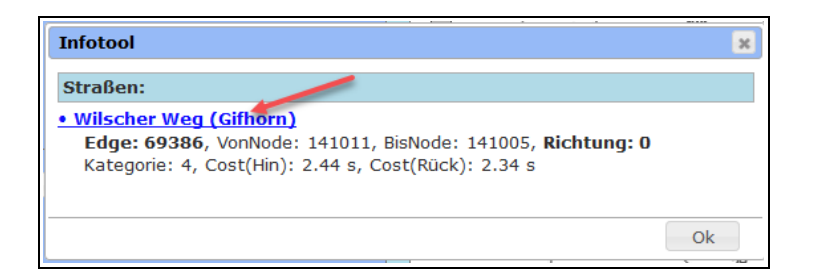

Schritt 4: In der Street-Verwaltung die Richtung auswählen

Wechseln Sie zum Verwaltungsfenster und wählen Sie nun eine gewünschte Richtung aus:

- 0 = die Straße ist in beide Richtungen befahrbar
- 1 & 2 = die Straße ist nur in eine Richtung befahrbar (Einbahnstraße)
- 3 = die Straße ist gesperrt

Bestätigen Sie ihre Auswahl anschließend mit einem Mausklick auf den Eintrag Übernehmen.

| Street-Verwaltu   | ing                                                        |                       |
|-------------------|------------------------------------------------------------|-----------------------|
| Edge-ID:          | 69392                                                      |                       |
| Name:             | Wilscher Weg (Giff<br>(Bezeichnung, nicht ä                | norn)<br>inderbar)    |
| Richtung:         | Bitte auswählen<br>0 (beiseitig)<br>1<br>2<br>3 (gesperrt) |                       |
| Start-ID:         | 141006                                                     | (DB: source)          |
| Ziel-ID:          | 141007                                                     | (DB: target)          |
| Length (Hin):     | 49.7098007                                                 | m (DB: length)        |
| Length (Rück):    | 49.7098007                                                 | m (DB: reverse_cost)  |
| Cost Zeit hin:    | 3,89                                                       | Sekunden (terra_ol)   |
| Cost Zeit rück:   | 3,73                                                       | Sekunden (terra_ol)   |
| Straßenname-ID:   | 19868                                                      | (DB: strassenname_id) |
| Übernehmen 🛛 🎴 (X | /Y):(604.386,6/ 5.                                         | 816.677,0)            |

## 6.6 Spezielle Touren

In diesem Kapitel finden Sie Beispiele für spezielle, komplexe Touren.

#### 6.6.1 Extra Tour ins Schwimmbad

Möchten Sie Schulkinder nach ihrem Schulbesuch am Nachmittag mit einer Tour von zu Hause abholen, ins Schwimmbad und wieder zurück nach Hause befördern, gehen Sie wie folgt vor:

Schritt 1: Haltepunkt "Schwimmbad" als Zwischen-Stopp einrichten Schritt 2: Schwimm-Stunden bei Schule und Zwischen-Stopp eintragen Schritt 3: Schwimm-Stunden in Stunden-Modell und Stundenplan eintragen Schritt 4: Haltepunkt Schwimmbad im Stundenplan hinterlegen Schritt 5: Touren erstellen

## Schritt 1: Haltepunkt "Schwimmbad" als Zwischen-Stopp einrichten

Wechseln Sie in das Kartenfenster und wählen Sie den Ausschnitt so, dass Sie die Lage des Schwimmbads in der Karte digitalisieren können.

Aktivieren Sie die Funktion *Punkt anlegen,* klicken Sie anschließend mit der linken Maustaste in der Karte an die Stelle, an der sich das Schwimmbad befindet.

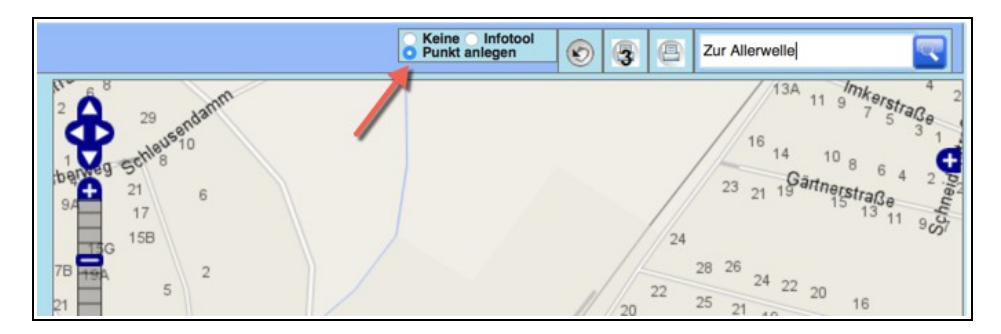

Nach dem Mausklick erscheint automatisch ein neues Fenster. Wählen Sie hier in der Spalte *Punkt-Art* den Eintrag *Zwischen-Stopp* aus. Tragen Sie den Namen des Schwimmbads in der Spalte *Name* ein. Vervollständigen Sie die Adresse des Schwimmbads in den entsprechenden Spalten.

Speichern Sie Ihre Eingaben mit Mausklick auf Neuen Punkt aus der Karte so anlegen.

| Indiv                | idualbeför     | derung-Haltepunkte            | -Verwaltung          |           |                          |          |       |       |         |            |      |
|----------------------|----------------|-------------------------------|----------------------|-----------|--------------------------|----------|-------|-------|---------|------------|------|
| Halteput<br>(1x gefu | nkte<br>Inden) | Liste reduzieren nach Filter: | Schule Schüler Zwang | spunkt Zv | wischen-Stop Schüler-San | nmelhalt |       |       |         |            |      |
| lfd.<br>Nr.          | Punkt-Art      | Name                          | Straße               | Nr.       | Ort                      | PLZ      | Geo.  | Karte | Link    | De         | al I |
| (001)                | Zwischen-5 📀   | Schwimmbad Allerwelle         | Zur Allerwelle       |           | Gifhorn                  |          | ] ] - |       | -       | -          |      |
|                      | *              |                               |                      |           |                          |          |       |       |         |            |      |
|                      |                |                               |                      |           | Neuen Punkt anlegen:     |          |       |       | -       |            |      |
|                      |                |                               |                      |           | 1                        | bbruch   | Neuen | Punkt | aus Kar | te so anle | gen  |

Nach dem Mausklick öffnet sich automatisch die Schulen-Maske. Hier haben Sie die Möglichkeit weitere Angaben zum Schwimmbad einzutragen.

Speichern Sie Ihre Angaben mit Mausklick auf Übernehmen.

#### Schritt 2: Schwimm-Stunden bei Schule und Zwischen-Stopp eintragen

Wechseln Sie zur Schule der Schüler\*innen, die zum Schwimmunterricht befördert werden sollen. Klicken Sie anschließend auf den Eintrag *Neue Schulstunde anlegen* unter der Schulen-Maske.

| Punkte   | e (Admin  | ):         |                             | (56446)                       |                              |             |                            |
|----------|-----------|------------|-----------------------------|-------------------------------|------------------------------|-------------|----------------------------|
| unice    | = (Aurini | <i>/</i> · | PunktID:                    | (56446)                       | Fractions 0.964              | erra_ol-Al  | ternativ)                  |
|          |           |            | RouteNo                     | deId: (19725)                 | riaction: 0,964              |             |                            |
|          |           |            | Hinweis                     | Nach eventuel                 | lem Verschiebe               | en dieses   | Punktes müssen alle Touren |
|          |           | l          | diese                       | r Schule neu b                | e <mark>rechnet</mark> werde | en!         |                            |
|          |           |            | Punkt-Ar<br><b>Optional</b> | t-ID: (1)<br>: (Punkt herausr | nehmen) Punkt                | : der Schul | e entfernen                |
|          |           |            |                             |                               |                              |             | löschen Übernehr           |
| Stunde   | en-Model  | lle ("arcl | hiviert":                   | Stand heute)                  |                              |             |                            |
|          |           | Anz.<br>a  | Schüler<br>ktiv             | Anz. Schüler<br>archiviert    | Anz. Schüler<br>gesamt       | Löschen     |                            |
| Standard |           |            | 17                          | 0                             | 17                           | ۲           |                            |
| S        | Summen:   |            | 17                          | 0                             | 17                           |             |                            |
|          |           | _          |                             |                               |                              |             |                            |
| ▶ Stu    | Indenplar | n-Vorlag   | e für Stı                   | unden-Modell                  |                              |             |                            |
|          |           |            |                             |                               |                              |             |                            |
| • Sch    | ulstunde  | en der So  | :hule/Sa                    | mmelhaltestel                 | le                           |             |                            |
| S        | tunde     | Beginn     | Ende                        |                               |                              |             |                            |
|          | 1.        | 08:00      | 08:45                       |                               |                              |             |                            |
|          | 2.        | 08:50      | 09:35                       |                               |                              |             |                            |
|          | 3.        | 09:55      | 10:40                       |                               |                              |             |                            |
|          | 4.        | 10:45      | 11:30                       |                               |                              |             |                            |
|          |           | 11:45      | 12:30                       |                               |                              |             |                            |
|          | 5.        |            |                             |                               |                              |             |                            |
|          | 5.<br>9.  | 15:00      | 15:45                       |                               |                              |             |                            |

Sie gelangen nun in die Schulstunden-Verwaltung, in der Sie in der Eingabemaske auf der rechten Seiten eine neue Schulstunde anlegen können.

Tragen Sie die Ziffer der Schulstunde sowie die Anfangs- und Endzeit ein.

Speichern Sie Ihre Eingaben mit Mausklick auf Übernehmen.

| 25 ᅌ Einträge             |       | Suche: |       | Neue Schulstunde anlegen                       |                                                                                                    |
|---------------------------|-------|--------|-------|------------------------------------------------|----------------------------------------------------------------------------------------------------|
| Schule                    | A Std | von    | bis 🕴 | (nur an der Schule "GS Astrid-Lindgren-Schule" | ')                                                                                                    |
| GS Astrid-Lindgren-Schule | 1     | 08:00  | 08:45 | Schule: GS Astric Lindgren-Schule              | O     O      O     O      O      O     O      O |
| GS Astrid-Lindgren-Schule | 2     | 08:50  | 09:35 | Bezeichnung: 8 (eine Ganzzahl, z.B. 1 oder 1.  | 2)                                                                                                    |
| GS Astrid-Lindgren-Schule | 3     | 09:55  | 10:40 | Librzeit                                       |                                                                                                    |
| GS Astrid-Lindgren-Schule | 4     | 10:45  | 11:30 | Beginn: 15:00 (z.B. "08:00")                   |                                                                                                    |
| GS Astrid-Lindgren-Schule | 5     | 11:45  | 12:30 | Uhrzeit 15:45                                  |                                                                                                    |

Tragen Sie die Schwimmstunde auch beim Schwimmbad ein.

| Schule Std von bis (nur an der Schule "Schwimmbad                                                                                                    |                   |
|----------------------------------------------------------------------------------------------------|-------------------|
| Schule' A Li Li Li Li Li Li Li Li Li Li Li Li Li                                                                                                    | Allerwelle")      |
| 1 08:00 08:45 Schwimmbad Allerweile                                                                                                    |                   |
| 5 00:00 12:25 Bezeichnung: 9 (eine Ganzzal                                                                                                    | , z.B. 1 oder 12) |
| 2 von 2 Einträgen         Uhrzeit         Uhrzeit           Erster         Zurück         1         Vor         Letzter         15:00         (z.B. "08:00") |                   |

Wählen Sie einen Schultyp für das neu angelegte Schwimmbad aus der Dropdown-Liste aus (die Einträge der Liste können vom Administrator geändert bzw. erweitert werden).

Speichern Sie Ihre Auswahl mit Mausklick auf Übernehmen.

| Schul-Verwaltung (I          | mit Sammel              | haltestelle | en)                  |                        |          |              |
|------------------------------|-------------------------|-------------|----------------------|------------------------|----------|--------------|
| 25 😒 Einträge Such           | ie:                     |             | Schule Schwimmbad    | d Allerwelle (ID: 156) |          |              |
| Schule                       | Typ/Ort                 | id 🔶        | Schultyp:            | ÖPNV_Schule            |          |              |
| Albert-Schweitzer-Realschule | Realschule<br>Gifhorn   | (152)       | Schulname:           | Schwimmbad Allerwelle  |          |              |
| Berufsschule Steimker        | Berufsschule<br>Gifhorn | (151)       | Schulname lang:      |                        |          |              |
| GS Astrid-Lindgren-Schule    | Grundschule<br>Gifhorn  | (150)       | Bundesland (Ferien): | Niedersachsen          | Fer      | ien Kalender |
| Schwimmbad Allerwelle        | ÖPNV_Schule<br>Gifhorn  | (156)       | Schulgruppe:         | Keine Gruppe           | <u> </u> |              |
| 1-4 von 4 Einträgen          | Zurü                    | ck 1 Vor    | Straße/Hausnr.:      | Zur Allerwelle         |          |              |
|                              | Luiu                    |             | PLZ/Ort:             | Gifhorn                |          |              |
| • Zeige Schule/Sammelha      | lte in Karte            |             | Ortsteil:            |                        |          |              |

## Schritt 3: Schwimm-Stunden in Stunden-Modell und Stundenplan eintragen

Öffnen Sie das Stunden-Modell der Schule, deren Schüler\*innen am Nachmittag ins Schwimmbad befördert werden sollen.

Tragen Sie hier die Schwimmbad-Stunden ein. Mit Mausklick auf das grüne Symbol können Sie weitere Schulstunden zufügen. Wählen Sie den Tag des Schwimmunterrichts, die Schwimmstunde sowie die Hinund die Rückfahrt.

Im unten stehenden Beispiel findet der Schwimm-Unterricht am Montag statt. Der Beginn ist um 15 Uhr, das Ende um 15 Uhr 45.

Speichern Sie Ihre Eingaben mit Mausklick auf Übernehmen.

| e 25 ᅌ Suche:                                                             | Stundenpla | in          |                            |         |                |             |   |
|---------------------------------------------------------------------------|------------|-------------|----------------------------|---------|----------------|-------------|---|
| räge Stunden-                                                             | Schule     | GS Astrid-I | Lindgren-Schule            |         | <b>©</b>       | 1           |   |
| Schule Modell                                                             | ₹          | Bitte auswä | hlen<br>indoren-Schule - S | tandard |                |             |   |
| Astrid-Lindgren-Schule Standard<br>s 1 von 1 Einträgen                    | Stunden-   | oo nama e   | indigren bondie b          |         |                |             |   |
| Zurück 1 V                                                                | for        |             |                            |         |                |             |   |
| Neue Vorlage                                                              | Gültig     |             | 28                         | -       | 28             |             |   |
| Neue Vorlage mit default-Woche<br>Neues Stunden-Modell                    | von bis:   |             |                            |         |                |             |   |
|                                                                           | Bemerkung  |             |                            |         |                |             |   |
| se stundenplan kopieren zu den<br>jenden anderen Stunden-Modelle und/oder | Wochenpla  | nung Stun   | denplan                    |         |                |             |   |
| leich bestehender vonagen                                                 | Woch       | entag       | Hin-                       | Rückf.  | Schu           | Istunde     | 0 |
|                                                                           | Montag     | 0           | 0                          | 0       | 1. Stunde (08: | 00-08:45)   | 0 |
|                                                                           | Montag     |             | 0                          | 0       | 5. Stunde (11: | 45-12:30)   | 0 |
| 100                                                                       | Montag     |             | 0                          | 0       | 9. Stunde (15: | 00-15:45)   | 0 |
|                                                                           | Montag     | 0           |                            | 0       | 9. Stunde (15: | 00-15:45)   | 0 |
|                                                                           | Dienstag   | 3 ᅌ         | 0                          | 0       | 1. Stunde (08: | 00-08:45)   | ۲ |
|                                                                           | Dienstag   | a ᅌ         | 0                          | 0       | 5. Stunde (11: | 45-12:30) ᅌ | 0 |
|                                                                           | Mittwoc    | h 📀         | 0                          | 0       | 1. Stunde (08: | 00-08:45) ᅌ | 0 |
|                                                                           | Mittwoo    | h 📀         |                            | 0       | 5. Stunde (11: | 45-12:30) ᅌ | ٢ |
|                                                                           | Donners    | tag ᅌ       | 0                          | 0       | 1. Stunde (08  | 00-08:45) ᅌ | 0 |
|                                                                           | Donners    | tag ᅌ       | 0                          | 0       | 5. Stunde (11: | 45-12:30) ᅌ | ۲ |
|                                                                           | Freitag    | 0           | 0                          | 0       | 1. Stunde (08: | 00-08:45)   | 0 |
|                                                                           | Freitag    | 0           |                            | 0       | 4. Stunde (10: | 45-11:30)   | 0 |

Kopieren Sie das veränderte Stunden-Modell zu den betreffenden Schüler\*innen. Haben die Schüler\*innen bereits einen Stundenplan, löschen Sie diesen Stundenplan vorher.

#### Schritt 4: Haltepunkt Schwimmbad im Stundenplan hinterlegen

Öffnen Sie Sie den Stundenplan des Schulkindes, das Sie ins Schwimmbad befördern möchten mit Mausklick auf den Reiter *Touren*.

Klicken Sie auf den Eintrag Stundenplan editieren.

| Schüler     | Eltern   | Toure    | n K              | alender                 | Haltepunkte                     | Anmerkungen            |         |
|-------------|----------|----------|------------------|-------------------------|---------------------------------|------------------------|---------|
| Schüler: /  | Albrecht | , Karina | (ID:20           | 34), GS                 | Astrid-Lindgrei                 | n-Schule               |         |
| Wochen      | planung  | ):       |                  |                         |                                 |                        |         |
| (1) Stund   | lenplan  | I        | 0: 3130          |                         |                                 |                        |         |
| Gültigkeit: | (un      | begrenz  | t) bis (u        | nbegrenz                | rt)                             |                        |         |
| Wochen      | tag F    | ahrt S   | Stunde           |                         | Streck                          | ke                     | Link    |
| Monta       | g        | -        | 1. Std<br>08:00) |                         | Schloßstraße<br>GS Astrid-Lindg | 17A bis<br>gren-Schule | addTour |
| Montag      | ,        | - (      | 5. Std<br>12:30) |                         | Schloßstraße<br>GS Astrid-Lindg | addTour                |         |
| Montag      | ,        | - (      | 9. Std<br>15:00) |                         | Schloßstraße<br>GS Astrid-Lindg | 17A bis<br>pren-Schule | addTour |
| Montag      | ,        | - (      | 9. Std<br>15:45) |                         | Schloßstraße<br>GS Astrid-Lindg | 17A bis<br>gren-Schule | addTour |
| Diensta     | g        | -        | 1. Std<br>08:00) |                         | Schloßstraße<br>GS Astrid-Lindg | 17A bis<br>pren-Schule | addTour |
| Diensta     | g        | - (      | 5. Std<br>12:30) |                         | Schloßstraße<br>GS Astrid-Lindg | 17A bis<br>pren-Schule | addTour |
| Mittwo      | h        | -        | 1. Std<br>08:00) |                         | Schloßstraße<br>GS Astrid-Lindg | 17A bis<br>pren-Schule | addTour |
| Mittwoo     | h        | - (      | 5. Std<br>12:30) |                         | Schloßstraße<br>GS Astrid-Lindg | 17A bis<br>pren-Schule | addTour |
| Donners     | tag      | -        | 1. Std<br>08:00) |                         | Schloßstraße<br>GS Astrid-Lindg | 17A bis<br>pren-Schule | addTour |
| Donnerst    | ag       | - (      | 5. Std<br>12:30) |                         | Schloßstraße<br>GS Astrid-Lindg | 17A bis<br>pren-Schule | addTour |
| Freitag     | 9        | -        | 1. Std<br>08:00) |                         | Schoßstraße<br>GS Astrid-Lindg  | 17A bis<br>pren-Schule | addTour |
| Freitag     |          | - (      | 4. Std<br>11:30) |                         | Schloßstraße<br>GS Astrid-Lindg | 17A bis<br>pren-Schule | addTour |
| Stundenpl   | lan: S   | tundenp  | lan edit         | ieren<br>hen<br>Stunden | -Modell "1"                     |                        |         |

Wählen Sie für die Hin- und Rückfahrt in der 9. Stunde am Montag in der Spalte Zielort das Schwimmbad aus. Wählen Sie den Zielort Schwimmbad bei allen Schülern, die Sie ins Schwimmbad befördern möchten.

Sichern Sie die Eingaben mit Mausklick auf Übernehmen.

| Gasse:<br>Gültig von:<br>Bemerkung: |          |               | Standard (Klasse-ID    | 218) Stundenpla<br>Gültig bis: | n-ID: | 3130    | 28                        |
|-------------------------------------|----------|---------------|------------------------|--------------------------------|-------|---------|---------------------------|
| Wochen<br>tag                       | Hin<br>- | Rück<br>fahrt | Schulstunde            | Abf./Ank. Ort                  |       | Tour?   | Zielort                   |
| Mo ᅌ                                | 0        | 0             | 1. Std (08:00-08:45 ᅌ  | Schloßstraße 17A               | 0     | addTour | GS Astrid-Lindgren-Schule |
| Mo ᅌ                                | 0        | 0             | 5. Std (11:45-12:30)   | Schloßstraße 17A               | 0     | addTour | GS Astrid-Lindgren-Schule |
| Mo ᅌ                                | 0        | 0             | 9. Std (15:00-15:45)   | Schloßstraße 17A               | 0     | addTour | Schwimmbad Allerwelle     |
| Mo ᅌ                                | 0        | 0             | 9. Std (15:00-15:45) 📀 | Schloßstraße 17A               | 0     | addTour | GS Astrid-Lindgren-Schule |
| Di ᅌ                                | 0        | 0             | 1. Std (08:00-08:45 🖸  | Schloßstraße 17A               | 0     | addTour | GS Astrid-Lindgren-Schule |
| Di ᅌ                                | 0        | 0             | 5. Std (11:45-12:30) ᅌ | Schloßstraße 17A               | 0     | addTour | GS Astrid-Lindgren-Schule |
| Mi ᅌ                                | 0        | 0             | 1. Std (08:00-08:45 🖸  | Schloßstraße 17A               | 0     | addTour | GS Astrid-Lindgren-Schule |
| Mi ᅌ                                | 0        | 0             | 5. Std (11:45-12:30)   | Schloßstraße 17A               | 0     | addTour | GS Astrid-Lindgren-Schule |
| Do ᅌ                                | 0        | 0             | 1. Std (08:00-08:45 📀  | Schloßstraße 17A               | 0     | addTour | GS Astrid-Lindgren-Schule |
| Do ᅌ                                | 0        | 0             | 5. Std (11:45-12:30) ᅌ | Schloßstraße 17A               | 0     | addTour | GS Astrid-Lindgren-Schule |
| Fr ᅌ                                | 0        | 0             | 1. Std (08:00-08:45 📀  | Schloßstraße 17A               | 0     | addTour | GS Astrid-Lindgren-Schule |
| Fr ᅌ                                | 0        | 0             | Std (10:45-11:30) ᅌ    | Schloßstraße 17A               | 0     | addTour | GS Astrid-Lindgren-Schule |
|                                     |          | 1             |                        |                                | 0     |         |                           |
| Überne                              | hmo      |               | Abbruch der Änderun    | ngen)                          |       |         |                           |

#### Schritt 5: Touren erstellen

Wechseln Sie ins Kartenfenster und wählen Sie im Feld *Schule* das Schwimmbad aus. Wählen Sie den Wochentag und die Schulstunde für den Schwimmunterricht. Nach der Auswahl erscheinen die zu befördernden Schüler im unteren Bereich. Damit Ihnen die Schüler\*innen auch in der Karte angezeigt werden, wählen Sie zusätzlich zum Schwimmbad die betreffende Schule im Feld *Schule*.

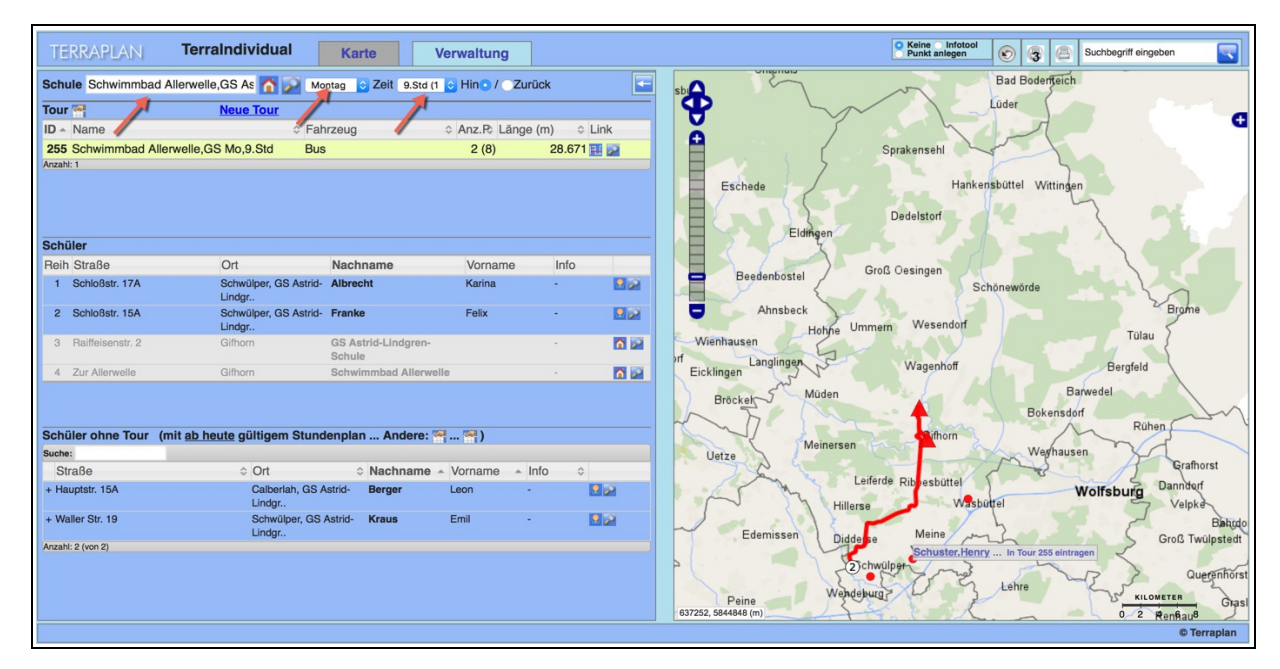

Bauen Sie die Touren zum Schwimmbad und löschen Sie in den fertigen Touren die Schule wieder aus der Tour.

Um die Schule aus der Tour zu löschen, gehen Sie in die Tour-Verwaltung und klicken Sie auf den Reiter *Schüler/Schule*.

Mit einem Mausklick auf das rot-weiße Minus-Symbol in der Zeile der Schule können Sie die Schule aus der Tour entfernen.

Nach dem Mausklick wird die Tour automatisch neu berechnet.

| A | Reihe. | Nachname                   | Vorname                                                        | Straße           | PLZ, Ort                     |   |
|---|--------|----------------------------|----------------------------------------------------------------|------------------|------------------------------|---|
| Ŷ | 1      | GS Astrid-Lind             | gren-Schule                                                    | Raiffeisenstr. 2 | 38518 Gifhorn                | 0 |
| ŧ | 2      | Winter<br>(max: 90min)     | Jakob<br>(von anderer Schule)<br>GS Astrid-<br>Lindgren-Schule | Dorfstr. (Ra) 10 | 29378 Wittingen<br>Wittingen | ۰ |
| ŧ | 3      | Friedrich<br>(max: 120min) | Luis<br>(von anderer Schule)<br>GS Astrid-<br>Lindgren-Schule  | Hauptstr. 19     | 38465 Brome<br>Brome         | ۰ |
| ŧ | 4      | Keller<br>(max: 90min)     | Paul<br>(von anderer Schule)<br>GS Astrid-<br>Lindgren-Schule  | Bahnhofstr. 26   | 38465 Brome<br>Brome         | ٢ |
| ŧ | 5      | Günther<br>(max: 120min)   | Lukas<br>(von anderer Schule)<br>GS Astrid-<br>Lindgren-Schule | Am Ohresee 3A    | 38465 Brome<br>Brome         | ۲ |
| ŧ | 6      | Vogel<br>(max: 90min)      | Ben<br>(von anderer Schule)<br>GS Astrid-<br>Lindgren-Schule   | Am Bahnhof 9     | 38465 Brome<br>Brome         | ٥ |
| 9 | 7      | Schwimmbad A               | llerwelle                                                      | Zur Allerwelle   | Gifhorn                      | 0 |

# 6.6.2 Von der Kita zum Sprachunterricht an die Schule

Sie haben Schüler\*innen, die von den Eltern zur Kita gebracht werden. Einige dieser Schüler\*innen haben einmal oder mehrmals pro Woche einen Sprachunterricht an einer Grundschule.

Schritt 1: Kita-Kinder an der Grundschule eintragen Schritt 2: Haltepunkt Kita digitalisieren Schritt 3: Haltepunkt Kita bei Sprachkindern hinterlegen Schritt 4: Stundenmodell für Sprachunterricht hinterlegen Schritt 5: Touren erstellen

## Schritt 1: Kita-Kinder an der Grundschule eintragen

Tragen Sie das Kita-Kind mit Name, Adresse und Kontaktdaten als Schulkind in die Schule ein, an der der Sprachunterricht stattfindet.

Verwenden Sie als Klassenbezeichnung z.B. den Eintrag Kita oder Sprachunterricht.

| Schüler         | Eltern     | Touren     | Kalender         | Haltepunkte     | Anmerku           | ngen |  |  |
|-----------------|------------|------------|------------------|-----------------|-------------------|------|--|--|
| Schüler:        | Wall, Hans | s (ID:218  | 5), GS Astric    | l-Lindgren-Schu | le                |      |  |  |
| Schule:         | 2          | GS As      | strid-Lindgren-S | chule           |                   | ۵    |  |  |
| Klasse/St       | unden-Mode | ell: Sprac | hunterricht      | Kita St         | Kita Storchennest |      |  |  |
| Vor-/Nacl       | hname      | Hans       |                  | Wall            | Wall              |      |  |  |
| Straße/Hausnr.: |            | Knick      | Knickwall        |                 |                   |      |  |  |
| PLZ/Ort:        |            |            | Gifhorn          |                 |                   |      |  |  |
|                 |            |            |                  |                 |                   |      |  |  |

#### Schritt 2: Haltepunkt Kita digitalisieren

Legen Sie an der Stelle, an der sich die Kindertagesstätte befindet, einen Haltepunkt an. Wechseln Sie dazu in das Kartenfenster und wählen Sie den Ausschnitt so, dass Sie die Lage der Kita in der Karte digitalisieren können.

Ist die Kita in der Karte schon als Ziel-Punkt erfasst, digitalisieren Sie den Haltepunkt neben dem bereits vorhanden Symbol als Abholpunkt.

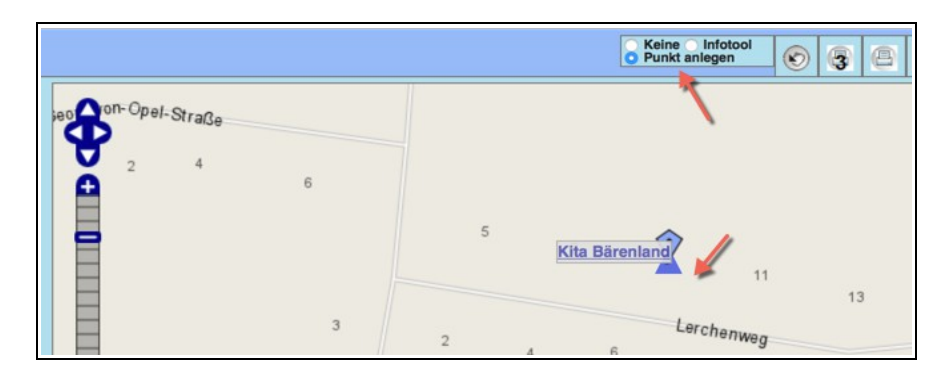

Aktivieren Sie die Funktion *Punkt anlegen und* klicken Sie anschließend mit der linken Maustaste in der Karte an die Stelle, an der sich der Abholpunkt befindet.

Es öffnet sich die Haltepunkt-Verwaltung. Tragen Sie in der Spalte *Name* den Namen der Kita ein (z.B. "Kita Bärenland"). In der Spalte Punkt-Art wählen Sie *Schüler* aus.

Speichern Sie Angaben zum neuen Abholpunkt mit Mausklick auf Neuen Punkt aus der Karte so anlegen.

| Indiv               | vidualbeför     | derung-Haltepunkte-           | Verwaltung           |          |                        |            |       |       |        |          |         |
|---------------------|-----------------|-------------------------------|----------------------|----------|------------------------|------------|-------|-------|--------|----------|---------|
| Haltepu<br>(1x gefi | inkte<br>unden) | Liste reduzieren nach Filter: | Schule Schüler Zwang | spunkt Z | wischen-Stop Schüler-S | Sammelhalt |       |       |        |          |         |
| lfd.<br>Nr.         | Punkt-Art       | Name                          | Straße               | Nr.      | Ort                    | PLZ        | Geo.  | Karte | Link   |          | Del     |
| (001)               | Schüler 📀       | Kita Bärenland                | Lerchenweg           | 9        | Meinersen              |            |       | -     | -      | -        |         |
|                     |                 | 1                             |                      |          |                        |            |       |       |        |          |         |
|                     |                 |                               |                      |          | Neuen Punkt anlegen    | 1:         |       |       |        | 4        | _       |
|                     |                 |                               |                      |          |                        | Abbruch    | Neuen | Punkt | aus Ka | rte so a | anleger |

#### Schritt 3: Haltepunkt Kita bei Sprachkindern hinterlegen

Gehen Sie in die Schülerliste und wählen Sie die Schule aus, in die Sie die Sprachkinder eingetragen haben. Sortieren Sie die Schüler\*innen nach ihrer Klasse, so dass Ihnen die Sprachschüler\*innen nacheinander aufgelistet werden.

Wählen Sie die Schüler\*innen mit gedrückter Shift-Taste aus und öffnen Sie mit einem rechten Mausklick das Menü. Klicken Sie auf den Eintrag *Haltepunkt zufügen*.

| ID | Nachname  | Vornam | é Straße,Hausnr. 🔷 Ort <sup>A</sup> Ortsteil                                                  | Stun<br>Mo |
|----|-----------|--------|-----------------------------------------------------------------------------------------------|------------|
|    | Vogel     | Ben    | Am Dobobof O Dromo                                                                            | C+and      |
| 2  | Keller    | Paul   | <ul> <li>Details dieser Schüler</li> <li>Details Schüler mit Toursuche in Umgebung</li> </ul> | and        |
|    | Günther   | Lukas  |                                                                                               | and        |
|    | Friedrich | Luis   | Eigenanteil eintragen                                                                         | and        |
|    | Frank     | lonas  | V Haltepunkt zufugen                                                                          | and        |
|    |           | sonas  | 🕼 Stunden-Modell eintragen 🛛 🔍                                                                |            |
|    | Roth      | Noah   | 🕝 Losnummer eintragen                                                                         | and        |

Tragen Sie in das Feld *Ort* den Ortsnamen ein, in dem sich die Kita befindet. In das Feld *Suchfeld/Straße* schreiben Sie das Wort Kita. Nach der Eingabe des vierten Buchstaben erscheinen alle Kitas aus dem Ort, den Sie in der Spalte *Ort* eingegeben haben. Wählen Sie mit Mausklick die Kita aus, von der Sie die Beförderung von Kindern zum Sprachunterricht organisieren möchten.

Setzen Sie einen Haken in der Zeile *Standard-Pkt*, so wird dieser Haltepunkt beim Anlegen eines Stundenplanes als Standard gewählt.

Speichern Sie Ihre Auswahl mit Mausklick auf Diesen Punkt eintragen.

| iste de      | r gewählten Schüler              |                  |       | Suche eines neuen Haltepunktes |                      |                                          |  |
|--------------|----------------------------------|------------------|-------|--------------------------------|----------------------|------------------------------------------|--|
|              | Name                             | Anschrift        | Ort   | Ort:                           | Meinersen            | (optional)                               |  |
| $\checkmark$ | Frank, Jonas<br>Details/Popup    | Mühlenstraße 5   | Brome | Suchfeld/Straße:               | Kita                 |                                          |  |
| $\checkmark$ | Friedrich, Luis<br>Details/Popup | Hauptstraße 19   | Brome | Punkt-ID:                      | Kita Bärenland (Meir | hersen) 🔓                                |  |
|              | Günther, Lukas<br>Details/Popup  | Am Ohresee 3A    | Brome | Standard-Pkt:                  | Dieser Punkt wird g  | ggf. als neuer Standard-Punkt definiert. |  |
|              | Keller, Paul<br>Details/Popup    | Bahnhofstraße 26 | Brome | Diesen Punkt e                 | intragen             |                                          |  |
|              | Vogel, Ben<br>Details/Popup      | Am Bahnhof 9     | Brome |                                |                      |                                          |  |

#### 4. Stunden-Modell für Sprachunterricht hinterlegen

Erstellen Sie ein Stunden-Modell mit Stundenplan-Vorlage für den Sprachunterricht an der Schule (siehe *Kapitel 3.1 Stunden-Modell erstellen, S. 19*).

Im unten stehenden Beispiel soll der Sprachunterricht am Dienstag zur 3. Stunde um 9:55 Uhr beginnen und bis zum Ende der 3. Stunde um 10:40 Uhr dauern.

Hinterlegen Sie das Stunden-Modell "Sprachunterricht" bei den entsprechenden Schüler\*innen (siehe Kapitel 4.3.6 Stunden-Modell eintragen, S. 48).

| ID       | Nachname  | Vorname | Straße,Hausnr. 🗧 Ort 🔺 Ortsteil 🕺 🕅                                                           | unden-<br>Iodell |
|----------|-----------|---------|-----------------------------------------------------------------------------------------------|------------------|
| 2        | Frank     | Jonas   | Mühlanstraße E Drame Cta                                                                      | ndard            |
|          | Friedrich | Luis    | <ul> <li>Details dieser Schüler</li> <li>Details Schüler mit Toursuche in Umgehung</li> </ul> | Jard             |
|          | Günther   | Lukas   |                                                                                               | Jard             |
|          | Keller    | Paul    | Eigenanteil eintragen     Haltenunkt zufügen                                                  | Jard             |
| 2        | Vogel     | Ben     | Stunden-Modell eintragen                                                                      | Jard             |
| <u>_</u> | Beck      | Elias   | 🕼 Losnummer eintragen                                                                         | lard             |
|          | Berger    | Leon    | 🛱 Verkehrsunternehmen eintragen                                                               | Jard             |
|          |           |         |                                                                                               | der stat         |

Anschließend kopieren Sie den Stundenplan des Stunden-Modells "Sprachunterricht" zu den entsprechenden Schüler\*innen (siehe Kapitel 3.4 Stunden-Modell und Stundenpläne mehrerer Schüler\*innen ändern oder löschen, S. 24).

Werden die Schulkinder nach dem Sprachunterricht nicht wieder in die Kita befördert, sondern z.B. direkt nach Hause gefahren, muss der Haltepunkt mit der Heimatadresse erhalten bleiben.

Editieren Sie den Stundenplan der betreffenden Schulkinder und tragen Sie dort für den Rückweg die Heimatadresse ein.

Gehen Sie dazu in die Schüler-Verwaltung des gewünschten Schulkindes und wechseln Sie zum Reiter *Touren*.

Klicken Sie auf den Eintrag *Stundenplan editieren* und wählen Sie in der Spalte *Abf./Ank. Ort* den Haltepunkt der Heimatadresse des Kindes aus.

Bestätigen Sie Ihre Eingabe mit Mausklick auf Übernehmen.

| 1) Stundenp              | olan             | ID: 3150                                 |                                                   |         |
|--------------------------|------------------|------------------------------------------|---------------------------------------------------|---------|
| Sültigkeit:              | (unbegre         | enzt) bis (u                             | nbegrenzt)                                        |         |
| Wochentag                | Fahrt            | Stunde                                   | Strecke                                           | Link    |
| Dienstag                 | -                | 3. Std<br>(09:55)                        | Kita Bärenland bis<br>GS Astrid-Lindgren-Schule   | addTour |
| Dienstag                 | -                | 3. Std<br>(10:40)                        | Kita Bärenland bis<br>GS Astrid-Lindgren-Schule   | addTour |
| Stundenplan:<br>Vorlage: | Stunde<br>Stunde | enplan edit<br>enplan löso<br>enplan von | ieren<br>hen<br>Stunden-Modell "Sprachunterricht" |         |

#### Schritt 5: Touren erstellen

Sind alle Angaben bei der Schule und den Kita-Kindern hinterlegt, können Sie im Kartenfenster die Tour für die Hin- und Rückfahrt von der Kita in die Schule oder zurück nach Hause erstellen.

| TERRAPLAN             | TerraIndividual       | Karte Verwalt                      | ing      |      |   |                |      |          | Keine Infotool<br>Punkt anlegen |
|-----------------------|-----------------------|------------------------------------|----------|------|---|----------------|------|----------|---------------------------------|
| Schule GS Astrid-Lind | dgren-Schule, 🛛 👩 🔎 🛛 | Dienstaç 👌 Zeit 🛛 3.Std (🕻 👌 Hin 🤇 | / Zurück |      | - | on-Opel-Straße |      |          |                                 |
| Tour 🕾                | Neue Tour             | 1 1                                |          |      |   | <b>P</b>       |      |          |                                 |
| ID - Name             |                       | Fahrzeug                           |          | Link |   | 2 4 6          |      |          |                                 |
| Keine Daten vorhande  | n                     |                                    |          |      |   |                |      |          |                                 |
| Anzahl: 0             |                       |                                    |          |      |   | -              |      | 5        | 7                               |
|                       |                       |                                    |          |      |   |                |      |          | <b>40</b> 1'                    |
|                       |                       |                                    |          |      |   | =              |      |          |                                 |
|                       |                       |                                    |          |      |   |                | 3    | 2        | Lerchenweg                      |
|                       |                       |                                    |          |      |   |                |      |          |                                 |
| Schüler               |                       |                                    |          |      |   | 1              |      |          |                                 |
| Reih Straße           | Ort                   | Nachname                           | Vorname  | Info |   |                | 4    |          |                                 |
| Keine Daten vorhanden |                       |                                    |          |      | 5 |                | Meg  |          |                                 |
|                       |                       |                                    |          |      |   | 1A             | cher | <b>.</b> |                                 |
|                       |                       |                                    |          |      |   |                | Ler  |          |                                 |
|                       |                       |                                    |          |      |   | 17             |      |          |                                 |

## 6.6.3 Anschlussbeförderung

Sie haben Schulkinder, die Sie auf ihrem Weg in die Schule oder in den Kindergarten nur auf einer Teilstrecke befördern. Die Schulkinder werden z.B. von zu Hause abgeholt und zum Bahnhof befördert.

Für den Rückweg benutzen diese Schüler den ÖPNV von der Schule zum Bahnhof, dort werden sie wieder abgeholt und nach Hause befördert.

# Schritt 1: Bahnhof als Zwischenstopp anlegen Schritt 2: Uhrzeit für Hin- und Rückfahrt bei Bahnhof und Schule hinterlegen Schritt 3: Haltepunkt Bahnhof und Beförderungszeiten bei Schülern hinterlegen Schritt 4: Touren erstellen

#### Schritt 1: Bahnhof als Zwischenstopp anlegen

Zoomen Sie im Kartenfenster an die Stelle, an der Sie den Zwischen-Stopp Bahnhof anlegen möchten.

Aktivieren Sie Funktion *Punkt anlegen* und klicken Sie anschließend in der Karte auf die Stelle, an der sich der Bahnhof befindet.

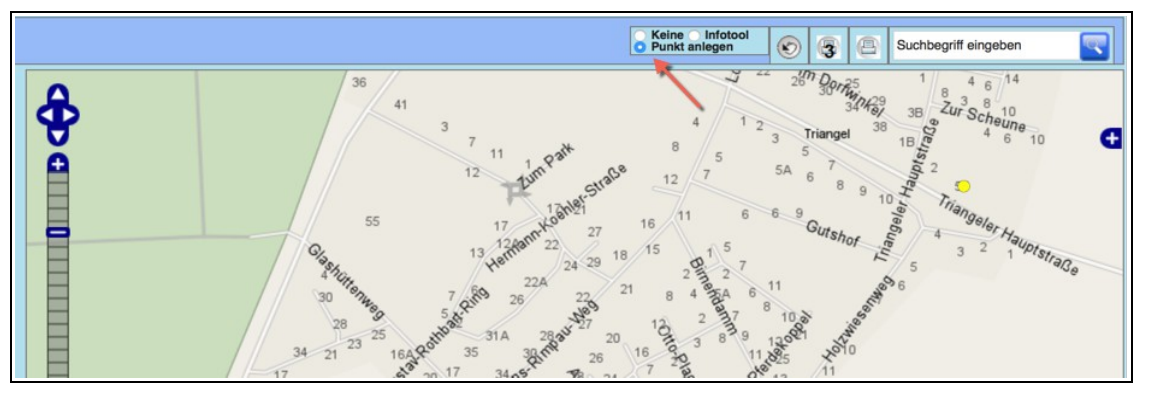

Wählen Sie in der Spalte Punkt-Art den Eintrag Zwischen-Stopp. Tragen Sie in der Spalte Name den Namen des Bahnhofs ein.

Speichern Sie Ihre Eingaben mit Mausklick auf Neuen Punkt aus der Karte so anlegen.

| Indiv               | idualbeför            | derung-Haltepunkte            | -Verwaltung    |       |           |                        |           |       |       |        |             |     |
|---------------------|-----------------------|-------------------------------|----------------|-------|-----------|------------------------|-----------|-------|-------|--------|-------------|-----|
| Haltepu<br>(1x gefu | <u>nkte</u><br>Inden) | Liste reduzieren nach Filter: | Schule Schüler | Zwang | spunkt Zv | vischen-Stop Schüler-S | ammelhalt |       |       |        |             |     |
| lfd.<br>Nr.         | Punkt-Art             | Name                          | Straße         |       | Nr.       | Ort                    | PLZ       | Geo.  | Karte | Link   | De          | el  |
| (001)               | Zwischen-5 📀          | Bahnhof Triangel              | Glashüttenweg  |       | 4         | Sassenburg             | 3852      | 1     |       | -      | -           |     |
|                     | -                     |                               |                |       |           |                        |           |       |       |        |             |     |
|                     |                       |                               |                |       |           |                        |           |       |       |        | 1.0         |     |
|                     |                       |                               |                |       |           | Neven Punkt anlegen    |           |       |       |        |             |     |
|                     |                       |                               |                |       |           | Neden Punkt anlegen    | abbruch [ |       | _     | _      |             |     |
|                     |                       |                               |                |       |           |                        | Abbruch   | Neuen | Punkt | aus Ka | rte so anle | gen |

Nach dem Mausklick öffnet sich automatisch die Schulen-Maske mit dem Eintrag des neuen Bahnhofs.

Klicken Sie auf *Übernehmen*, um die Eingaben zu speichern. Nach dem Speichern öffnet sich das Fenster zum Geocodieren eines Punktes. Da Sie diesen Punkt schon geocodiert haben, können Sie dieses Fenster ignorieren und schließen.

#### Schritt 2: Uhrzeit für Hin- und Rückfahrt bei Bahnhof und Schule hinterlegen

Gehen Sie in die Schulen-Verwaltung und wählen Sie in der Liste auf der linken Seite den eben angelegten Zwischen-Stopp aus.

Klicken Sie auf den Eintrag Schulstunden der Schule/Sammelhaltestelle unter der Schulen-Maske.

| Berufsschule Steimker Berufsschule 168                                                                                                    | Land:                                                                                                    |                                                                                                    |
|----------------------------------------------------------------------------------------------------|----------------------------------------------------------------------------------------------------|----------------------------------------------------------------------------------------------------|
| Bahnhof Triangel       ÖPNV_Schule<br>Sassenburg       159         ASchweitzer-Realschule<br>Gifhorn       152         1 bis 10 von 10 Einträgen       Zurück       1         Validiere Adresse Schule       Validiere Adresse Schule         • Validiere Adresse Schule       Wizard Schüler Kalendereintrag         • Schüler dieser Sammelhaltestelle<br>ohne Touren       • | Ansprechpers.:<br>Leitung:<br>Telefon:<br>Telefax:<br>Tel.mobil:<br>Email:<br>Betreuung ab:<br>Förderschwerpunkt:<br>Minuten vor Beginn<br>da sein:<br>Max. BefördZeit: | Uhr       Uhr         Uhr       Uhr         Uhr       U |
| 2                                                                                                    | Max.Klassenstufe:<br>Bemerkungen:<br>Punkte (Admin):                                                                                                    | Ausiv                                                                                                    |

Es öffnet sich ein Popup-Fenster. Klicken Sie nun auf den Eintrag Neue Schulstunde anlegen.

| ¥ 5 | Schulstund | len der Sc | hule/Sai | mmelhaltestelle |
|-----|------------|------------|----------|-----------------|
|     | Stunde     | Beginn     | Ende     |                 |
|     | 0.         | 07:14      | 00:00    |                 |
|     | 15.        | 00:00      | 14:26    |                 |
|     | Neue Sc    |            |          |                 |
|     |            |            |          |                 |

Es öffnet sich die Schulstunden-Verwaltung, in Sie eine neue Schulstunde anlegen können.

Um die Uhrzeiten am Zwischen-Stopp (Bahnhof Triangel) von den Schulstunden an der Schule unterscheiden zu können, verwenden Sie für die Abfahrtszeiten am Morgen die Bezeichnungen 0, -1, -2, für Ankunftszeiten nach Schulschluss am Nachmittag die Bezeichnungen 15, 16, 17.

Tragen Sie in das Feld *Bezeichnung* die Ziffer 0 ein. Tragen Sie in das Feld *Uhrzeit Beginn* die Uhrzeit ein, an der die Bahn am Morgen vom Zwischen-Stopp in Richtung Schule fährt.

Speichern Sie Ihre Eingaben mit Mausklick auf Übernehmen.

| 25 📀 Einträge      |            | Such   | e:    |       |             | Neue Schuls                   | stunde anlegen                  |                                                                                                    |
|--------------------|------------|--------|-------|-------|-------------|-------------------------------|---------------------------------|----------------------------------------------------------------------------------------------------|
| Schule             | <b>^</b> s | td v   | on 🕴  | bis   |             | (nur an der                   | r Schule "Bahnhof Triangel")    |                                                                                                    |
|                    |            | 1 08   | 8:00  | 08:45 |             | Schule:                       | Bahnhof Triangel                | O     O     O |
|                    |            | 5 00   | 00:00 | 12:25 |             | Bezeichnung:                  | : 0 📕 (eine Ganzzahl, z.B. 1 od | der 12)                                                                                                    |
| -2 von 2 Einträgen |            | Erster | Zuri  | ick 1 | Vor Letzter | Uhrzeit<br>Beginn:<br>Uhrzeit | 7:14  (z.B. "08:00")            |                                                                                                    |

Klicken Sie für die Eingabe der Uhrzeit für die Rückfahrt am Nachmittag auf den Eintrag Neue Stunde.

| 25 😒 Einträge          |       | Suche: |       | Schulstunde   | Schulstunde: "0." (ID: 22228) |                                 |  |  |  |  |  |
|------------------------|-------|--------|-------|---------------|-------------------------------|---------------------------------|--|--|--|--|--|
| Schule                 | A Std | von 🕴  | bis 🔶 | Cabular       |                               |                                 |  |  |  |  |  |
|                        | 1     | 08:00  | 08:45 | 08:45 Schule: |                               | of Triangel 😒 🚺                 |  |  |  |  |  |
|                        | 1     | 08:00  | 14:30 | Bezeichnung:  | 0                             | (eine Ganzzahl, z.B. 1 oder 12) |  |  |  |  |  |
|                        | 2     | 08:00  | 16:00 | Ubrzeit       |                               |                                 |  |  |  |  |  |
|                        | 2     | 08:45  | 09:30 | Beginn:       | 07:14                         | (z.B. "08:00")                  |  |  |  |  |  |
|                        | 5     | 00:00  | 12:25 | Uhrzeit       | 00:00                         |                                 |  |  |  |  |  |
|                        | 0     | 00:00  | 00:00 | Ende:         | 00.00                         |                                 |  |  |  |  |  |
| ASchweitzer-Realschule | 1     | 07:45  | 08:30 |               |                               | Neue Stunde Übernehmen          |  |  |  |  |  |
| ASchweitzer-Realschule | 2     | 08:30  | 09:15 |               |                               |                                 |  |  |  |  |  |
| ASchweitzer-Realschule | 3     | 09:35  | 10:20 |               |                               |                                 |  |  |  |  |  |
| ASchweitzer-Realschule | 4     | 10:20  | 11:05 |               |                               |                                 |  |  |  |  |  |
| ASchweitzer-Realschule | 5     | 11:25  | 12:10 |               |                               |                                 |  |  |  |  |  |
| ASchweitzer-Realschule | 6     | 12:10  | 12:55 |               |                               |                                 |  |  |  |  |  |
| ASchweitzer-Realschule | 7     | 13:00  | 13:45 |               |                               |                                 |  |  |  |  |  |
| ASchweitzer-Realschule | 8     | 13:45  | 14:30 |               |                               |                                 |  |  |  |  |  |
| Bahnhof Triangel       | 0     | 07:14  | 00:00 |               |                               |                                 |  |  |  |  |  |
| Barufasehula Staimkar  | 4     | 07.40  | 00.25 |               |                               |                                 |  |  |  |  |  |

Tragen Sie in das Feld *Bezeichnung* die Ziffer 15 ein. Tragen Sie in das Feld *Uhrzeit Ende* die Uhrzeit ein, an der die Bahn oder der Bus am Nachmittag am Zwischen-Stopp ankommt.

Speichern Sie Ihre Eingaben mit Mausklick auf Übernehmen.

| 25 ᅌ Einträge              |                 | Suche:    |           |           | Neue Schulstunde anlegen                                                          |      |  |
|----------------------------|-----------------|-----------|-----------|-----------|-----------------------------------------------------------------------------------|------|--|
| Schule                     | A Ste           | von 🕯     | bis 🕴     |           | (nur an der Schule "Bahnhof Triangel")                                            | 1000 |  |
| Bahnhof Triangel           |                 | 0 07:14   | 00:00     |           | Schule: Bahnhof Triangel                                                          | 2    |  |
| -1 von 1 Einträgen         |                 | Erster Zu | rück 1 Vo | r Letzter | Bezeichnung: 15 (eine Ganzzahl, z.B. 1 oder 1<br>Uhrzeit<br>Beginn: (28. "08:00") | 2)   |  |
| Neue Schulstunde an belieb | . Schule anlege | 1         |           |           | Beginn:<br>Uhrzeit<br>Endo:<br>14:26                                              |      |  |

Öffnen Sie die Schule des Schulkindes, das über den Zwischen-Stopp in die Schule befördert wird.

Tragen Sie bei der Schule die gleichen Schulstunden mit den gleichen Bezeichnungen sowie Abfahrts- und Ankunftszeiten wie beim Zwischen-Stopp ein.

| Schulstunden-Verwaltu  | ng       |     |       |       |
|------------------------|----------|-----|-------|-------|
| 25 🗸 Einträge          | Suchen a | 1   |       |       |
| Schule                 |          | Std | von 🕴 | bis 🔶 |
| ASchweitzer-Realschule |          | 0   | 07:14 | 00:00 |
| ASchweitzer-Realschule |          | 1   | 07:45 | 08:30 |
| ASchweitzer-Realschule |          | 2   | 08:30 | 09:15 |
| ASchweitzer-Realschule |          | 3   | 09:35 | 10:20 |
| ASchweitzer-Realschule |          | 4   | 10:20 | 11:05 |
| ASchweitzer-Realschule |          | 5   | 11:25 | 12:10 |
| ASchweitzer-Realschule |          | 6   | 12:10 | 12:55 |
| ASchweitzer-Realschule |          | 7   | 13:00 | 13:45 |
| ASchweitzer-Realschule |          | 8   | 13:45 | 14:30 |
| ASchweitzer-Realschule |          | 15  | 00:00 | 14:26 |
| Bahnhof Triangel       |          | 0   | 07:14 | 00:00 |
| Bahnhof Triangel       |          | 15  | 00:00 | 14:26 |
| GS ALindgren           |          | 1   | 08:00 | 08:45 |
| GS ALindgren           |          | 2   | 08:50 | 09:35 |

#### Schritt 3: Haltepunkt Bahnhof und Beförderungszeiten bei Schülern hinterlegen

Editieren Sie die Stundenpläne der Schulkinder, die über den Zwischen-Stopp in die Schule befördert werden. Tragen Sie in der Spalte *Schulstunden* die Abfahrts- und Ankunftszeiten der jeweiligen Tage ein.

Editieren Sie den Zielort und wählen Sie den Zwischen-Stopp aus, der für das Schulkind zur Anwendung kommt. Speichern Sie Ihre Eingaben mit Mausklick auf Übernehmen.

| <b>Klasse:</b><br>Gültig von:<br>Bemerkung: |          |               | Standard (Klasse-ID    | itandard (Klasse-ID: 215) Stundenplan-ID: 3073<br>Gültig bis: |   |          |                  |        |  |  |  |  |
|---------------------------------------------|----------|---------------|------------------------|---------------------------------------------------------------|---|----------|------------------|--------|--|--|--|--|
| Wochen<br>tag                               | Hin<br>- | Rück<br>fahrt | Schulstunde            | Abf./Ank. Ort                                                 |   | Tour?    | Zielort          | 、<br>、 |  |  |  |  |
| Mo ᅌ                                        | 0        | 0             | 0. Std (07:14-00:00)   | Cardenap 1 ᅌ                                                  | 0 | .addTour | Bahnhof Triangel | 1      |  |  |  |  |
| Mo ᅌ                                        | 0        | 0             | 15. Std (00:00-14:21 ᅌ | Cardenap 1                                                    | 0 | .addTour | Bahnhof Triangel |        |  |  |  |  |
| Di ᅌ                                        | 0        | 0             | 0. Std (07:14-00:00)   | Cardenap 1                                                    | 0 | .addTour | Bahnhof Triangel |        |  |  |  |  |
| Di 📀                                        | 0        | 0             | 15. Std (00:00-14:26   | Cardenap 1                                                    | 0 | addTour  | Bahnhof Triangel |        |  |  |  |  |
| Mi ᅌ                                        | 0        | 0             | 0. Std (07:14-00:00)   | Cardenap 1                                                    | 0 | addTour  | Bahnhof Triangel | k      |  |  |  |  |
| Mi ᅌ                                        | 0        | 0             | 15. Std (00:00-14:26 📀 | Cardenap 1                                                    | 0 | addTour  | Bahnhof Triangel |        |  |  |  |  |
| Do ᅌ                                        | 0        | 0             | 0. Std (07:14-00:00)   | Cardenap 1                                                    | 0 | addTour  | Bahnhof Triangel |        |  |  |  |  |
| Do ᅌ                                        | 0        | 0             | 15. Std (00:00-14:2t   | Cardenap 1                                                    | 0 | addTour  | Bahnhof Triangel |        |  |  |  |  |
| Fr ᅌ                                        | 0        | 0             | 0. Std (07:14-00:00)   | Cardenap 1                                                    | 0 | addTour  | Bahnhof Triangel | k      |  |  |  |  |
| Fr ᅌ                                        | 0        | 0             | 15. Std (00:00-14:21 😒 | Cardenap 1                                                    | 0 | addTour  | Bahnhof Triangel |        |  |  |  |  |
|                                             |          |               | 1                      |                                                               | 0 |          |                  |        |  |  |  |  |

#### Schritt 4: Touren erstellen

Für die Erstellung der Tour im Kartenfenster wählen Sie als Schule den Zwischen-Stopp aus. Wählen Sie für die Hin-Tour die richtige Uhrzeit im Feld Zeit aus.

Im unteren linken Bereich erscheinen die Schüler\*innen, die Ihrer Auswahl entsprechen. Markieren Sie das Schulkind mit der Maus, das Sie der Tour zufügen möchten und ziehen dieses mit der Maus in die neue Tour.

## 6.7 Ausdrucke

Über den Reiter *Ausdrucke* in der Tour-Verwaltung können Sie Fahrpläne, Abrechnungsbögen, Ausschreibungsunterlagen, Karten exportieren.

| Übersicht [                                          | Details                         | Abschnitte    | Schüler/Schulen   | Ausdrucke | Gül |  |  |  |  |  |  |  |
|------------------------------------------------------|---------------------------------|---------------|-------------------|-----------|-----|--|--|--|--|--|--|--|
| Tour "ASS                                            | Tour 1                          | 00" (ID: 10   | 82)               |           |     |  |  |  |  |  |  |  |
| Fahrpläne                                            |                                 |               |                   |           |     |  |  |  |  |  |  |  |
| 🚽 🔀 Fahrpla                                          | an - Kurz                       | zform         |                   |           |     |  |  |  |  |  |  |  |
| 🔁 Fahrpla                                            | 🔓 Fahrplan – mit Schülerdetails |               |                   |           |     |  |  |  |  |  |  |  |
| 🔓 Fahrplan – mit Schülerdetails, Anmerkung und Datum |                                 |               |                   |           |     |  |  |  |  |  |  |  |
| 🚡 Tabell. Fahrplan/Umlaufplan                        |                                 |               |                   |           |     |  |  |  |  |  |  |  |
| 🚡 Tabell. Fahrplan/Umlaufplan mit Km                 |                                 |               |                   |           |     |  |  |  |  |  |  |  |
| Abrechnung                                           |                                 |               |                   |           |     |  |  |  |  |  |  |  |
| Abrechnungsbogen im: April                           |                                 |               |                   |           |     |  |  |  |  |  |  |  |
| 👘 🌯 Abrec                                            | Abrechnung Excel (ohne Archive) |               |                   |           |     |  |  |  |  |  |  |  |
| 🔁 Abrec                                              | hnung Pl                        | DF            |                   |           |     |  |  |  |  |  |  |  |
| * Inter                                              | kommu                           | naler Laste   | nausgleich        |           |     |  |  |  |  |  |  |  |
| Ausschreit                                           | bung                            |               |                   |           |     |  |  |  |  |  |  |  |
| 🛛 🔁 Aussch                                           | reibung                         | /Leistungsan  | gebot             |           |     |  |  |  |  |  |  |  |
| 🛛 🚺 EU-Aus                                           | schreibu                        | Ing           |                   |           |     |  |  |  |  |  |  |  |
| 🔁 Preissp                                            | oiegel PD                       | )F            | Preisspiegel Exce | 2l        |     |  |  |  |  |  |  |  |
| Karten                                               |                                 |               |                   |           |     |  |  |  |  |  |  |  |
| 🔗 КМІ-Е>                                             | cport (Go                       | ogle Earth)   |                   |           |     |  |  |  |  |  |  |  |
| Druck                                                | Karte mi                        | t dieser Tour |                   |           |     |  |  |  |  |  |  |  |
|                                                      |                                 |               |                   |           |     |  |  |  |  |  |  |  |

#### 6.7.1 Fahrpläne

#### Tour-Verwaltung (einzelne Tour)

Fahrpläne einer einzelnen Tour können in der Tour-Verwaltung über den Reiter Ausdrucke exportiert werden.

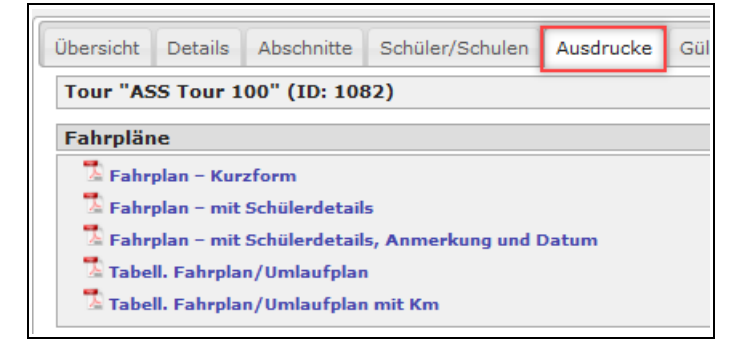

#### Tourenliste (mehrere Touren)

Über die Tourenliste können die Fahrpläne mehrerer Touren in einem PDF-Dokument exportiert werden.

Markieren Sie die gewünschten Touren mit der Strg.- oder Shift-Taste. Klicken Sie auf eine der markierten Touren mit der rechten Maustaste und wählen Sie im sich öffnenden Kontext-Menü einen gewünschten Fahrplan aus.

|   | 100        | → Ein | träge Spalten ausblenden Excel-A | Excel-Ausgew. PDF-Alle PDF-Ausgew.            |                 |              |              |
|---|------------|-------|----------------------------------|-----------------------------------------------|-----------------|--------------|--------------|
|   |            | ID    | Tour-Name                        | Nr Kürz Wochent. Stunde                       | Stunde<br>-Zeit | Vor/<br>nach | Anz.<br>bel. |
|   | ш 🗆        | 1082  | ASS Tour 100                     |                                               | 07:45           | 5 min        | 7            |
| 3 | ш 🖂        | 1083  | ASS Tour 100                     | Details dieser Tour(en) Details des Fabrzeugs | 11:05           | 5 min        | 5            |
| 3 | ш 🗆        | 1084  | ASS Tour 100                     |                                               | 12:10           | 5 min        | 7            |
|   | H 🗖        | 1088  | ASS Tour 101                     | A Fahrplan Kurztorm                           | 07:45           | 5 min        | 7            |
|   | ш 🖻        | 1089  | ASS Tour 101                     | 🖾 Fahrplan Details&Anmerkungen                | 11:05           | 5 min        | 7            |
|   | Ш 🤜        | 1090  | ASS Tour 101                     | Auflist. Stundenpl. kompakt                   | 12:10           | 5 min        | 7            |
|   | ш 🗖        | 1091  | ASchweitzer-Realschule 03. Tou   | Datum: 24.04.2019                             | 07:45           | 0 min        | 8            |
|   | <u>н</u> 🔻 | 1092  | ASchweitzer-Realschule 03. Tou   | Touren archivieren (mehrere)                  | 11:05           | 0 min        | 8            |
|   | Щ <b>П</b> | 1093  | ASchweitzer-Realschule 03. Tou   | Touren loschen (mehrere)                      | 12:10           | 0 min        | 8            |

#### Fahrzeug-/Verkehrsunternehmen-Verwaltung (mehrere Touren)

Sie können Fahrpläne aller Touren eines bestimmten Fahrzeugs oder Verkehrsunternehmens in einer PDF-Datei exportieren.

Gehen Sie in die Fahrzeug-Verwaltung oder Verkehrsunternehmen-Verwaltung.

Wählen Sie ein Fahrzeug oder Verkehrsunternehmen aus der Liste aus.

Unter der Liste erscheinen nun die verfügbaren Fahrpläne.

| Verkehrsunternehmen-Verwaltung Tour                                                                        |                               |                 |        |  |  |  |  |  |  |  |  |  |
|----------------------------------------------------------------------------------------------------|-------------------------------|-----------------|--------|--|--|--|--|--|--|--|--|--|
| 25 🗸 Einträge Suchen                                                                                       |                               |                 | X      |  |  |  |  |  |  |  |  |  |
| Verkehrsunternehmen 🔺                                                                                      | Kürzel                        | Schul-<br>Zugr. | Betr   |  |  |  |  |  |  |  |  |  |
| Ausschreibung                                                                                              | Aus                           | -               | -      |  |  |  |  |  |  |  |  |  |
| Bettina von Arnim Marburg                                                                                  | BvAM                          | -               | -      |  |  |  |  |  |  |  |  |  |
| Bus Kalberer                                                                                               | BK                            | -               | -      |  |  |  |  |  |  |  |  |  |
| Fahrdienst Müller                                                                                          | FDM                           | -               | Ja     |  |  |  |  |  |  |  |  |  |
| Fahrdienst Nico                                                                                            | Nico                          | -               | Ja     |  |  |  |  |  |  |  |  |  |
| Kolbe Logistics GmbH                                                                                       | Kol                           | -               | Ja     |  |  |  |  |  |  |  |  |  |
| Planung ASS                                                                                                |                               |                 | -      |  |  |  |  |  |  |  |  |  |
| 1 bis 7 von 7 Einträgen Zurück 1 Nächste                                                                   |                               |                 |        |  |  |  |  |  |  |  |  |  |
| <ul> <li>Neues Verkehrsunterneh</li> </ul>                                                                 | men                           |                 |        |  |  |  |  |  |  |  |  |  |
| Auflistung Touren dieses     Auflistung Planungstoure     Schüler in Touren diese     Verkehrsunternehmens | Verkehr<br>en dieses<br>es    | sunt.<br>Verkeh | rsunt. |  |  |  |  |  |  |  |  |  |
| • 🛣 Fahrplan Touren – Kur:<br>• 🛣 Fahrplan Touren – mit<br>• 🛣 Fahrplan Planungstou                        | zform<br>Schülern<br>en – mit | Schüler         | n      |  |  |  |  |  |  |  |  |  |

| Fahrzeug-Verwaltung Tourenliste Fahr                                                                                                    |              |      |      |  |  |  |  |  |  |  |  |
|----------------------------------------------------------------------------------------------------|--------------|------|------|--|--|--|--|--|--|--|--|
| Excel-Export PDF-Expo                                                                                                    | t Suchen ASS |      | x    |  |  |  |  |  |  |  |  |
| Fahrzeug 🔺                                                                                                    | VerkUntern.  | Begl | Betr |  |  |  |  |  |  |  |  |
| ASS Tour 100                                                                                                    | Planung ASS  | 0    | -    |  |  |  |  |  |  |  |  |
| ASS Tour 101                                                                                                    | Planung ASS  | 0    | -    |  |  |  |  |  |  |  |  |
| ASS Tour 102                                                                                                    | Planung ASS  | 0    | -    |  |  |  |  |  |  |  |  |
| ASS Tour 103                                                                                                    | Planung ASS  | 0    | -    |  |  |  |  |  |  |  |  |
| ASS Tour 104                                                                                                    | Planung ASS  | 0    | -    |  |  |  |  |  |  |  |  |
| 1 bis 5 von 5 Einträgen<br>(gefiltert von 24 Zurück 1 Nächste<br>Einträgen)                                                                                                    |              |      |      |  |  |  |  |  |  |  |  |
| Neues Fahrzei                                                                                                    | ıg           |      |      |  |  |  |  |  |  |  |  |
| <ul> <li>Redes FairZeug</li> <li>Fahrplan Touren - mit Schülern</li> <li>Tabell. Umlaufplan (Zeit) - Kurzform</li> <li>Tabell. Umlaufplan (Zeit) - mit Schülern</li> <li>Tabell. Fahrplan (km)</li> <li>Tabell. Fahrplan (km) - Ausschreibung</li> </ul> |              |      |      |  |  |  |  |  |  |  |  |

# 6.7.2 Ausschreibungsunterlagen

#### Tour-Verwaltung (einzelne Tour)

Die Ausschreibungsunterlagen finden Sie in der Tour-Verwaltung im Reiter Ausdrucke.

| G |           |          |              |                 |           |            |                 |
|---|-----------|----------|--------------|-----------------|-----------|------------|-----------------|
|   | Übersicht | Details  | Abschnitte   | Schüler/Schulen | Ausdrucke | Gültigkeit | Tour-Archiv (2) |
|   | Tour "AS  | S Tour 1 | 00" (ID: 108 | 32)             |           |            |                 |

Es stehen Ihnen verschiedene Dokumente zur Verfügung:

| Ausschreibung          |                    |
|------------------------|--------------------|
| Ausschreibung/Leistung | gsangebot          |
| Preisspiegel PDF       | Preisspiegel Excel |

#### Planungstourenliste (mehrere Planungstouren)

In der Planungstourenliste können Sie die Dokumente für das Leistungsangebot von mehrere Touren als PDF exportieren.

Wählen Sie dazu die gewünschten Touren mit der Strg.- oder Shift-Taste aus und klicken Sie auf eine der Touren mit der rechten Maustaste.

Wählen Sie im Kontext-Menü den Eintrag Ausschreibung oder EU-Ausschreibung.

| 100 V Einträge Spalten ausblenden Excel-Alle Excel-A |      |   |      |      |     |       |       |       |         | usge   | w. PD  | F-Alle | PDF-A                          | usgew. | ]            |             |               |               |                |
|------------------------------------------------------|------|---|------|------|-----|-------|-------|-------|---------|--------|--------|--------|--------------------------------|--------|--------------|-------------|---------------|---------------|----------------|
|                                                      |      |   | ID   |      |     | Na    | me Pl | anung | stour   |        |        | Nr     | Kürz                           | Los    | Anz.<br>bel. | Max<br>Anz. | Anz.<br>Roll. | Anz.<br>Begl. | Fahrz<br>Begl. |
| E                                                    | 1    | 3 | 1342 | ASch | wei | tzer- | Reals | chule | 01. Tou | ır, 7- | Sitzer | 1      |                                | 1      | 6            | 0           | 0/0           | 0             | 0              |
| E                                                    | 1    | 3 | 1343 | ASch | wei | zer-  | Reals | chule | 02. Tou | ır, 7- | Sitzer | 2      | 0.10                           |        | 7            | 0           | 0/0           | 0             | 0              |
| E                                                    | 8    | 3 | 1344 | ASch | wei | zer-  | Reals | chule | 03. Tou | ır, 7- | Sitzer | 3      | V KML Ausgabe                  |        |              |             |               |               |                |
| E                                                    | 1    | 3 | 1345 | ASch | wei | zer-  | Reals | chule | 04. Tou | ır, 7- | Sitzer | 4      | 🍵 Pla                          | nungs  | touren l     | öscher      | n (meh        | rere)         | 0              |
| E                                                    | 8    | 3 | 1346 | ASch | wei | zer-  | Reals | chule | 05. Tou | ır, 7- | Sitzer | 5      | 🖪 Au                           | sschre | ibuna        |             | 0             |               | 0              |
| 1                                                    | 1    |   | 1347 | ASch | wei | zer-  | Reals | chule | 06. Tou | ır, 7- | Sitzer | 6      | 🖪 EU                           | -Auss  | chreibun     | ig          | J             |               | 0              |
| E                                                    | 8    | • | 1348 | ASch | wei | zer-  | Reals | chule | 07. Tou | ır, 7- | Sitzer | 7      | Relanungstour-Attribute ändern |        |              |             |               |               |                |
| E                                                    | 4    | 3 | 1349 | ASch | wei | zer-  | Reals | chule | 08. Tou | ır, 7- | Sitzer | 8      | Numn                           | ner:   |              | ein         | trage         | n             | 0              |
| T                                                    | 11 0 |   |      |      |     | 1.0   |       |       |         |        |        |        | 120000                         | . F    |              |             |               | -             | 0              |

# 6.7.3 Interkommunaler Lastenausgleich (§ 18 FAG)

TerraIndividual bietet die Möglichkeit für die Schülerinnen und Schüler aus anderen Landkreisen die Erstattungskosten nach § 18 FAG berechnen zu lassen.

Fügen Sie der Hintour und allen dazugehörigen Rücktouren das gleiche Fahrzeug zu.

Anschließend gehen Sie in die Fahrzeug-Verwaltung und klicken auf das gewünschte Fahrzeug in der Fahrzeugliste.

Unter der Fahrzeugliste erscheinen mehrere Einträge. Klicken Sie auf den Eintrag *Interkommunaler Lastenausgleich*.

Es wird eine Excel-Liste geöffnet, in der die Berechnung der Erstattungskosten der externen Schulkinder aufgeführt ist.

| Startseite                              | Fahrzeug-Verwaltung                     | ) 🔳                | 3 4x 🔳 🤅             | 2              |                                 |                           |
|-----------------------------------------|-----------------------------------------|--------------------|----------------------|----------------|---------------------------------|---------------------------|
| Schule/Schuler                          |                                         | -                  |                      |                |                                 |                           |
| <ul> <li>Schulzentren</li> </ul>        | Excel-Export PDE-Export                 | 2. Suchen          | ASS                  | x              |                                 | Y Y                       |
| Schulen                                 | Excer Export [PBT Export]               |                    | A DeelA              |                | Fahrzeug Pers                   | onen Touren (4) Tour-Arc  |
| Schülerliste-Popup                      | Fahrzeug                                | Verkehrsunt        | . 🔻 Begl             | Betr           |                                 |                           |
| Schülerliste                            | ASS Tour 100                            | Planung ASS        | 0                    | -              | Fahrzeug: "AS                   | S Tour 100" ID: 57        |
| <ul> <li>Schüler (ol/paging)</li> </ul> | ASS Tour 102                            | Planung ASS        | 0                    | -              |                                 |                           |
| Haltepunkte                             | ASS Tour 103                            | Planung ASS        | 0                    | -              | Name:                           | ASS Tour 100              |
| Stunden-Modelle                         | ASS Tour 104                            | Planung ASS        | 0                    | -              | Anmerkung                       |                           |
| Verkehr                                 | ASS Tour 105                            | Planung ASS        | 0                    | -              | Annerkung.                      |                           |
| Tourverbund                             | ASS Tour 106                            | Planung ASS        | 0                    | -              | Anz. Plätze:                    | 8                         |
| Tourenliste                             | ASS Tour 107                            | Planung ASS        | 0                    | -              | Anz. Rollstühle:                | 0                         |
| • Lose                                  | ASS Tour 108                            | Planung ASS        | 0                    | -              |                                 |                           |
| Planungstouren                          | 1 bis 8 von 8 Einträgen                 |                    | 7                    | NIZ -L -L -    | Тур:                            |                           |
| Fahrzeuge                               | (gefiltert von 56                       |                    | Zuruck 1             | Nachste        | Kennzeichen:                    |                           |
| Verkehrsunt.                            | Einträgen)                              |                    |                      |                | 7.1                             | 20                        |
| Personen                                |                                         |                    |                      |                | Zulassungsdatum                 | 1:                        |
| Checklisten                             | <ul> <li>Neues Fahrzeug</li> </ul>      |                    |                      |                | Verkehrsunt.:                   | Planung ASS               |
| Checklisten   Popup                     | <ul> <li>LIVE-Eabrzeuginform</li> </ul> | ationen            |                      |                |                                 | Bettina von Arnim Marburg |
| Analyso                                 | Eabrzeugübersicht de                    | es Verkehrsuntern  | ehmens               |                |                                 | Bus Kalberer              |
| Analyse                                 |                                         | cs verken suntern  | cimens               |                |                                 | Fahrdienst Nico           |
| Auflistungen                            | 🛛 😼 Fahrplan Touren -                   | mit Schülern       |                      |                |                                 | Kolbe Logistics GmbH      |
| Shul Shül Tur Sta Son                   | 🛛 🚺 Tabell. Umlaufplan                  | (Zeit) - Kurzform  |                      |                |                                 | Neue Schule Planung       |
| <ul> <li>Gesamtkosten</li> </ul>        | • 🏂 Tabell, Umlaufolan                  | (Zeit) - mit Schül | ern                  |                |                                 | Planung ASS               |
| <ul> <li>Excel-Export</li> </ul>        | • 🏅 Tabell, Fahrnlan (l                 | (m)                |                      |                | Fahrzeugstandort                | kein Punkt definiert      |
| Statistik                               | Tabell Fahrelan (I                      | (m) Ausschwaib     |                      |                | (Tabelle: eb.ranrzeug in der Sj |                           |
| Termine/Zeiten                          |                                         | Abrechnung exte    | rne Landkreisschuler |                |                                 |                           |
| Kalender                                | <ul> <li>Interkommunaler Las</li> </ul> | stenausgleich      |                      | Jahresbetrag:  | 0.0 €                           |                           |
| Schulterien     Schulstunden            | Abrechnungsbogen Tour                   | en im: Januar      |                      | Kosten Person- | 0.0 €                           |                           |
| Konfiguration                           | • 📜 PDF-Touren-Al                       | brechnungsbogen    |                      |                | 15011                           |                           |
| Basis-Konfig.                           | Kosten dieses Fa                        | hrzeugs im Monat   |                      |                | Fahrzeug löschen                | Übernehmen                |
| • • • · · · · · · · · · · · · · · · · · |                                         |                    |                      |                |                                 |                           |

# 6.7.4 KML-Export (Google Earth)

#### Tour-Verwaltung (einzelne Tour)

Sie können den Verlauf einer Tour als KML-Datei exportieren und anschließend in Google Earth öffnen. Google Earth ist eine kostenfreie Software mit der man Geodaten auf einem virtuellen Globus darstellen kann.

Öffnen Sie die gewünschte Tour in der Tour-Verwaltung und wechseln Sie zum Reiter Ausdrucke.

Klicken Sie auf den untersten Eintrag KML-Export dieser Tour.

| Tour-Details  | Abschnitte                                    | Schüler/Schulen      | Ausdrucke     | Gültigkeit | Tour-Archiv (4) |  |  |
|---------------|-----------------------------------------------|----------------------|---------------|------------|-----------------|--|--|
| Tour "ASS     | Tour 100" (IC                                 | ): 604)              |               |            |                 |  |  |
| 🛛 🔽 Fahrplan  | Tour - Kurzfor                                | m                    |               |            |                 |  |  |
| 🛛 🔽 Fahrplan  | Tour - mit Sch                                | ülerdetails          |               |            |                 |  |  |
| 🛛 🔽 Fahrplan  | Tour - mit Sch                                | ülerdetails, Anmerku | ing und Datum |            |                 |  |  |
| 🗾 🔁 Ausschre  | eibung/Leistung                               | gsangebot Tour       |               |            |                 |  |  |
| 🔁 EU-Auss     | chreibung Tour                                |                      |               |            |                 |  |  |
| 🗾 🔁 Tabellari | scher Fahrplan,                               | /Umlaufplan dieser T | our           |            |                 |  |  |
| 🛛 🔽 Tabellari | scher Fahrplan,                               | /Umlaufplan dieser T | our mit Km    |            |                 |  |  |
| Abrech        | nungsbogen i                                  | m: Juli 🗸 🗸          | Abrechnung Ex | ccel       |                 |  |  |
| 🕺 🛣 Abrech    | 🕈 Abrechnungsbogen im: 🎽 " " " Abrechnung PDF |                      |               |            |                 |  |  |
| 🔽 Preisspie   | Preisspiegel Tour PDF Preisspiegel Tour Excel |                      |               |            |                 |  |  |
| SKML-Exp      | ort dieser Tour                               | -                    |               |            |                 |  |  |

Sie können die Tour direkt in Google Earth öffnen oder als KML-Datei abspeichern.

Sie können die KML-Datei auch anderen Personen schicken, die keinen Zugriff auf Terra-Individual haben, wie z.B. den Verkehrsunternehmen oder Fahrern.

#### Tourenliste (mehrere Touren)

Möchten Sie mehrere Touren auf einmal als KML-Datei exportieren, um sie in Google Earth zu öffnen, wählen Sie die gewünschten Touren in der Tourenliste aus, öffnen Sie das Menü mit einem rechten Mausklick und wählen Sie den Eintrag *KML-Ausgabe*.

| 100   | ∼ Einträge     |      | Spalter | ausblenden                        | Excel-Alle      | Excel-A         | usgew.       |
|-------|----------------|------|---------|-----------------------------------|-----------------|-----------------|--------------|
| IĎ    | Tour-Name      | Nr   | Kürz    | Wochent.                          | Stunde          | Stunde<br>-Zeit | Vor/<br>nach |
| 618   | ASS Tour 102   | 102  | ASS     | JJJJJ                             | 1               | 07:45           | 0 min        |
| 620   | ASS Tour 102   | 102  | 1 De    | etails dieser 1<br>Stails des Eab | Four(en)        |                 | mir          |
| 619   | ASS Tour 102   | 102  |         |                                   | n 200go         |                 | — mir        |
| 617   | ASS Tour 101   | 101  | 🖪 Fa    | hrplan Kurzfo<br>brolan Schül     | orm             |                 | mir          |
| 637   | ASS Tour 101   | 101  | IA Fa   | hrplan Detai                      | s&Anmerk        | unden           | mir          |
| 636   | ASS Tour 101   | 101  | Au      | flist. Stunde                     | npl. kompa      | akt             | mir          |
| 604   | ASS Tour 100   | 100  | Datu    | n. 22 07 2019                     |                 |                 | mir          |
| 622   | ASS Tour 100   | 100  | To      | uren archivie                     | g<br>eren (mehr | ere) 🍃          | mir          |
| 621   | ASS Tour 100   | 100  | 📋 То    | uren löschen                      | (mehrere        |                 | mir          |
| 1 bis | 9 von 9 Einträ | igen |         |                                   |                 |                 | _            |
|       |                |      |         | IL Ausgabe                        | راس             | -               |              |
|       |                |      | Abree   | chnungsboge                       | en Januar       | $\sim$          |              |

## 7 Verkehrsunternehmen und Fahrzeuge

Im Abschnitt *Verkehr* auf der Startseite des Verwaltungsfensters bzw. der Menüleiste am linken Rand befinden sich die Menüpunkte *Fahrzeuge, Verkehrsunternehmen, Personen*, über die Sie in die entsprechenden Verwaltungen gelangen.

| Verkehr                          |           |                         | •        |
|----------------------------------|-----------|-------------------------|----------|
| Tourenliste                      | Verkehr   |                         |          |
| Planungstouren                   |           |                         |          |
| Fahrzeuge                        | F Touren  | Planungstour            | Personen |
| <ul> <li>Verkehrsunt.</li> </ul> |           | - 12                    | 1        |
| Personen                         | Fahrzeuge | 🚍 🖶 Verkehrsunternehmen |          |
| Checkliste                       |           |                         |          |

# 7.1 Verkehrsunternehmen-Verwaltung

In der Verkehrsunternehmen-Verwaltung können Sie Daten der Verkehrsunternehmen sowie deren Fahrzeuge, Touren und Personen einsehen und bearbeiten.

Auf der linken Seite sind alle Verkehrsunternehmen aufgelistet.

Über das Suchfeld können Sie nach bestimmten Verkehrsunternehmen suchen und sich diese Anzeigen lassen.

Unter der Auflistung finden Sie Einträge, über die Sie ein neues Verkehrsunternehmen anlegen, verschiedene Auflistungen und Fahrpläne oder Kostenübersichten aufrufen können.

Detaillierte Informationen zu den Fahrplänen und Kosten finden Sie in den Kapiteln Fehler: Referenz nicht gefunden und S. Fehler: Referenz nicht gefunden und 8 Kostenübersicht und Abrechnung, S. 142).

Auf der rechten Seite befindet sich die Verkehrsunternehmen-Maske, in der Sie Daten des ausgewählten Verkehrsunternehmens eingeben und editieren können.

| Verkehrsunternehmen-                                                            | Verwaltı                | Ing                  |                        |                  |            |               |          |               | Reiter      |
|---------------------------------------------------------------------------------|-------------------------|----------------------|------------------------|------------------|------------|---------------|----------|---------------|-------------|
| 25 ∨ Einträge Su                                                                | uchen                   |                      | X                      | Verkehrsunt, Fa  | ahrzeuge   | Touren        | Personen | Anmerkungen   | Betriebshof |
| Verkehrsunternehmen 🔺                                                           | Kürzel                  | Schul-<br>Zugr. Betr |                        | Verkehrsunterr   | nehmen:    | _             |          |               |             |
| Ausschreibung                                                                   | Aus -                   | -                    |                        | "Kolbe Logistics | s GmbH"    | L L           | Verkeh   | rsunternehmen | -Maske      |
| Bettina von Arnim Marburg                                                       | BvAM -                  | -                    |                        |                  |            |               |          |               |             |
| Bus Kalberer                                                                    | вк –                    | -                    |                        | Name:            | Kolbe Logi | istics Gml    | ьн       |               | _           |
| Fahrdienst Müller                                                               | FDM -                   | Ja                   |                        | Kürzel:          | Kol        |               |          |               |             |
| Fahrdienst Nico                                                                 | Nico -                  | Ja                   |                        | Ansprech         |            |               |          |               | =           |
| Kolbe Logistics GmbH                                                            | Kol –                   | Ja                   |                        | Anapicem         |            |               |          |               | - 1         |
| Planung ASS                                                                     | -                       |                      | _                      | Straße:          | Gewerbest  | traße 33      |          |               | _           |
| 1 bis / von / Eintragen                                                         |                         | Zurück 1             | Nächste                | PLZ/Ort:         | 79227 S    | Schallstadt   | t        |               |             |
| - New York - Laboration - Laboration                                            |                         |                      |                        | Telefon:         | 07664 505  | 53 10         |          |               |             |
| Neues verkenrsunternenn                                                         | men                     |                      |                        | Handy/Fax:       | 07664 505  | 07664 5053 21 |          |               | -           |
| Auflistung Touren dieses \                                                      | Verkehrsun              | it.                  |                        |                  |            | 07864 3033 21 |          |               |             |
| Auflistung Planungstoure                                                        | n dieses Ve             | erkehrsunt.          | _                      | Email:           | info@terra | aplan.com     | 1        |               | _           |
| • 🛤 Schuler in Touren diese                                                     | s verkenrs              | unternenmen          | 5                      | Homepage:        | www.terrap | olan.com      |          |               |             |
| • 🏂 Fahrplan Touren – Kurz                                                      | form                    | Eak                  | roläno                 |                  |            |               |          |               | _           |
| <ul> <li>B Fahrplan Touren – mit S</li> <li>B Fahrplan Planungstours</li> </ul> | Schülern<br>en – mit Sc | Fai                  | irpiane                | Bank:            | GLS Bank   |               |          |               |             |
|                                                                                 | BLZ/BIC:                | GENODEM1             | 1GLS                   |                  |            |               |          |               |             |
| • Monatsauswahl für Kosten: J                                                   | Konto/IRAN:             | DE194206             | DE18429609677011604901 |                  |            | =             |          |               |             |
| Abrechnungsbogen Tou                                                            | ur – PDF                | K                    | osten                  | KONTO/ IDAN:     | 00104306   |               | 1004001  |               | =           |
| Kosten der Touren                                                               |                         |                      | _                      |                  |            |               |          |               |             |
| Kosten der Touren – Ex                                                          | cel                     |                      |                        |                  |            |               |          |               |             |

Darüber befinden sich Reiter, über die Sie verschiedene Seiten aufrufen können.

# 7.1.1 Neues Verkehrsunternehmen anlegen

Um ein neues Verkehrsunternehmen anzulegen gehen Sie in die Verkehrsunternehmen-Verwaltung und klicken Sie auf auf den Eintrag *Neues Verkehrsunternehmen*.

Im Anschluss können Sie in der Eingabemaske auf der rechten Seite die Daten des Verkehrsunternehmens eingeben.

Speichern Sie Ihre Eingabe mit einem Mausklick auf Übernehmen.

| Verkehrsunternehme        | en-Verwa | altung          |      |          |              |             |          |          |             |         |
|---------------------------|----------|-----------------|------|----------|--------------|-------------|----------|----------|-------------|---------|
| 25 🗸 Einträge             | Suchen   |                 |      | X        | Verkehrsunt. | Fahrzeuge   | Touren   | Personen | Anmerkungen | Betrieb |
| Verkehrsunternehmen       | Kürzel   | Schul-<br>Zugr. | Betr |          | Neues Verkeh | ırsunterneh | men anle | gen      | -           |         |
| Ausschreibung             | Aus      | -               | -    |          |              |             |          |          |             |         |
| Bettina von Arnim Marburg | BvAM     | -               | -    |          | Name:        |             |          |          |             |         |
| Bus Kalberer              | BK       | -               | -    |          | Kürzeli      |             |          |          |             | -       |
| Fahrdienst Müller         | FDM      | -               | Ja   |          | Kurzen       |             |          |          |             |         |
| Fahrdienst Nico           | Nico     | -               | Ja   |          | Ansprech:    |             |          |          |             |         |
| Kolbe Logistics GmbH      | Kol      | -               | Ja   |          | Straße:      |             |          |          |             |         |
| Planung ASS               |          | -               | -    |          |              |             |          |          |             |         |
| 1 bis 7 von 7 Einträgen   |          | Zurüch          | < 1  | Nächste  | PLZ/Ort:     |             |          |          |             |         |
|                           |          |                 |      | Hach bee | Telefon:     |             |          |          |             |         |
| Neues Verkehrsuntern      | ehmen    |                 |      |          | Handy/Fax:   |             |          |          |             |         |
|                           |          |                 |      |          | Email:       |             |          |          |             |         |
|                           |          |                 |      |          | Homepage:    |             |          |          |             |         |

Nachdem Sie das Verkehrsunternehmen angelegt haben, werden die Reiter über der Eingabemaske aktiv. Über diese können Sie beispielsweise Fahrzeuge, Fahrer\*innen, Begleitpersonen oder einen Betriebshof anlegen.

| (            |           |        |          |             |             | _ |
|--------------|-----------|--------|----------|-------------|-------------|---|
| Verkehrsunt. | Fahrzeuge | Touren | Personen | Anmerkungen | Betriebshof |   |
| ·            |           |        |          |             |             |   |

# 7.1.2 Fahrer\*in oder Begleitperson anlegen

Um eine neue Person (Fahrer\*in oder Begleitperson) bei einem Verkehrsunternehmen einzutragen, gehen Sie in die Verkehrsunternehmen-Verwaltung und wählen Sie aus der Liste das gewünschte Verkehrsunternehmen aus.

Klicken Sie auf den Reiter Personen.

Es werden nun alle Fahrer\*innen und Begleitpersonen des Verkehrsunternehmens aufgelistet. Unter der Auflistung finden Sie den Eintrag *Neue Person anlegen*.

| Verkehrsunternehmen-Verwaltung |        |                 |      |                                                                                      |                                                                |  |  |  |
|--------------------------------|--------|-----------------|------|--------------------------------------------------------------------------------------|----------------------------------------------------------------|--|--|--|
| 25 🗸 Einträge                  | Suchen |                 |      | X                                                                                    | Verkehrsunt, Fahrzeuge Touren Personen Anmerkungen Betriebshof |  |  |  |
| Verkehrsunternehmen            | Kürzel | Schul-<br>Zugr. | Betr |                                                                                      | Personen von Fahrdienst Müller                                 |  |  |  |
| Ausschreibung                  | Aus    | -               | -    |                                                                                      |                                                                |  |  |  |
| Bettina von Arnim Marburg      | BvAM   | -               | -    |                                                                                      | Fahrer/-innen und Ersatzfahrer/-innen                          |  |  |  |
| Bus Kalberer                   | BK     | -               | -    |                                                                                      | 1. Maria Gottschaik                                            |  |  |  |
| Fahrdienst Müller              | FDM    | -               | Ja   |                                                                                      | Anschrift: Basler Landstraße - 52965 Musterlingen              |  |  |  |
| Fahrdienst Nico                | Nico   | -               | Ja   |                                                                                      | Tel.: 0761 396 385, Mobil: Handy 0183 284 395                  |  |  |  |
| Kolbe Logistics GmbH           | Kol    | -               | Ja   |                                                                                      |                                                                |  |  |  |
| Planung ASS                    |        | -               | -    |                                                                                      | Begleitpersonen                                                |  |  |  |
| 1 bis 7 von 7 Einträgen        |        | Zurü            | ck 1 | Nächste Diesem Verkehrsunternehmen und bisher noch keine Begleitpersonen zugeordnet. |                                                                |  |  |  |
| Neues Verkehrsunternel         | hmen   |                 |      |                                                                                      | Neue Person anlegen (Fahrer/-in/Begleitperson)                 |  |  |  |

Sie gelangen in die Personen-Verwaltung. Hier können Sie die Daten der neuen Person in die Eingabemaske eingeben.

Geben Sie zumindest einen Namen für die Person an und wählen Sie aus, ob es sich um einen Fahrer oder eine Begleitperson handelt, indem Sie einen Haken in den entsprechenden Kästchen setzen.

Wählen Sie anschließend das Verkehrsunternehmen aus und speichern Sie Ihre Eingabe mit einem Mausklick auf Übernehmen.

| Neue Person a | nlegen                                                                                                    |        |   |
|---------------|----------------------------------------------------------------------------------------------------|--------|---|
| Name:         |                                                                                                    |        | ] |
| Straße:       |                                                                                                    |        |   |
| PLZ/Ort:      |                                                                                                    |        |   |
| Telefon:      |                                                                                                    |        | ] |
| Mobil:        |                                                                                                    |        | 1 |
| Email:        |                                                                                                    |        | 1 |
|               |                                                                                                    | _      | i |
| Anmerkung:    |                                                                                                    |        |   |
| Rolle(n):     | Begleitperson<br>Ersatzfahrer/-in<br>Fahrer/-in<br>Individualbeoleitung                                                                         |        | L |
| Verkehrsunt.: | kein Verkehrsunt.<br>Ausschreibung<br>Bettina von Arnim Marburg<br>Bus Kalberer<br>Fahrdienst Müller<br>Fahrdienst Nico<br>Kolbe Logistics GmbH | ^<br>~ | W |
| Übernehmen    |                                                                                                    |        |   |

# 7.1.3 Betriebshof anlegen

Sie können für ein Verkehrsunternehmen einen Betriebshof eintragen, wenn die Touren beispielsweise am Betriebshof starten und die zurückgelegte Strecke bis zur ersten Schülerin oder zum ersten Schüler bzw. zur Schule vergütet wird.

Gehen Sie in die Verkehrsunternehmen-Verwaltung und wählen Sie ein Verkehrsunternehmen aus der Liste aus.

Klicken Sie auf den Reiter Betriebshof.

Geben Sie nun in der Zeile *Straße/Hausnummer* die Anfangsbuchstaben der Adresse des Betriebshofs ein. Sofern der Haltepunkt vorhanden ist, können Sie ihn anschließend aus der sich öffnenden Dropdown-Liste auswählen. Falls die Adresse nicht in der Liste ist, können Sie im Kartenfenster einen neuen Haltepunkt anlegen.

Optional können Sie in der Zeile Ort den Ort eingeben.

Bestätigen Sie ihre Eingabe mit einem Mausklick auf Diesen Punkt eintragen.

| Verkehrsunternehmen       | -Verwa | altung          | Tou     | enliste Verkehrsunt | ernehmen (5> | c)        |          |             |             |
|---------------------------|--------|-----------------|---------|---------------------|--------------|-----------|----------|-------------|-------------|
| 25 ∨ Einträge Suchen      |        |                 | X       | Verkehrsunt.        | Fahrzeuge    | Touren    | Personen | Anmerkungen | Betriebshof |
| Verkehrsunternehmen       | Kürzel | Schul-<br>Zugr. | Betr    | Suche eines B       | Betriebshofe | s von Pla | nuna ASS |             |             |
| Ausschreibung             | Aus    | -               | -       |                     |              |           |          |             |             |
| Bettina von Arnim Marburg | BvAM   | -               | -       | Ort:                |              |           | (        | (optional)  |             |
| Bus Kalberer              | ВК     | -               | -       | Straße/Hausn        | r:           |           |          |             |             |
| Fahrdienst Müller         | FDM    | -               | Ja      |                     |              |           |          |             |             |
| Fahrdienst Nico           | Nico   | -               | Ja      | Punkt-ID:           |              |           |          |             |             |
| Kolbe Logistics GmbH      | Kol    | -               | Ja      |                     |              |           |          |             |             |
| Planung ASS               |        | -               | -       | Diesen Punkt        | eintragen    |           |          |             |             |
| 1 bis 7 von 7 Einträgen   | Zui    | rück 1          | Nächste |                     |              |           |          |             |             |

Sie können den Betriebshof nun zu einer Tour hinzufügen, die vom Verkehrsunternehmen gefahren wird (siehe *Kapitel 6.5.4 Betriebshof oder Fahrzeugstandort hinzufügen, S. 111*).

Starten einzelne Fahrzeuge des Verkehrsunternehmens von anderen Standorten, können Sie für diese Fahrzeuge ein Fahrzeugstandort anlegen (siehe Kapitel *7.2.2 Fahrzeugstandort anlegen*, *S. 141*).

# 7.2 Fahrzeug-Verwaltung

Über die Startseite des Verwaltungsfensters oder die Menüleiste am linken Rand gelangen Sie in die Fahrzeug-Verwaltung.

Im linken Bereich des Fensters werden alle angelegten Fahrzeuge aufgelistet.

Über das Suchfeld können Sie nach Namen der Fahrzeuge oder Verkehrsunternehmen suchen und sich diese Anzeigen lassen.

Mit den daneben liegenden Schaltflächen *Excel-Export* und *PDF-Export* können Sie die bei den Fahrzeugen hinterlegten Daten (z.B. Name, Verkehrsunternehmen, Anzahl der Plätze, Kennzeichen, Typ, Fahrer) als Excel-Tabelle oder PDF exportieren.

Mit einem Mausklick auf den Eintrag *Neues Fahrzeug* unter der Fahrzeugliste können Sie ein neues Fahrzeug eintragen.

Darunter befinden sich mehrere Einträge, über die Sie zu Fahrplänen und Kostenübersichten des Fahrzeugs gelangen.

| Fahrzeug-Verwaltung Tourenliste Fahrze                                                                                                    | eug (1x) Reiter                                                                                                    |
|----------------------------------------------------------------------------------------------------|----------------------------------------------------------------------------------------------------|
| Excel-Export PDF-Export Suchen ASS X<br>Fahrzeug A VerkUntern, Begl Betr                                                                                                    | Fahrzeug Personen Touren Tour-Archive Fahrzeugstandort                                                                                                    |
| ASS Tour 100       Planung ASS       0       -         ASS Tour 101       Planung ASS       0       -         ASS Tour 102       Planung ASS       0       -         ASS Tour 103       Planung ASS       0       -         ASS Tour 103       Planung ASS       0       -         ASS Tour 104       Planung ASS       0       -         ASS Tour 104       Planung ASS       0       -         ASS Tour 104       Planung ASS       0       -         ASS Tour 104       Planung ASS       0       -         ASS Tour 104       Planung ASS       0       -         ASS Tour 104       Planung ASS       0       -         ASS Tour 104       Planung ASS       0       -         ASS Tour 104       Planung ASS       0       -         I bis 5 von 5 Einträgen<br>(gefiltert von 24       Zurück       1       Nächste         Einträgen)       *       Tabell. Umlaufplan (Zeit) - Kurzform       *       Tabell. Fahrplan (km)         *       Tabell. Fahrplan (km)       -       Ausschreibung       *         *       Abrechnungsbogen Touren im:       Juli       *       *         *       PDF-Touren-Abrechnu | Fahrzeug: "ASS Tour 100"       Fahrzeug-Maske         Anmerkung:                                                                                                  |
|                                                                                                    | Kosten aller Touren u. Planungs-Touren dieses Fahrzeugs         Tabellarischer Fahrplan/Umlaufplan dieses Fahrzeugs (PDF)         Neue Tour anlegen an der Schule |

Wenn Sie auf ein Fahrzeug klicken, werden in der Fahrzeug-Maske auf der rechten Seite die Daten des entsprechenden Fahrzeugs angezeigt und können bearbeitet werden.

Sie können zwischen den Reitern Fahrzeug, Personen, Touren, Tour-Archive, Fahrzeugstandort wechseln.

Unter der Fahrzeug-Maske können Sie für das Fahrzeug eine neue Tour erstellen.

Über den Eintrag *Tourenliste Fahrzeug* (rechts neben der Überschrift Fahrzeug-Verwaltung) werden Ihnen die Touren des ausgewählten Fahrzeugs in der Tourenliste angezeigt.

# 7.2.1 Neues Fahrzeug anlegen

In der Fahrzeug-Verwaltung können Sie ein neues Fahrzeug anlegen.

Klicken Sie auf den Eintrag *Fahrzeuge* in der linken Menüleiste und es es öffnet sich die *Fahrzeug-Verwaltung.* 

Es wird standardmäßig automatisch die Fahrzeug-Maske für ein neues Fahrzeug geöffnet. Falls Sie ein anderes Fahrzeug ausgewählt haben, können Sie über den Eintrag *Neues Fahrzeug* unterhalb der Auflistung der Fahrzeuge ebenfalls ein neues Fahrzeug anlegen.

Geben Sie nun die Daten des neuen Fahrzeugs ein. Wählen Sie z.B. einen Namen (z.B. Kürzel der Schule + Tour-Nummer), die Anzahl der Plätze, Kennzeichen und zu welchem Verkehrsunternehmen das Fahrzeug gehört.

Speichern Sie Ihre Eingabe mit einem Mausklick auf den Eintrag Übernehmen.

Im Anschluss können Sie dem Fahrzeug über den Reiter *Personen* Fahrer\*innen oder Begleitpersonen zuordnen. Bestätigen Sie ihre Auswahl erneut mit Übernehmen.

| Startseite                      | Fahrzeug-Verwaltung                  |                                                        |
|---------------------------------|--------------------------------------|--------------------------------------------------------|
| Schule/Schüler                  |                                      |                                                        |
| Schulen                         | Excel-Export PDF-Export Suchen ASS X |                                                        |
| Schülerliste                    |                                      | Fahrzeug Personen Touren Tour-Archive Fahrzeugstandort |
| Haltenunkte                     | Fahrzeug 🔷 VerkUntern. Begl Betr     |                                                        |
| Stunden Modelle                 | ASS Tour 100 Planung ASS 0 -         | Neues Fahrzeug anlegen                                 |
| • stunden-modelle               | ASS Tour 101 Planung ASS 0 -         | DKC Terre 101                                          |
| Verkehr                         | ASS Tour 102 Planung ASS 0 -         | Name: BKS TOUR 101                                     |
| Tourenliste                     | ASS Tour 103 Planung ASS 0 -         | Anmerkung:                                             |
| Planungstearen                  | ASS Tour 104 Planung ASS 0 -         |                                                        |
| Fahrzeuge                       | 1 bis 5 von 5 Einträgen              | Anz. Platze: 8                                         |
| Verkehrsunt.                    | (gefiltert von 24                    | Anz. Rollstühle:                                       |
| Personen                        | 2.                                   |                                                        |
| Checkliste                      | A Neuer Esteroug                     | Тур:                                                   |
| Checkliste                      | - Heues rainzeug                     | Kennzeichen:                                           |
| Analyse                         |                                      |                                                        |
| A Auflichus and                 |                                      | Zulassungsdatum: 20                                    |
| Autristungen                    |                                      | Verkehrs-                                              |
| Gesamtkosten                    |                                      | unternehmen: Ausschreibung                             |
| • Excel-Export                  |                                      | Bettina von Arnim Marburg                              |
| Statistik                       |                                      | Bus Kalberer                                           |
| Termine/Zeiten                  |                                      | Fahrdienst Müller                                      |
| Kalender                        |                                      | Fahrdienst Nico                                        |
| Schulferien                     |                                      | Kolbe Logistics GmbH 🗸 🗸                               |
| Schulstunden                    |                                      | Fahrzeugstandort: kein Punkt definiert                 |
| Konfiguration                   |                                      |                                                        |
| Basis-Konfig                    |                                      | Übernehmen                                             |
| <ul> <li>Suche (IDs)</li> </ul> |                                      |                                                        |
| · auche (rDS)                   |                                      |                                                        |

# 7.2.2 Fahrzeugstandort anlegen

Sie können für ein Fahrzeug einen Fahrzeug-Standort eintragen, wenn die Tour beispielsweise bereits am Fahrzeugstandort beginnt und die zurückgelegte Strecke bis zur ersten Schülerin oder zum ersten Schüler bzw. zur Schule vergütet wird.

Gehen Sie in die Fahrzeug-Verwaltung und wählen Sie ein Fahrzeug aus.

Klicken Sie auf den Reiter Fahrzeugstandort.

Geben Sie nun in der Zeile *Straße/Hausnummer* die Anfangsbuchstaben der Adresse des Fahrzeugstandortes ein. Sofern der Haltepunkt vorhanden ist, können Sie ihn anschließend aus der sich öffnenden Dropdown-Liste auswählen. Falls die Adresse nicht in der Liste ist, können Sie im Kartenfenster einen neuen Haltepunkt anlegen.

Optional können Sie in der Zeile Ort den Ort eingeben.

Bestätigen Sie ihre Eingabe mit einem Mausklick auf *Diesen Punkt eintragen*. Sie können den Fahrzeugstandort nun zu einer Tour hinzufügen, die von dem entsprechenden Fahrzeug gefahren wird (siehe *Kapitel 6.5.4 Betriebshof oder Fahrzeugstandort hinzufügen, S. 111*).

| Fahrzeug-Ver                                              | Touren         | liste Fa | hrzeu | ıg (1x) |                                                                 |
|-----------------------------------------------------------|----------------|----------|-------|---------|-----------------------------------------------------------------|
| Excel-Export PDF-Expo                                     | ort Suchen ASS | Begl     | Betr  | X       | Fahrzeug Personen Touren Tour-Archive Fahrzeugstandort          |
| ASS Tour 100                                              | Planung ASS    | 0        | -     |         | Suche des Fahrzeugstandortes bzw. Haltepunktes von ASS Tour 100 |
| ASS Tour 101                                              | Planung ASS    | 0        | -     |         |                                                                 |
| ASS Tour 102                                              | Planung ASS    | 0        | -     |         | Ort: (optional)                                                 |
| ASS Tour 103                                              | Planung ASS    | 0        | -     |         | Straße/Hausnr:                                                  |
| ASS Tour 104                                              | Planung ASS    | 0        | -     |         |                                                                 |
| 1 bis 5 von 5 Einträge<br>(gefiltert von 24<br>Einträgen) | n Zurü         | ck 1     | Näch  | ste     | Punkt-ID:<br>Diesen Punkt eintragen                             |

Starten alle Fahrzeuge eines Verkehrsunternehmens am gleichen Standort, können Sie einen Betriebshof anlegen (siehe *Kapitel 7.1.3 Betriebshof anlegen, S. 139*).

# 8 Kostenübersicht und Abrechnung

## 8.1 Kosten der Touren eines Verkehrsunternehmens oder Fahrzeugs

In der Verkehrsunternehmen-Verwaltung und der Fahrzeug-Verwaltung können Sie sich die Kosten eines Verkehrsunternehmens oder Fahrzeugs für einen Monat oder das ganze Schuljahr im Detail anzeigen lassen und ggf. als Excel oder PDF-Datei exportieren.

Die entsprechenden Menüpunkte befinden sich unterhalb der Verkehrsunternehmen- bzw. Fahrzeuglisten im Verwaltungsfenter (siehe Abbildungen).

| Verkehrsunternehmen                                                                                                    | -Verwa                                                      | altung To                                  | Fa    | hrzeug-Verv                                                                                                    | Tourenliste Fahrz                                                                                |                                     |                   |
|----------------------------------------------------------------------------------------------------|-------------------------------------------------------------|--------------------------------------------|-------|----------------------------------------------------------------------------------------------------|--------------------------------------------------------------------------------------------------|-------------------------------------|-------------------|
| 25 v Einträge Suchen                                                                                                    |                                                             | X                                          | Exce  | I-Export PDF-Export                                                                                                    | t Suchen ASS                                                                                     |                                     | x                 |
| Verkehrsunternehmen 🔺                                                                                                    | Kürzel                                                      | Schul-<br>Zugr. Betr                       |       | Fahrzeug 🔺                                                                                                    | VerkUntern.                                                                                      | Begl                                | Betr              |
| Ausschreibung                                                                                                    | Aus                                                         |                                            | ASS   | Tour 100                                                                                                    | Planung ASS                                                                                      | 0                                   | -                 |
| Bettina von Arnim Marburg                                                                                                    | BvAM                                                        |                                            | ASS   | Tour 101                                                                                                    | Planung ASS                                                                                      | 0                                   | -                 |
| Bus Kalberer                                                                                                    | BK                                                          |                                            | ASS   | Tour 102                                                                                                    | Planung ASS                                                                                      | 0                                   | -                 |
| Fahrdienst Müller                                                                                                    | FDM                                                         | – Ja                                       | ASS   | Tour 103                                                                                                    | Planung ASS                                                                                      | 0                                   | -                 |
| Fahrdienst Nico                                                                                                    | Nico                                                        | - Ja                                       | A.00  | Tour 104                                                                                                    | Planung ASS                                                                                      | 0                                   | _                 |
| Kolbe Logistics GmbH                                                                                                    | Kol                                                         | - Ja                                       | ASS   | 0 10UF 104                                                                                                    | Planung ASS                                                                                      | 0                                   | -                 |
| Neues Verkehrsunternel                                                                                                    | Zur                                                         | ück 1 Nächste                              | Eintr | Neues Eabrzei                                                                                                    | 10                                                                                               |                                     |                   |
| Auflistung Touren dieses     Auflistung Planungstour     Schüler in Touren dies     Verkehrsunternehmens     Ta Fahrplan Touren – Kur     Fahrplan Touren – mit     Fahrplan Planungstou | Verkehr<br>en diese<br>es<br>zform<br>Schülerr<br>ren – mit | sunt.<br>s Verkehrsunt.<br>1<br>t Schülern |       | <ul> <li>Fahrplan To</li> <li>Tabell. Umla</li> <li>Tabell. Umla</li> <li>Tabell. Fahr</li> <li>Tabell. Fahr</li> </ul> | uren - mit Schüle<br>aufplan (Zeit) - Ku<br>aufplan (Zeit) - m<br>plan (km)<br>plan (km) - Ausse | rn<br>irzfori<br>it Schi<br>chreibi | m<br>ilern<br>ung |
| <ul> <li>Monatsauswahl für Kosten:</li> <li>Abrechnungsbogen To</li> <li>Kosten der Touren</li> <li>Kosten der Touren – E</li> </ul>                                                     | Juli<br>our – PDF                                           | ~                                          |       | Abrechnungsbog<br>• PDF-Toure<br>ausgeben<br>• Kosten die                                                               | en Touren im: Juli<br>n-Abrechnungsbo<br>ses Fahrzeugs im                                        | ogen<br>Mona                        | ✓<br>t            |

Alternativ gelangen Sie zu den Kostenübersichten über den Eintrag *Auflistungen* in der linken Menüleiste. Scrollen Sie zum Abschnitt *Kosten Touren* und wählen Sie den Monate bzw. das Schuljahr sowie das Verkehrsunternehmen bzw. das Fahrzeug aus.

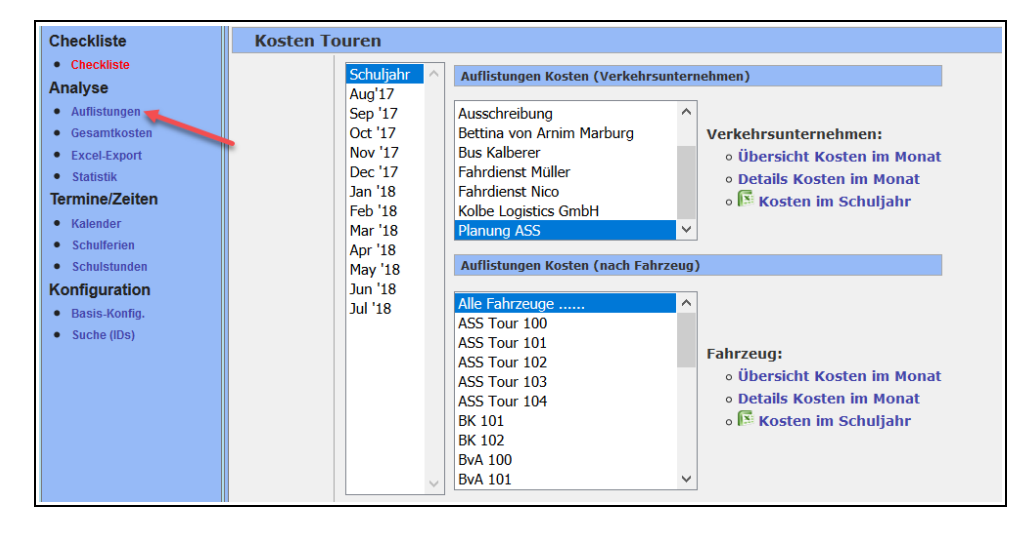

Es öffnet sich ein Fenster mit einer Auflistung der Details und Kosten der Touren des Verkehrsunternehmens bzw. des Fahrzeugs.

Im oberen Bereich des Fensters finden Sie eine Tabelle mit einer Kurzübersicht über die Kosten der Touren des ausgewählten Verkehrsunternehmens oder Fahrzeugs für einen bestimmten Monat oder das ganze Schuljahr.

Wählen Sie im Auswahlfeld einen Monat oder das ganze Schuljahr aus und klicken Sie auf den Namen des Verkehrsunternehmens oder eines Fahrzeugs. Im Anschluss werden Ihnen die Kosten für das ausgewählte Verkehrsunternehmen oder Fahrzeug im ausgewählten Monat bzw. Schuljahr angezeigt.

Sie können die Kostenübersichten auch direkt als Excel-Dateien exportieren, indem Sie auf die entsprechenden Einträge hinter den Excel-Symbolen klicken.

| Auflistung der Details/Kosten der Touren eines Verkehrsunternehmens                                                                                                    |                                                                                                    |        |                                   |                                              |                                                                                                    |                  |                                                                               |  |  |  |  |  |  |
|----------------------------------------------------------------------------------------------------|----------------------------------------------------------------------------------------------------|--------|-----------------------------------|----------------------------------------------|----------------------------------------------------------------------------------------------------|------------------|-------------------------------------------------------------------------------|--|--|--|--|--|--|
| (Stand                                                                                                    | der Daten: 23.07.2018, 18:13 Uhr)                                                                                                    |        |                                   |                                              |                                                                                                    | Liste drucken    |                                                                               |  |  |  |  |  |  |
| Deta                                                                                                    | ils eines Verkehrsunternehmen                                                                                                    | IS     |                                   |                                              |                                                                                                    |                  |                                                                               |  |  |  |  |  |  |
| Vork                                                                                                    | ohrsunternehmen "Dianung ASS"                                                                                                    |        | Deüfe                             | on Sie hitte gef : (Eshrzouge di             | sos Unternehmens mit überl                                                                                         | appondon Touron) |                                                                               |  |  |  |  |  |  |
| Verkensunderheimen Frührung 755 Frühen sie bille gyn. (ramzeuge unses onderheimitens <u>ind übertappenden rouren</u> )                                                                                                    |                                                                                                    |        |                                   |                                              |                                                                                                    |                  |                                                                               |  |  |  |  |  |  |
| Kurzübersicht Kosten der Touren der einzelnen Fahrzeuge                                                                                                    |                                                                                                    |        |                                   |                                              |                                                                                                    |                  |                                                                               |  |  |  |  |  |  |
| lfd.                                                                                                    |                                                                                                    |        | Fahrten                           | Kilometer (                                  | b=belegt/                                                                                                    | Kosten           |                                                                               |  |  |  |  |  |  |
| Nr                                                                                                    | Fabrzeug                                                                                                    | Touren | lahr                              | Tag                                          | g=gesamt)<br>Jahr                                                                                                  | €/Tan-€          | €/lahr                                                                        |  |  |  |  |  |  |
| 01                                                                                                    | ASS Tour 100                                                                                                    | 3      | 420                               | 26,9 ø-km                                    | 5.126,2 km                                                                                                    | 56,41€           | 10.767,52€                                                                    |  |  |  |  |  |  |
| 02                                                                                                    | ASS Tour 101                                                                                                    | 3      | 230                               | 20,4 ø-km                                    | 2.054,5 km                                                                                                    | 42,96 €          | 4.315,77 €                                                                    |  |  |  |  |  |  |
| 03                                                                                                    | ASS Tour 102                                                                                                    | 6      | 384                               | 21,1 ø-km                                    | 4.041,6 km                                                                                                    | 44,21€           | 8.488,00 €                                                                    |  |  |  |  |  |  |
| 04                                                                                                    | ASS Tour 103                                                                                                    | 0      | 0                                 | 0,0 ø-km                                     | 0,0 km                                                                                                    | 0,00€            | 0,00€                                                                         |  |  |  |  |  |  |
| 05                                                                                                    | ASS Tour 104                                                                                                    | 0      | 0                                 | 0,0 ø-km                                     | 0,0 km                                                                                                    | 0,00€            | 0,00 €                                                                        |  |  |  |  |  |  |
| Summe pro Verkehrs-                                                                                                    |                                                                                                    |        | 1.034                             | 68,4 ø-km                                    | 11.222,3 km                                                                                                    | 143,58 €         | 23.571,30 €                                                                   |  |  |  |  |  |  |
| unternehmen:                                                                                                    |                                                                                                    |        |                                   | lag                                          | Jahr                                                                                                    | l ag-ø           | Jahr                                                                          |  |  |  |  |  |  |
| Berechnungsgrundlagen der Kosten     Auswahl     Filter bei Ausgabe (Liste):     Filter bei Ausgabe (Excel):       Bundesland: Niedersachsen (und dessen Ferien bzw. Kalender)     Schuljahr     Aug <sup>17</sup> Kosten Verkehrsunternehmen     Verkehrsunternehmen (Excel):       Schuljahr: 2017/2018 (01.08.17 - 31.07.18)     Sep <sup>17</sup> o     Planung ASS     o     Planung ASS       Schuljahr: Schuljahr: 2017/2018 (01.08.17 - 31.07.18)     Sep <sup>17</sup> Kosten Fahrzeuge     Kosten Fahrzeuge (Excel) |                                                                                                    |        |                                   |                                              |                                                                                                    |                  |                                                                               |  |  |  |  |  |  |
| 30                                                                                                    | <ul> <li>Anzahl Montage im Schuljahr:</li> <li>Anzahl Dienstage im Schuljahr:</li> <li>Anzahl Nittwoche im Schuljahr:</li> <li>Anzahl Donnerstage im Schuljahr:</li> <li>Anzahl Donnerstage im Schuljahr:</li> <li>Summe Anzahl Schultage:</li> </ul> |        | 37<br>37<br>41<br>39<br>38<br>192 | Auswahl<br>Schuljahr oder<br>einzelner Monat | ASS Tour 100     ASS Tour 101     ASS Tour 102     ASS Tour 102     ASS Tour 103     ASS Tour 104     Auswahl Vert |                  | Tour 100<br>Tour 101<br>Tour 102<br>Tour 103<br>Tour 104<br>Zeug Excel-Export |  |  |  |  |  |  |

Darunter finden Sie eine Auflistung der Touren des Fahrzeugs bzw. der Fahrzeuge mit Angaben zu Tour- und Archiv-Nummer, Kilometern, Einsatzzeiten, Tourdauer, belegten Plätzen und Kosten.

In der Spalte *Link* ganz rechts in der Tabelle können Sie den Fahrplan (PDF) und eine Kostenübersicht (Excel) der jeweiligen Tour exportieren.

| Auflict | una der l        | Details de                                    | r Touren d              | er einzelnen E                          | ahrzeuge                 |                  |                |        |         |          |                        |                                 |                                                 |                       |                   |
|---------|------------------|-----------------------------------------------|-------------------------|-----------------------------------------|--------------------------|------------------|----------------|--------|---------|----------|------------------------|---------------------------------|-------------------------------------------------|-----------------------|-------------------|
|         | ung der i        |                                               |                         |                                         |                          |                  |                |        |         |          |                        |                                 |                                                 |                       |                   |
| 01) Fa  | hrzeug: "/       | ASS TOUR                                      | 100 10                  | urenliste dieses i                      | -ahrzeugs                |                  |                |        |         |          |                        |                                 |                                                 |                       |                   |
| lfd.    | Losnr.           | Kilometer (b=belegt/<br>I=leerfahrt/g=gesamt) |                         | Fahrt-                                  | Fahrten                  | Beginn/          | Tour           | Plätze |         | Betrag   | Kosten                 |                                 | Kosten (b=belegt/<br>l=leer/g=gesamt)           |                       |                   |
| Nr.     | Tour             | Tag                                           | Jahr                    | tage/Std.                               | Jahr                     | Ende             | Dauer          | belegt | frei    | Pauschal | Zuschlag               | €/km                            | €/Tag                                           | €/Jahr                | Link              |
| 01      | 100 ASS<br>T:604 | 16,7 (b)<br>0,0 (l)<br><b>16,7</b> (g)<br>km  | 3.210,2<br>km           | Mo,Di,Mi,Do,Fr,<br>1.Std                | 192                      | 06:59 -<br>07:35 | 00:36<br>Std   | 4 (8)  | 4       | -        | -                      | <b>2,10 €</b> (b)<br>2,10 € (l) | 35,12 € (b)<br>0,00 € (l)<br><b>35,12 €</b> (g) | 6.742,98 €            | Fahrpl.<br>Kosten |
| 02      | 100 ASS<br>T:622 | <b>13,2</b><br>km                             | 1.489,3<br>km           | Mo,Di,Do,<br>5.Std                      | 113                      | 12:20 -<br>12:43 | 00:23<br>Std   | 4 (8)  | 4       | -        | -                      | 2,10€                           | 27,68€                                          | 3.127,98 €            | Fahrpl.<br>Kosten |
| 03      | 100 ASS<br>T:621 | 3,7 (b)<br>0,0 (l)<br><b>3,7</b> (g)<br>km    | 426,6<br>km             | Mo,Di,Mi, 8.Std                         | 115                      | 14:40 -<br>14:49 | 00:09<br>Std   | 0 (8)  | 8       |          | ·                      | 2,10 € (b)<br>2,10 € (l)        | 7,80 € (b)<br>0,00 € (l)<br><b>7,80 €</b> (g)   | 896,57€               | Fahrpl.<br>Kosten |
|         | Anz.:<br>3       | 26,9<br>ø-km<br>(Tag)                         | 5.126,2<br>km<br>(Jahr) |                                         | 420<br>Fahrten<br>(Jahr) |                  |                |        |         |          |                        |                                 | 56,41€<br>(Tag-ø)                               | 10.767,52 €<br>(Jahr) |                   |
| (02) Fa | hrzeug: "/       | ASS Tour                                      | 101" то                 | urenliste dieses F                      | ahrzeugs                 |                  |                |        |         |          |                        |                                 |                                                 |                       |                   |
| lfd.    | Losnr.           | Kilometer (b=belegt/<br>l=leerfahrt/g=gesamt) |                         | Fahrt-                                  | Fahrter                  | Beginn           | / Tou          | r      | Plätze. | . Betr   | ag                     | Kosten                          | Kosten (b=belegt/<br>l=leer/g=gesamt)           |                       |                   |
| Nr.     | Tour             | Tag                                           | Jahr                    | tage/Std.                               | Jahr                     | Ende             | Daue           | er bel | egt f   | rei Paus | chal <mark>Zusc</mark> | hlag €/km                       | €/Tag                                           | €/Jahr                | Link              |
| 01      | 101 ASS<br>T:617 | -                                             | -                       | Mo,Di,Mi,Do,Fr,<br>1.Std<br>ab 01.12.18 | 0                        | 07:18<br>07:35   | - 00:10<br>Std | 6 5    | [8] :   | 3 -      |                        | 0,00€                           | -                                               | -                     | Fahrpl.<br>Kosten |
| 02      | 101 ASS<br>T:637 | <b>9,8</b><br>km                              | 1.877,8<br>km           | Mo,Di,Mi,Do,Fr,<br>5.Std                | 192                      | 12:20<br>12:36   | - 00:1<br>Std  | 6 5    | (8)     | -        | -                      | 2,10€                           | 20,54€                                          | 3.944,49 €            | Fahrpl.<br>Kosten |
| 03      | 101 ASS<br>T:636 | <b>4,7</b><br>km                              | 176,7<br>km             | Fr, 4.Std                               | 38                       | 11:15<br>11:20   | 0:00<br>Std    | 5 1    | (8)     | -        | -                      | 2,10 €                          | 9,77€                                           | 371,29€               | Fahrpl.<br>Kosten |

Im nächsten Abschnitt finden Sie einige Statistiken zum Verkehrsunternehmen.
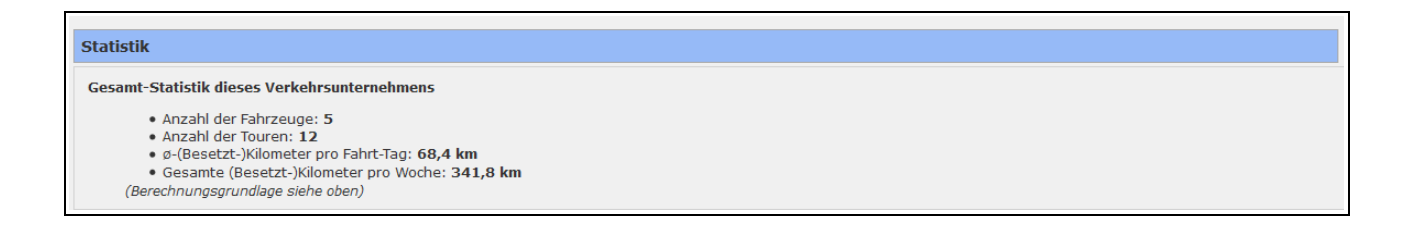

Unter der Statistik werden die Abwesenheitszeiten der Schüler\*innen für jede Tour angezeigt.

| esenheitszeiten bei Touren                                                                                                    | des Fahrzeugs "ASS                                                          | Tour 10                       | 0" - im Schuljahr                                                                    |                                          |                                 |                                            |
|----------------------------------------------------------------------------------------------------|-----------------------------------------------------------------------------|-------------------------------|--------------------------------------------------------------------------------------|------------------------------------------|---------------------------------|--------------------------------------------|
| "ASS Tour 100" (Mon                                                                                                    | itag, Dienstag, Mitt                                                        | woch,                         | Donnerstag, Freitag)                                                                 | (Link zur Tour)                          |                                 |                                            |
| Details                                                                                                    |                                                                             | Abwese                        | enheiten (im Schuliahr)                                                              | (,                                       |                                 |                                            |
| – Anz Personen: 4                                                                                                    | x                                                                           |                               | Zeitraum/Tag                                                                         | Schüler                                  | Grund                           | Anzahl                                     |
| <ul> <li>- Km/Tag: 16</li> <li>- Fahrten/Woche: 5</li> </ul>                                                                                                    | 6,/ KM<br>x (Mo,Di,Mi,Do,Fr)                                                | (01)                          | 06.03.18 - 09.03.18                                                                  | Arnold, Jona                             | Krankheit                       | 4 Kalendertage                             |
| Wochentage im Schuljahr:                                                                                                    | ahr:<br>37x<br>37x                                                          | (02)                          | -                                                                                    | Bauer, Amelie                            | Krankheit                       | 0 Kalendertage                             |
| - Anz Montag(e): 31                                                                                                    |                                                                             |                               |                                                                                      |                                          | Summe der Kalendertage:         | 4 Kalendertage                             |
| - Anz Donnerstag(e): 39                                                                                                    | 9x                                                                          |                               |                                                                                      |                                          |                                 |                                            |
| - Anz Freitag(e): 38<br>Summe Fahrten/Jahr: 19<br>"ASS Tour 100" (Mon                                                                                                    | 92 x<br>1tag, Dienstag, Dor                                                 | nnersta                       | <b>a)</b> (Link zur Tour)                                                            |                                          |                                 |                                            |
| - Anz Freitag(e): 38<br>Summe Fahrten/Jahr: 19<br>"ASS Tour 100" (Mon<br>Details                                                                                                    | 92 x<br>Itag, Dienstag, Dor                                                 | nersta<br>Abwese              | <b>g)</b> (Link zur Tour)                                                            |                                          |                                 |                                            |
| - Anz Freitag(e): 33<br>Summe Fahrten/Jahr: 19<br>"ASS Tour 100" (Mon<br>Details<br>- Anz Personen: 4                                                                                                    | 92 x<br>Itag, Dienstag, Dor                                                 | nersta<br>Abwese              | <b>ig) (Link zur Tour)</b><br>Inheiten (im Schuljahr)<br>Zeitraum/Tag                | Schüler                                  | Grund                           | Anzahl                                     |
| - Anz Frettag(e): 33<br>Summe Fahrten/Jahr: 19<br>"ASS Tour 100" (Mon<br>Details<br>- Anz Personen: 4<br>- km/Tag: 11<br>- Fahrten/Woche: 3                                                                                                    | on<br>92 x<br>ntag, Dienstag, Dor<br>X<br>3,2 km<br>*x (Mo,Di,Do)           | Abwese                        | g) (Link zur Tour)<br>Inheiten (im Schuljahr)<br>Zeitraum/Tag<br>06.03.18 - 09.03.18 | Schüler<br>Arnold, Jona                  | Grund<br>Krankheit              | Anzahl<br>4 Kalendertage                   |
| - Anz Freitag(e): 33<br>Summe Fahrten/Jahr: 19<br>"ASS Tour 100" (Mon<br>Details<br>- Anz Personen: 4<br>- km/Tag: 13<br>Vochentage im Schuljahr:<br>- Anz Mortag(e): 33<br>Wochentage (m Schuljahr:<br>- Anz Mortag(e): 33<br>- Anz Mortag(e): 33<br>- Anz Mortag(e): 34<br>- Anz Mortag(e): 34<br>- Anz Mortag(e): | ox<br>92 x<br>Itag, Dienstag, Dor<br>X<br>3,2 km<br>x (Mo,Di,Do)<br>;<br>7v | <b>Abwese</b><br>(01)<br>(02) | g) (Link zur Tour)<br>Inheiten (im Schuljahr)<br>Zeitraum/Tag<br>06.03.18 - 09.03.18 | Schüler<br>Arnold, Jona<br>Bauer, Amelie | Grund<br>Krankheit<br>Krankheit | Anzahl<br>4 Kalendertage<br>0 Kalendertage |

## 8.2 Monatlicher Abrechnungsbogen einer Tour

Möchten Sie einzelne Touren abrechnen, so können Sie in der Touren-Verwaltung im Reiter *Ausdrucke* einen Abrechnungsbogen für die jeweilige Tour und den jeweiligen Monat als Excel- oder PDF-Dokument exportieren.

| Tour-Übersicht                                                                                                    | Tourenliste                                             | ausfü         | hrlich Tourenliste Fahrzeug                                                                                                    |
|----------------------------------------------------------------------------------------------------|---------------------------------------------------------|---------------|----------------------------------------------------------------------------------------------------|
| 25 V Einträge Suchen<br>ID <sup>®</sup> Nr. Tag Std                                                                                                    | ASS<br>Tour-<br>Name Anz                                | X             | Tour-Details Abschnitte Schüler/Schulen Ausdrucke Gültigkeit Tour-Archiv Tour "ASS Tour 100" (ID: 690)                                                                                                    |
| 690     Mo, Di, Mi,<br>Do, Fr       1 bis 1 von 1 Einträgen<br>(gefiltert von 6 Einträgen)       • Neue Tour       • Fahrplan dieser Tour       • Stundenpläne Schüler       • Zeige diese Tour in Ka | 1 ASS Tour<br>100<br>Zurück 1 Nä<br>dieser Tour<br>arte | 3(8)<br>chste | <ul> <li>Fahrplan Tour - Kurzform</li> <li>Fahrplan Tour - mit Schülerdetails</li> <li>Fahrplan Tour - mit Schülerdetails, Anmerkung und Datum</li> <li>Ausschreibung/Leistungsangebot Tour</li> <li>EU-Ausschreibung Tour</li> <li>Tabellarischer Fahrplan/Umlaufplan dieser Tour</li> <li>Tabellarischer Fahrplan/Umlaufplan dieser Tour mit Km</li> <li>Abrechnungsbogen im: September &gt; Abrechnung Excel</li> <li>Abrechnungsbogen im: " " " Abrechnung PDF</li> <li>Preisspiegel Tour PDF</li> <li>Preisspiegel Tour Excel</li> <li>KML-Export dieser Tour</li> </ul> |

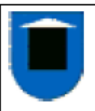

## im Monat Januar 2019 Abrechnungsbogen Tour

Stand 23.04.2019

| (1) 06:15 - 07:40 Los: 1 ASS Tour 100<br>Montag, Dienstag, Mittwoch, Donnerstag, Freitag Tour-ID:1082 |                                |              |                                  |         |                         |                       |                 |                    |  |  |
|----------------------------------------------------------------------------------------------------|--------------------------------|--------------|----------------------------------|---------|-------------------------|-----------------------|-----------------|--------------------|--|--|
| ĸw                                                                                                    | Datum                          | Uhrzeit      | Nummern                          | Anz     | Besetzt-km<br>2,10 €/km | Kosten                | korrigier<br>km | te Werte<br>Kosten |  |  |
| 2                                                                                                    | 07.01.2019                     | 07:40        | 1,2,3,4,5,6,7,8                  | 8       | 56,71                   | 119,08€               | 56,71           | 119,08 €           |  |  |
| 2                                                                                                    | 08.01.2019                     | 07:40        | 1,2,3,4,5,6,7,8                  | 8       | 56,71                   | 119,08€               | 56,71           | 119,08 €           |  |  |
| 2                                                                                                    | 09.01.2019                     | 07:40        | 1,2,3,4,5,6,7,8                  | 8       | 56,71                   | 119,08€               | 56,71           | 119,08 €           |  |  |
| 2                                                                                                    | 10.01.2019                     | 07:40        | 1,2,3,4,5,6,7,8                  | 8       | 56,71                   | 119,08€               | 56,71           | 119,08 €           |  |  |
| 2                                                                                                    | 11.01.2019                     | 07:40        | 1,2,3,4,5,6,7,8                  | 8       | 56,71                   | 119,08€               | 56,71           | 119,08 €           |  |  |
| 3                                                                                                    | 14.01.2019                     | 07:40        | 1,2,3,4,5,6,7,8                  | 8       | 56,71                   | 119,08€               | 56,71           | 119,08 €           |  |  |
| 3                                                                                                    | 15.01.2019                     | 07:40        | 1,2,3,4,5,6,7,8                  | 8       | 56,71                   | 119,08€               | 56,71           | 119,08 €           |  |  |
| 3                                                                                                    | 16.01.2019                     | 07:40        | 1,2,3,4,5,_,7,8                  | 7       | 56,71                   | 119,08€               | 55,94           | 117,47 €           |  |  |
| 3                                                                                                    | 17.01.2019                     | 07:40        | 1,2,3,4,5,_,7,8                  | 7       | 56,71                   | 119,08€               | 55,94           | 117,47 €           |  |  |
| 3                                                                                                    | 18.01.2019                     | 07:40        | 1,2,3,4,5,6,7,8                  | 8       | 56,71                   | 119,08€               | 56,71           | 119,08 €           |  |  |
| 4                                                                                                    | 21.01.2019                     | 07:40        | 1,2,3,4,5,6,7,8                  | 8       | 56,71                   | 119,08 €              | 56,71           | 119,08 €           |  |  |
| 4                                                                                                    | 22.01.2019                     | 07:40        | 1,_,3,4,5,6,7,8                  | 7       | 56,71                   | 119,08€               | 32,84           | 68,95€             |  |  |
| 4                                                                                                    | 23.01.2019                     | 07:40        | 1,2,3,4,5,6,7,8                  | 8       | 56,71                   | 119,08€               | 56,71           | 119,08 €           |  |  |
| 4                                                                                                    | 24.01.2019                     | 07:40        | 1,2,3,4,5,6,7,8                  | 8       | 56,71                   | 119,08€               | 56,71           | 119,08 €           |  |  |
| 4                                                                                                    | 25.01.2019                     | 07:40        | 1,2,3,4,_,6,7,8                  | 7       | 56,71                   | 119,08€               | 56,11           | 117,83 €           |  |  |
| 5                                                                                                    | 28.01.2019                     | 07:40        | 1,2,3,4,5,6,7,8                  | 8       | 56,71                   | 119,08€               | 56,71           | 119,08 €           |  |  |
| 5                                                                                                    | 29.01.2019                     | 07:40        | 1,2,3,4,5,6,7,8                  | 8       | 56,71                   | 119,08€               | 56,71           | 119,08 €           |  |  |
| 5                                                                                                    | 30.01.2019                     | 07:40        | 1,2,3,4,5,6,7,8                  | 8       | 56,71                   | 119,08€               | 56,71           | 119,08 €           |  |  |
| Sum                                                                                                   | men                            |              |                                  | 140     | 1.020,78 km             | 2.143,52 €            | 994,76          | 2.088,90 €         |  |  |
| Lfd.I                                                                                                 | NrSchüler                      | (Anzah       | I Tage)                          | AI      | bwesenheitszeit         | en in diesem Zeitraur | n Januar 2      | 019                |  |  |
| 1                                                                                                    | Schulz,                        | Emily (18    | 5T)                              | 16      | 5.01. Arn               | old, Jona : Krankheit |                 |                    |  |  |
| 2                                                                                                    | Lang, E                        | mely (17     | I)                               | 1/      | 7.01. Am                | old, Jona : Krankheit |                 |                    |  |  |
| 3                                                                                                    | Zimmeri                        | mann, Lar    | a (18T)                          | 22      | 2.01. Lan               | g, Emely : Krankheit  |                 |                    |  |  |
| 4                                                                                                    | Schwarz                        | z, Lilly (18 | BT)                              | 25      | 5.01. Voig              | gt, Till: Krankheit   |                 |                    |  |  |
| 5                                                                                                    | Voigt, Ti                      | III (171)    | T)                               |         |                         |                       |                 |                    |  |  |
| 6                                                                                                    | Arnold,                        | Jona (16     | 1)                               |         |                         |                       |                 |                    |  |  |
| 7                                                                                                    | Sauer, \                       | /incent (1   | 81)                              |         |                         |                       |                 |                    |  |  |
| 8                                                                                                    | Bergma                         | nn, Nico     | (181)                            |         |                         |                       |                 |                    |  |  |
| Schu                                                                                                  | ulferien/Feier                 | tage in d    | iesem Zeitraum Janu              | ar 2019 |                         |                       |                 |                    |  |  |
| 01.0 <sup>-</sup><br>31.0 <sup>-</sup>                                                                | 1.2019 - 06.0<br>1.2019 - 31.0 | 1.2019       | Weihnachtsferien<br>Winterferien |         |                         |                       |                 |                    |  |  |

Sind bei einem oder mehreren Schulkindern Fehlzeiten eingetragen, so werden diese unter der Abrechnungstabelle angegeben. In der Tabelle finden Sie zudem in den beiden rechten Spalten die durch die Fehlzeiten korrigierten km- und Kostenangaben.

## 8.3 Monatlicher Abrechnungsbogen der Touren eines Fahrzeugs

Alternativ zum Abrechnungsbogen einer einzelnen Tour, können Sie einen monatlichen Abrechnungsbogen aller Touren eines Fahrzeugs exportieren. So können Beispielsweise Hin- und Rückfahrten auf dem Abrechnungsbogen zusammengefasst werden.

Wählen Sie in der Fahrzeug-Verwaltung das entsprechende Fahrzeug aus und wählen Sie in der Zeile *Abrechnungsbogen Touren im:* den entsprechenden Monat aus. Klicken Sie im Anschluss auf den darunterliegenden Eintrag *PDF-Touren-Abrechnungsbogen*.

|                                                                                                | _                                                                  |             |         |             |                           |             |                                  |                                                                           |  |
|------------------------------------------------------------------------------------------------|--------------------------------------------------------------------|-------------|---------|-------------|---------------------------|-------------|----------------------------------|---------------------------------------------------------------------------|--|
| Fahrzeug-Verwaltun                                                                             | g ≣¢                                                               | •• 3x 📃 🗐 ( | 3       |             |                           |             |                                  |                                                                           |  |
|                                                                                                |                                                                    |             |         |             |                           |             |                                  |                                                                           |  |
| Excel-Export PDF-Export                                                                        | Suchen                                                             | ASS         | X       | Tabasaua    | Demonson Terrers (2)      | Taun Anabia | ··· (1) 5-                       |                                                                           |  |
| Fahrzeug                                                                                       | Verkehrsunt.                                                       | 🔶 🛛 Begl    | Betr    | Fanrzeug    | Personen Touren (5)       | Tour-Archiv | Tour-Archive (1) Tamzeugstandort |                                                                           |  |
| ASS Tour 100                                                                                   | Planung ASS                                                        | 0           | -       | Touron      | von ASS Tour 100 Eabr     | nlan Touron |                                  |                                                                           |  |
| ASS Tour 102                                                                                   | Planung ASS                                                        | 0           | -       | Touren      | Voli A33 1001 100 1 alli  | pian rouren |                                  |                                                                           |  |
| ASS Tour 103                                                                                   | Planung ASS                                                        | 0           | -       | Tag /       | Tour                      | Anzahl      | Besetzt-                         | Link                                                                      |  |
| ASS Tour 104                                                                                   | Planung ASS                                                        | 0           | -       | Stunde      |                           | Pers.       | Strecke                          | Link                                                                      |  |
| ASS Tour 105                                                                                   | Planung ASS                                                        | 0           | -       |             | 1 ASS Tour 100 (ID:1082)  | 8 (8)       | 56,7 km                          | Fahrplan:                                                                 |  |
| ASS Tour 106                                                                                   | Planung ASS                                                        | 0           | -       |             |                           |             |                                  | PDF.kurz     PDF Detail                                                   |  |
| ASS Tour 107                                                                                   | Planung ASS                                                        | 0           | -       | 1.Std.      |                           |             |                                  | - PDI.Detail                                                              |  |
| ASS Tour 108                                                                                   | Planung ASS                                                        | 0           | -       |             |                           |             |                                  | Abrechn.Excel                                                             |  |
| 1 bis 8 von 8 Einträgen<br>(gefiltert von 56<br>Einträgen)                                     |                                                                    | Zurück 1    | Nächste | nach<br>der | 1 ASS Tour 100 (ID:1084)  | 8 (8)       | 36,4 km                          | Fahrplan:<br>• PDF.kurz<br>• PDF.Detail                                   |  |
| Neues Fahrzeug     Z Fahrplan Touren - m     Z Tabell. Umlaufplan (     Z Tabell. Umlaufplan ( | it Schülern<br>Zeit) - Kurzform<br>Zeit) - mit Schülern            |             |         | S.Std.      | 1 ASS Tour 100 (ID:1083)  | 8 (8)       | 36,4 km                          | Abrechn.Excel<br>Fahrplan:<br>• PDF.kurz<br>• PDF.Detail<br>Abrechn.Excel |  |
| • 🏂 Tabell. Fahrplan (kn                                                                       | 1)                                                                 |             |         | Anz. To     | uren: 3                   | 24 Pers.    | 129,4 km                         |                                                                           |  |
| • 🔀 Tabell. Fahrplan (kn                                                                       | ı) - Ausschreibung                                                 |             |         | Planung     | stouren von ASS Tour 100  | )           |                                  |                                                                           |  |
| Interkommunaler Laste                                                                          | enausgleich                                                        |             |         |             |                           |             |                                  |                                                                           |  |
| • Abrechnungsbogen Tour<br>• 🔁 PDF-Touren-Abr<br>• Kosten dieses Fahr                          | ren im: Januar frechnungsbogen frechnungsbogen frechnungs im Monat | v           |         | Keine Pla   | anungstouren eingetragen. |             |                                  |                                                                           |  |

|                                         |                                                                                                    | SS To<br>brec                                                                                                    | hnungsbo                                                                                                    | ionat Jar<br>igen To                                                | nuar 2019<br>ouren eine                                                     | s Fahrze                                                             | ugs                                                                  |                                                                                               |
|-----------------------------------------|----------------------------------------------------------------------------------------------------|----------------------------------------------------------------------------------------------------|----------------------------------------------------------------------------------------------------|---------------------------------------------------------------------|-----------------------------------------------------------------------------|----------------------------------------------------------------------|----------------------------------------------------------------------|-----------------------------------------------------------------------------------------------|
| Ĵbe                                     | ersicht Ko                                                                                             | sten de                                                                                                    | r Touren                                                                                                    |                                                                     |                                                                             |                                                                      |                                                                      |                                                                                               |
|                                         | Kurzinforma                                                                                            | tionen der                                                                                                    | Tour                                                                                                    | Bes                                                                 | etzt-km                                                                     | Kosten                                                               | korrigierte                                                          | Werte                                                                                         |
| 1)                                      | 1 - Mo Di Mi                                                                                           | Do Er zur                                                                                                    | 1 Std - ID:Tour-1                                                                                               | 082 102                                                             | 0.72 km                                                                     | 2 1/3 52 €                                                           | 001 76 km                                                            | 2 088 90 €                                                                                    |
| 2                                       | 1 - Mo Di M                                                                                            | Do nach                                                                                                    | der 5 Std - ID:Tour                                                                                             | =1084 54                                                            | 5.41 km                                                                     | 1.145.36 €                                                           | 540 78 km                                                            | 1 135 64 €                                                                                    |
| 3)                                      | 1 - Fr nach                                                                                            | der 4 Std                                                                                                    | - ID:Tour=1083                                                                                                  | 10                                                                  | 109.08 km                                                                   |                                                                      | 109 08 km 229 07 €                                                   | 229.07 €                                                                                      |
| (3) 1 - Fr hach der 4.Std ID: Tour=1083 |                                                                                                    |                                                                                                    |                                                                                                    |                                                                     | 0,00 1                                                                      |                                                                      | 100,001.001                                                          | 3 453 62 €                                                                                    |
|                                         | Summen                                                                                                 |                                                                                                    |                                                                                                    | 1.67                                                                | 5,21 km                                                                     | 3.517,95€                                                            | 1.644,62 km                                                          | 3.453,62 €                                                                                    |
| )eta                                    | Summen<br>ails Koste                                                                                   | n der ei                                                                                                    | nzelnen Toure                                                                                                   | 1.67<br>•n                                                          | 5,21 km                                                                     | 3.517,95€                                                            | 1.644,62 km                                                          | 3.453,62 €                                                                                    |
| )et:<br>I)                              | Summen<br>ails Koste<br>06:15 - 07:4<br>Montag, Die                                                    | n der ei<br>10 Lo<br>Instag, Mit                                                                                                    | inzelnen Toure<br>os: 1<br>twoch, Donnerstag                                                                    | 1.67<br>en<br>ASS Tour 100<br>, Freitag                             | 5,21 km<br>0                                                                | 3.517,95€                                                            | 1.644,62 km                                                          | 3.453,62 €<br>Tour-ID:1082                                                                    |
| )eta<br>I)<br>W                         | Summen<br>ails Koste<br>06:15 - 07:4<br>Montag, Die<br>Datum                                           | n der ei<br>0 Lo<br>nstag, Mit<br>Uhrzeit                                                                                                    | nzelnen Toure<br>os: 1<br>twoch, Donnerstag<br>Nummern                                                          | 1.67<br>en<br>ASS Tour 100<br>, Freitag<br>Anz                      | 5,21 km<br>0<br>Besetzt-km<br>2,10 €/km                                     | 3.517,95 €                                                           | 1.644,62 km<br>korrigierte<br>km                                     | 3.453,62 €<br>Tour-ID:1082<br>Werte<br>Kosten                                                 |
| )et:<br>I)<br>W                         | Summen<br>ails Koste<br>06:15 - 07:4<br>Montag, Die<br>Datum<br>07.01.2019                             | n der ei<br>0 Lo<br>nstag, Mit<br>Uhrzeit<br>07:40                                                                                                    | inzelnen Toure<br>bs: 1<br>twoch, Donnerstag<br>Nummern<br>1,2,3,4,5,6,7,8                                      | 1.67<br>en<br>ASS Tour 100<br>, Freitag<br>Anz<br>8                 | 5,21 km<br>0<br>Besetzt-km<br>2,10 €/km<br>56,71                            | 3.517,95 €<br>Kosten                                                 | 1.644,62 km<br>korrigierte<br>km<br>56,71                            | 3.453,62 €<br>Tour-ID:1082<br>Werte<br>Kosten<br>119,08 €                                     |
| )et:<br>I)<br>W                         | Summen<br>ails Koste<br>06:15 - 07:4<br>Montag, Die<br>Datum<br>07.01.2019<br>08.01.2019               | n der ei<br>0 Lo<br>nstag, Mit<br>Uhrzeit<br>07:40<br>07:40                                                                                                    | inzelnen Toure<br>bs: 1<br>twoch, Donnerstag<br>Nummern<br>1,2,3,4,5,6,7,8<br>1,2,3,4,5,6,7,8                   | ASS Tour 100<br>, Freitag<br>Anz<br>8<br>8                          | 5,21 km<br>0<br>Besetzt-km<br>2,10 €/km<br>56,71<br>56,71                   | 3.517,95 €<br>Kosten<br>119,08 €<br>119,08 €                         | 1.644,62 km<br>korrigierte<br>km<br>56,71<br>56,71                   | 3.453,62 €<br>Tour-ID:1082<br>Werte<br>Kosten<br>119,08 €<br>119,08 €                         |
| )et:<br>1)<br>:W                        | Summen<br>ails Koste<br>06:15 - 07:4<br>Montag, Die<br>Datum<br>07.01.2019<br>08.01.2019<br>09.01.2019 | n der ei<br>0 Lo<br>nstag, Mit<br>Uhrzeit<br>07:40<br>07:40<br>07:40                                                                                                    | nzelnen Toure<br>bs: 1<br>twoch, Donnerstag<br>Nummern<br>1,2,3,4,5,6,7,8<br>1,2,3,4,5,6,7,8                    | ASS Tour 100<br>, Freitag<br>Anz<br>8<br>8<br>8<br>8                | 5,21 km<br>0<br>Besetzt-km<br>2,10 €/km<br>56,71<br>56,71<br>56,71          | 3.517,95 €<br>Kosten<br>119,08 €<br>119,08 €<br>119,08 €             | 1.644,62 km<br>korrigierte<br>km<br>56,71<br>56,71<br>56,71          | 3.453,62 €<br>Tour-ID:1082<br>Werte<br>Kosten<br>119,08 €<br>119,08 €                         |
| )et:<br>1)<br>(W                        | Summen<br>ails Koste<br>06:15 - 07:4<br>Montag, Die<br>Datum<br>07.01.2019<br>09.01.2019<br>09.01.2019 | n der ei<br>10 Lo<br>10 Lo | nzelnen Toure<br>bs: 1<br>twoch, Donnerstag<br>Nummern<br>1,2,3,4,5,6,7,8<br>1,2,3,4,5,6,7,8<br>1,2,3,4,5,6,7,8 | ASS Tour 100<br>, Freitag<br>Anz<br>8<br>8<br>8<br>8<br>8<br>8<br>8 | 5,21 km<br>0<br>Besetzt-km<br>2,10 €/km<br>56,71<br>56,71<br>56,71<br>56,71 | 3.517,95 €<br>Kosten<br>119,08 €<br>119,08 €<br>119,08 €<br>119,08 € | 1.644,62 km<br>korrigierte<br>km<br>56,71<br>56,71<br>56,71<br>56,71 | 3.453,62 €<br>Tour-ID:1082<br>Werte<br>Kosten<br>119,08 €<br>119,08 €<br>119,08 €<br>119,08 € |

## 8.4 Gesamtkosten

Mit einem Mausklick auf den Eintrag *Gesamtkosten* in der linken Menüleiste werden Ihnen die gesamten Kosten der Individualbeförderung aufgelistet.

Neben einer Kurzübersicht der Gesamtkosten, finden Sie hier Kosten und Besetzt-Kilometer pro Jahr für jede Tour aufgelistet. Sie können zur Detailansicht eines Fahrzeugs oder Verkehrsunternehmens wechseln, indem Sie in den rechten beiden Spalten auf *nur Fahrzeug* bzw. *nur Untern.* klicken.

| Startseite                                                     | Auflis | tung der gesamten Kosten der I     | ndividualbeförderung               |        |                                        |                 |              |              |             | ^ |
|----------------------------------------------------------------|--------|------------------------------------|------------------------------------|--------|----------------------------------------|-----------------|--------------|--------------|-------------|---|
| Schule/Schüler                                                 | (Stand | der Daten: 23.07.2018, 18:51 Uhr)  |                                    |        |                                        |                 | Liste druck  | en           |             |   |
| Schulen                                                        | Kurz   | übersicht Kosten der Individualbe  | förderung im System                |        |                                        |                 |              |              |             |   |
| Schülerliste     Haltepunkte                                   | K      | osten und Strecken                 |                                    |        |                                        |                 |              |              |             |   |
| Stunden-Modelle Verkehr                                        | •      | (Besetzt-)Kilometer pro Jahr       | 65.715                             | ,1 km  |                                        |                 |              |              |             |   |
| Tourenliste                                                    | •      | Kosten pro Jahr                    | 138.003                            | ,40 €  |                                        |                 |              |              |             |   |
| Planungstouren     Fahrzeuge                                   | •      | Durchschnittl. Kosten pro km       | 2                                  | ,10 C  |                                        |                 |              |              |             |   |
| Verkehrsunt.                                                   | •      | Fahrten pro Jahr                   | :                                  | 2.827  |                                        |                 |              |              |             |   |
| Personen Checkliste                                            | w      | eitere Informationen               |                                    |        |                                        |                 |              |              |             |   |
| Checkliste                                                     | •      | Schuljahr                          | 2017/                              | 2018   | 01.08.2                                | 2017 - 31.07.20 | 018          |              |             |   |
| Analyse <ul> <li>Auflistungen</li> <li>Gesamtkoston</li> </ul> | •      | Anzahl der Touren                  | 34 Touren: 19<br>Planungstouren: 0 |        |                                        |                 |              |              |             |   |
| Excel-Export                                                   | •      | Anzahl der Schulen                 |                                    | 6      | (ohne d                                | ÖPNV-Sammelh    | altestellen) |              |             |   |
| Statistik Termine/Zeiten                                       | •      | Anzahl der Schüler                 | 92                                 |        |                                        |                 |              |              |             |   |
| Kalender     Schulferien                                       | •      | Anzahl der Verkehrsunternehmen     |                                    | 6      | (nur die mit Fahrzeugen und<br>Touren) |                 |              |              |             |   |
| Schulstunden                                                   | •      | Anzahl der Fahrzeuge               |                                    | 24     |                                        |                 |              |              |             |   |
| Konfiguration     Basis-Konfig.                                | -      |                                    |                                    |        |                                        |                 |              | -            |             |   |
| Suche (IDs)                                                    | Kost   | en der Touren aller Fahrzeuge alle | r Verkehrsunternehmen              |        |                                        |                 |              |              |             |   |
|                                                                | lfd.   |                                    |                                    | Anzahl | Fahrten                                | Besetzt-Km      | Kosten       | Details      | Details     |   |
|                                                                | Nr.    | Fahrzeug                           | Unternehmen                        | Touren | (Jahr)                                 | (Jahr)          | €/Jahr       | Kosten       | Kosten      |   |
|                                                                | (01)   | ASS Tour 100                       | Planung ASS                        | 3      | 420                                    | 5.126,2 km      | 10.767,52€   | nur Fahrzeug | nur Untern. |   |
|                                                                | (02)   | ASS Tour 101                       | Planung ASS                        | 3      | 230                                    | 2.054,5 km      | 4.315,77 €   | nur Fahrzeug | nur Untern. |   |
|                                                                | (03)   | ASS Tour 102                       | Planung ASS                        | 6      | 384                                    | 4.041,6 km      | 8.488,00€    | nur Fahrzeug | nur Untern. |   |
|                                                                | (04)   | ASS Tour 103                       | Planung ASS                        | 0      | 0                                      | 0,0 km          | 0,00€        | nur Fahrzeug | nur Untern. |   |
|                                                                | (05)   | ASS Tour 104                       | Planung ASS                        | 0      | 0                                      | 0,0 km          | 0,00€        | nur Fahrzeug | nur Untern. | ~ |

Scrollen Sie zum Ende des Fensters, finden Sie weitere Einträge, über die Sie zu detaillierten Kostenübersichten aller oder einzelner Verkehrsunternehmen gelangen.

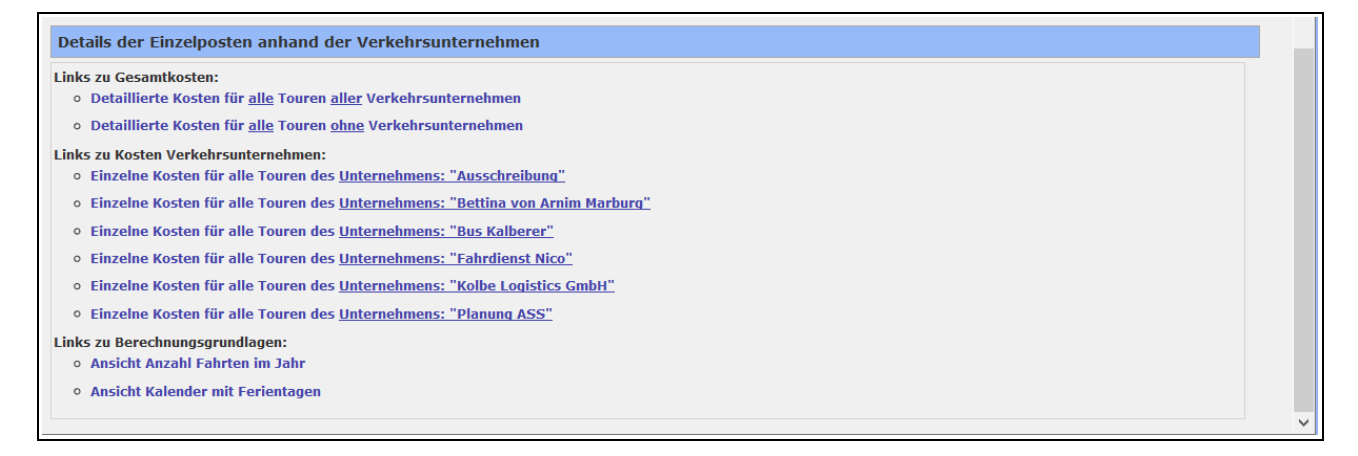